$\triangleright$ 

SonicWALL Secure Remote Access Appliances

# SonicWALL SSL VPN 4.0 Administrator's Guide

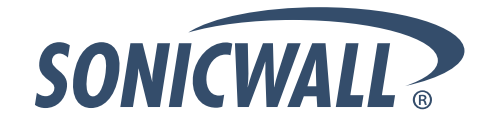

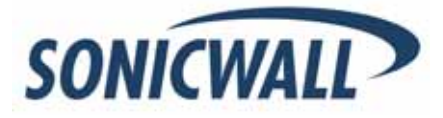

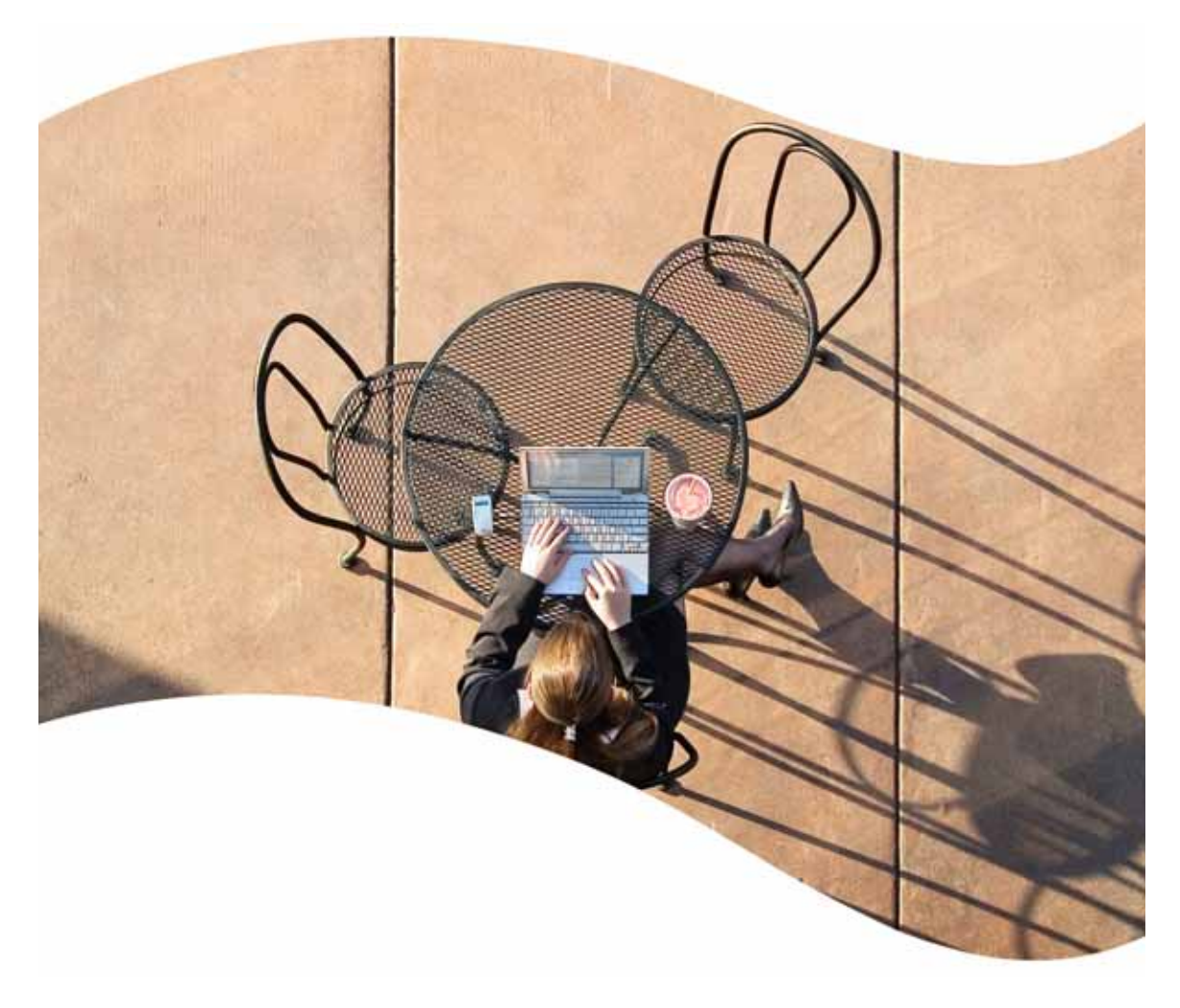

# SonicWALL SSL VPN 4.0 Administrator's Guide

SonicWALL, Inc. 2001 Logic Drive San Jose, CA 95124-3452

Phone: +1.408.745.9600 Fax: +1.408.745.9300 E-mail: info@sonicwall.com

# **Copyright Notice**

© 2012 SonicWALL, Inc.

All rights reserved.

Under the copyright laws, this manual or the software described within, cannot be copied, in whole or part, without the written consent of the manufacturer, except in the normal use of the software to make a backup copy. The same proprietary and copyright notices must be affixed to any permitted copies as were affixed to the original. This exception does not allow copies to be made for others, whether or not sold, but all of the material purchased (with all backup copies) can be sold, given, or loaned to another person. Under the law, copying includes translating into another language or format.

Specifications and descriptions subject to change without notice.

# Trademarks

SonicWALL is a registered trademark of SonicWALL, Inc.

Microsoft Windows 7, Windows Vista, Windows XP, Windows Server 2003, Windows 2000, Windows NT, Internet Explorer, and Active Directory are trademarks or registered trademarks of Microsoft Corporation.

Firefox is a trademark of the Mozilla Foundation.

Adobe, Acrobat, and Acrobat Reader are either registered trademarks or trademarks of Adobe Systems Incorporated in the U.S. and/or other countries.

Cisco Systems and Cisco PIX 515e and Linksys and Linksys Playtoy23 are either registered trademarks or trademarks of Cisco Systems in the U.S. and /or other countries.

Watchguard and Watchguard Firebox X Edge are either registered trademarks or trademarks of Watchguard Technologies Corporation in the U.S. and/or other countries.

NetGear, NetGear FVS318, and NetGear Wireless Router MR814 SSL are either registered trademarks or trademarks of NetGear, Inc., in the U.S. and/or other countries.

Check Point and Check Point AIR 55 are either registered trademarks or trademarks of Check Point Software Technologies, Ltd., in the U.S. and/or other countries.

Other product and company names mentioned herein may be trademarks and/or registered trademarks of their respective companies and are the sole property of their respective manufacturers.

# SonicWALL GPL Source Code

# **GNU General Public License (GPL)**

SonicWALL will provide a machine-readable copy of the GPL open source on a CD. To obtain a complete machine-readable copy, send your written request, along with a certified check or money order in the amount of US \$25.00 payable to "SonicWALL, Inc." to: General Public License Source Code Request SonicWALL, Inc. Attn: Jennifer Anderson 2001 Logic Drive San Jose, CA 95124-3452

# **Limited Warranty**

SonicWALL, Inc. warrants that commencing from the delivery date to Customer (but in any case commencing not more than ninety (90) days after the original shipment by SonicWALL), and continuing for a period of twelve (12) months, that the product will be free from defects in materials and workmanship under normal use. This Limited Warranty is not transferable and applies only to the original end user of the product. SonicWALL and its suppliers' entire liability and Customer's sole and exclusive remedy under this limited warranty will be shipment of a replacement product. At SonicWALL's discretion the replacement product may be of equal or greater functionality and may be of either new or like-new quality. SonicWALL's obligations under this warranty are contingent upon the return of the defective product according to the terms of SonicWALL's then-current Support Services policies.

This warranty does not apply if the product has been subjected to abnormal electrical stress, damaged by accident, abuse, misuse or misapplication, or has been modified without the written permission of SonicWALL.

DISCLAIMER OF WARRANTY. EXCEPT AS SPECIFIED IN THIS WARRANTY, ALL EXPRESS OR IMPLIED CONDITIONS, REPRESENTATIONS, AND WARRANTIES INCLUDING, WITHOUT LIMITATION, ANY IMPLIED WARRANTY OR CONDITION OF MERCHANTABILITY, FITNESS FOR A PARTICULAR PURPOSE, NONINFRINGEMENT, SATISFACTORY QUALITY OR ARISING FROM A COURSE OF DEALING, LAW, USAGE, OR TRADE PRACTICE, ARE HEREBY EXCLUDED TO THE MAXIMUM EXTENT ALLOWED BY APPLICABLE LAW. TO THE EXTENT AN IMPLIED WARRANTY CANNOT BE EXCLUDED, SUCH WARRANTY IS LIMITED IN DURATION TO THE WARRANTY PERIOD. BECAUSE SOME STATES OR JURISDICTIONS DO NOT ALLOW LIMITATIONS ON HOW LONG AN IMPLIED WARRANTY LASTS, THE ABOVE LIMITATION MAY NOT APPLY TO YOU. THIS WARRANTY GIVES YOU SPECIFIC LEGAL RIGHTS, AND YOU MAY ALSO HAVE OTHER RIGHTS WHICH VARY FROM JURISDICTION TO JURISDICTION. This disclaimer and exclusion shall apply even if the express warranty set forth above fails of its essential purpose.

**DISCLAIMER OF LIABILITY**. SONICWALL'S SOLE LIABILITY IS THE SHIPMENT OF A REPLACEMENT PRODUCT AS DESCRIBED IN THE ABOVE LIMITED WARRANTY. IN NO EVENT SHALL SONICWALL OR ITS SUPPLIERS BE LIABLE FOR ANY DAMAGES WHATSOEVER, INCLUDING, WITHOUT LIMITATION, DAMAGES FOR LOSS OF PROFITS, BUSINESS INTERRUPTION, LOSS OF INFORMATION, OR OTHER PECUNIARY LOSS ARISING OUT OF THE USE OR INABILITY TO USE THE PRODUCT, OR FOR SPECIAL, INDIRECT, CONSEQUENTIAL, INCIDENTAL, OR PUNITIVE DAMAGES HOWEVER CAUSED AND REGARDLESS OF THE THEORY OF LIABILITY ARISING OUT OF THE USE OF OR INABILITY TO USE HARDWARE OR SOFTWARE EVEN IF SONICWALL OR ITS SUPPLIERS HAVE BEEN ADVISED OF THE POSSIBILITY OF SUCH DAMAGES. In no event shall SonicWALL or its suppliers' liability to Customer, whether in contract, tort (including negligence), or otherwise, exceed the price paid by Customer. The foregoing limitations shall apply even if the above-stated warranty fails of its essential purpose. BECAUSE SOME STATES OR JURISDICTIONS DO NOT ALLOW LIMITATION OR EXCLUSION OF CONSEQUENTIAL OR INCIDENTAL DAMAGES, THE ABOVE LIMITATION MAY NOT APPLY TO YOU.

# SonicWALL Technical Support

For timely resolution of technical support questions, visit SonicWALL on the Internet at <<u>http://www.sonicwall.com/us/support.html</u>>. Web-based resources are available to help you resolve most technical issues or contact SonicWALL Technical Support.

To contact SonicWALL telephone support, see the telephone numbers listed below. See <<u>http://www.sonicwall.com/us/support/contact.html</u>> for the latest technical support telephone numbers.

### North America Telephone Support

U.S./Canada - 888.777.1476 or +1 408.752.7819

### **International Telephone Support**

| Austria - + 43(0)820.400.105     |
|----------------------------------|
| <b>EMEA</b> - +31(0)411.617.810  |
| France - + 33(0)1.4933.7414      |
| Germany - + 49(0)1805.0800.22    |
| Hong Kong - + 1.800.93.0997      |
| India - + 8026556828             |
| ltaly - +39.02.7541.9803         |
| Japan - + 81(0)3.3457.8971       |
| New Zealand - + 0800.446489      |
| Singapore - + 800.110.1441       |
| <b>Spain</b> - + 34(0)9137.53035 |
| Switzerland - +41.1.308.3.977    |
| <b>UK</b> - +44(0)1344.668.484   |
|                                  |

Australia - + 1800.35.1642

# **More Information on SonicWALL Products**

Contact SonicWALL, Inc. for information about SonicWALL products and services at: Web: http://www.sonicwall.com E-mail: sales@sonicwall.com Phone: (408) 745-9600 Fax: (408) 745-9300

# **Current Documentation**

Check the SonicWALL documentation Web site for that latest versions of this manual and all other SonicWALL product documentation.

http://www.sonicwall.com/us/support.html

# **About This Guide**

The *SonicWALL SSL VPN Administrator's Guide* provides network administrators with a highlevel overview of SonicWALL SSL VPN technology, including activation, configuration, and administration of the SonicWALL SSL VPN management interface and the SonicWALL SSL-VPN appliance.

Note

Always check <<u>http://www.sonicwall.com/support/documentation.html</u>> for the latest version of this guide as well as other SonicWALL products and services documentation.

## **Guide Conventions**

The following conventions used in this guide are as follows:

| Convention            | Use                                                                                                    |
|-----------------------|----------------------------------------------------------------------------------------------------|
| Bold                  | Highlights dialog box, window, and screen names. Also<br>highlights buttons and tabs. Also used for file names and<br>text or values you are being instructed to type into the inter-<br>face. |
| Italic                | Indicates the name of a technical manual, emphasis on cer-<br>tain words in a sentence, or the first instance of a significant<br>term or concept.                                             |
| Menu Item > Menu Item | Indicates a multiple step Management Interface menu choice. For example, <b>System &gt; Status</b> means select the <b>Status</b> page under the <b>System</b> menu.                           |

### **Icons Used in this Manual**

These special messages refer to noteworthy information, and include a symbol for quick identification:

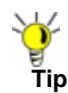

Useful information about security features and configurations on your SonicWALL.

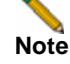

Important information on a feature that requires callout for special attention.

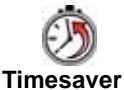

r Useful tips about features that may save you time

2000 4000

Indicates a feature that is supported only on the SSL-VPN 2000 and 4000 platforms.

Indicates a client feature that is only supported on the Microsoft Windows platform.

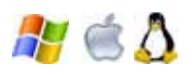

Indicates a client feature that is supported on Microsoft Windows, Apple MacOS, and Linux

## **Organization of This Guide**

The *SonicWALL SSL VPN Administrator's Guide* is organized in chapters that follow the SonicWALL SSL VPN Web-based management interface structure.

This section contains a description of the following chapters and appendices:

- "SSL VPN Overview" on page viii
- "System Configuration" on page viii
- "Network Configuration" on page ix
- "Portals Configuration" on page ix
- "NetExtender Configuration" on page ix
- "Virtual Assist Configuration" on page ix
- "Web Application Firewall Configuration" on page ix
- "Users Configuration" on page ix
- "Log Configuration" on page ix
- "Virtual Office Configuration" on page x
- "Appendix A: Accessing Online Help" on page x
- "Appendix B: Configuring SonicWALL SSL VPN with a Third-Party Gateway" on page x
- "Appendix C: Use Cases" on page x
- "Appendix D: NetExtender Troubleshooting" on page x
- "Appendix E: FAQ" on page x
- "Appendix F: Glossary" on page x
- "Appendix G: SMS Email Formats" on page xi

### **SSL VPN Overview**

"SSL VPN Overview" on page 7 provides an introduction to SSL VPN technology and an overview of the SonicWALL SSL-VPN appliance and Web-based management interface features. The SSL VPN Overview chapter includes SSL VPN concepts, a Web-based management interface overview, and deployment guidelines.

### System Configuration

"System Configuration" on page 59 provides instructions for configuring SonicWALL SSL VPN options under **System** in the navigation bar of the management interface, including:

- Registering the SonicWALL appliance
- Setting the date and time
- · Working with configuration files
- · Managing firmware versions and preferences
- General appliance administration
- Certificate management
- Viewing SSL VPN monitoring reports
- Using diagnostic tools

### **Network Configuration**

"Network Configuration" on page 91 provides instructions for configuring SonicWALL SSL VPN options under **Network** in the navigation bar of the management interface, including:

- Configuring network interfaces
- Configuring DNS settings
- Setting network routes and static routes
- Configuring hostname and IP address information for internal name resolution
- Creating reusable network objects representing network resources like FTP, HTTP, RDP, SSH and File Shares

### **Portals Configuration**

"Portals Configuration" on page 105 provides instructions for configuring SonicWALL SSL VPN options under **Portals** in the navigation bar of the management interface, including portals, domains (including RADIUS, NT, LDAP and Active Directory authentication), and custom logos.

### **NetExtender Configuration**

"NetExtender Configuration" on page 159 provides instructions for configuring SonicWALL SSL VPN options under **NetExtender** in the navigation bar of the management interface, including NetExtender status, setting NetExtender address range, and configuring NetExtender routes.

### **Virtual Assist Configuration**

"Virtual Assist Configuration" on page 169 provides instructions for configuring SonicWALL SSL VPN options under **Virtual Assist** in the navigation bar of the management interface, including Virtual Assist status, settings and licensing.

### Web Application Firewall Configuration

"Web Application Firewall Configuration" on page 179 provides instructions for configuring SonicWALL SSL VPN options under Web Application Firewall in the navigation bar of the management interface, including Web Application Firewall status, settings, signatures, log, and licensing.

### **Users Configuration**

"Users Configuration" on page 201 provides instructions for configuring SonicWALL SSL VPN options under **Users** in the navigation bar of the management interface, including:

- Access policy hierarchy overview
- Configuring local users and local user policies
- Configuring user groups and user group policies
- Global configuration

### Log Configuration

"Log Configuration" on page 253 provides instructions for configuring SonicWALL SSL VPN options under **Log** in the navigation bar of the management interface, including viewing and configuring logs and creating alert categories.

### **Virtual Office Configuration**

"Virtual Office Configuration" on page 265 provides a brief introduction to the Virtual Office, the user portal feature of SonicWALL SSL VPN. The administrator can access the Virtual Office user portal using **Virtual Office** in the navigation bar of the SonicWALL SSL VPN Web-based management interface. Users access the Virtual Office using a Web browser. The *SonicWALL SSL VPN User's Guide* provides detailed information about the Virtual Office.

### Appendix A: Accessing Online Help

"Online Help" on page 269 provides a description of the help available from the **Online Help** button in the upper right corner of the management interface. This appendix also includes an overview of the context-sensitive help found on most pages of the SonicWALL SSL VPN management interface.

### Appendix B: Configuring SonicWALL SSL VPN with a Third-Party Gateway

"Configuring SonicWALL SSL VPN with a Third-Party Gateway" on page 271 provides configuration instructions for configuring the SonicWALL SSL-VPN appliance to work with third-party gateways, including:

- Cisco PIX
- Linksys WRT54GS
- WatchGuard Firebox X Edge
- NetGear FVS318
- Netgear Wireless Router MR814
- Check Point AIR 55
- Microsoft ISA Server 2000

### **Appendix C: Use Cases**

"Use Cases" on page 291 provides use cases for importing CA certificates and for configuring group-based access policies for multiple Active Directory groups needing access to Outlook Web Access and SSH.

### Appendix D: NetExtender Troubleshooting

"NetExtender Troubleshooting" on page 309 provides troubleshooting support for the SonicWALL SSL VPN NetExtender feature.

### Appendix E: FAQ

"FAQs" on page 313 provides a list of frequently asked questions about the SonicWALL SSL VPN Web-based management interface and SonicWALL SSL-VPN appliance.

### **Appendix F: Glossary**

"Glossary" on page 337 provides a glossary of technical terms used in the SonicWALL SSL VPN Administrator's Guide.

## Appendix G: SMS Email Formats

"SMS Email Formats" on page 339 provides a list of SMS email formats for selected worldwide cellular carriers.

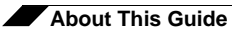

# **Table of Contents**

### SonicWALL SSL VPN 4.0

| Administrator's Guide                              | i    |
|----------------------------------------------------|------|
| Copyright Notice                                   | ii   |
| Trademarks                                         | ii   |
| SonicWALL GPL Source Code                          | iii  |
| GNU General Public License (GPL)                   | iii  |
| Limited Warranty                                   | iii  |
| SonicWALL Technical Support                        | iv   |
| More Information on SonicWALL Products             | V    |
| About This Guide                                   | vii  |
| Guide Conventions                                  | vii  |
| Organization of This Guide                         | viii |
| Table of Contents                                  | 1    |
| SSL VPN Overview                                   | 7    |
| Overview of SonicWALL SSL VPN                      | 8    |
| SSL for Virtual Private Networking (VPN)           | 8    |
| SSL VPN Software Components                        | 9    |
| SSL-VPN Hardware Components                        | 9    |
| Concepts for SonicWALL SSL VPN                     |      |
| Encryption Overview                                |      |
| SSL Handshake Procedure                            |      |
| IPv6 Support Overview                              |      |
| Browser Requirements for the SSL VPN Administrator |      |
| Browser Requirements for the SSL VPN End User      |      |
| Portals Overview                                   |      |
| Domains Overview                                   |      |
| NetExtender Overview                               |      |
| Network Resources Overview                         |      |
| SNMP Overview                                      |      |
| DNS Overview                                       |      |
| Network Routes Overview                            |      |
| Two-Factor Authentication Overview                 |      |
| One Time Password Overview                         |      |
| Virtual Assist Overview                            |      |
| Web Application Firewall Overview                  |      |
| What is Web Application Firewall?                  |      |
| Benefits of Web Application Firewall               |      |
| How Does Web Application Firewall Work?            |      |
| Navigating the SSL VPIN Management Interface       |      |
| Management Interface Introduction                  |      |
| INAVIGATING THE MANAGEMENT INTERFACE               |      |
| INAVIGATION BAR                                    |      |

| Deployment Guidelines                                 |    |
|-------------------------------------------------------|----|
| Support for Numbers of User Connections               |    |
| Resource Type Support                                 |    |
| Integration with SonicWALL Products                   |    |
| Typical Deployment                                    | 57 |
| System Configuration                                  | 59 |
| System > Status                                       | 60 |
| System > Status Overview                              | 60 |
| Registering Your SonicWALL SSL-VPN from System Status |    |
| Configuring Network Interfaces                        | 64 |
| System > Licenses                                     | 64 |
| System > Licenses Overview                            | 64 |
| Registering the SSL-VPN from System > Licenses        |    |
| Activating or Upgrading Licenses                      | 69 |
| System > Time                                         | 71 |
| System > Time Overview                                | 71 |
| Setting the Time                                      |    |
| Enabling Network Time Protocol                        | 72 |
| System > Settings                                     |    |
| System > Settings Overview                            |    |
| Managing Configuration Files                          | 74 |
| Managing Firmware                                     |    |
| System > Administration                               |    |
| System > Administration Overview                      |    |
| Configuring Login Security                            |    |
| Enabling GMS Management                               |    |
| Configuring Web Management Settings                   |    |
| System > Certificates                                 | 80 |
| System > Certificates Overview                        |    |
| Certificate Management                                |    |
| Generating a Certificate Signing Request              |    |
| Viewing Certificate and Issuer Information            |    |
| Importing a Certificate                               |    |
| Adding Additional CA Certificates                     |    |
| System > Monitoring                                   |    |
| System > Monitoring Overview                          |    |
| Setting The Monitoring Period                         |    |
| Refreshing the Monitors                               |    |
| System > Diagnostics                                  |    |
| System > Diagnostics Overview                         |    |
| Downloading the Tech Support Report                   |    |
| Performing Diagnostic Tests                           |    |
| System > Restart                                      |    |
| System > Restart Overview                             |    |
| Restarting the SonicWALL SSL-VPN                      |    |
| Network Configuration                                 |    |
| Network > Interfaces                                  | Q9 |
| Network > Interfaces Overview                         |    |
| Configuring Network Interfaces                        |    |
|                                                       |    |

| Network > DNS Overview   94     Configuring DNS Settings   95     Configuring DNS Settings   95     Configuring NS Settings   95     Network > Routes   96     Network > Routes Overview   96     Configuring a Default Route for the SSL-VPN Appliance   97     Configuring Static Routes for the Appliance   97     Configuring Test Resolution   99     Configuring Network Objects   100     Network > Network Objects   100     Network > Network Objects   101     Portals > Ortals   106     Portals > Portals (Overview   106     Portals > Portals (Overview   106     Adding Portals   106     Portals > Portals (Overview   106     Configuring the Home Page   100     Configuring the Home Page   101     Configuring Per-Portal Virtual Assist Settings   114     Configuring a Outfloading   118     Application Offloading   118     Application Offloading   118     Application Offloading   122     Portals > Domains Overview   122     Portals > Domain                                                                                                    | Network > DNS                                           |     |
|----------------------------------------------------------------------------------------------------|---------------------------------------------------------|-----|
| Configuring Hostname Settings   95     Configuring DNS Settings   95     Configuring UNS Settings   96     Network > Routes Overview   96     Configuring Default Route for the SSL-VPN Appliance   97     Configuring Default Route for the Appliance   97     Configuring Static Routes for the Appliance   97     Configuring Static Routes for the Appliance   99     Network > Host Resolution   99     Network > Network Objects   100     Network > Network Objects Overview   100     Configuring Host Resolution   99     Network > Network Objects   100     Portals > Portals   106     Portals > Portals   106     Portals > Portals   106     Portals > Portals   106     Portals > Portals   107     Configuring Wirtual Assist Settings   110     Configuring Per-Portal Virtual Assist Settings   114     Configuring Virtual Host Settings   115     Adding a Custom Portal Logo   116     Portals > Domains Overview   122     Portals > Domains Overview   122     Portals > Domains Overview                                                                                                    | Network > DNS Overview                                  |     |
| Configuring DNS Settings   95     Configuring WINS Settings   95     Network > Routes   96     Network > Routes Overview   96     Configuring a Default Route for the SSL-VPN Appliance   97     Configuring Static Routes for the Appliance   97     Network > Host Resolution   99     Network > Host Resolution Overview   98     Configuring Host Resolution   99     Network > Network Objects   100     Configuring Network Objects   100     Configuring Network Objects   100     Configuring Network Objects   101     Portals > Portals   106     Portals > Portals Overview   100     Configuring Network Objects   106     Portals > Portals Configuring Network Objects   106     Portals > Portals Overview   106     Configuring Pertal Dretal Settings   110     Configuring Pertal Virtual Assist Settings   114     Configuring Per-Portal Virtual Assist Settings   114     Configuring Pertal Logo   118     Adding a Custom Portal Logo   118     Adding a Domain with Active Directory Authentication   122                                                                                      | Configuring Hostname Settings                           |     |
| Configuring WINS Settings   95     Network > Routes   96     Network > Routes Overview   96     Configuring a Default Route for the SSL-VPN Appliance   97     Configuring Static Routes for the Appliance   97     Network > Host Resolution   99     Network > Host Resolution   99     Configuring Host Resolution   99     Network > Network Objects   100     Network > Network Objects   100     Configuring Network Objects   101     Portals Configuration   105     Portals > Portals   106     Portals > Portals Overview   106     Portals > Portals Overview   109     Configuring Ceneral Portal Settings   107     Configuring Ceneral Portal Settings   110     Configuring Portal Virtual Assit Settings   114     Configuring Portal Virtual Assit Settings   114     Configuring Portal Virtual Assit Settings   114     Configuring Portal Virtual Assit Settings   114     Configuring Portal Virtual Assit Settings   115     Adding a Outom Wirtu Logo   116     Portals > Domains   122     Port                                                                                                | Configuring DNS Settings                                |     |
| Network > Routes   96     Network > Routes Overview   96     Configuring a Default Route for the Appliance   97     Configuring Static Routes for the Appliance   97     Network > Host Resolution   99     Network > Host Resolution   99     Network > Host Resolution   99     Configuring Host Resolution   99     Network > Network Objects   100     Network > Network Objects Overview   100     Configuring Network Objects   101     Portals > Portals   106     Portals > Portals   106     Portals > Portals   107     Configuring General Portal Settings   109     Configuring General Portal Settings   101     Configuring Per-Portal Virtual Assist Settings   114     Configuring Per-Portal Virtual Assist Settings   114     Configuring overview   115     Adding a Custom Portal Logo   116     Portals > Application Offloading   118     Application Offloading Overview   118     Configuring a Onain with Actule Vauhentication   122     Portals > Domains Overview   122     Portals > Domai                                                                                                | Configuring WINS Settings                               |     |
| Network > Routes Overview   96     Configuring a Default Route for the SSL-VPN Appliance   97     Configuring Static Routes for the Appliance   97     Network > Host Resolution   99     Network > Host Resolution Overview   99     Configuring Host Resolution   99     Network > Network Objects   100     Network > Network Objects   100     Configuring Network Objects   101     Portals Configuration   105     Portals > Portals   106     Potals > Portals Overview   106     Potals > Portals Overview   106     Configuring General Portal Settings   107     Configuring General Portal Settings   109     Configuring Per-Portal Virtual Assist Settings   114     Configuring Virtual Host Settings   115     Adding a Custom Portal Logo   116     Portals > Domains Overview   118     Application Offloading Overview   118     Application Offloading Overview   122     Portals > Domains Overview   122     Portals > Domains Overview   122     Adding a Domain with Actiou Database Authentication   123  <                                                                                    | Network > Routes                                        |     |
| Configuring a Default Route for the SSL-VPN Appliance   97     Configuring Static Routes for the Appliance   97     Network > Host Resolution   99     Network > Host Resolution   99     Configuring Host Resolution   99     Network > Network Objects   100     Network > Network Objects Overview   100     Configuring Network Objects   101     Portals Configuration   105     Portals > Portals   106     Portals > Portals Overview   106     Adding Portals   107     Configuring Ceneral Portal Settings   109     Configuring Per-Portal Virtual Assist Settings   110     Configuring Per-Portal Virtual Assist Settings   114     Configuring Per-Portal Virtual Assist Settings   114     Configuring Overview   118     Application Offloading Overview   118     Application Offloading Overview   122     Portals > Domains Overview   122     Portals > Domains Overview   122     Adding a Domain with NT Domain Authentication   124     Adding a Domain with NT Domain Authentication   124     Adding a Domain with DAP Authentication                                                          | Network > Routes Overview                               |     |
| Configuring Static Routes for the Appliance   97     Network > Host Resolution   99     Network > Host Resolution Overview   99     Configuring Host Resolution   99     Network > Network Objects   100     Network > Network Objects Overview   100     Configuring Network Objects   100     Configuring Network Objects   100     Portals > Configuration   105     Portals > Portals Overview   106     Adding Portals   107     Configuring General Portal Settings   109     Configuring Ceneral Portal Settings   114     Configuring Virtual Host Settings   115     Adding a Custom Portal Uritual Assist Settings   115     Adding a Custom Portal Logo   116     Portals > Domains   122     Portals > Domains   122     Portals > Domains Overview   118     Configuring an Offloaded Application   129     Portals > Domains with Local User Database Authentication   122     Portals > Domains with ND Omain Authentication   124     Adding a Domain with Active Directory Authentication   124     Adding a Domain with Active Directory Authent                                                     | Configuring a Default Route for the SSL-VPN Appliance   |     |
| Network > Host Resolution   99     Network > Host Resolution   99     Configuring Host Resolution   99     Network > Network Objects   100     Network > Network Objects   100     Configuring Network Objects   101     Portals Configuration   105     Portals > Portals   106     Portals > Portals Overview   106     Adding Portals   107     Configuring General Portal Settings   107     Configuring the Home Page   100     Configuring the Home Page   114     Configuring Virtual Assist Settings   115     Adding a Custom Portal Logo   116     Portals > Doptals Coverview   118     Configuring an Offloading Overview   118     Configuring an Offloaded Application   119     Portals > Domains Overview   122     Portals > Domains With Local User Database Authentication   123     Adding a Domain with ADIUS Authentication   124     Adding a Domain with ADIUS Authentication   124     Adding a Domain with ADIVA Authentication   128     Adding a Domain with ACtive Directory Authentication   132 <tr< td=""><td>Configuring Static Routes for the Appliance</td><td></td></tr<>          | Configuring Static Routes for the Appliance             |     |
| Network > Host Resolution Overview   99     Configuring Host Resolution   99     Network > Network Objects   100     Network > Network Objects Overview   100     Configuring Network Objects   101     Portals Configuration   105     Portals > Portals   106     Portals > Portals Overview   106     Adding Portals   107     Configuring General Portal Settings   109     Configuring General Portal Settings   114     Configuring Per-Portal Virtual Assist Settings   114     Configuring Per-Portal Virtual Assist Settings   115     Adding a Custom Ortloading   118     Application Offloading Overview   118     Configuring an Offloaded Application   119     Portals > Domains   122     Portals > Domains Overview   122     Adding a Domain with RADIUS Authentication   123     Adding a Domain with RADIUS Authentication   124     Adding a Domain with Active Directory Authentication   122     Removing a Domain With RADIUS Authentication   133     Viewing the Domain Settings   144     Services > Configuration   132 </td <td>Network &gt; Host Resolution</td> <td></td>               | Network > Host Resolution                               |     |
| Configuring Host Resolution99Network > Network Objects100Network > Network Objects Overview100Configuring Network Objects101Portals Configuration105Portals > Portals > Portals Overview106Adding Portals > Portals Overview106Adding Portals > Portals Overview107Configuring General Portal Settings109Configuring General Portal Settings109Configuring Per-Portal Virtual Assist Settings114Configuring Per-Portal Virtual Assist Settings114Configuring Virtual Host Settings115Adding a Custom Portal Logo116Portals > Application Offloading118Configuring an Offloaded Application119Portals > Domains Overview122Portals > Domains Overview122Adding a Domain with LOcal User Database Authentication123Adding a Domain with NT Domain Authentication124Adding a Domain with ADIUS Authentication128Adding a Domain with ADIUS Authentication133Viewing the Domain Settings Table132Configuring Two-Factor Authentication133Portals > Custom Logo143Services > Settings146Services > Policies156NetExtender Configuration159NetExtender > Status160Viewing NetExtender Status160Viewing NetExtender Status160 | Network > Host Resolution Overview                      |     |
| Network > Network Objects   100     Network > Network Objects   100     Configuring Network Objects   101     Portals Configuration   105     Portals > Portals   106     Portals > Portals Overview   106     Adding Portals   107     Configuring General Portal Settings   109     Configuring General Portal Settings   109     Configuring Per-Portal Virtual Assist Settings   114     Configuring Per-Portal Virtual Assist Settings   114     Configuring Virtual Host Settings   115     Adding a Custom Portal Logo   116     Portals > Application Offloading   118     Application Offloading Overview   119     Portals > Domains Overview   122     Portals > Domains Overview   122     Portals > Domains With RADIUS Authentication   124     Adding a Domain with ND Obain Authentication   124     Adding a Domain with LDAP Authentication   132     Adding a Domain with LDAP Authentication   132     Configuring Two-Factor Authentication   133     Portals > Custom Logo   143     Services > Settings   146                                                                                   | Configuring Host Resolution                             |     |
| Network > Network Objects Overview   100     Configuring Network Objects   101     Portals Configuration   105     Portals > Portals   106     Portals > Portals Overview   106     Adding Portals   107     Configuring General Portal Settings   109     Configuring General Portal Settings   100     Configuring Per-Portal Virtual Assist Settings   114     Configuring Virtual Host Settings   115     Adding a Custom Portal Logo   116     Portals > Application Offloading   118     Configuring an Offloaded Application   119     Portals > Domains Overview   122     Portals > Domains Overview   122     Portals > Domains Overview   123     Adding a Domain with Local User Database Authentication   124     Adding a Domain with NT Domain Authentication   127     Adding a Domain with NT Domain Authentication   133     Portals > Custom Logo   143     Services Configuration   132     Removing a Domain with Active Directory Authentication   133     Portals > Custom Logo   143     Services > Settings   146 <                                                                           | Network > Network Objects                               |     |
| Configuring Network Objects101Portals Configuration105Portals > Portals106Adding Portals107Configuring General Portal Settings109Configuring the Home Page110Configuring Per-Portal Virtual Assist Settings114Configuring Virtual Host Settings115Adding a Custom Portal Logo116Portals > Application Offloading118Application Offloading Overview118Configuring an Offloaded Application119Portals > Domains122Portals > Domains Overview122Adding a Domain with Local User Database Authentication123Adding a Domain with NT Domain Authentication124Adding a Domain with ADIUS Authentication127Adding a Domain with ACIUS Puthentication130Viewing the Domain Stitings Table132Removing a Offiguration133Portals > Custom Logo144Services > Settings146Services > Bookmarks149Services > Policies156NetExtender > Status Overview160NetExtender > Status Overview160Viewing NetExtender > Status Overview160Viewing NetExtender > Status160                                                                                                    | Network > Network Objects Overview                      |     |
| Portals Configuration   105     Portals > Portals   106     Portals > Portals Overview   106     Adding Portals   107     Configuring General Portal Settings   109     Configuring the Home Page   110     Configuring Virtual Assist Settings   114     Configuring Virtual Host Settings   115     Adding a Custom Portal Logo   116     Portals > Application Offloading   118     Configuring an Offloaded Application   119     Portals > Domains   122     Portals > Domains Overview   122     Adding a Domain with Local User Database Authentication   123     Adding a Domain with RADIUS Authentication   124     Adding a Domain with LOAP Authentication   124     Adding a Domain with Active Directory Authentication   122     Removing a Domain Mathentication   123     Adding a Domain Mathentication   132     Configuring Two-Factor Authentication   132     Configuring Two-Factor Authentication   132     Configuring Two-Factor Authentication   133     Services > Sottings   146     Services > Policies   155                                                                            | Configuring Network Objects                             |     |
| Portals > Portals   106     Portals > Portals Overview   106     Adding Portals   107     Configuring General Portal Settings   109     Configuring the Home Page   110     Configuring Per-Portal Virtual Assist Settings   114     Configuring Virtual Host Settings   115     Adding a Custom Portal Logo   116     Portals > Application Offloading   118     Application Offloading Overview   119     Portals > Domains   122     Portals > Domains Overview   122     Adding a Domain with Local User Database Authentication   123     Adding a Domain with RADIUS Authentication   124     Adding a Domain with NT Domain Authentication   124     Adding a Domain with LDAP Authentication   128     Adding a Domain with Active Directory Authentication   130     Viewing the Domain Settings Table   132     Removing a Domain   132     Services Configuration   133     Portals > Custom Logo   143     Services > Sottings   146     Services > Policies   156     NetExtender > Status   160     NetEx                                                                                                | Portals Configuration                                   |     |
| Portals > Portals Overview106Adding Portals107Configuring General Portal Settings109Configuring General Portal Settings109Configuring Per-Portal Virtual Assist Settings114Configuring Virtual Host Settings115Adding a Custom Portal Logo116Portals > Application Offloading118Application Offloading Overview118Configuring an Offloaded Application119Portals > Domains122Portals > Domains Overview122Adding a Domain with Local User Database Authentication123Adding a Domain with RADIUS Authentication124Adding a Domain with LDAP Authentication128Adding a Domain with Active Directory Authentication132Removing a Domain Settings Table132Configuring Two-Factor Authentication133Portals > Custom Logo143Services > Settings146Services > Policies156NetExtender Configuration159NetExtender > Status160NetExtender > Status160Viewing NetExtender Status160                                                                                                    | Portals > Portals                                       |     |
| Adding Portals107Configuring General Portal Settings109Configuring the Home Page110Configuring Per-Portal Virtual Assist Settings114Configuring Virtual Host Settings115Adding a Custom Portal Logo116Portals > Application Offloading118Application Offloading Overview118Configuring an Offloaded Application119Portals > Domains122Portals > Domains Overview122Adding a Domain with Local User Database Authentication123Adding a Domain with RADIUS Authentication124Adding a Domain with NT Domain Authentication127Adding a Domain with Active Directory Authentication130Viewing the Domain Settings Table132Removing a Domain132Configuring Two-Factor Authentication133Portals > Custom Logo143Services Settings146Services > Bookmarks149Services > Policies156NetExtender Configuration159NetExtender > Status160NetExtender > Status160NetExtender > Status160Viewing NetExtender Status160                                                                                                    | Portals > Portals Overview                              |     |
| Configuring General Portal Settings109Configuring the Home Page110Configuring Per-Portal Virtual Assist Settings114Configuring Virtual Host Settings115Adding a Custom Portal Logo116Portals > Application Offloading118Application Offloading Overview118Configuring an Offloaded Application119Portals > Domains122Portals > Domains Overview122Adding a Domain with Local User Database Authentication123Adding a Domain with RADIUS Authentication124Adding a Domain with NT Domain Authentication127Adding a Domain with LOAP Authentication130Viewing the Domain Settings Table132Removing a Domain132Configuring Two-Factor Authentication133Portals > Custom Logo143Services Settings146Services > Bookmarks149Services > Policies156NetExtender Configuration159NetExtender > Status160NetExtender > Status160Viewing NetExtender Status160                                                                                                    | Adding Portals                                          |     |
| Configuring the Home Page110Configuring Virtual Host Settings114Configuring Virtual Host Settings115Adding a Custom Portal Logo116Portals > Application Offloading118Application Offloading Overview118Configuring an Offloaded Application119Portals > Domains122Portals > Domains Overview122Adding a Domain with Local User Database Authentication123Adding a Domain with RADIUS Authentication124Adding a Domain with LOAP Authentication127Adding a Domain with Active Directory Authentication130Viewing the Domain Settings Table132Configuring Two-Factor Authentication133Portals > Custom Logo143Services > Settings146Services > Bookmarks149Services > Policies156NetExtender Configuration159NetExtender > Status Overview160Viewing NetExtender Status160                                                                                                    | Configuring General Portal Settings                     |     |
| Configuring Per-Portal Virtual Assist Settings114Configuring Virtual Host Settings115Adding a Custom Portal Logo116Portals > Application Offloading118Application Offloading Overview118Configuring an Offloaded Application119Portals > Domains122Portals > Domains Overview122Adding a Domain with Local User Database Authentication123Adding a Domain with ADIUS Authentication124Adding a Domain with LOAP Authentication127Adding a Domain with ALDAP Authentication128Adding a Domain with Active Directory Authentication130Viewing the Domain Settings Table132Configuring Two-Factor Authentication133Portals > Custom Logo144Services > Settings146Services > Bookmarks149Services > Policies156NetExtender Configuration159NetExtender > Status Overview160Viewing NetExtender Status160                                                                                                    | Configuring the Home Page                               |     |
| Configuring Virtual Host Settings115Adding a Custom Portal Logo116Portals > Application Offloading118Application Offloading Overview118Configuring an Offloaded Application119Portals > Domains122Portals > Domains Overview122Adding a Domain with Local User Database Authentication123Adding a Domain with RADIUS Authentication124Adding a Domain with RADIUS Authentication127Adding a Domain with LOAP Authentication127Adding a Domain with Active Directory Authentication130Viewing the Domain Settings Table132Configuring Two-Factor Authentication133Portals > Custom Logo143Services Configuration146Services > Bookmarks149Services > Policies156NetExtender Configuration159NetExtender > Status Overview160Viewing NetExtender Status160NetExtender Status160Viewing NetExtender Status160                                                                                                    | Configuring Per-Portal Virtual Assist Settings          |     |
| Adding a Custom Portal Logo   116     Portals > Application Offloading   118     Application Offloading Overview   118     Configuring an Offloaded Application   119     Portals > Domains   122     Portals > Domains Overview   122     Adding a Domain with Local User Database Authentication   123     Adding a Domain with RADIUS Authentication   124     Adding a Domain with RADIUS Authentication   127     Adding a Domain with RADIUS Authentication   128     Adding a Domain with Active Directory Authentication   128     Adding a Domain with Active Directory Authentication   130     Viewing the Domain Settings Table   132     Configuring Two-Factor Authentication   133     Portals > Custom Logo   143     Services Configuration   146     Services > Bookmarks   149     Services > Policies   156     NetExtender Configuration   160     NetExtender > Status Overview   160     Viewing NetExtender Status   160                                                                                                    | Configuring Virtual Host Settings                       |     |
| Portals > Application Offloading   118     Application Offloading Overview   118     Configuring an Offloaded Application   119     Portals > Domains   122     Portals > Domains Overview   122     Adding a Domain With Local User Database Authentication   123     Adding a Domain with RADIUS Authentication   124     Adding a Domain with NT Domain Authentication   127     Adding a Domain with LDAP Authentication   128     Adding a Domain with Active Directory Authentication   130     Viewing the Domain Settings Table   132     Removing a Domain   132     Configuring Two-Factor Authentication   133     Portals > Custom Logo   143     Services Configuration   146     Services > Policies   146     Services > Policies   156     NetExtender Configuration   159     NetExtender > Status Overview   160     Viewing NetExtender Status   160     Viewing NetExtender Status   160                                                                                                    | Adding a Custom Portal Logo                             |     |
| Application Offloading Overview   118     Configuring an Offloaded Application   119     Portals > Domains   122     Portals > Domains Overview   122     Adding a Domain with Local User Database Authentication   123     Adding a Domain with RADIUS Authentication   124     Adding a Domain with NT Domain Authentication   127     Adding a Domain with LDAP Authentication   128     Adding a Domain with Active Directory Authentication   130     Viewing the Domain Settings Table   132     Configuring Two-Factor Authentication   133     Portals > Custom Logo   143     Services Configuration   146     Services > Policies   149     Services > Policies   156     NetExtender Configuration   160     NetExtender > Status Overview   160     Viewing NetExtender Status   160                                                                                                    | Portals > Application Offloading                        |     |
| Configuring an Offloaded Application119Portals > Domains122Portals > Domains Overview122Adding a Domain with Local User Database Authentication123Adding a Domain with RADIUS Authentication124Adding a Domain with RADIUS Authentication124Adding a Domain with NT Domain Authentication127Adding a Domain with LDAP Authentication128Adding a Domain with LDAP Authentication130Viewing the Domain Settings Table132Removing a Domain133Portals > Custom Logo143Services Configuration146Services > Bookmarks149Services > Policies156NetExtender Configuration159NetExtender > Status Overview160Viewing NetExtender Status160Viewing NetExtender Status160                                                                                                    | Application Offloading Overview                         |     |
| Portals > Domains   122     Portals > Domains Overview   122     Adding a Domain with Local User Database Authentication   123     Adding a Domain with RADIUS Authentication   124     Adding a Domain with RADIUS Authentication   124     Adding a Domain with NT Domain Authentication   127     Adding a Domain with NT Domain Authentication   128     Adding a Domain with LDAP Authentication   128     Adding a Domain with Active Directory Authentication   130     Viewing the Domain Settings Table   132     Removing a Domain   132     Configuring Two-Factor Authentication   133     Portals > Custom Logo   143     Services Configuration   145     Services > Bookmarks   149     Services > Policies   156     NetExtender Configuration   159     NetExtender > Status   160     NetExtender > Status Overview   160     Viewing NetExtender Status   160                                                                                                    | Configuring an Offloaded Application                    |     |
| Portals > Domains Overview122Adding a Domain with Local User Database Authentication123Adding a Domain with RADIUS Authentication124Adding a Domain with NT Domain Authentication127Adding a Domain with LDAP Authentication128Adding a Domain with Active Directory Authentication130Viewing the Domain Settings Table132Removing a Domain132Configuring Two-Factor Authentication133Portals > Custom Logo143Services > Settings146Services > Bookmarks149Services > Policies156NetExtender Configuration159NetExtender > Status160NetExtender > Status160Viewing NetExtender Status160Viewing NetExtender Status160                                                                                                    | Portals > Domains                                       |     |
| Adding a Domain with Local User Database Authentication   123     Adding a Domain with RADIUS Authentication   124     Adding a Domain with NT Domain Authentication   127     Adding a Domain with LDAP Authentication   128     Adding a Domain with Active Directory Authentication   128     Adding a Domain with Active Directory Authentication   130     Viewing the Domain Settings Table   132     Removing a Domain   132     Configuring Two-Factor Authentication   133     Portals > Custom Logo   143     Services Configuration   146     Services > Bookmarks   149     Services > Policies   156     NetExtender Configuration   159     NetExtender > Status   160     NetExtender > Status Overview   160     Viewing NetExtender Status   160                                                                                                    | Portals > Domains Overview                              |     |
| Adding a Domain with RADIUS Authentication   124     Adding a Domain with NT Domain Authentication   127     Adding a Domain with LDAP Authentication   128     Adding a Domain with Active Directory Authentication   130     Viewing the Domain Settings Table   132     Removing a Domain   132     Configuring Two-Factor Authentication   133     Portals > Custom Logo   143     Services Configuration   146     Services > Bookmarks   149     Services > Policies   156     NetExtender Configuration   159     NetExtender > Status   160     NetExtender > Status   160     Viewing NetExtender Status   160                                                                                                    | Adding a Domain with Local User Database Authentication |     |
| Adding a Domain with NT Domain Authentication   127     Adding a Domain with LDAP Authentication   128     Adding a Domain with Active Directory Authentication   130     Viewing the Domain Settings Table   132     Removing a Domain   132     Configuring Two-Factor Authentication   133     Portals > Custom Logo   143     Services Configuration   146     Services > Bookmarks   149     Services > Policies   156     NetExtender Configuration   159     NetExtender > Status   160     NetExtender > Status Overview   160     Viewing NetExtender Status   160                                                                                                    | Adding a Domain with RADIUS Authentication              |     |
| Adding a Domain with LDAP Authentication   128     Adding a Domain with Active Directory Authentication   130     Viewing the Domain Settings Table   132     Removing a Domain   132     Configuring Two-Factor Authentication   133     Portals > Custom Logo   143     Services Configuration   145     Services > Settings   146     Services > Bookmarks   149     Services > Policies   156     NetExtender Configuration   159     NetExtender > Status   160     NetExtender > Status Overview   160     Viewing NetExtender Status   160                                                                                                    | Adding a Domain with NT Domain Authentication           |     |
| Adding a Domain with Active Directory Authentication   130     Viewing the Domain Settings Table   132     Removing a Domain   132     Configuring Two-Factor Authentication   133     Portals > Custom Logo   143     Services Configuration   145     Services > Settings   146     Services > Bookmarks   149     Services > Policies   156     NetExtender Configuration   159     NetExtender > Status   160     NetExtender > Status   160     Viewing NetExtender Status   160     Viewing NetExtender Status   160                                                                                                    | Adding a Domain with LDAP Authentication                |     |
| Viewing the Domain Settings Table   132     Removing a Domain   132     Configuring Two-Factor Authentication   133     Portals > Custom Logo   143     Services Configuration   145     Services > Settings   146     Services > Bookmarks   149     Services > Policies   156     NetExtender Configuration   159     NetExtender > Status   160     NetExtender > Status Overview   160     Viewing NetExtender Status   160                                                                                                    | Adding a Domain with Active Directory Authentication    |     |
| Removing a Domain   132     Configuring Two-Factor Authentication   133     Portals > Custom Logo   143     Services Configuration   145     Services > Settings   146     Services > Bookmarks   149     Services > Policies   156     NetExtender Configuration   159     NetExtender > Status   160     NetExtender > Status Overview   160     Viewing NetExtender Status   160                                                                                                    | Viewing the Domain Settings Table                       |     |
| Configuring Two-Factor Authentication   133     Portals > Custom Logo   143     Services Configuration   145     Services > Settings   146     Services > Bookmarks   149     Services > Policies   156     NetExtender Configuration   159     NetExtender > Status   160     NetExtender > Status Overview   160     Viewing NetExtender Status   160                                                                                                    | Removing a Domain                                       |     |
| Portals > Custom Logo   143     Services Configuration   145     Services > Settings   146     Services > Bookmarks   149     Services > Policies   156     NetExtender Configuration   159     NetExtender > Status   160     NetExtender > Status Overview   160     Viewing NetExtender Status   160                                                                                                    | Configuring Two-Factor Authentication                   |     |
| Services Configuration   145     Services > Settings   146     Services > Bookmarks   149     Services > Policies   156     NetExtender Configuration   159     NetExtender > Status   160     NetExtender > Status Overview   160     Viewing NetExtender Status   160                                                                                                    | Portals > Custom Logo                                   |     |
| Services > Settings   146     Services > Bookmarks   149     Services > Policies   156     NetExtender Configuration   159     NetExtender > Status   160     NetExtender > Status Overview   160     Viewing NetExtender Status   160     Viewing NetExtender Status   160                                                                                                    | Services Configuration                                  | 145 |
| Services > Bookmarks   149     Services > Policies   156     NetExtender Configuration   159     NetExtender > Status   160     NetExtender > Status Overview   160     Viewing NetExtender Status   160                                                                                                    | Services > Settings                                     |     |
| Services > Policies   156     NetExtender Configuration   159     NetExtender > Status   160     NetExtender > Status Overview   160     Viewing NetExtender Status   160     160   160     160   160     160   160     NetExtender > Status Overview   160     160   160     NetExtender Status   160                                                                                                    | Services > Bookmarks                                    |     |
| NetExtender Configuration   159     NetExtender > Status   160     NetExtender > Status Overview   160     Viewing NetExtender Status   160                                                                                                    | Services > Policies                                     |     |
| NetExtender > Status   160     NetExtender > Status Overview   160     Viewing NetExtender Status   160                                                                                                    | NetExtender Configuration                               |     |
| NetExtender > Status Overview   160     Viewing NetExtender Status   160                                                                                                    | NetExtender > Status                                    | 160 |
| Viewing NetExtender Status                                                                                                    | NetExtender > Status Overview                           |     |
|                                                                                                    | Viewing NetExtender Status                              |     |

| 161                             |
|---------------------------------|
| 161                             |
| 161                             |
| 162                             |
| 163                             |
| 163                             |
| 163                             |
| 164                             |
| 164                             |
| 167                             |
|                                 |
| 170                             |
| 170                             |
| 171                             |
| 171                             |
| 172                             |
| 173                             |
| 174                             |
| 175                             |
| 176                             |
| 177                             |
| 177                             |
| 177                             |
|                                 |
|                                 |
| 183                             |
|                                 |
| 186                             |
| 190                             |
|                                 |
| 193                             |
| 193<br>196                      |
| 193<br>196<br>199               |
| 193<br>196<br>199<br><b>201</b> |
|                                 |
|                                 |
|                                 |
|                                 |
|                                 |
|                                 |
|                                 |
|                                 |

| Users > Local Groups                                               |            |
|--------------------------------------------------------------------|------------|
| Users > Local Groups Overview                                      |            |
| Adding a New Group                                                 |            |
| Deleting a Group                                                   |            |
| Editing Group Settings                                             |            |
| Group Configuration for LDAP Authentication Domains                |            |
| Group Configuration for Active Directory, NT and RADIUS Domains    |            |
| Creating a Citrix Bookmark for a Local Group                       |            |
| Global Configuration                                               |            |
| Edit Global Settings                                               |            |
| Edit Global Policies                                               |            |
| Edit Global Bookmarks                                              |            |
| Log Configuration                                                  | 253        |
| Log > View                                                         |            |
| Log > View Overview                                                |            |
| Viewing Logs                                                       |            |
| Emailing Logs                                                      |            |
| Log > Settings                                                     |            |
| Log > Settings Overview                                            |            |
| Configuring Log Settings                                           |            |
| Configuring the Mail Server                                        |            |
| Log > Categories                                                   |            |
| Log > ViewPoint                                                    |            |
| Log > ViewPoint Overview                                           |            |
| Adding a ViewPoint Server                                          |            |
| Virtual Office Configuration                                       |            |
| Virtual Office                                                     |            |
| Virtual Office Overview                                            |            |
| Using the Virtual Office                                           |            |
| Online Help                                                        | 269        |
| Online Heln                                                        | 270        |
| Using Context Sensitive Help                                       |            |
| Configuring Conic WALL SSL VDN with a Third Darty Cotoway          | 074        |
| Cisco PIX Configuration for SonicWALL SSL-VPN Appliance Deployment |            |
| Refore you Begin                                                   |            |
| Method One – SonicWALL SSL-VPN Appliance on LAN Interface          |            |
| Method Two – SonicWALL SSL-VPN Appliance on DMZ Interface          | 275        |
| Linksvs WRT54C.S                                                   | 278        |
| WatchGuard Firebox X Edge                                          |            |
| NetCear FVS318                                                     |            |
| Nataar Wiraless Router MR914 SSL confiduration                     |            |
| Check Doint AID 55                                                 | 200<br>201 |
| Click F Ullit AIR 33                                               | ۵04 مەر    |
| Static Route                                                       |            |
| ARP                                                                |            |
|                                                                    |            |

| Microsoft ISA Server                                        |     |
|-------------------------------------------------------------|-----|
| Deploying a SonicWALL SSL-VPN Behind a Microsoft ISA Server |     |
| Configuring ISA                                             |     |
| Use Cases                                                   | 291 |
| Importing CA Certificates on Windows                        |     |
| Importing a goDaddy Certificate on Windows                  | 291 |
| Importing a Server Certificate on Windows                   |     |
| Creating Unique Access Policies for AD Groups               |     |
| Creating the Active Directory Domain                        |     |
| Adding a Global Deny All Policy                             |     |
| Creating Local Groups                                       |     |
| Adding the SSHv2 PERMIT Policy                              |     |
| Adding the OWA PERMIT Policies                              |     |
| Verifying the Access Policy Configuration                   |     |
| NetExtender Troubleshooting                                 |     |
| FAQs                                                        | 313 |
| Hardware FAQ                                                |     |
| Digital Certificates and Certificate Authorities FAQ        |     |
| NetExtender FAQ                                             |     |
| General FAQ                                                 |     |
| Glossary                                                    |     |
| SMS Email Formats                                           |     |

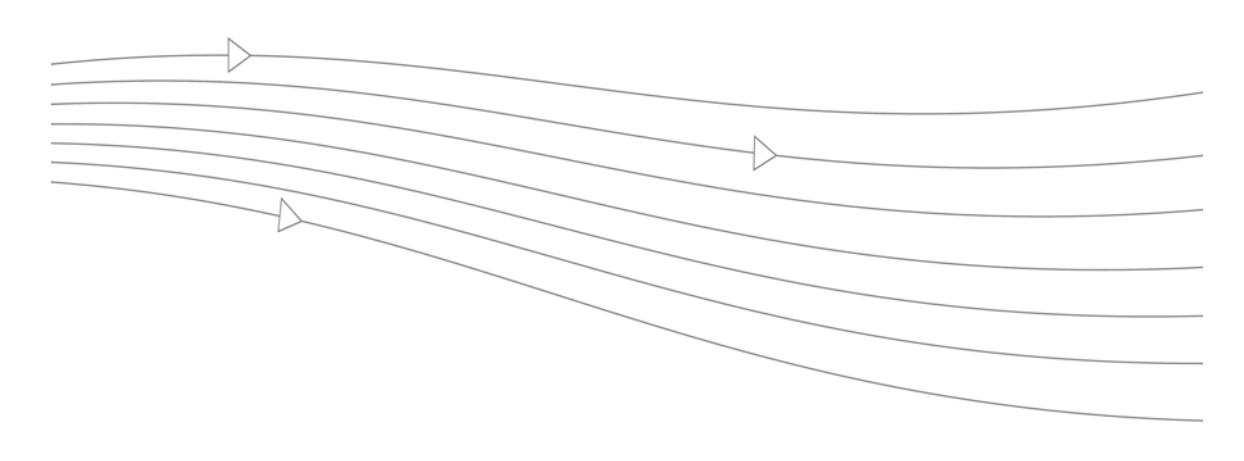

# **Chapter 1: SSL VPN Overview**

This chapter provides an overview of the SonicWALL SSL VPN technology, concepts, basic navigational elements and standard deployment guidelines. This chapter includes the following sections:

- "Overview of SonicWALL SSL VPN" section on page 8
- "Concepts for SonicWALL SSL VPN" section on page 12
- "Navigating the SSL VPN Management Interface" section on page 49
- "Deployment Guidelines" section on page 56

# **Overview of SonicWALL SSL VPN**

The SonicWALL SSL-VPN appliance provides organizations with a simple, secure and clientless method of access to applications and network resources specifically for remote and mobile employees. Organizations can use SonicWALL SSL VPN connections without the need to have a pre-configured, large-installation host. Users can easily and securely access email files, intranet sites, applications, and other resources on the corporate Local Area Network (LAN) from any location by accessing a standard Web browser.

Organizations use Virtual Private Networks (VPNs) to establish secure, end-to-end private network connections over a public networking infrastructure, allowing them to reduce their communications expenses and to provide private, secure connections between a user and a site in the organization. By offering Secure Socket Layer (SSL) VPN, without the expense of special feature licensing, the SonicWALL SSL-VPN appliance provides customers with cost-effective alternatives to deploying parallel remote-access infrastructures. This section contains the following subsections:

- "SSL for Virtual Private Networking (VPN)" section on page 8
- "SSL VPN Software Components" section on page 9
- "SSL-VPN Hardware Components" section on page 9

# SSL for Virtual Private Networking (VPN)

A Secure Socket Layer-based Virtual Private Network (SSL VPN) allows applications and private network resources to be accessed remotely through a secure connection. Using SSL VPN, mobile workers, business partners, and customers can access files or applications on a company's intranet or within a private local area network.

Although SSL VPN protocols are described as clientless, the typical SSL VPN portal combines Web, Java, and ActiveX components that are downloaded from the SSL VPN portal transparently, allowing users to connect to a remote network without needing to manually install and configure a VPN client application. In addition, SSL VPN enables users to connect from a variety of devices, including Windows, Macintosh, and Linux PCs. ActiveX components are only supported on Windows platforms.

For administrators, the SonicWALL SSL VPN Web-based management interface provides an end-to-end SSL VPN solution. This interface can configure SSL VPN users, access policies, authentication methods, user bookmarks for network resources, and system settings.

For clients, Web-based SonicWALL SSL VPN customizable user portals enable users to access, update, upload, and download files and use remote applications installed on desktop machines or hosted on an application server. The platform also supports secure Web-based FTP access, network neighborhood-like interface for file sharing, Secure Shell versions 1 and 2 (SSHv1) and (SSHv2), Telnet emulation, VNC (Virtual Network Computing) and RDP (Remote Desktop Protocol) support, Citrix Web access, bookmarks for offloaded portals (external Web sites), and Web and HTTPS proxy forwarding.

The SonicWALL SSL VPN network extension client, NetExtender, is available through the SSL VPN Web portal via an ActiveX control on Windows or using Java on MacOS or Linux systems. It is also available through stand-alone applications for Windows, Linux, and MacOS platforms. The NetExtender standalone applications are automatically installed on a client system the first time the user clicks the NetExtender link in the Virtual Office portal. SonicWALL SSL VPN NetExtender enables end users to connect to the remote network without needing to install and configure complex software, providing a secure means to access any type of data on the remote network. When used with a SonicWALL SSL-VPN 2000 or higher model, NetExtender supports IPv6 client connections from Windows systems running Vista or newer, and from Linux clients.

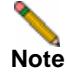

The SSHv2 applet requires SUN JRE 1.6.0\_10 or higher and can only connect to a server that supports SSHv2. The RDP Java applet requires SUN JRE 1.6.0\_10 or higher. Telnet, SSHv1 and VNC applets support MS JVM in Internet Explorer, and run on other browsers with SUN JRE 1.6.0\_10 or higher.

# **SSL VPN Software Components**

SonicWALL SSL VPN provides clientless identity-based secure remote access to the protected internal network. Using the Virtual Office environment, SonicWALL SSL VPN can provide users with secure remote access to your entire private network, or to individual components such as File Shares, Web servers, FTP servers, remote desktops, or even individual applications hosted on Microsoft Terminal Servers.

# **SSL-VPN Hardware Components**

See the following section for descriptions of the hardware components on SonicWALL SSL-VPN appliances:

• "SSL-VPN 2000 and 4000 Front and Back Panels Overview" on page 9

### SSL-VPN 2000 and 4000 Front and Back Panels Overview

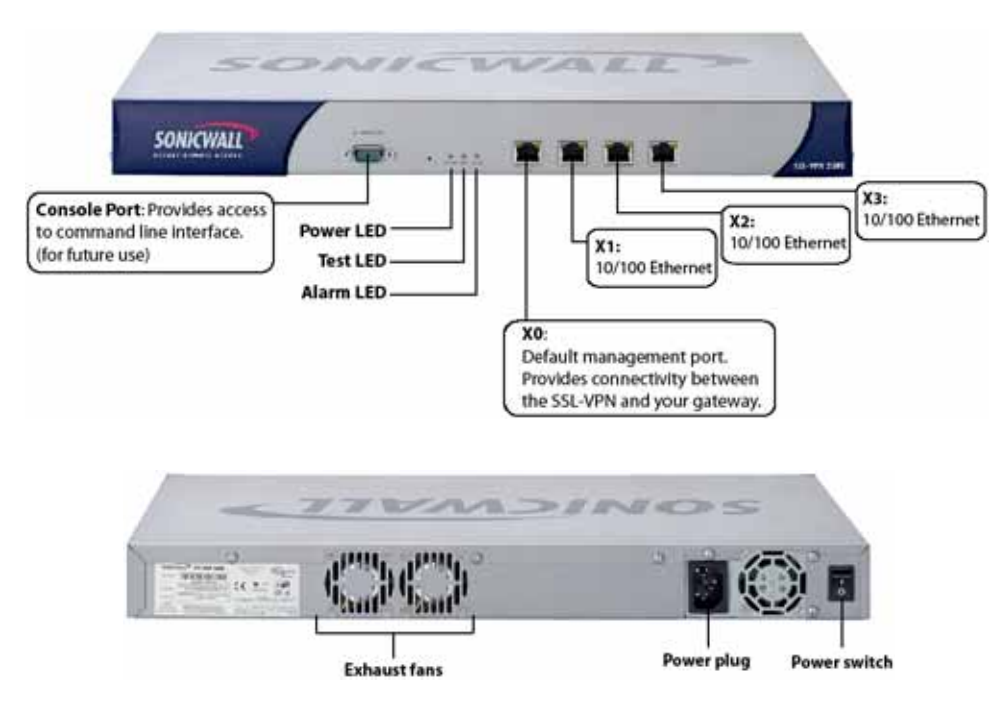

#### Figure 1 SonicWALL SSL-VPN 2000 Front and Back Panels

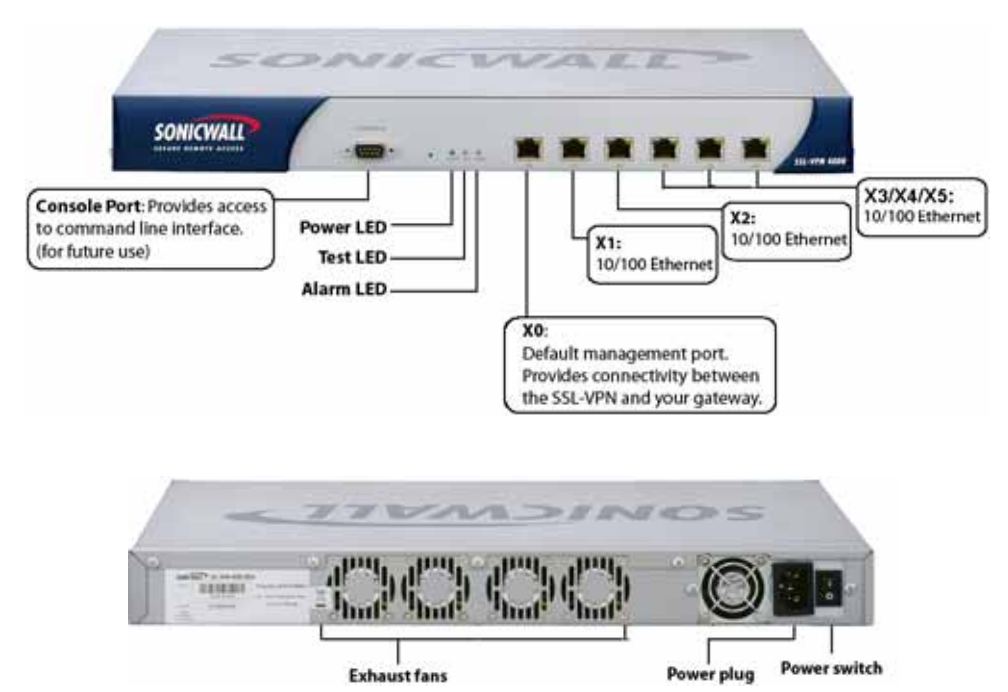

#### Figure 2 SonicWALL SSL-VPN 4000 Front and Back Panels

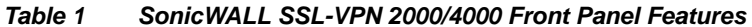

| Front Panel Feature | Description                                                                                    |  |  |  |  |
|---------------------|------------------------------------------------------------------------------------------------|--|--|--|--|
| Console Port        | Provides access to command-line interface.                                                     |  |  |  |  |
| Power LED           | Indicates the SonicWALL SSL-VPN appliance is powered on.                                       |  |  |  |  |
| Test LED            | Indicates the SonicWALL SSL-VPN is in test mode.                                               |  |  |  |  |
| Alarm LED           | Indicates a critical error or failure.                                                         |  |  |  |  |
| X0                  | Default management port. Provides connectivity between the SonicWALL SSL-VPN and your gateway. |  |  |  |  |
| X1                  | Provides access to the X1 interface and to SSL VPN resources.                                  |  |  |  |  |
| X2                  | Provides access to the X2 interface and to SSL VPN resources.                                  |  |  |  |  |
| X3                  | Provides access to the X3 interface and to SSL VPN resources.                                  |  |  |  |  |
| X4 (4000 only)      | Provides access to the X4 interface and to SSL VPN resources.                                  |  |  |  |  |
| X5 (4000 only)      | Provides access to the X5 interface and to SSL VPN resources.                                  |  |  |  |  |

SonicWALL SSL VPN 4.0 Administrator's Guide

| Back Panel Feature | Description                                                   |
|--------------------|---------------------------------------------------------------|
| Exhaust fans       | Provides optimal cooling for the SonicWALL SSL-VPN appliance. |
| Power plug         | Provides power connection using supplied power cord.          |
| Power switch       | Powers the SonicWALL SSL-VPN appliance on and off.            |

Table 2 SonicWALL SSL-VPN 2000/4000 Back Panel Features

# **Concepts for SonicWALL SSL VPN**

This section provides an overview of the following key concepts, with which the administrator should be familiar when using the SonicWALL SSL-VPN appliance and Web-based management interface:

- "Encryption Overview" section on page 12
- "SSL Handshake Procedure" section on page 12
- "IPv6 Support Overview" section on page 13
- "Browser Requirements for the SSL VPN Administrator" section on page 15
- "Browser Requirements for the SSL VPN End User" section on page 16
- "Portals Overview" section on page 16
- "Domains Overview" section on page 17
- "NetExtender Overview" section on page 17
- "Network Resources Overview" section on page 21
- "SNMP Overview" section on page 27
- "DNS Overview" section on page 27
- "Network Routes Overview" section on page 27
- "Two-Factor Authentication Overview" section on page 27
- "One Time Password Overview" section on page 28
- "Virtual Assist Overview" section on page 31
- "Web Application Firewall Overview" section on page 43

## **Encryption Overview**

Encryption enables users to encode data, making it secure from unauthorized viewers. Encryption provides a private and secure method of communication over the Internet.

A special type of encryption known as Public Key Encryption (PKE) comprises a public and a private key for encrypting and decrypting data. With public key encryption, an entity, such as a secure Web site, generates a public and a private key. A secure Web server sends a public key to a user who accesses the Web site. The public key allows the user's Web browser to decrypt data that had been encrypted with the private key. The user's Web browser can also transparently encrypt data using the public key and this data can only be decrypted by the secure Web server's private key.

Public key encryption allows the user to confirm the identity of the Web site through an SSL certificate. After a user contacts the SSL-VPN appliance, the appliance sends the user its own encryption information, including an SSL certificate with a public encryption key.

## **SSL Handshake Procedure**

The following procedure is an example of the standard steps required to establish an SSL session between a user and an SSL VPN gateway using the SonicWALL SSL VPN Web-based management interface:

Step 1 When a user attempts to connect to the SonicWALL SSL-VPN appliance, the user's Web browser sends information about the types of encryption supported by the browser to the appliance.

- **Step 2** The appliance sends the user its own encryption information, including an SSL certificate with a public encryption key.
- Step 3 The Web browser validates the SSL certificate with the Certificate Authority identified by the SSL certificate.
- Step 4 The Web browser generates a pre-master encryption key, encrypts the pre-master key using the public key included with the SSL certificate and sends the encrypted pre-master key to the SSL VPN gateway.
- Step 5 The SSL VPN gateway uses the pre-master key to create a master key and sends the new master key to the user's Web browser.
- Step 6 The browser and the SSL VPN gateway use the master key and the agreed upon encryption algorithm to establish an SSL connection. From this point on, the user and the SSL VPN gateway will encrypt and decrypt data using the same encryption key. This is called symmetric encryption.
- Step 7 Once the SSL connection is established, the SSL VPN gateway will encrypt and send the Web browser the SSL VPN gateway login page.
- Step 8 The user submits his user name, password, and domain name.
- Step 9 If the user's domain name requires authentication through a RADIUS, LDAP, NT Domain, or Active Directory Server, the SSL VPN gateway forwards the user's information to the appropriate server for authentication.
- Step 10 Once authenticated, the user can access the SSL VPN portal.

## **IPv6 Support Overview**

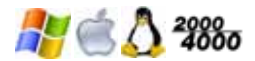

Internet Protocol version 6 (IPv6) is a replacement for IPv4 that is becoming more frequently used on networked devices. IPv6 is a suite of protocols and standards developed by the Internet Engineering Task Force (IETF) that provides a larger address space than IPv4, additional functionality and security, and resolves IPv4 design issues. You can use IPv6 without affecting IPv4 communications.

Supported on SonicWALL SSL-VPN models 2000 and higher, IPv6 supports stateful address configuration, which is used with a DHCPv6 server, and stateless address configuration, where hosts on a link automatically configure themselves with IPv6 addresses for the link, called *link-local* addresses.

In IPv6, source and destination addresses are 128 bits (16 bytes) in length. For reference, the 32-bit IPv4 address is represented in dotted-decimal format, divided by periods along 8-bit boundaries. The 128-bit IPv6 address is divided by colons along 16-bit boundaries, where each 16-bit block is represented as a 4-digit hexadecimal number. This is called colon-hexadecimal.

The IPv6 address, 2008:0AB1:0000:1E2A:0123:0045:EE37:C9B4 can be simplified by removing the leading zeros within each 16-bit block, as long as each block has at least one digit. When suppressing leading zeros, the address representation becomes: 2008:AB1:0:1E2A:123:45:EE37:C9B4

When addresses contain contiguous sequences of 16-bit blocks set to zeros, the sequence can be compressed to ::, a double-colon. For example, the link-local address of 2008:0:0:0:B67:89:ABCD:1234 can be compressed to 2008::B67:89:ABCD:1234. The multicast address 2008:0:0:0:0:0:0:0:2 can be compressed to 2008::2.

The IPv6 prefix is the part of the address that indicates the bits of the subnet prefix. Prefixes for IPv6 subnets, routes, and address ranges are written as address/prefix-length, or CIDR notation. For example, 2008:AA::/48 and 2007:BB:0:89AB::/64 are IPv6 address prefixes.

SonicOS SSL VPN supports IPv6 in the following areas:

#### Services

- FTP Bookmark Define a FTP bookmark using an IPv6 address.
- Telnet Bookmark Define a Telnet bookmark using an IPv6 address.
- SSHv1 / SSHv2 Bookmark Define an SSHv1 or SSHv2 bookmark using an IPv6 address.
- Reverse proxy for HTTP/HTTPS Bookmark Define an HTTP or HTTPS bookmark using an IPv6 address.
- Citrix Bookmark Define a Citrix bookmark using an IPv6 address.
- **RDP Bookmark -** Define an RDP bookmark using an IPv6 address.
- VNC Bookmark Define a VNC bookmark using an IPv6 address.

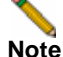

PV6 is not supported for File Shares.

#### Settings

- Interface Settings Define an IPv6 address for the interface. The link-local address is displayed in a tooltip on Interfaces page.
- Route Settings Define a static route with IPv6 destination network and gateway.
- Network Object Define the network object using IPv6. An IPv6 address and IPv6 network can be attached to this network object.

#### NetExtender

When a client connects to NetExtender, it can get an IPv6 address from the SSL-VPN appliance if the client machine supports IPv6 and an IPv6 address pool is configured on the SSL-VPN. NetExtender supports IPv6 client connections from Windows systems running Vista or newer, and from Linux clients.

| Ne SonicWALL Ne | tExtender |            |                  |         | - • •                                  |
|-----------------|-----------|------------|------------------|---------|----------------------------------------|
| SONIC           | WALL      | Net        | Extender         |         | User: u1<br>Connected: 0 Days 00:00:16 |
|                 |           |            |                  |         |                                        |
|                 | Status    | Routes     | IPv6 Routes      | DNS     |                                        |
|                 |           | Server:    | 10.5.106.145     |         |                                        |
|                 | С         | lient IP:  | 10.5.254.21      |         |                                        |
|                 | Clie      | nt IPv6:   | [2001:cdba::3    | 257:966 | 2] 🗧                                   |
|                 |           | Sent:      | 11.97 KB         |         |                                        |
|                 | Re        | ceived:    | 2.43 KB          |         |                                        |
|                 | Thro      | ughput:    | 82 bytes/Sec     |         |                                        |
|                 |           |            |                  |         | * Disconnect                           |
| 8 / 8           | • 8 0     | <b>159</b> | packets captured |         | . ∰ © 2012 SonicWALL Inc.              |

#### **Virtual Assist**

Users and Technicians can request and provide support when using IPv6 addresses.

#### Rules

- Policy rule User or Group Policies. Three IPv6 options in the Apply Policy To drop-down list:
  - IPv6 Address
  - IPv6 Address Range
  - All IPv6 Address
- Login rule Use IPv6 for address fields:
  - Define Login From Defined Addresses using IPv6
  - Two IPv6 options in the Source Address drop-down list: IPv6 Address / IPv6 Network

#### **Virtual Hosts**

An administrator can assign an IPv6 address to a virtual host, and can use this address to access the virtual host.

#### **Application Offloading**

An administrator can assign an IPv6 address to an application server used for application offloading, and can use this address to access the server.

## **Browser Requirements for the SSL VPN Administrator**

The following Web browsers are supported for the SonicWALL SSL VPN Web-based management interface and the user portal, **Virtual Office**. Java is only required for various aspects of the SSL VPN Virtual Office, not the management interface.

- Ge Internet Explorer 8.0 or newer
- Ø Mozilla Firefox 11.0 or newer
- Ocogle Chrome 18.0 or newer

The following table provides specific browser requirements.

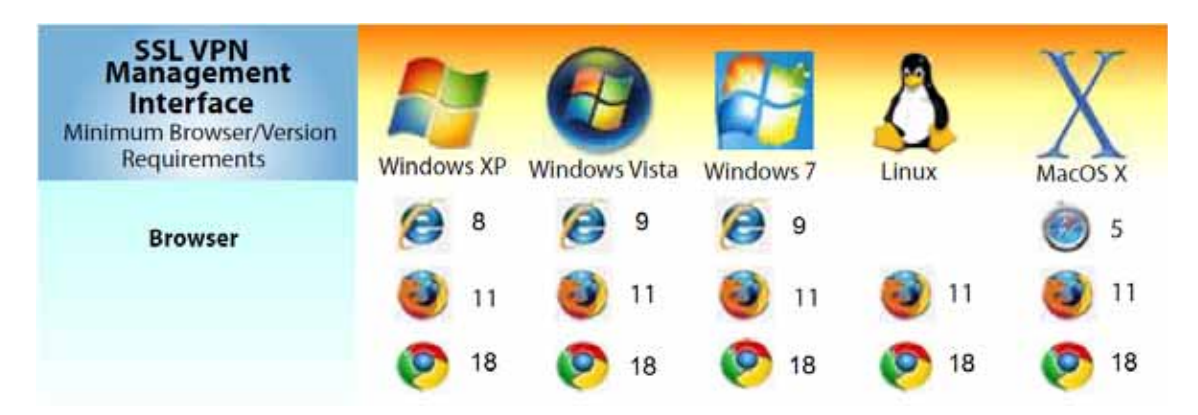

To configure SonicWALL SSL-VPN appliance using the Web-based management interface, an administrator must use a Web browser with Java, JavaScript, ActiveX, cookies, popups, and SSLv3 or TLS 1.0 enabled.

## **Browser Requirements for the SSL VPN End User**

The following is a list of Web browser and operating system support for various SSL VPN protocols including NetExtender and various Application Proxy elements. Requirements are shown for Windows XP, Windows 7, Windows Vista, Linux, and MacOS.

| SSL VPN<br>User<br>Interface<br>Minimum Browser/Version<br>Requirements | Windows XP  | Windows Vista | Windows 7   | A<br>Linux | X<br>MacOS X |
|-------------------------------------------------------------------------|-------------|---------------|-------------|------------|--------------|
| Browser                                                                 | 8           | <b>e</b> 9    | <b>e</b> 9  |            | 5            |
|                                                                         | 11          | 11            | 11 🥘        | 11         | 11           |
|                                                                         | <b>(</b> 18 | 18            | <b>(</b> 18 | 18         | 18           |

## **Portals Overview**

The SonicWALL SSL-VPN appliance provides a mechanism called Virtual Office, which is a Web-based *portal* interface that provides clients with easy access to internal resources in your organization. Components such as NetExtender, Virtual Assist, and bookmarks to file shares and other network resources are presented to users through the Virtual Office portal. For organizations with multiple user types, the SSL-VPN allows for multiple customized portals, each with its own set of shared resource bookmarks. Portals also allow for individual domain and security certificates on a per-portal basis. The components in a portal are customized when adding a portal.

### **File Shares**

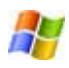

File shares provide remote users with a secure Web interface to Microsoft File Shares using the CIFS (Common Internet File System) or SMB (Server Message Block) protocols. Using a Web interface similar in style to Microsoft's familiar Network Neighborhood or My Network Places, File Shares allow users with appropriate permissions to browse network shares, rename, delete, retrieve, and upload files, and to create bookmarks for later recall. File shares can be configured to allow restricted server path access.

### **Custom Portals**

🍂 🖄

SonicWALL SSL VPN enables you to configure multiple portals, each with its own title, banner, login message, logo and set of available resources. Each portal also enables you to set individual Virtual Hosts/Domain Names (on SonicWALL SSL-VPN models 2000 and higher) to create a unique default portal URL. When a user logs into a portal, he or she sees a set of pre-configured links and bookmarks that are specific to that portal. You can configure whether or not NetExtender is displayed on a Virtual Office portal, and if you want

NetExtender to automatically launch when users log in to the portal. The administrator configures which elements each portal displays through the **Portal Settings** dialog box. For information on configuring portals, refer to the "Portals > Portals" section on page 106.

## **Domains Overview**

A domain in the SonicWALL SSL VPN environment is a mechanism that enables authentication of users attempting to access the network being serviced by the SSL-VPN appliance. Domain types include the SSL VPN's internal LocalDomain, and the external platforms Microsoft Active Directory, NT Authentication, LDAP, and RADIUS. Often, only one domain will suffice to provide authentication to your organization, although a larger organization may require distributed domains to handle multiple nodes or collections of users attempting to access applications through the portal. For information about configuring domains, refer to the "Portals > Domains" section on page 122.

## **NetExtender Overview**

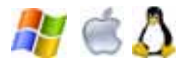

This section provides an overview to the NetExtender feature. This section contains the following subsections:

- "What is NetExtender?" section on page 17
- "Benefits" section on page 17
- "NetExtender Concepts" section on page 18

For information on using NetExtender, refer to the "NetExtender > Status" section on page 160 or refer to the *SonicWALL SSL VPN User's Guide*.

### What is NetExtender?

SonicWALL NetExtender is a transparent software application for Windows, Mac, and Linux users that enables remote users to securely connect to the remote network. With NetExtender, remote users can securely run any application on the remote network. Users can upload and download files, mount network drives, and access resources as if they were on the local network. The NetExtender connection uses a Point-to-Point Protocol (PPP) connection.

### **Benefits**

NetExtender provides remote users with full access to your protected internal network. The experience is virtually identical to that of using a traditional IPSec VPN client, but NetExtender does not require any manual client installation. Instead, the NetExtender Windows client is automatically installed on a remote user's PC by an ActiveX control when using the Internet Explorer browser, or with the XPCOM plugin when using Firefox. On Linux or MacOS systems, supported browsers use Java controls to automatically install NetExtender from the Virtual Office portal.

The NetExtender Windows client also has a custom-dialer that allows it to be launched from the Windows **Network Connections** menu. This custom-dialer allows NetExtender to be connected before the Windows domain login. The NetExtender Windows client also supports a single active connection, and displays real-time throughput and data compression ratios in the client.

After installation, NetExtender automatically launches and connects a virtual adapter for SSLsecure NetExtender point-to-point access to permitted hosts and subnets on the internal network.

### **NetExtender Concepts**

The following sections describe advanced NetExtender concepts:

- "Stand-Alone Client" section on page 18
- "Multiple Ranges and Routes" section on page 18
- "NetExtender with External Authentication Methods" section on page 19
- "Point to Point Server IP Address" section on page 19
- "Connection Scripts" section on page 19
- "Tunnel All Mode" section on page 20
- "Proxy Configuration" section on page 20

#### Stand-Alone Client

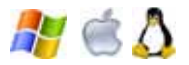

SonicWALL SSL VPN provides a stand-alone NetExtender application. NetExtender is a browser-installed lightweight application that provides comprehensive remote access without requiring users to manually download and install the application. The first time a user launches NetExtender, the NetExtender stand-alone client is automatically installed on the user's PC or Mac. The installer creates a profile based on the user's login information. The installer window then closes and automatically launches NetExtender. If the user has a legacy version of NetExtender installed, the installer will first uninstall the old NetExtender and install the new version.

Once the NetExtender stand-alone client has been installed, Windows users can launch NetExtender from their PC's **Start > Programs** menu and configure NetExtender to launch when Windows boots. Mac users can launch NetExtender from their system Applications folder, or drag the icon to the dock for quick access. On Linux systems, the installer creates a desktop shortcut in /usr/share/NetExtender. This can be dragged to the shortcut bar in environments like Gnome and KDE.

#### **Multiple Ranges and Routes**

#### 🐴 الم الم الم 1000 🖉

Multiple range and route support for NetExtender on SonicWALL SSL-VPN models 2000 and higher enables network administrators to easily segment groups and users without the need to configure firewall rules to govern access. This user segmentation allows for granular control of access to the network—allowing users access to necessary resources while restricting access to sensitive resources to only those who require it.

For networks that do not require segmentation, client addresses and routes can be configured globally as in the SSL VPN 1.0 version of NetExtender. The following sections describe the new multiple range and route enhancements:

- "IP Address User Segmentation" on page 19
- "Client Routes" on page 19

#### **IP Address User Segmentation**

Administrators can configure separate NetExtender IP address ranges for users and groups. These settings are configured on the Users > Local Users and Users > Local Groups pages, using the NetExtender tab in the Edit User and Edit Group windows.

When configuring multiple user and group NetExtender IP address ranges, it is important to know how the SonicWALL SSL-VPN appliance assigns IP addresses. When assigning an IP address to a NetExtender client, the SonicWALL SSL-VPN appliance uses the following hierarchy of ranges:

- 1. An IP address from the range defined in the user's local profile.
- 2. An IP address from the range defined in the group profile to which the user belongs.
- 3. An IP address from the global NetExtender range.

To reserve a single IP address for an individual user, the administrator can enter the same IP address in both the **Client Address Range Begin** and **Client Address Range End** fields on the **NetExtender** tab of the **Edit Group** window.

#### **Client Routes**

NetExtender client routes are used to allow and deny access to various network resources. Client routes can also be configured at the user and group level. NetExtender client routes are also configured on the **Edit User** and **Edit Group** windows. The segmentation of client routes is fully customizable, allowing the administrator to specify any possible permutation of user, group, and global routes (such as only group routes, only user routes, group and global routes, user, group, and global routes, etc.). This segmentation is controlled by the **Add Global NetExtender Client routes** and **Add Group NetExtender Client routes** checkboxes.

#### **NetExtender with External Authentication Methods**

# 🎥 🖄 👗

Networks that use an external authentication server will not configure local usernames on the SonicWALL SSL-VPN appliance. In such cases, when a user is successfully authenticated, a local user account is created if the **Add Global NetExtender Client routes** and **Add Group NetExtender Client routes** settings are enabled.

#### Point to Point Server IP Address

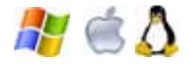

In SonicWALL SSL VPN, the PPP server IP address is 192.0.2.1 for all connecting clients. This IP address is transparent to both the remote users connecting to the internal network and to the internal network hosts communicating with remote NetExtender clients. Because the PPP server IP address is independent from the NetExtender address pool, all IP addresses in the global NetExtender address pool will be used for NetExtender clients.

#### **Connection Scripts**

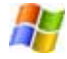

SonicWALL SSL VPN provides users with the ability to run batch file scripts when NetExtender connects and disconnects. The scripts can be used to map or disconnect network drives and printers, launch applications, or open files or Web sites. NetExtender Connection Scripts can support any valid batch file commands.

#### **Tunnel All Mode**

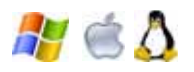

Tunnel All mode routes all traffic to and from the remote user over the SSL VPN NetExtender tunnel—including traffic destined for the remote user's local network. This is accomplished by adding the following routes to the remote client's route table:

| IP Address | Subnet mask |
|------------|-------------|
| 0.0.0.0    | 0.0.0.0     |
| 0.0.0.0    | 128.0.0.0   |
| 128.0.0.0  | 128.0.0.0   |

NetExtender also adds routes for the local networks of all connected Network Connections. These routes are configured with higher metrics than any existing routes to force traffic destined for the local network over the SSL VPN tunnel instead. For example, if a remote user is has the IP address 10.0.67.64 on the 10.0.\*.\* network, the route 10.0.0.0/255.255.0.0 is added to route traffic through the SSL VPN tunnel.

Tunnel All mode can be configured at the global, group, and user levels.

#### **Proxy Configuration**

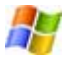

SonicWALL SSL VPN supports NetExtender sessions using proxy configurations. Currently, only HTTPS proxy is supported. When launching NetExtender from the Web portal, if your browser is already configured for proxy access, NetExtender automatically inherits the proxy settings. The proxy settings can also be manually configured in the NetExtender client preferences. NetExtender can automatically detect proxy settings for proxy servers that support the Web Proxy Auto Discovery (WPAD) Protocol.

NetExtender provides three options for configuring proxy settings:

- Automatically detect settings To use this setting, the proxy server must support Web Proxy Auto Discovery Protocol (WPAD)), which can push the proxy settings script to the client automatically.
- Use automatic configuration script If you know the location of the proxy settings script, you can select this option and provide the URL of the script.
- Use proxy server You can use this option to specify the IP address and port of the proxy server. Optionally, you can enter an IP address or domain in the **BypassProxy** field to allow direct connections to those addresses and bypass the proxy server. If required, you can enter a user name and password for the proxy server. If the proxy server requires a username and password, but you do not specify them, a NetExtender pop-up window will prompt you to enter them when you first connect.

When NetExtender connects using proxy settings, it establishes an HTTPS connection to the proxy server instead of connecting to the SSL VPN server directly. The proxy server then forwards traffic to the SSL VPN server. All traffic is encrypted by SSL with the certificate negotiated by NetExtender, of which the proxy server has no knowledge. The connecting process is identical for proxy and non-proxy users.

## **Network Resources Overview**

Network Resources are the granular components of a trusted network that can be accessed using SonicWALL SSL VPN. Network Resources can be pre-defined by the administrator and assigned to users or groups as bookmarks, or users can define and bookmark their own Network Resources.

The following sections describe types of network resources supported by SonicWALL SSL VPN:

- "HTTP (Web) and Secure HTTPS (Web)" section on page 21
- "Telnet (Java)" section on page 22
- "SSHv1 and SSHv2 (Java)" section on page 22
- "FTP (Web)" section on page 22
- "File Shares (CIFS)" section on page 22
- "Remote Desktop Protocols and Virtual Network Computing" section on page 23
- "Application Protocols Using RDP" section on page 23
- "Microsoft Outlook Web Access" section on page 24
- "Windows Sharepoint Services (version 3.0)" section on page 25
- "Lotus Domino Web Access 7" section on page 26
- "Citrix Portal" section on page 26

### HTTP (Web) and Secure HTTPS (Web)

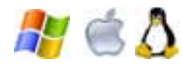

The SonicWALL SSL-VPN appliance provides proxy access to an HTTP or HTTPS server on the internal network, Internet, or any other network segment that can be reached by the appliance. The remote user communicates with the SonicWALL SSL-VPN appliance using HTTPS and requests a URL. The URL is then retrieved over HTTP by the SonicWALL SSL-VPN. The URL is transformed as needed, and returned encrypted to the remote user.

The SSL VPN administrator can configure Web (HTTP) or Secure Web (HTTPS) bookmarks to allow user access to Web-based resources and applications such as Microsoft OWA Premium or Domino Web Access 7 with HTTP(S) reverse proxy support. Reverse-proxy bookmarks also support the HTTP 1.1 protocol and connection persistence.

HTTPS bookmarks on the SSL-VPN 2000 and SSL-VPN 4000 appliances support keys of up to 2048 bits. The SSL-VPN 200 appliance supports keys of up to 1024 bits.

HTTP(S) caching is supported on the SSL-VPN appliance for use when it is acting as a proxy Web server deployed between a remote user and a local Web server. The proxy is allowed to cache HTTP(S) content on the SSL-VPN appliance which the internal Web server deems cacheable based on the HTTP(S) protocol specifications. For subsequent requests, the cached content is returned only after ensuring that the user is authenticated with the SSL-VPN device and is cleared for access by the access policies. However, SSL VPN 4.0 optimizes traffic to the backend webserver by using TCP connection multiplexing, where a single TCP connection is used for multiple user sessions to the same web server. Caching is predominantly used for static Web content like JavaScript files, style sheets, and images. The proxy can parse HTML/ JavaScript/CSS documents of indefinite length. The administrator can enable or disable caching, flush cached content and set the maximum size for the cache.

Content received by the SonicWALL SSL-VPN appliance from the local Web server is compressed using *gzip* before sending it over the Internet to the remote client. Compressing content sent from the SSL-VPN saves bandwidth and results in higher throughput.

21

Furthermore, only compressed content is cached, saving nearly 40-50% of the required memory. Note that gzip compression is not available on the local (clear text side) of the SSL-VPN appliance, or for HTTPS requests from the remote client.

### **Telnet (Java)**

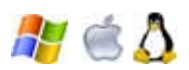

A Java-based Telnet client delivered through the remote user's Web browser. The remote user can specify the IP address of any accessible Telnet server and SonicWALL SSL VPN will make a connection to the server. Communication between the user over SSL and the server is proxied using native Telnet. The Telnet applet supports MS JVM (Microsoft Java Virtual Machine) in Internet Explorer, and requires Sun Java Runtime Environment (JRE) 1.1 or higher for other browsers.

### SSHv1 and SSHv2 (Java)

# 🎥 🖄 🚺

Java-based SSH clients delivered through the remote user's Web browser. The remote user can specify the IP address of any accessible SSH server and SonicWALL SSL VPN will make a connection to the server. Communication between the user over SSL and the server is proxied using natively encrypted SSH. The SSHv1 applet supports MS JVM in Internet Explorer, and requires SUN JRE 1.1 for other browsers. SSHv2 provides stronger encryption and has other advanced features, and can only connect to a server that supports SSHv2. SSHv2 support sets the terminal type to VT100. SSHv2 requires JRE 1.6.0\_10 or higher, available from http://java.sun.com.

### FTP (Web)

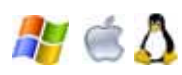

Proxy access to an FTP server on the internal network, the Internet, or any other network segment that can be reached by the SSL-VPN appliance. The remote user communicates with the SSL-VPN appliance by HTTPS and requests a URL that is retrieved over HTTP by SonicWALL SSL VPN, transformed as needed, and returned encrypted to the remote user. FTP supports 25 character sets, including four Japanese sets, two Chinese sets, and two Korean sets. The client browser and operating system must support the desired character set, and language packs may be required.

### File Shares (CIFS)

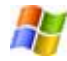

File Shares provide remote users with a secure Web interface to Microsoft File Shares using the CIFS (Common Internet File System) or the older SMB (Server Message Block) protocols. Using a Web interface similar in style to Microsoft's familiar Network Neighborhood or My Network Places, File Shares allow users with appropriate permissions to browse network shares, rename, delete, retrieve, and upload files, and to create bookmarks for later recall. File shares can be configured to allow restricted server path access.

### **Remote Desktop Protocols and Virtual Network Computing**

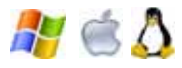

RDP Java and VNC are supported on Windows, Linux, and Mac operating systems, while RDP ActiveX is supported only on Windows. Most Microsoft workstations and servers have RDP server capabilities that can be enabled for remote access, and there are a number of freely available VNC servers that can be downloaded and installed on most operating systems. The RDP and VNC clients are automatically delivered to authorized remote users through their Web browser in the following formats:

- **RDP Java** RDP Java is a Microsoft Remote Desktop Protocol that has the advantage of broad platform compatibility because it is provided in a Java client. The RDP Java client runs on Windows, Linux, and Mac computers, and supports full-screen mode. On Windows clients, SonicWALL SSL VPN supports many advanced options. On Mac OS X 10.5 or above, RDP Java supports the Mac native RDC client.
- RDP ActiveX RDP ActiveX is also a Microsoft Remote Desktop Protocol. The RDP ActiveX client only runs on Windows, and is not supported on Mac or Linux computers. Four advanced options are supported by SonicWALL SSL VPN for RDP ActiveX.
- VNC (Java) VNC was originally developed by AT&T, but is today widely available as open source software. Any one of the many variants of VNC servers available can be installed on most any workstation or server for remote access. The VNC client to connect to those servers is delivered to remote users through the Web browser as a Java client.

#### **RDP 6 Support**

The SonicWALL SSL-VPN appliance supports connections with RDP 6 clients, and supports the RDP 5 feature set plus four RDP 6 features.

The SonicWALL SSL-VPN appliance supports connections with RDP 6.1 clients. RDC 6.1 is included with the following operating systems:

- Windows Server 2008
- Windows Vista Service Pack 1 (SP1)
- Windows XP Service Pack 3 (SP3)

RDC 6.1 incorporates the following functionality in Windows Server 2008:

- Terminal Services RemoteApp
- Terminal Services EasyPrint driver
- Single Sign-On

For more information, see the "Adding or Editing User Bookmarks" section on page 216.

### **Application Protocols Using RDP**

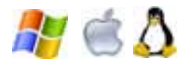

Applications protocols are RDP sessions that provide access to a specific application rather than to an entire desktop. This allows defined access to an individual application, such as CRM or accounting software. When the application is closed, the session closes. The following RDP formats can be used as applications protocols:

**RDP Java** – Uses the Java-based RDP client to connect to the terminal server, and to automatically invoke an application at the specified path (for example, **C:\programfiles\microsoft office\office11\winword.exe**)

**RDP ActiveX** – Uses the ActiveX-based RDP client to connect to the terminal server, and to automatically invoke an application at the specified path (for example, **C:\programfiles\wireshark\wireshark.exe**).
#### Application Support for SSO, User Policies, Bookmarks

Table 3 provides a list of application-specific support for Single Sign-On (SSO), global/group/ user policies, and bookmark Single Sign-On control policies.

| Application                       | Supports SSO | Global/Group/<br>User Policies | Bookmark<br>Policies |
|-----------------------------------|--------------|--------------------------------|----------------------|
| Terminal Services (RDP - ActiveX) | Yes          | Yes                            | Yes                  |
| Terminal Services (RDP - Java)    | Yes          | Yes                            | Yes                  |
| Virtual Network Computing (VNC)   | No           | Yes                            | No                   |
| File Transfer Protocol (FTP)      | Yes          | Yes                            | Yes                  |
| Telnet                            | No           | Yes                            | No                   |
| Secure Shell (SSH)                | No           | Yes                            | No                   |
| Web (HTTP)                        | Yes          | Yes                            | No                   |
| Secure Web (HTTPS)                | Yes          | Yes                            | No                   |
| File Shares (CIFS)                | Yes          | Yes                            | Yes                  |
| Citrix Portal (Citrix)            | No           | Yes                            | No                   |

| Table 3 | Application | Support |
|---------|-------------|---------|
|---------|-------------|---------|

### Microsoft Outlook Web Access

7-

SonicWALL SSL-VPN models 2000 and higher include reverse proxy application support for all versions of OWA 2003 and 2007.

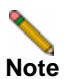

SonicWALL SSL-VPN 200 supports OWA 2007 light version only.

Microsoft OWA Premium mode is a Web client for Microsoft Outlook 2003/2007 that simulates the Microsoft Outlook interface and provides more features than basic OWA. Microsoft OWA Premium includes features such as spell check, creation and modification of server-side rules, Web beacon blocking, support for tasks, auto-signature support, and address book enhancements. SonicWALL SSL VPN HTTP(S) reverse proxy functionality supports Microsoft OWA Premium.

Microsoft OWA Premium includes the following features:

- · Access to email, calendar, and tasks
- · New Outlook look-and-feel, including right-click functionality
- Ability to mark an email as unread
- Server-side spelling checker (limited to six languages)
- Forms-based authentication (session time-out)
- S/MIME support

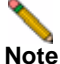

S/MIME support for Microsoft OWA Premium is only available on Internet Explorer 6 SP1 or higher.

Two-line view

- Context menus
- Improved keyboard shortcuts
- · Ability to forward meeting requests
- Notifications on navigation pane
- Ability to add to contacts
- Ability to pick names from address book
- · Ability to set maximum number of messages displayed in views
- · Support for bi-directional layout for Arabic and Hebrew

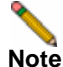

Bi-directional layout support for Arabic and Hebrew for Microsoft OWA Premium is only available on Internet Explorer 6 SP1 or higher.

- · Option to set message status "mark as read" when using the reading pane
- · Public folders display in their own browser window
- · Access to GAL property sheets within an email message or meeting request
- · Message sensitivity settings on information bar
- Attendee reminder option for meeting request
- · Ability to launch the calendar in its own window
- · User interface to set common server-side rules
- Outlook style Quick Flags
- Support for message signatures
- Search folders (must be created in Outlook online mode)
- Deferred search for new messages after delete
- Attachment blocking
- Web beacon blocking to make it more difficult for senders of spam to confirm email addresses
- Protection of private information when a user clicks a hyperlink in the body of an email message

See "Creating Unique Access Policies for AD Groups" on page 295 for a use case involving configuring group-based access policies for multiple Active Directory groups needing access to Outlook Web Access.

## Windows Sharepoint Services (version 3.0)

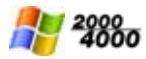

SonicWALL SSL VPN reverse proxy application support for Windows Sharepoint Services 3.0 is supported on SonicWALL SSL-VPN models 2000 and higher, and includes the following features:

- Site Templates
- Wiki Sites
- Blogs
- RSS Feeds
- Project Manager
- Mobile Access to Content
- My Site
- Search Center

- Document Center
- Document Translation Management
- Web Content Management
- Workflows
- Report Center

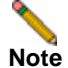

For features that rely on Windows Sharepoint Services-compatible client programs, SSL VPN 4.0 Reverse Proxy does not support client integration capabilities on Internet Explorer.

Single sign-on is supported only for basic authentication.

Only forms-based authentication and basic authentication schemes are supported

### **Lotus Domino Web Access 7**

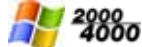

SonicWALL SSL VPN reverse proxy application support for Domino Web Access 7 is supported on SonicWALL SSL-VPN models 2000 and higher, and includes the following features:

- Email
- Navigation
- Calendar
- Folders and storage
- Contacts
- Tasks and notes
- Rules
- Options and preferences
- Help
- Follow-up reminders

### Citrix Portal

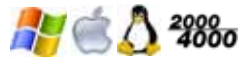

Citrix is a remote access, application sharing service, similar to RDP. It enables users to remotely access files and applications on a central computer over a secure connection. The Citrix applet requires SUN JRE 1.6.0\_10 or higher.

The Citrix ICA Client has been renamed as the Citrix XenApp plugin.

SonicWALL SSL-VPN models 2000 and higher appliances support client computers running Citrix XenApp plugin 11.0 or earlier (including earlier versions of ICA Client) and Citrix Java client 9.6 or earlier. The minimum working version of the Citrix ICA Client for Windows Vista is 10.0.

SonicOS SSL VPN 4.0 supports Citrix XenApp Server 5.0 in addition to support for XenApp/ Presentation Server 4.0, 4.5 and MetaframeXP FR3, supported in previous releases.

## **SNMP** Overview

SonicWALL SSL VPN devices running SSL VPN 4.0 or higher support Simple Network Management Protocol (SNMP), which reports remote access statistics. SNMP support facilitates network management for administrators, allowing them to leverage standardized reporting tools.

## **DNS Overview**

The administrator can configure DNS on the SonicWALL SSL-VPN appliance to enable it to resolve host names with IP addresses. The SonicWALL SSL VPN Web-based management interface allows the administrator to configure a hostname, DNS server addresses, and WINS server addresses.

## **Network Routes Overview**

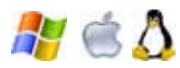

Configuring a default network route allows your SSL-VPN appliance to reach remote IP networks through the designated default gateway. The gateway will typically be the upstream firewall to which the SSL-VPN appliance is connected. In addition to default routes, it also possible to configure specific static routes to hosts and networks as a preferred path, rather than using the default gateway.

## **Two-Factor Authentication Overview**

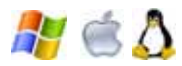

Two-factor authentication is an authentication method that requires two independent pieces of information to establish identity and privileges. Two-factor authentication is stronger and more rigorous than traditional password authentication that only requires one factor (the user's password).

SonicWALL's implementation of two-factor authentication partners with two of the leaders in advanced user authentication: RSA and VASCO.

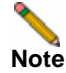

Single sign-on (SSO) in SonicWALL SSL VPN does not support two-factor authentication.

See the following sections:

- "Benefits of Two-Factor Authentication" section on page 27
- "How Does Two-Factor Authentication Work?" section on page 28
- "Supported Two-Factor Authentication Providers" section on page 28

### **Benefits of Two-Factor Authentication**

Two-factor authentication offers the following benefits:

- Greatly enhances security by requiring two independent pieces of information for authentication.
- Reduces the risk posed by weak user passwords that are easily cracked.

• Minimizes the time administrators spend training and supporting users by providing a strong authentication process that is simple, intuitive, and automated.

## How Does Two-Factor Authentication Work?

Two-factor authentication requires the use of a third-party authentication service. The authentication service consists of two components:

- An authentication server on which the administrator configures user names, assigns tokens, and manages authentication-related tasks.
- Tokens that the administrator gives to users which display temporary token codes.

With two-factor authentication, users must enter a valid temporary passcode to gain access. A passcode consists of the following:

- The user's personal identification number (PIN)
- A temporary token code

Users receive the temporary token codes from their RSA or VASCO token cards. The token cards display a new temporary token code every minute. When the RSA or VASCO server authenticates the user, it verifies that the token code timestamp is current. If the PIN is correct and the token code is correct and current, the user is authenticated.

Because user authentication requires these two factors, the RSA SecureID and VASCO DIGIPASS solution offers stronger security than traditional passwords (single-factor authentication).

## **Supported Two-Factor Authentication Providers**

RSA

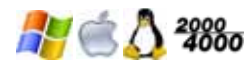

RSA is an algorithm for public-key cryptography. RSA utilizes RSA SecurID tokens to authenticate through an RSA Authentication Manager server. RSA is supported on the SSL-VPN 2000 and SSL-VPN 4000 platforms only.

VASCO

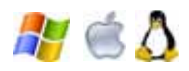

VASCO is a public company that provides user authentication products. VASCO utilizes Digipass tokens to authenticate through a VACMAN Middleware server. VASCO is supported on all SonicWALL SSL-VPN platforms.

## **One Time Password Overview**

🦺 🖄 🧸

This section provides an introduction to the One Time Password feature. This section contains the following topics:

- "What is One Time Password?" section on page 29
- "Benefits of One Time Passwords" section on page 29
- "How Does the SSL VPN One Time Password Feature Work?" section on page 29
- "Configuring One Time Passwords for SMS-Capable Phones" section on page 30
- "Verifying Administrator One Time Password Configuration" section on page 30

### What is One Time Password?

SonicWALL SSL VPN One Time Password feature adds a second layer of login security to the standard username and password. A one-time password is a randomly generated, single-use password. The SonicWALL SSL VPN One Time Password feature is a two-factor authentication scheme that utilizes one-time passwords in addition to standard user name and password credentials, providing additional security for SonicWALL SSL VPN users.

The SonicWALL SSL VPN One Time Password feature requires users to first submit the correct SonicWALL SSL VPN login credentials. After following the standard login procedure, the SSL VPN generates a one-time password, which is sent to the user at a pre-defined email address. The user must login to that email account to retrieve the one-time password and type it into the SSL VPN login screen when prompted, before the one-time password expires.

### **Benefits of One Time Passwords**

The SonicWALL SSL VPN One Time Password feature provides more security than single, static passwords alone. Using a one-time password in addition to regular login credentials effectively adds a second layer of authentication. Users must be able to access the email address defined by the SSL VPN administrator before completing the SSL VPN One Time Password login process. Each one-time password is single-use and expires after a set time period, requiring that a new one-time password be generated after each successful login, cancelled or failed login attempt, or login attempt that has timed out, thus reducing the likelihood of a one-time password being compromised.

## How Does the SSL VPN One Time Password Feature Work?

The SSL VPN administrator can enable the One Time Password feature on a per-user or perdomain basis. To enable the One Time Password feature on a per-user basis, the administrator must edit the user settings in the SSL VPN management interface. The administrator must also enter an external email address for each user who is enabled for One Time Passwords. For users of Active Directory and LDAP, the administrator can enable the One Time Password feature on a per-domain basis.

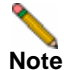

Enabling the One Time Password feature on a per-domain basis overrides individual "enabled" or "disabled" One Time Password settings. Enabling the One Time Password feature for domains does not override manually entered email addresses, which take precedence over those auto-configured by a domain policy and over AD/LDAP settings.

In order to use the SSL VPN One Time Password feature, the administrator must configure valid mail server settings in the **Log > Settings** page of the SSL VPN management interface. The administrator can configure the One Time Password feature on a per-user or per-domain basis, and can configure timeout policies for users.

If the email addresses to which you want to deliver your SSL VPN One Time Passwords are in an external domain (such as SMS addresses or external webmail addresses), you will need to configure your SMTP server to allow relaying from the SSL-VPN to the external domain.

For information about how to configure Microsoft Exchange to support SSL VPN One Time Password, see the *SonicWALL SSL VPN One Time Password Feature Module*, available online at:

http://www.sonicwall.com/us/Support.html

For users enabled for the One Time Password feature either on a per-user or per-domain basis, the login process begins with entering standard user name and password credentials in the SSL VPN interface. After login, users receive a message that a temporary password will be sent to a pre-defined email account. The user must login to the external email account and retrieve the one-time password, then type or paste it into the appropriate field in the SSL VPN login interface. Any user requests prior to entering the correct one-time password will re-direct the user to the login page.

The one-time password is automatically deleted after a successful login and can also be deleted by the user by clicking the **Cancel** button in the SSL VPN interface, or will be automatically deleted if the user fails to login within that user's timeout policy period.

### **Configuring One Time Passwords for SMS-Capable Phones**

SonicWALL SSL VPN One Time Passwords can be configured to be sent via email directly to SMS-capable phones. Contact your cell phone service provider for further information about enabling SMS (Short Message Service).

Below is a list of SMS email formats for selected major carriers, where 4085551212 represents a 10-digit telephone number and area code.

- Verizon: 4085551212@vtext.com
- Sprint: 4085551212@messaging.sprintpcs.com
- AT&T PCS: 4085551212@mobile.att.net
- Cingular: 4085551212@mobile.mycingular.com
- T-Mobile: 4085551212@tmomail.net
- Nextel: 4085551212@messaging.nextel.com
- Virgin Mobile: 4085551212@vmobl.com
- Qwest: 4085551212@qwestmp.com

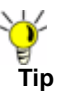

Refer to "SMS Email Formats" section on page 339 for a more detailed list of SMS email formats.

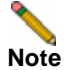

These SMS email formats are for reference only. These email formats are subject to change and may vary. You may need additional service or information from your provider before using SMS. Contact the SMS provider directly to verify these formats and for further information on SMS services, options, and capabilities.

To configure the SonicWALL SSL-VPN appliance to send one-time passwords to an SMS email address, follow the procedure described in the "Editing User Settings" section on page 206, and enter the user's SMS address in the **E-mail address** field.

### Verifying Administrator One Time Password Configuration

To verify that an individual user account has been enabled to use the One Time Password feature, login to the SonicWALL SSL VPN Virtual Office user interface using the credentials for that account.

If you are able to successfully login to Virtual Office, you have correctly used the One Time Password feature.

If you cannot login using One Time Password, verify the following:

- Are you able to login without being prompted to check your email for One-time Password? The user account has not been enabled to use the One-time Password feature.
- Is the email address correct? If the email address for the user account has been entered incorrectly, login to the management interface to correct the email address.
- Is there no email with a one-time password? Wait a few minutes and refresh your email inbox. Check your spam filter. If there is no email after several minutes, try to login again to generate a new one-time password.
- Have you accurately typed the one-time password in the correct field? Re-type or copy and paste the one-time password within the time allotted by the user's timeout policy as set in the Log > Settings page.

## **Virtual Assist Overview**

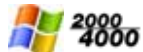

This section provides an introduction to the Virtual Assist feature. Virtual Assist is supported on SSL-VPN 2000 and SSL-VPN 4000 platforms only. This section contains the following topics:

- "What is Virtual Assist?" on page 31
- "Benefits of Virtual Assist" on page 31
- "How Does Virtual Assist Work?" on page 32
- "Launching a Virtual Assist Technician Session" on page 33
- "Performing Virtual Assist Technician Tasks" on page 36
- "Enabling a System for Virtual Access" on page 41

### What is Virtual Assist?

Virtual Assist is an easy to use tool that allows SonicWALL SSL VPN users to remotely support customers by taking control of their computers while the customer observes. Providing support to customers is traditionally a costly and time consuming aspect of business. Virtual Assist creates a simple to deploy, easy to use remote support solution.

## **Benefits of Virtual Assist**

Virtual Assist provides the following benefits:

- **Simplified and effective customer support** Support staff can use Virtual Assist to directly access customers computers to troubleshoot and fix problems. This eliminates the need for customers to try to explain their problems and their computer's behavior over the phone.
- **Time and cost savings** Virtual Assist eliminates the need for support staff to visit customers to troubleshoot problems and reduces the average time-to-resolution of support calls.
- Educational tool Trainers and support staff can use Virtual Assist to remotely show customers how to use programs and tools.
- Seamless integration with existing authentication system Ensures that the customers are who they say they are. Alternatively, the local database of the SSL-VPN appliance and tokenless two-factor authentication can be utilized.

- Secure connections 256-bit AES SSL encryption of the data by the SSL-VPN appliance provides a secure environment for the data and assists in the effort to be compliant with regulations like Sarbanes-Oxley and HIPAA.
- Greater flexibility for remote access Using the Virtual Access functionality, support staff can access their personal systems located outside the LAN of the SRA appliance.

## **How Does Virtual Assist Work?**

The following sections describe how the Virtual Assist feature works:

- "Basic Operation" on page 32
- "Remote File Transfer" on page 33
- "Chat Feature" on page 33
- "Email Invitation" on page 33
- "Virtual Access" on page 33

#### **Basic Operation**

Virtual Assist is a lightweight, thin client that installs automatically using Java from the SonicWALL SSL VPN Virtual Office without requiring the installation of any external software. For computers that do not support Java, Virtual Assist can be manually installed by downloading an executable file from the Virtual Office.

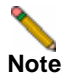

When a user requests service as a customer, Virtual Assist should not be run while connected to the system via RDP for Windows Vista platforms. Virtual Assist runs as a service for proper access to the customer's system, so correct permissions cannot be set if it is run from an RDP connection.

There are two sides to a Virtual Assist session: the customer view and the technician view. The customer is the person requesting assistance on their computer. The technician is the person providing assistance. A Virtual Assist session consists of the following sequence of events:

- 1. The technician launches Virtual Assist from the SonicWALL SSL VPN Virtual Office.
- 2. The technician monitors the Assistance Queue for customers requesting assistance.
- 3. The customer requests assistance by one of the following methods:
  - Logs into the SonicWALL SSL VPN Virtual Office and clicks on the Virtual Assist link.
  - Receives an email invitation from the technician and clicks on the link to launch Virtual Assist.
  - Navigate directly to the URL of the Virtual Assist home page that is provided by the technician.
- 4. The Virtual Assist application installs and runs on the customer's browser.
- 5. The customer appears in the Virtual Assist Assistance Queue.
- 6. The technician clicks on the customer's name and launches a Virtual Assist session.
- 7. The customer clicks on a warning pop-up window that gives the technician control over the customer's computer.
- 8. The technician's Virtual Assist window now displays the customer's entire display. The technician has complete control of the customer computer's mouse and keyboard. The customer sees all of the actions that the technician performs.
- **9.** If at anytime the customer wants to end the session, they can take control and click on the **End Virtual Assist** button in the bottom right corner of the screen.

**10.** When the session ends, the customer resumes sole control of the computer.

#### **Remote File Transfer**

Virtual Assist includes a Remote File Transfer feature that enables the technician to transfer files directly to and from the customer's computer. The technician launches the File Transfer process by clicking a button in the Virtual Assist taskbar in the top left corner of the Virtual Assist window. The File Transfer feature supports the upload and download of multiple files.

#### **Chat Feature**

Virtual Assist includes a chat feature that allows the technician and customer to communicate using an instant message-style chat function. Either the technician or the customer can initiate a chat session by clicking on the **Chat** button in the Virtual Assist taskbar.

#### **Email Invitation**

From the technician view of Virtual Assist, technicians can send email invitations to customers that contain a direct URL link to initiate a Virtual Assist session. The technician can optionally include a unique message to the customer. When the customer clicks on the email link to Virtual Assist, only the technician who sent the invitation can assist that customer.

#### **Virtual Access**

Virtual Access, as part of the larger Virtual Assist feature, allows technicians to gain access to their personal systems outside the LAN of the SRA appliance. After downloading and installing a client from the portal page for Virtual Access mode, the personal system will appear only on that technician's Virtual Assist support queue, within the SRA's management interface. While Virtual Access must be enabled per-portal, this functionality provides greater remote access flexibility for support technicians.

### Launching a Virtual Assist Technician Session

To launch a Virtual Assist session as a technician, perform the following steps.

- **Step 1** Log in to the SonicWALL SSL-VPN security appliance Virtual Office. If you are already logged in to the SonicWALL SSL VPN customer interface, click on the **Virtual Office** button.
- Step 2 Click on the Virtual Assist button.

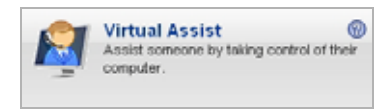

Step 3 The File Download window displays, and Virtual Assist attempts to automatically install. Click Run to launch the program directly, or click Save to save the installer file to your computer, and then manually launch it.

| File Down | nload - Security Warning                                                                                                    |
|-----------|----------------------------------------------------------------------------------------------------|
|           | Name:40-443-015WOILeb5z13G/tr20A3g==-admin-0.exe<br>Type: Application<br>From: 10.202.4.40                                                                                               |
| Ì         | While files from the Internet can be useful, this file type can<br>potentially harm your computer. If you do not trust the source, do not<br>run or save this software. What's the risk? |

When downloading through IPv6, the File Download window displays IPv6 information.

| File Download - Security Warning                                                                                                    | × |
|----------------------------------------------------------------------------------------------------|---|
| Do you want to run or save this file?                                                                                                    |   |
| Name:         VA-2007_192_168_200_1_1_1_1_1.exe           Type:         Application, 1.02MB           From:         2007:192:160:200:1:1:1:1           Bun         Save           Cancel |   |
| While files from the Internet can be useful, this file type can<br>potentially harm your computer. If you do not trust the source, do not<br>run or save this software. What's the risk? |   |

Step 4 When you launch the installer, you may see an additional warning message. Click Run.

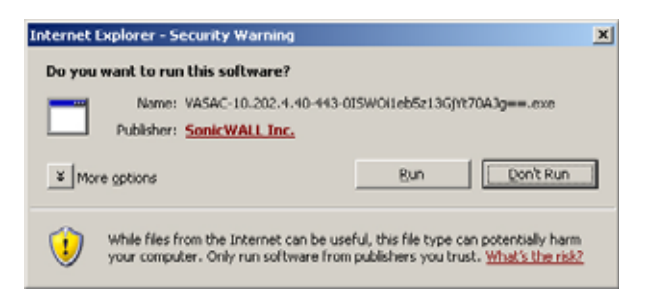

Step 5 A pop-up window asks if you would like to install Virtual Assist as a standalone client. Click Yes to save the application. A shortcut will be added to your desktop and a link to the application will be added to the program list on your Start Menu. Click No to launch Virtual Assist without saving the application for future use.

| Install th | e Virtual Assist standalone client? 🛛 💌                                                                                    |
|------------|----------------------------------------------------------------------------------------------------|
| 2          | Do you want to install Virtual Assist as a standalone client?<br>You may also run it directly by clicking the 'No' button. |
|            | Yes No                                                                                                    |

**Step 6** If you clicked **Yes** to save the application, you will be prompted to select a location to save the file. Select an appropriate location, such as C:\Program Files\SonicWALL.

| Specify a directory to install the Virtual Assist Standalone Client |                                          |                  |   |          |     | ٩× |              |
|---------------------------------------------------------------------|------------------------------------------|------------------|---|----------|-----|----|--------------|
| Save jn:                                                            | ConicWALL                                |                  | ٠ | <b>(</b> | 🗈 💣 | •  |              |
| My Recent<br>Documents<br>Decklop                                   | SonicWALL Gir<br>SoL-VPN<br>SSL-VPN NetE | ibal VPN Client  |   |          |     |    |              |
| My Documents                                                        |                                          |                  |   |          |     |    |              |
| My Computer                                                         |                                          |                  |   |          |     |    |              |
| S 💭                                                                 | File pame:                               | VASAC.exe        | _ | _        | •   |    | <u>S</u> ave |
| My Network                                                          | Save as type:                            | Executable Files |   |          | *   |    | Cancel       |
| 19085                                                               |                                          |                  |   |          |     |    | Help         |

Step 7 When Virtual Assist launches for the first time, you may see a security warning pop-up window. De-select the Always ask before opening this file checkbox to avoid this window in the future. Click Run.

| Ipen File -       | Security Warning                                                                                                    | × |
|-------------------|----------------------------------------------------------------------------------------------------|---|
| Do you v          | want to run this file?                                                                                                    |   |
|                   | Name: VASAC.exe<br>Publisher: SonicWALL.Inc.<br>Type: Application<br>From: C:\Program Files\SonicWALL                                                                      |   |
| l⊽ Al <u>w</u> ay | Bun Cancel                                                                                                    |   |
| 🤨 )               | while files from the Internet can be useful, this file type can<br>obtentially harm your computer. Only run software from publishers<br>you trust. <u>What's the risk?</u> |   |

**Step 8** The Virtual Assist standalone application launches.

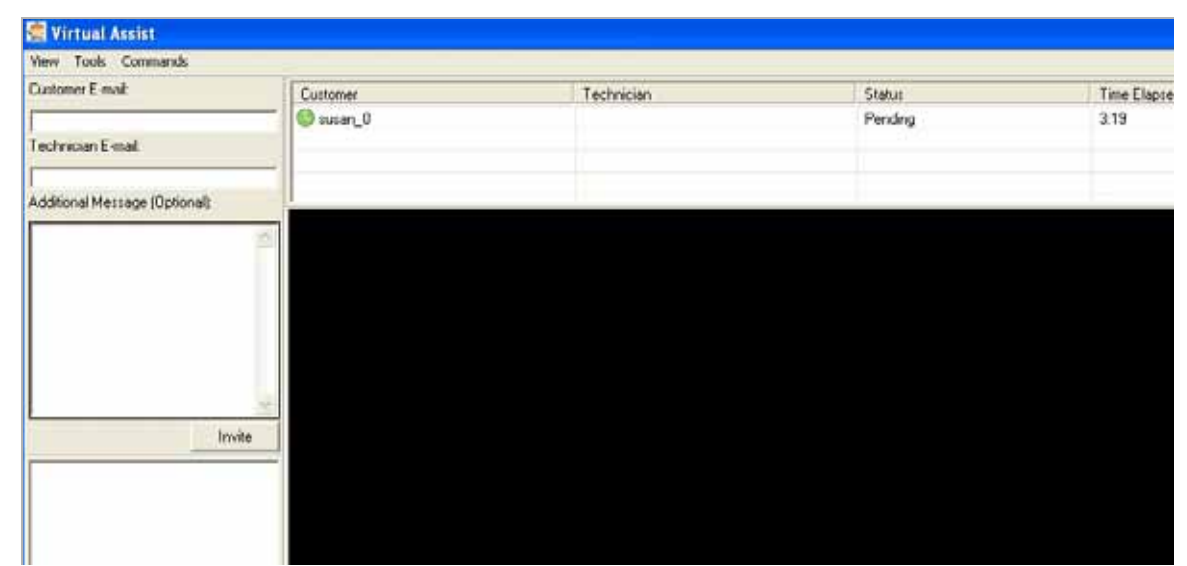

Step 9 The technician is now ready to assist customers.

## **Performing Virtual Assist Technician Tasks**

To get started, the technician logs into the SonicWALL SSL-VPN appliance and launches the Virtual Assist application.

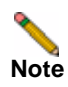

Each technician can only assist one customer at a time.

Once the technician has launched the Virtual Assist application, the technician can assist customers by performing the following tasks:

- "Inviting Customers by Email" on page 37
- "Assisting Customers" on page 37
- "Using the Virtual Assist Taskbar" on page 38
- "Controlling the Virtual Assist Display" on page 39
- "Using the Virtual Assist File Transfer" on page 40

#### Inviting Customers by Email

**Step 1** To invite a customer to Virtual Assist, use the email invitation form on the left of the Virtual Assist window.

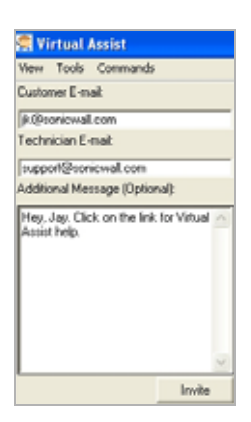

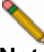

**Note** Customers who launch Virtual Assist from an email invitation can only be assisted by the technician who sent the invitation. Customers who manually launch Virtual Assist can be assisted by any technician.

- Step 2 Enter the customer's email address in the Customer E-mail field.
- Step 3 Optionally, enter **Technician E-mail** to use a different return email address than the default technician email.
- Step 4 Optionally, enter an Additional Message to the customer.
- Step 5 Click Invite. The customer will receive an email with an HTML link to launch Virtual Assist.
- **Step 6** Customers requesting assistance will appear in the Assistance Queue, and the duration of time they have been waiting will be displayed.

#### **Assisting Customers**

- **Step 1** A pop-up window in the lower right task bar alerts the technician when a customer is in the assistance queue.
- **Step 2** Double-click on a customer's user name to begin assisting the customer.

| Technician | Status    |
|------------|-----------|
|            | Pending   |
|            |           |
|            |           |
|            |           |
| T          | echnician |

**Step 3** The customer's entire desktop is displayed in the bottom right window of the Virtual Assist application.

| Wittend Amint - summ-          |                                                                                                    |                                                |                                                                                       |                                                                                                    |                        |               | 510.8                                                            |
|--------------------------------|----------------------------------------------------------------------------------------------------|------------------------------------------------|---------------------------------------------------------------------------------------|----------------------------------------------------------------------------------------------------|------------------------|---------------|------------------------------------------------------------------|
| ter took Cenneds               | 10.0                                                                                                    |                                                |                                                                                       |                                                                                                    |                        |               |                                                                  |
| Latine Enal                    | Cutow:                                                                                                    | Technology :                                   | Data                                                                                  | Tave Darred                                                                                                    | ting December/Comments |               |                                                                  |
|                                | Deer, A                                                                                                    | 1000                                           | In Service                                                                            |                                                                                                    |                        |               |                                                                  |
| activities ( mail              | _                                                                                                    |                                                |                                                                                       |                                                                                                    |                        |               |                                                                  |
| a Jalian of Mennage (Cartered) | (2 see,5)<br>Zature (1 to the two<br>Undiscone (2 data)                                                                                                    | de (Schat Distances)<br>andre Schatt Distances | Sidorfatum Stattions                                                                  | ins State                                                                                                    |                        |               |                                                                  |
|                                |                                                                                                    | C.<br>martigger 21 + 7 + 34                    | Start Canadian Start Start Start                                                      | - Nictorell Mercer Lipborr pipel                                                                                                    | NETH SEARCH II. II     |               |                                                                  |
| and a                          |                                                                                                    | line - Cathone states                          | and the Mindow Salar Street                                                           | 0.10                                                                                                    | m + Dra+ Ote           | - 0 - 0 - 0   | W Certificate Drose                                              |
| 1017 Iborel                    | No Lineator                                                                                                    |                                                | Please second                                                                         |                                                                                                    |                        |               | 9.                                                               |
| Convected to culture           | 100                                                                                                    | Address   Charlestone                          |                                                                                       | Basics.                                                                                                    |                        | C 215.200     |                                                                  |
|                                | 50                                                                                                    | NICWALL?                                       | of the proof of publication *                                                         |                                                                                                    | (:5)                   |               | un, the for Enunder                                              |
|                                |                                                                                                    | A December 1                                   | e (d.1 mail and to bet                                                                | R. Marriel Contraction of Contraction                                                                                                    | -                      | read-term     | Tips/Helt                                                        |
|                                | A                                                                                                    | CUSTOME                                        | 24 X 7 X 365 SELF-SERV<br>RASSISTANCE                                                 | E                                                                                                    | 1                      |               | How can to<br>You may b<br>garsword t<br>secure or<br>your admin |
|                                |                                                                                                    |                                                | DOCUMENTATION BUT                                                                     | PORT CASES SOUNDARE                                                                                                    | 1000                   | ULTOOP BASE   | What is Her                                                      |
| -                              | Dr.                                                                                                    | Product P                                      | ervice Bulletina                                                                      |                                                                                                    | By Case                | TIOQQU        | connector<br>network re                                          |
| - Int                          | - Sector in the sector is a sector in the sector is a sector is a sector in the sector is a sector is a sector is | the first surface in the                       | The US ALL' advance that 1024-34 Allik key<br>the 202, VPA 202 have a second a second | a will be borgen be visible effer Decembration with a manufacture base such a first of a transmission of a transmission | er 114, 2015 · Mare -  | in the second | websites) / retwork                                              |
| -                              | -                                                                                                    | And States                                     |                                                                                       |                                                                                                    | Wy Com                 | *<br>         | Fill Stare                                                       |
|                                | and the set                                                                                                    | Frank Fr                                       | eatured & Top Support Topics                                                          |                                                                                                    | tinters.               | interest.     | can also co<br>compider 1                                        |
|                                |                                                                                                    | ·                                              | been the tradeline betw                                                               |                                                                                                    | E the l                | teet          | What is Viet                                                     |

The technician now has complete control of the customer's keyboard and mouse. The customer can see all of the actions that the technician performs.

During a Virtual Assist session, the customer is not locked out of their computer. Both the technician and customer can control the computer, although this may cause confusion and consternation if they both attempt "to drive" at the same time.

The customer has a small tool bar in the bottom right of their screen, with three options.

The customer has the following options during a Virtual Assist session, each enabled after clicking the corresponding button.

- Active Toggles to the View Only mode, where the technician can view the customer's computer but cannot control the computer.
- Chat Initiates a chat window with the technician.
- End Virtual Assist Terminates the session.

#### Using the Virtual Assist Taskbar

The Technician's view of Virtual Assist includes a taskbar with a number of options.

| iii susan_0                                                                       |                |          |
|-----------------------------------------------------------------------------------|----------------|----------|
| 👔 Refresh 🛛 File Transfer 🤤 Chat 🧕 System Info. 🧕 Reboot Customer 👰 Switch Screen |                |          |
| 🛒 Full Screen 🖾 Auto Scaling 🔎 Zoom 💷 📼 🏟 True Size 🛛 📔 Side Bar 📑 Top Bar        | 📕 All Bars 🛛 📃 | ) No Bar |

- Refresh R Refreshes the display of the customer's computer.
- File Transfer Launches a window to transfer files to and from the customer's computer. See the "Using the Virtual Assist File Transfer" section on page 40 for more information.
- **Chat** Launches the chat window to communicate with the customer. The technician can also use the dedicated chat window in the bottom left window of the Virtual Assist application.

• System Info -Displays detailed information about the customer's computer.

| System Information                                                                                                    |                                                                                                    | 00                                                                                                    | × |
|----------------------------------------------------------------------------------------------------|----------------------------------------------------------------------------------------------------|----------------------------------------------------------------------------------------------------|---|
| File Edit View Tools Help                                                                                                    |                                                                                                    |                                                                                                    |   |
| System Summary   Hardware Resources  Conflict/Sharing DMA Forced Hardware I/0 HGGs Hemory  Components Software Environment Findernet Settings Office 2003 Applications | Item<br>OS Name<br>Version<br>OS Manufacturer<br>System Name<br>System Nodel<br>System Nodel<br>System Type<br>Processor<br>BIOS Version/Date<br>SMBIDS Version<br>Windows Directory<br>Biot Device<br>Locale<br>Hardware Abstraction Layer<br>User Name<br>Time Zone<br>Total Physical Memory | Value Microsoft Windows XP Professional 5.1.2600 Service Pack 2 Build 2800 Microsoft Corporation SWEIGAND-010206 IBM 26050HU X86 based PC x86 Family 6 Model 13 Stepping 8 GenuineInt IBM 1/2 EG2/w/ (1.27), 5/18/2006 2.33 C:WINDOWS System32 VDevice/Harddisk/Volume1 United States Version # 51, 2800, 2180 (spsp_sp2_rtm, 040 SV/oweigand Pacific Daylight Time 1,024.00 MB |   |
| Find what                                                                                                    |                                                                                                    | Find Dose Find                                                                                                    |   |
| Search selected category only                                                                                                    | Search category names only                                                                                                    |                                                                                                    |   |

- **Reboot Customer** Reboot the customer's computer. Unless you have Requested full control, the customer will be warned about and given the opportunity to deny the reboot.
- Switch Screen Switches to a second monitor if the customer's computer has more than one monitor configured.

#### **Controlling the Virtual Assist Display**

- **Full Screen** Hides all of the Virtual Assist toolbars and displays the customer's desktop on the technician's entire screen with the Virtual Assist taskbar in the top left corner. If the Virtual Assist taskbar doesn't display, move your mouse to the top middle of the screen. Right-click on the taskbar and click **Restore** to exit full-screen mode.
- Auto Scaling Zooms the display to fill the entire Virtual Assist window.
- **Zoom** Zooms the display to one of several presets or allows you enter a specific value.
- True Size Zooms to 100%.
- Side Bar Toggles the display of the side bar with the email invitation and chat windows.
- Top Bar Toggles the display of the top bar with the customer queue and toolbar.
- All Bars Displays both the side bar and top bar.
- **No Bar** Hides both the side bar and top bar.

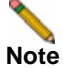

A number of these options can be configured from the pull-down menus at the top of the Virtual Assist application.

#### **Request Full Control**

Technicians can request full control of a customer's desktop, allowing them to reboot the system, delete files, or over-write files on the customer's computer without the customer being repeatedly prompted for permission. Select **Request Full Control** under the **Commands** menu to issue a request that will appear on the customer's desktop.

| Request. | Full Control Permissio                                      | 0                            |                            | ×                                 |
|----------|-------------------------------------------------------------|------------------------------|----------------------------|-----------------------------------|
| 3        | Grant full control permissio<br>You will not receive prompt | n?<br>s prior to certa<br>OK | in actions such as file tr | ansfers if permission is granked. |

#### Using the Virtual Assist File Transfer

The File Transfer window is used to transfer files to and from the customer's computer. The file directory of the technician's computer is shown on the left and the customer's computer on the right.

| th:  |                                                    |            | <br>Path: |                                                                                     |          |   |
|------|----------------------------------------------------|------------|-----------|-------------------------------------------------------------------------------------|----------|---|
| tane | Size<br>Local Disk<br>CD-ROM<br>Network<br>Network | Modified . | Name      | Size<br>Local Disk<br>CD-ROM<br>Network<br>Network<br>Network<br>Network<br>Network | Modified | 1 |

The File Transfer window functions in much the same manner as Windows Explorer or an FTP program. Navigate the File Transfer window by double-clicking on folders and selecting files. The File Transfer window includes the following controls:

- Desktop i jumps to the desktop of the technician's or customer's computer.
- Up 🚰 navigates up one directory on either the technician's or customer's computer.
- **Download** is transfers the selected file or files from the technician's computer to the customer's computer.
- Upload I transfers the selected file or files from the customer's computer to the technician's computer.
- Delete k deletes the selected file or files.

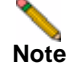

When deleting or over-writing files, the customer is warned and must give the technician permission unless the technician has elected **Request Full Control** and the customer has confirmed.

- New folder 🛃 creates a new folder in the selected directory.
- **Rename** *i* renames the selected file or directory.

When a file is transferring, the transfer progress is displayed at the bottom of the File Transfer window. Click the **Exit** button to cancel a transfer in progress.

# Note

File Transfer supports the transfer of single or multiple files. It does not currently support the transfer of directories. To select multiple files, hold down the **Ctrl** button while clicking on the files.

## **Enabling a System for Virtual Access**

If Virtual Access has been enabled on the Virtual Assist tab on the Portals > Portals page of the management interface, users should see a link on the portal to set-up a system for Virtual Access. To enable Virtual Access within the SRA management interface, see "Configuring Per-Portal Virtual Assist Settings" on page 114. The following process allows Virtual Access to bet set-up on a system.

Step 1 Login to the portal through the system you wish to set-up for Virtual Access and click the Virtual Access link.

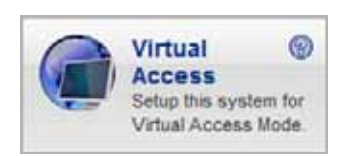

**Step 2** A file should download with parameters to install the VASAC.exe file that will provide the needed client for Virtual Access mode. Save and run the file.

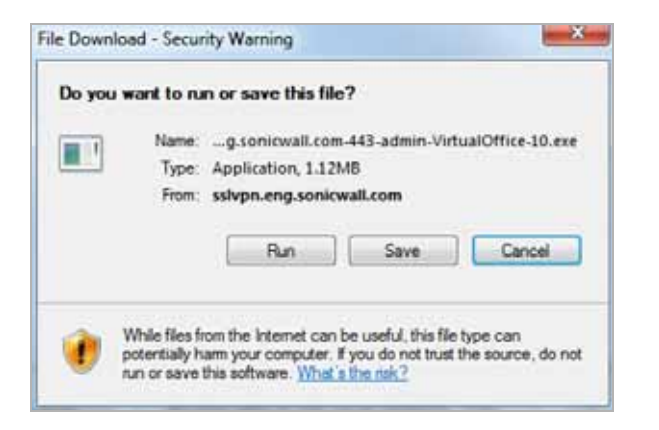

Note

Running the file directly from this dialog box may not work on some systems. Save the file to the system and then run the application.

- Step 3 Fill in the necessary information in the provided fields to set-up the system in Virtual Access mode and click OK.
  - Server: This should be the name or IP address of the appliance the technician normally accesses the Virtual Office from outside the management interface (Do not include "https://").
  - **Portal:** The name of the portal the technician would normally login to.
  - **Computer Name:** This is an identifier for the system to help differentiate between other systems that may be waiting for support in the queue.

• **Password:** This is a password the technician must enter prior to accessing the system through the support queue.

| Server:        | mySRAServer   |    |
|----------------|---------------|----|
| Portal:        | VirtualOffice | -  |
| Computer Name: | HomePC        | -  |
| Owner Name:    | RemoteUser    | -  |
| Password:      | HomePCAccess  | ۰. |

**Step 4** After installation, the VASAC client should be left running in the desktop tray.

This system's identifier name should now appear in the technician's support queue displayed on the Virtual Assist > Status page within the management interface.Upon double-clicking the system listing, the technician will be prompted to provide the password established during system set-up to gain Virtual Access to the system.

#### **Ending Virtual Access Mode**

Disconnecting from a Virtual Access session will place the system back in the support queue for later access by the technician. From the personal system-side, the user/technician may uninstall or terminate the application from the tray option icons.

An administrator can forcibly remove a system from the queue. If this occurs, the Virtual Access system should no longer attempt to connect to the support queue and should display an error message.

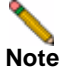

For tasks and information on using Virtual Assist as an end-user, refer to the *SonicWALL SSL VPN User's Guide*.

## Web Application Firewall Overview

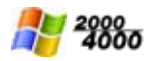

This section provides an introduction to the Web Application Firewall feature. Web Application Firewall is supported on SSL-VPN 2000 and SSL-VPN 4000 platforms only. This section contains the following topics:

- "What is Web Application Firewall?" section on page 43
- "Benefits of Web Application Firewall" section on page 45
- "How Does Web Application Firewall Work?" section on page 45

## What is Web Application Firewall?

Web Application Firewall is subscription-based software that runs on the SonicWALL SSL-VPN appliance and protects Web applications running on servers behind the SSL-VPN. Web Application Firewall also provides real-time protection for resources such as HTTP(S) bookmarks, Citrix bookmarks, offloaded Web applications, and the SSL-VPN management interface and user portal that run on the SonicWALL SSL-VPN appliance itself.

Web Application Firewall provides real-time protection against a whole suite of Web attacks such as Cross-site scripting, SQL Injection, OS Command Injection, and many more. The top ten vulnerabilities for Web applications are tracked by OWASP, an open source community that focuses its efforts on improving the security of Web applications. SonicOS SSL VPN Web Application Firewall protects against these top ten, defined in 2007 as follows:

| Name                                     | Description                                                                                                    |  |  |
|------------------------------------------|----------------------------------------------------------------------------------------------------|--|--|
| A1 - Cross Site Scripting (XSS)          | XSS flaws occur whenever an application takes user<br>supplied data and sends it to a Web browser without<br>first validating or encoding that content. XSS allows<br>attackers to execute scripts in the victim's browser<br>which can hijack user sessions, deface Web sites, and<br>possibly introduce worms. |  |  |
| A2 - Injection Flaws                     | Injection flaws, particularly SQL injection, are common<br>in Web applications. Injection occurs when user-<br>supplied data is sent to an interpreter as part of a<br>command or query. The attacker's hostile data tricks<br>the interpreter into executing unintended commands<br>or changing data.           |  |  |
| A3 - Malicious File Execution            | Code vulnerable to remote file inclusion (RFI) allows<br>attackers to include hostile code and data, resulting in<br>devastating attacks, such as total server compromise.<br>Malicious file execution attacks affect PHP, XML and<br>any framework which accepts filenames or files from<br>users.              |  |  |
| A4 - Insecure Direct Object<br>Reference | A direct object reference occurs when a developer<br>exposes a reference to an internal implementation<br>object, such as a file, directory, database record, or<br>key, as a URL or form parameter. Attackers can<br>manipulate those references to access other objects<br>without authorization.              |  |  |

Table 4 OWASP Top Ten Vulnerabilities

| Name                                                    | Description                                                                                                    |
|---------------------------------------------------------|----------------------------------------------------------------------------------------------------|
| A5 - Cross Site Request Forgery<br>(CSRF)               | A CSRF attack forces a logged-on victim's browser to<br>send a pre-authenticated request to a vulnerable Web<br>application, which then forces the victim's browser to<br>perform a hostile action to the benefit of the attacker.<br>CSRF can be as powerful as the Web application that<br>it attacks. |
| A6 - Information Leakage and<br>Improper Error Handling | Applications can unintentionally leak information<br>about their configuration, internal workings, or violate<br>privacy through a variety of application problems.<br>Attackers use this weakness to steal sensitive data, or<br>conduct more serious attacks.                                          |
| A7 - Broken Authentication and Session Management       | Account credentials and session tokens are often not<br>properly protected. Attackers compromise passwords,<br>keys, or authentication tokens to assume other users'<br>identities.                                                                                                    |
| A8 - Insecure Cryptographic Storage                     | Web applications rarely use cryptographic functions<br>properly to protect data and credentials. Attackers use<br>weakly protected data to conduct identity theft and<br>other crimes, such as credit card fraud.                                                                                        |
| A9 - Insecure Communications                            | Applications frequently fail to encrypt network traffic when it is necessary to protect sensitive communications.                                                                                                    |
| A10 - Failure to Restrict URL Access                    | Frequently, an application only protects sensitive<br>functionality by preventing the display of links or URLs<br>to unauthorized users. Attackers can use this<br>weakness to access and perform unauthorized<br>operations by accessing those URLs directly.                                           |

In addition to the top ten threats listed above, Web Application Firewall protects against Slowloris HTTP Denial of Service attacks. This means that Web Application Firewall also protects all the backend Web servers against this attack. Many Web servers, including Apache, are vulnerable to Slowloris. Slowloris is especially effective against Web servers that use threaded processes and limit the amount of threading allowed.

Slowloris is a stealthy, slow-acting attack that sends partial HTTP requests at regular intervals to hold connections open to the Web server. It gradually ties up all the sockets, consuming sockets as they are freed up when other connections are closed. Slowloris can send different host headers, and can send GET, HEAD, and POST requests. The string of partial requests makes Slowloris comparable to a SYN flood, except that it uses HTTP rather than TCP. Only the targeted Web server is affected, while other services and ports on the same server are still available. When the attack is terminated, the Web server can return to normal within as little as 5 seconds, making Slowloris useful for causing a brief downtime or distraction while other attacks are initiated. Once the attack stops or the session is closed, the Web server logs may show several hundred 400 errors.

For more information about how Web Application Firewall protects against the OWASP top ten and Slowloris types of attacks, see the "How Does Web Application Firewall Work?" section on page 45.

Web Application Firewall can also protect an offloaded Web application, which is a special purpose portal created to provide seamless access to a Web application running on a server behind the SSL-VPN appliance. The portal must be configured as a virtual host. It is possible to disable authentication and access policy enforcement for such an offloaded host. If

authentication is enabled, a suitable domain needs to be associated with this portal and all SonicWALL advanced authentication features such as One Time Password, Two-factor Authentication, and Single Sign-On apply to the offloaded host.

## **Benefits of Web Application Firewall**

Web Application Firewall is secure and can be used in various areas, including financial services, healthcare, application service providers, and e-commerce. SonicOS SSL VPN uses SSL encryption to encrypt data between the Web Application Firewall and the client. SonicOS SSL VPN also satisfies OWASP cryptographic storage requirements by encrypting keys and passwords wherever necessary.

Companies using Web Application Firewall can reduce the development cost required to create secure applications and also cut out the huge turnaround time involved in deploying a newly found vulnerability fix in every Web application by signing up for Web Application Firewall signature updates.

Resources accessed over Application Offloaded portals and HTTP(S) bookmarks can be vulnerable due to a variety of reasons ranging from badly designed architecture to programming errors. Web Application Firewall provides an effective way to prevent a hacker from exploiting these vulnerabilities by providing real-time protection to Web applications deployed behind the SonicWALL SSL-VPN appliance.

Deploying Web Application Firewall at the SSL-VPN appliance lets network administrators use application offloading even when it exposes Web applications needing security to internal and remote users. Application offloading avoids URL rewriting, which improves the proxy performance and functionality.

There are several benefits of integrating Web Application Firewall with SonicWALL SSL-VPN appliances. Firstly, identity-based policy controls are core to Web Application Firewall and this is easily achievable using SSL VPN technology. Secondly, there are lower latencies due to the existing hardware-based SSL offloading. Most importantly, SSL-VPN appliances run Web applications and must be protected from such attacks.

As small businesses adopt hosted services to facilitate supplier collaboration, inventory management, online sales, and customer account management, they face the same strict compliance requirements as large enterprises. Web Application Firewall on a SonicWALL SSL-VPN appliance provides a convenient, cost-effective solution.

Web Application Firewall is easy to configure in the SonicWALL SSL-VPN management interface. The administrator can configure Web Application Firewall settings globally, by attack priority, and on a per-signature basis. Once custom configuration settings or exclusions are in place, you can disable Web Application Firewall without losing the configuration, allowing you to perform maintenance or testing and then easily re-enable it.

## **How Does Web Application Firewall Work?**

To use the Web Application Firewall feature, the administrator must first license the software or start a free trial. Web Application Firewall must then be enabled on the Web Application Firewall > Settings page of the SonicWALL SSL-VPN management interface.Web Application Firewall can be configured to log or block detected attacks arriving from the Internet.

The following sections describe how Web Application Firewall and SonicOS SSL VPN prevent attacks such as those listed in the OWASP top ten:

- "How are Signatures Used to Prevent Attacks?" on page 46
- "How is Cross-Site Request Forgery Prevented?" on page 47

- "How is Information Disclosure Prevented?" on page 48
- "How are Broken Authentication Attacks Prevented?" on page 48
- "How are Insecure Storage and Communications Prevented?" on page 48
- "How is Access to Restricted URLs Prevented?" on page 48
- "How are Slowloris Attacks Prevented?" on page 48

### How are Signatures Used to Prevent Attacks?

For Cross Site Scripting, Injection Flaws, Malicious File Execution, and Insecure Direct Object Reference vulnerabilities, the Web Application Firewall feature uses a black list of signatures that are known to make Web applications vulnerable. New updates to these signatures are periodically downloaded from a SonicWALL signature database server, providing protection from recently introduced attacks.

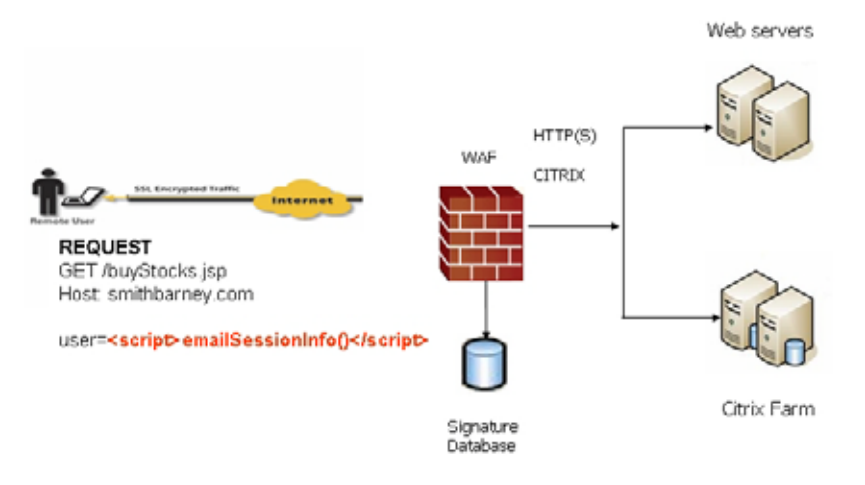

When input arrives from the Internet, Web Application Firewall inspects HTTP/HTTPS request headers, cookies, POST data, query strings, response headers, and content. It compares the input to both a black list and a white list of signatures. If pattern matching succeeds for any signature, the event is logged and/or the input is blocked if so configured. If blocked, an error page is returned to the client and access to the resource is prevented. If blocked, an error page is returned to the client and access to the resource is prevented. The threat details are not exposed in the URL of the error page. If configured for detection only, the attack is logged but the client can still access the resource. If no signature is matched, the request is forwarded to the Web server for handling.

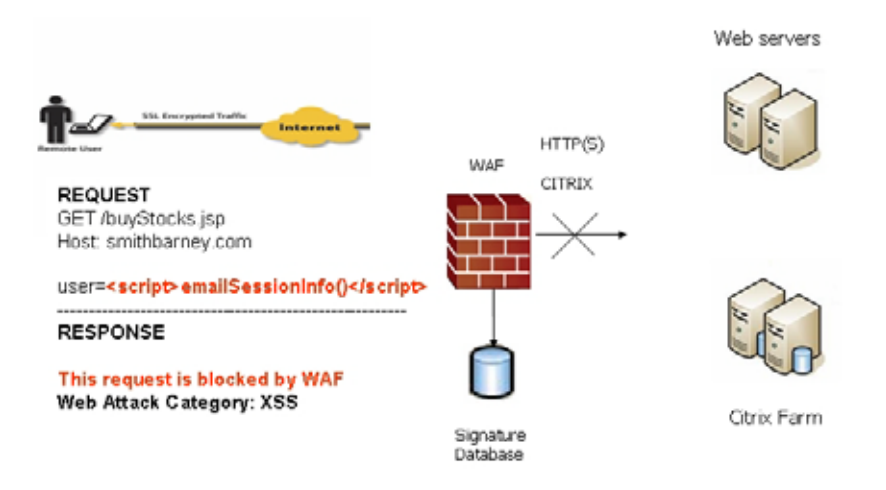

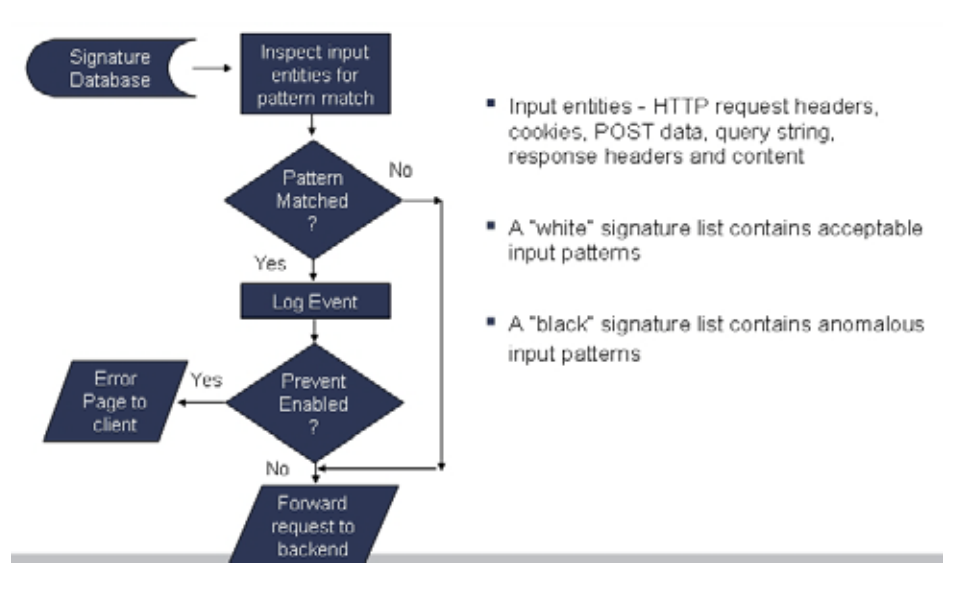

The Web Application Firewall process is outlined in the following flowchart.

In the case of a blocked request, the following error page is returned to the client:

| UR1: http://innerwall.sonicwall.com/Phone_List.asp<br>Web Attack Category: SQL Injection Attack | This request is bloc | ked by the SonicWALL Web Application Firewa |
|-------------------------------------------------------------------------------------------------|----------------------|---------------------------------------------|
| Web Attack Category: SQL Injection Attack                                                       | URI: http://         | innerwall.sonicwall.com/Phone List.aso      |
| Web Attack Category: SQL Injection Attack                                                       |                      |                                             |
|                                                                                                 | Web Att              | tack Category: SQL Injection Attack         |

This page is customizable under Web Application Firewall > Settings in the SSL-VPN management interface. Some administrators may want to customize the HTML contents of this page. Others may not want to present a user friendly page for security reasons. Instead, they may prefer the option to present an HTTP error code such as 404 (Not found) or 403 (Access Denied).

## How is Cross-Site Request Forgery Prevented?

CSRF attacks are not detected with signature matching. Using this vulnerability, a hacker disguised as the victim can gain unauthorized access to application even without stealing the session cookie of a user. While a victim user is authenticated to a Web site under attack, the user may unwittingly load a malicious Web page from a different site within the same browser process context, for instance, by launching it in a new tab part of the same browser window. If this malicious page makes a hidden request to the victim Web server, the session cookies in the browser memory are made part of this request making this an authenticated request. The Web server serves the requested Web page as it assumes that the request was a result of a user action on its site. To maximize the benefits, typically, hackers targets actionable requests, such as data updates to carry out this attack.

To prevent CSRF attacks, every HTTP request within a browser session needs to carry a token based on the user session. To ensure that every request carries this token, the Web Application Firewall feature rewrites all URLs contained in a Web page similarly to how they are rewritten by the Reverse Proxy for HTTP(S) Bookmarks feature. If CSRF protection is enabled, this is also performed for Application Offloading.

## How is Information Disclosure Prevented?

Web Application Firewall prevents Information Disclosure and Improper Error Handling by providing a way for the administrator to configure text containing confidential and sensitive information so that no Web site accessed through the Web Application Firewall reveals this text. These text strings are entered on the Web Application Firewall > Settings page.

Beside the ability to pattern match custom text, signatures pertaining to information disclosure are also used to prevent these types of attacks.

The Web Application Firewall > Settings page also allows the administrator to configure the global idle session timeout. It is highly recommended that this timeout value is kept as low as possible.

## How are Broken Authentication Attacks Prevented?

The requirement for Broken Authentication and Session Management requires Web Application Firewall to support strong session management to enhance the authorization requirements for Web sites. SonicOS SSL VPN already has strong authentication capabilities with the ability to support One Time Password, Two-factor Authentication, Single Sign-On, and client certificate authentication.

For Session Management, Web Application Firewall pops up a session logout dialog box when the user portal is launched or when a user logs into an application offloaded portal. This feature is enabled by default when Web Application Firewall is licensed and can be disabled from the Web Application Firewall > Settings page.

## How are Insecure Storage and Communications Prevented?

Insecure Cryptographic Storage and Insecure Communications are prevented by encrypting keys and passwords wherever necessary, and by using SSL encryption to encrypt data between the Web Application Firewall and the client. SonicOS SSL VPN also supports HTTPS with the backend Web server.

## How is Access to Restricted URLs Prevented?

SonicOS SSL VPN supports access policies based on host, subnet, protocol, URL path, and port to allow or deny access to Web sites. These policies can be configured globally or for users and groups.

## How are Slowloris Attacks Prevented?

Slowloris attacks can be prevented if there is an upstream device, such as a SonicWALL SSL-VPN security appliance, that limits, buffers, or proxies HTTP requests. Web Application Firewall uses a rate-limiter to thwart Slowloris HTTP Denial of Service attacks.

# Navigating the SSL VPN Management Interface

The following sections describe how to navigate the SSL VPN management interface:

- "Management Interface Introduction" section on page 49
- "Navigating the Management Interface" section on page 51
- "Navigation Bar" section on page 54

## **Management Interface Introduction**

The following is an overview of basic setup tasks that connect you to the Web-based management interface of the SonicWALL SSL-VPN appliance. For more detailed information on establishing a management session and basic setup tasks, refer to the *SonicWALL SSL VPN Getting Started Guide*. To access the Web-based management interface of the SonicWALL SSL VPN:

Step 1 Connect one end of a CAT-5 cable into the X0 port of your SonicWALL SSL-VPN appliance. Connect the other end of the cable into the computer you are using to manage the SonicWALL SSL-VPN appliance.

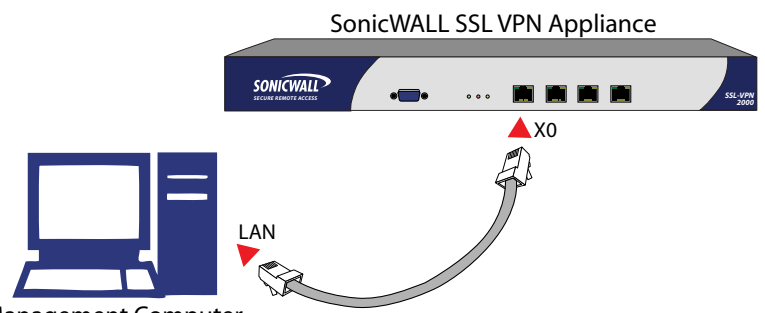

Management Computer

Step 2 Set the computer you use to manage your SonicWALL SSL-VPN appliance to have a static IP address in the 192.168.200.x/24 subnet, such as 192.168.200.20. For help with setting up a static IP address on your computer, refer to the SonicWALL SSL VPN Getting Started Guide for your model.

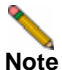

- For configuring the SonicWALL SSL VPN using the Web-based management interface, a Web browser supporting Java and HTTP uploads, such as Internet Explorer 8.0 or higher, Mozilla Firefox 11.0 or higher, or Google Chrome 18.0 or higher, is recommended. Users will need to use Internet Explorer 8.0 or higher, supporting JavaScript, Java, cookies, SSL and ActiveX in order to take advantage of the full suite of SonicWALL SSL VPN applications.
- Step 3 Open a Web browser and enter https://192.168.200.1 (the default LAN management IP address) in the Location or Address field.
- Step 4 A security warning may appear. Click the Yes button to continue.
- Step 5 The SonicWALL SSL VPN Management Interface is displayed and prompts you to enter your user name and password. Enter admin in the User Name field, password in the Password field, select LocalDomain from the Domain drop-down list and click the Login button.

# Note

The number and duration of login attempts can be controlled by the use of the SonicWALL SSL VPN auto-lockout feature. For information on configuring the auto-lockout feature, refer to the "Configuring Login Security" section on page 79.

| elcome to th         | SonicWALL Virtual Office                                       |  |
|----------------------|----------------------------------------------------------------|--|
| neWALL Virtual Of    | ice provides secure Internet access for remote users to log in |  |
| a access building up | mini resources na ooc-ren decinology.                          |  |
|                      |                                                                |  |
|                      |                                                                |  |
|                      | Usemane:                                                       |  |
|                      | Patererdi                                                      |  |
|                      | Donarc LocalDomain                                             |  |
|                      |                                                                |  |

When you have successfully logged in, you will see the default page, **System > Status**.

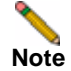

If the default page after logging in is the Virtual Office user portal, you have selected a domain with user-only privileges. Administration can only be performed from the LocalDomain authentication domain. If you wish to log in as an administrator, make sure you select **LocalDomain** from the **Domain** drop-down list in the **Login** screen.

The System, Network, Portals, NetExtender, Virtual Assist, Web Application Firewall, Users and Log menu headings on the left side of the browser window configure administrative settings. When you click one of the headings, its submenu options are displayed below it. Click on submenu links to view the corresponding management pages.

The **Virtual Office** option in the navigation menu opens a separate browser window that displays the login page for the user portal, Virtual Office.

The **Help** button in the upper right corner of the management interface opens a separate browser window that displays SonicWALL SSL VPN help.

The **Logout** button in the upper right corner of the management interface terminates the management session and closes the browser window.

## **Navigating the Management Interface**

The SonicWALL SSL VPN Web-based management interface allows the administrator to configure the SonicWALL SSL-VPN appliance. The management interface contains two main types of objects:

- Windows Displays information in a read-only format.
- Dialog boxes Enables administrator interaction to add and change values that characterize objects. For example, IP addresses, names, and authentication types.

Figure 3 is a sample window in the Web-based management interface. Note the various elements of a standard SonicWALL interface window.

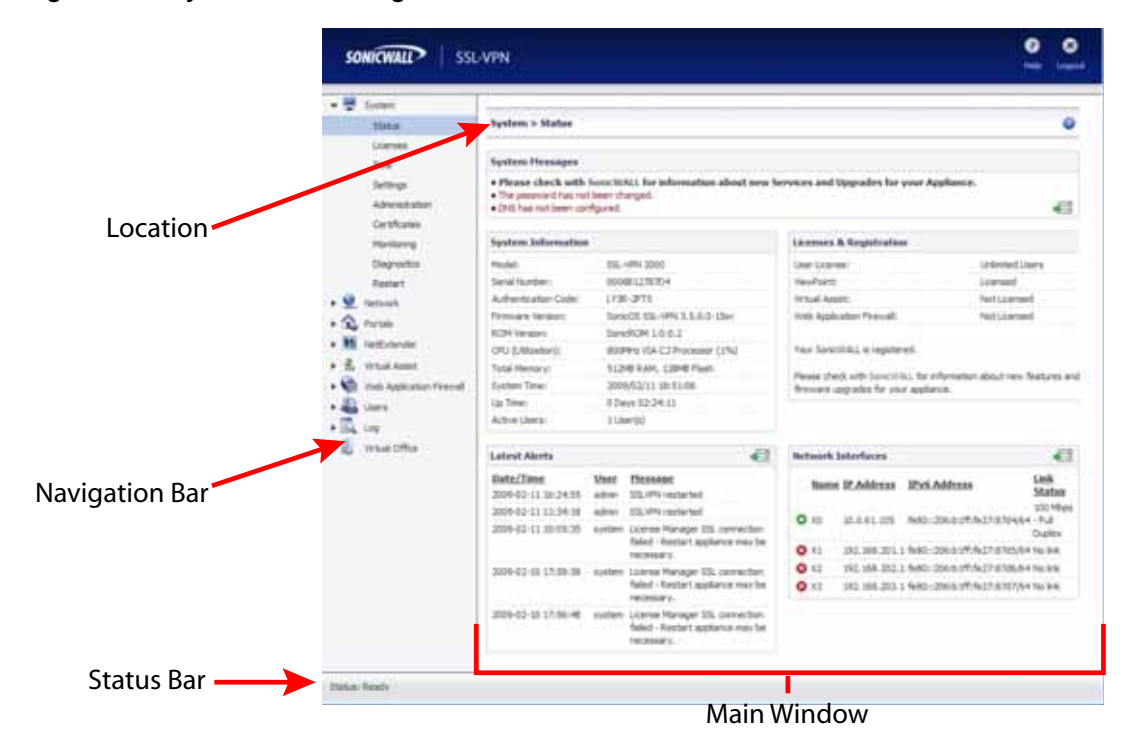

Figure 3 System > Status Page

The following is a sample dialog box:

|               | Add Domain                                                  |                                                |                |
|---------------|-------------------------------------------------------------|------------------------------------------------|----------------|
| Section Title | Authentication type:                                        | Active Directory                               |                |
| _             | Domain name:                                                |                                                |                |
| Field Name    | Active Directory domain*:                                   |                                                | Fill-in Field  |
|               | Server address:                                             |                                                |                |
|               | *Be sure to enter the Active D<br>Name, not the Pre-Windows | irectory (Kerberos) Domain<br>2000 Domain Name |                |
|               | Portal name:                                                | VirtualOffice                                  | Dull down Monu |
|               | Require client digital certificates                         |                                                |                |
| Check Box     | One-time passwords                                          |                                                |                |
| Button        | Add                                                         | Cancel                                         |                |

For descriptions of the elements in the management interface, see the following sections:

- "Status Bar" section on page 52
- "Accepting Changes" section on page 52
- "Navigating Tables" section on page 53
- "Restarting" section on page 53
- "Common Icons in the Management Interface" section on page 54
- "Tooltips in the Management Interface" section on page 54
- "Getting Help" section on page 54
- "Logging Out" section on page 54

### **Status Bar**

The **Status** bar at the bottom of the management interface window displays the status of actions executed in the SonicWALL management interface.

Status: Update Successful.

### **Accepting Changes**

Click the **Accept** button at the top right corner of the main window to save any configuration changes you made on the page.

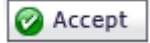

If the settings are contained in a secondary window or dialog box within the management interface, the settings are automatically applied to the SonicWALL SSL-VPN appliance when you click **OK**.

| Interface Setting | 5                |  |  |  |
|-------------------|------------------|--|--|--|
| Name:             | X2               |  |  |  |
| IP Address:       | 192.168.202.1    |  |  |  |
| Subnet Mask:      | 255.255.255.0    |  |  |  |
| Speed:            | Auto Negotiate 💌 |  |  |  |
| Management:       | HTTP HTTPS Ping  |  |  |  |
| ОК                | Cancel           |  |  |  |

## **Navigating Tables**

Navigating tables with large number of entries is simplified by navigation buttons located on the upper right corner of the table. For example, the **Log > View** page contains an elaborate bank of navigation buttons:

Figure 4 Log > View

| Log > View          |          |                |                | Export l | .og Ciear Log E-Mail Log 🥹                         |
|---------------------|----------|----------------|----------------|----------|----------------------------------------------------|
| Search              | in Tim   | e 💙            | Find           | Exclude  | Reset                                              |
| Items per page 100  | Item     | s 1 to 12 (o   | f 12) (III)    | н        |                                                    |
| Time 🔻              | Priority | Source         | Destination    | User     | Message                                            |
| 2009-02-13 10:23:52 | Notice   | 10.50.12.153   | 192.168.200.20 | admin    | User login successful                              |
| 2009-02-13 09:19:11 | Warning  | 192.168.200.20 | 192.168.200.20 | system   | License Manager Failed to resolve host. Check DN5. |
| 2009-02-13 04:15:38 | Warning  | 192.168.200.20 | 192.168.200.20 | system   | License Manager Failed to resolve host. Check DN5. |
| 2009-02-12 23:12:02 | Warning  | 192.168.200.20 | 192.168.200.20 | system   | License Manager Failed to resolve host. Check DN5. |
| 2009-02-12 17:08:16 | Warning  | 192.168.200.20 | 192.168.200.20 | system   | License Manager Failed to resolve host. Check DN5. |
| 2009-02-12 13:07:01 | Notice   | 192.168.200.20 | 192.168.200.20 | system   | WAF signature database update was downloaded succ  |
| 2009-02-12 01:11:15 | Notice   | 10.128.1.100   | 192.168.200.20 | admin    | User login successful                              |

| Table 5 | Navigation | Buttons in | the Log | View | Page |
|---------|------------|------------|---------|------|------|
|         |            |            |         |      |      |

| Navigation<br>Button | Description                                                                                                    |
|----------------------|----------------------------------------------------------------------------------------------------|
| Find                 | Allows the administrator to search for a log entry containing the content specified in the Search field. The search is applied to the element of the log entry specified by the selection in the drop-down list. The selections in the drop-down list correspond to the elements of a log entry as designated by the column headings of the Log > View table. You can search in the Time, Priority, Source, Destination, User, and Message elements of log entries. |
| Exclude              | Allows the administrator to display log entries excluding the type specified in the drop-down list.                                                                                                    |
| Reset                | Resets the listing of log entries to their default sequence.                                                                                                    |
| Export Log           | Allows the administrator to export a log.                                                                                                    |
| Clear Log            | Allows the administrators clear the log entries.                                                                                                    |

## Restarting

The System > Restart page provides a Restart button for restarting the SonicWALL SSL-VPN appliance.

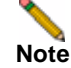

Restarting takes approximately 2 minutes and causes all users to be disconnected.

### Common Icons in the Management Interface

The following icons are used throughout the SonicWALL management interface:

Clicking on the configure 🧭 icon displays a window for editing the settings.

Clicking on the delete 📧 icon deletes a table entry

Moving the pointer over the comment *solution* icon displays text from a **Comment** field entry.

#### **Tooltips in the Management Interface**

Many pages throughout the management interface display popup tooltips with configuration information when the mouse cursor hovers over a checkbox, text field, or radio button. Some fields have a Help icon ③ that provides a tooltip stating related requirements.

| Define Object Address                                              |            |
|--------------------------------------------------------------------|------------|
| Object Type:                                                       | IP Network |
| Enter a Port Range (e.g., 123-456)<br>or a Port Number (e.g., 443) |            |
| Port Range/Port Number (optional):                                 |            |
| Add Cancel                                                         |            |

### **Getting Help**

The **Help** button in the upper right corner of the management interface opens a separate Web browser that displays the main SonicWALL SSL VPN help.

SonicWALL SSL VPN also includes online context-sensitive help, available from the management interface by clicking the question mark *value* button on the top-right corner of most pages. Clicking on the question mark button opens a new browser window that displays management page or feature-specific help.

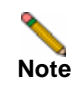

Accessing the SonicWALL SSL-VPN appliance online help requires an active Internet connection.

## Logging Out

The **Logout** button in the upper right corner of the management interface terminates the management session.

When you click the Logout button, you are logged out of the SonicWALL SSL VPN management interface and the Web browser is closed.

## **Navigation Bar**

The SonicWALL navigation bar is located on the left side of the SonicWALL SSL VPN management interface and is comprised of a hierarchy of menu headings. Most menu headings expand to a submenu of related management functions, and the first submenu item page is

automatically displayed. For example, when you click the **System** heading, the **System** > **Status** page is displayed. The navigation menu headings are: **System**, **Network**, **Portals**, **NetExtender**, **Virtual Assist**, **Web Application Firewall**, **Users**, **Log**, and **Virtual Office**.

The submenus of each heading on the navigation bar are described briefly in Table 6.

| Tab            | Submenu                   | Action                                                                                                    |  |
|----------------|---------------------------|----------------------------------------------------------------------------------------------------|--|
| System         | Status                    | View status of the appliance.                                                                                                    |  |
|                | Licenses                  | View, activate, and synchronize licenses with the<br>SonicWALL licensing server for Nodes and Users, Virtual<br>Assist, and ViewPoint.                      |  |
|                | Time                      | Configure time parameters.                                                                                                    |  |
|                | Settings                  | Import, export, and store settings.                                                                                                    |  |
|                | Administration            | Configure login security and GMS settings.                                                                                                    |  |
|                | Certificates              | Import or generate a certificate.                                                                                                    |  |
|                | Monitoring                | View graphs of bandwidth usage, active concurrent users, CPU utilization, and memory utilization.                                                           |  |
|                | Diagnostics               | Run diagnostics sessions.                                                                                                    |  |
|                | Restart                   | Restart the system.                                                                                                    |  |
| Network        | Interfaces                | Configure interfaces on the appliance.                                                                                                    |  |
|                | DNS                       | Configure the appliance to resolve domain names.                                                                                                    |  |
|                | Routes                    | Set default and static routes.                                                                                                    |  |
|                | Host Resolution           | Configure network host name settings.                                                                                                    |  |
|                | Network Objects           | Create reusable entities that bind IP addresses to services.                                                                                                |  |
| Portals        | Portals                   | Create a customized landing page to your users when they are redirected to the SonicWALL SSL VPN for authentication.                                        |  |
|                | Application<br>Offloading | This page provides information about offloading a Web application.                                                                                          |  |
|                | Domains                   | Create authentication domains that enable you to create access policies.                                                                                    |  |
|                | Custom Logos              | This page informs you that Custom Logos may now be<br>uploaded per portal on the Portals > Portals page, by editing<br>a Portal and selecting the Logo tab. |  |
| NetExtender    | Status                    | View active NetExtender sessions.                                                                                                    |  |
|                | Client Settings           | Create client addresses for use with the NetExtender application.                                                                                           |  |
|                | Client Routes             | Create client routes for use with the NetExtender application.                                                                                              |  |
| Virtual Assist | Status                    | View active Virtual Assist customer requests.                                                                                                    |  |
|                | Settings                  | Configure Virtual Assist email, ticket, and queue options, and Assistance code settings.                                                                    |  |

 Table 6
 SonicWALL SSL VPN Navigation Bar Layout

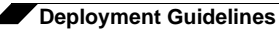

| Tab                            | Submenu      | Action                                                                                                    |  |
|--------------------------------|--------------|----------------------------------------------------------------------------------------------------|--|
|                                | Log          | View log entries for technician and customer actions, and export, email, or clear the log.                                                                                                    |  |
|                                | Licensing    | View and configure current Virtual Assist license information.                                                                                                    |  |
| Web<br>Application<br>Firewall | Status       | View status of the Web Application Firewall license and signature database. View a clickable list of threats that were detected or prevented.                                                       |  |
|                                | Settings     | Enable Web Application Firewall, configure global settings<br>for different priority attacks, global exclusions, per-<br>signature protection levels, and per-signature exclusions.                 |  |
|                                | Log          | View log entries for detected or prevented attacks. Click on<br>a log instance to display additional information about the<br>signature match, signature id, threat name, and other<br>information. |  |
|                                | Licensing    | View and configure current Web Application Firewall license information.                                                                                                    |  |
| Users                          | Status       | View status of users and groups.                                                                                                    |  |
|                                | Local Users  | Configure local users.                                                                                                    |  |
|                                | Local Groups | Configure local groups.                                                                                                    |  |
| Log                            | View         | View syslog entries that have been generated by the appliance. Export, email, or clear the log.                                                                                                    |  |
|                                | Settings     | Configure settings for the log environment.                                                                                                    |  |
|                                | ViewPoint    | Configure SonicWALL ViewPoint server for reporting.                                                                                                    |  |
| Virtual Office                 | N/A          | Access the Virtual Office portal home page.                                                                                                    |  |

# **Deployment Guidelines**

This sections provides information about deployment guidelines for the SonicWALL SSL-VPN appliance. This section contains the following subsections:

- "Support for Numbers of User Connections" section on page 56
- "Resource Type Support" section on page 57
- "Integration with SonicWALL Products" section on page 57
- "Typical Deployment" section on page 57

## **Support for Numbers of User Connections**

The following table lists the maximum and recommended numbers of concurrent tunnels supported for each appliance.

| Appliance Model | Maximum Concurrent<br>Tunnels Supported | Recommended Number<br>of Concurrent Tunnels |
|-----------------|-----------------------------------------|---------------------------------------------|
| SSL-VPN 4000    | 250                                     | 200                                         |
| SSL-VPN 2000    | 125                                     | 50                                          |

For optimal performance, SonicWALL recommends that the number of concurrent tunnels be limited to fewer than, 50 for the SonicWALL SSL-VPN 2000 appliance and approximately 200 for the SonicWALL SSL-VPN 4000 appliance. Factors such as the complexity of applications in use and the sharing of large files can impact performance.

## **Resource Type Support**

The following table describes the types of applications or resources you can access for each method of connecting to the SonicWALL SSL-VPN appliance.

| Access Mechanism                    | Access Types                                                                                                    |  |
|-------------------------------------|----------------------------------------------------------------------------------------------------|--|
| Standard Web browser                | <ul> <li>Files and file systems, including support for FTP and<br/>Windows Network File Sharing</li> </ul>                                                        |  |
|                                     | Web-based applications                                                                                                    |  |
|                                     | <ul> <li>Microsoft Outlook Web Access and other Web-enabled<br/>applications</li> </ul>                                                                           |  |
|                                     | HTTP and HTTPS intranets                                                                                                    |  |
| SonicWALL NetExtender               | Any TCP/IP based application including:                                                                                                    |  |
|                                     | <ul> <li>Email access through native clients residing on the user's laptop (Microsoft Outlook, Lotus Notes, etc.)</li> </ul>                                      |  |
|                                     | <ul> <li>Commercial and home-grown applications</li> </ul>                                                                                                    |  |
|                                     | <ul> <li>Flexible network access as granted by the network<br/>administrator</li> </ul>                                                                           |  |
| Downloadable ActiveX or Java Client | <ul> <li>An application installed on desktop machines or hosted on<br/>an application server, remote control of remote desktop or<br/>server platforms</li> </ul> |  |
|                                     | Terminal services, RDP, VNC, Telnet, SSH, and Citrix                                                                                                    |  |

## Integration with SonicWALL Products

The SonicWALL SSL-VPN appliance integrates with other SonicWALL products, complementing the SonicWALL NSA, PRO and TZ Series product lines. Incoming HTTPS traffic is redirected by a SonicWALL firewall appliance to the SonicWALL SSL-VPN appliance. The SonicWALL SSL-VPN appliance then decrypts and passes the traffic back to the firewall where it can be inspected on its way to internal network resources.

## **Typical Deployment**

The SonicWALL SSL-VPN is commonly deployed in tandem in "one-arm" mode over the DMZ or Opt interface on an accompanying gateway appliance, for example, a SonicWALL UTM (Unified Threat Management) appliance, such as a SonicWALL NSA 4500.

This method of deployment offers additional layers of security control plus the ability to use SonicWALL's Unified Threat Management (UTM) services, including Gateway Anti-Virus, Anti-Spyware, Content Filtering and Intrusion Prevention, to scan all incoming and outgoing NetExtender traffic.

The primary interface (X0) on the SonicWALL SSL-VPN connects to an available segment on the gateway device. The encrypted user session is passed through the gateway to the SonicWALL SSL-VPN appliance (step 1). SonicWALL SSL VPN decrypts the session and

determines the requested resource. The SonicWALL SSL VPN session traffic then traverses the gateway appliance (step 2) to reach the internal network resources. While traversing the gateway, security services, such as Intrusion Prevention, Gateway Anti-Virus and Anti-Spyware inspection can be applied by appropriately equipped gateway appliances. The internal network resource then returns the requested content to the SonicWALL SSL-VPN appliance through the gateway (step 3) where it is encrypted and returned to the client.

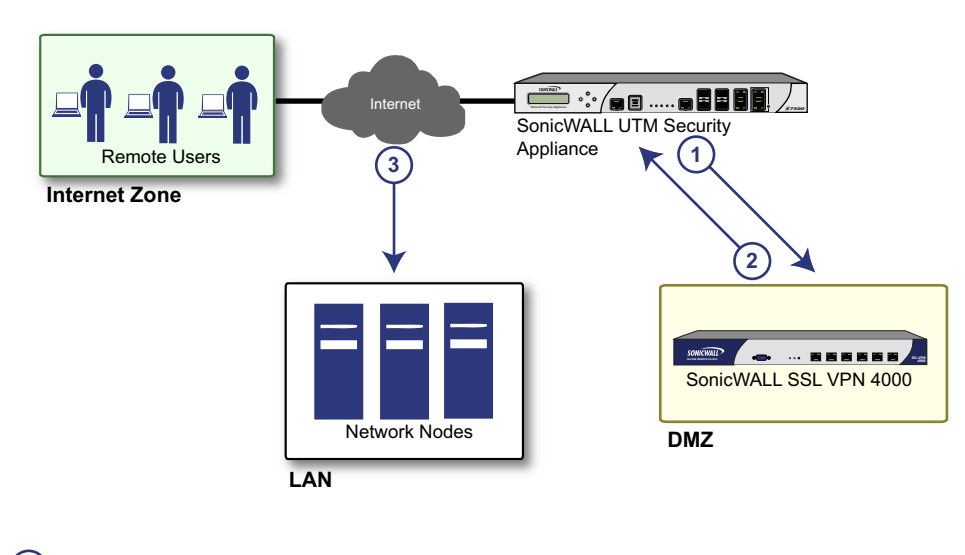

#### Figure 5 Sequence of Events in Initial Connection

X0 interface connects to available segment on gateway.

Encrypted session pasees to SSL VPN appliances.

2 The internal networks resource returns content to the SSL VPN appliance through the gateway.

3 SSL VPN traffic traverses the gateway to reach internal network resources.

The SonicWALL SSL-VPN appliances also support "two-arm" deployment scenarios, using one external (DMZ or WAN side) interface and one internal (LAN) interface. However, two-arm mode introduces a lot of routing issues that need to be considered before deployment. SonicWALL does not recommend this type of deployment, because it introduces a number of potential security issues and creates an additional breakpoint in the network since the appliance is essentially a packet filter and is not stateful.

For information about configuring the SonicWALL SSL-VPN to work with third-party gateways, refer to "Configuring SonicWALL SSL VPN with a Third-Party Gateway" on page 271.

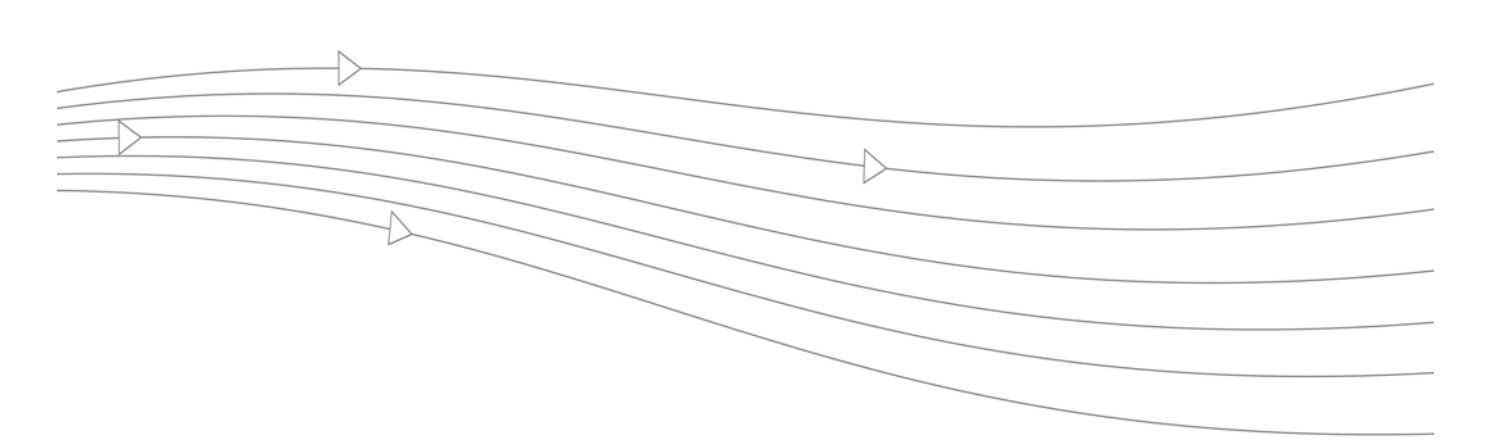

# **Chapter 2: System Configuration**

This chapter provides information and configuration tasks specific to the **System** pages on the SonicWALL SSL VPN Web-based management interface, including registering your SonicWALL SSL-VPN appliance, setting the date and time, configuring system settings, system administration and system certificates.

This chapter contains the following sections:

- "System > Status" section on page 60
- "System > Licenses" section on page 64
- "System > Time" section on page 71
- "System > Settings" section on page 73
- "System > Administration" section on page 78
- "System > Certificates" section on page 80
- "System > Monitoring" section on page 84
- "System > Diagnostics" section on page 87
- "System > Restart" section on page 89
# System > Status

This section provides an overview of the **System > Status** page and a description of the configuration tasks available on this page.

- "System > Status Overview" section on page 60
- "Registering Your SonicWALL SSL-VPN from System Status" section on page 62
- "Configuring Network Interfaces" section on page 64

# System > Status Overview

The **System > Status** page provides the administrator with current system status for the SonicWALL SSL-VPN appliance, including information and links to help manage the SonicWALL SSL-VPN appliance and SonicWALL Security Services licenses. This section provides information about the page display and instructions to perform the configuration tasks on the **System > Status** page.

| SONICWALL   SSI                          | -VPN                                                                        |                                       |                                                                                                    |                             |                                                                                                    | •                                    | 6 5   |
|------------------------------------------|-----------------------------------------------------------------------------|---------------------------------------|----------------------------------------------------------------------------------------------------|-----------------------------|----------------------------------------------------------------------------------------------------|--------------------------------------|-------|
| 👮 System                                 |                                                                             |                                       |                                                                                                    |                             |                                                                                                    |                                      |       |
| Status                                   | System > Status                                                             |                                       |                                                                                                    |                             |                                                                                                    |                                      | 56    |
| Litenses                                 | -                                                                           |                                       |                                                                                                    |                             |                                                                                                    |                                      | _     |
| Time                                     | Bystem Hessages                                                             |                                       |                                                                                                    |                             |                                                                                                    |                                      |       |
| Settings<br>Administration<br>Configures | Please check with 1     The password has not     I portal has not been with | SpelicWAI<br>been shang<br>ognaded to | I. I for information about new Services<br>pd.<br>the modern lock and feel                                 | and Upp                     | prades for your Appliance.                                                                                                    |                                      | ŧ     |
| Monitoring                               | System Information                                                          |                                       |                                                                                                    |                             | Licenses & Registration                                                                                                    |                                      |       |
| Diagnostics                              | Model                                                                       | 552                                   | V F7V 4000                                                                                                 |                             | UterLicetee U                                                                                                    | limited Users                        |       |
| Retat                                    | Seral Number                                                                | 0006                                  | 8127A374                                                                                                   |                             | VewPeirs N                                                                                                    | n Licensed                           |       |
| R THENOK                                 | Authentication Code: SHU7-8042                                              |                                       | Vitual Assign 1 Technician Down                                                                            |                             |                                                                                                    |                                      |       |
| C Incia                                  | Fittmen Vetion Sono05 SSL-VPN 3503-15iv                                     |                                       | Web Application Fremelik Licensed                                                                          |                             |                                                                                                    |                                      |       |
| e Portan                                 | ROM Version SonicROM L&&&                                                   |                                       | Your Sonch ALL & regimend.<br>Please check with Sonch ALL for information about new features and ferroware |                             |                                                                                                    |                                      |       |
| M NELIGION                               | CPU (Utilization) 2.00Hz Intel Processor (Uhi)                              |                                       |                                                                                                    |                             |                                                                                                    |                                      |       |
| X Vitual Assist                          | Total Memory/ 1024MB RAM, 129MB Flash                                       |                                       |                                                                                                    |                             |                                                                                                    |                                      |       |
| Web Application Firewall                 | System Time 2009/02/17/06/34/51                                             |                                       |                                                                                                    | upgrades for your applance. |                                                                                                    |                                      |       |
| Lines .                                  | Up Time 4 Days 23:57:53                                                     |                                       |                                                                                                    |                             |                                                                                                    |                                      |       |
| G. Log                                   | Addive Users                                                                | 104                                   | e())                                                                                                    |                             |                                                                                                    |                                      |       |
| Unul Office                              | Latest Alerts                                                               |                                       |                                                                                                    | 42                          | lietwork Interfaces                                                                                                    |                                      | €     |
|                                          | Data/Time<br>2009-02-53 15:50:29                                            | User<br>system                        | Hessage<br>Losse Manager SSL connection failed -                                                           |                             | 10 10.664-11 6001:206-01/7627:037                                                                                                    | Link Status<br>(64 No link           |       |
|                                          | 2009-02-13 15-17-39                                                         | vyetam.                               | Lizense Manager SSL connection failed -                                                                    |                             | X1 10.202.4.40 fe00:306:51fffe27:a375     X1 192.168.202.1 fe00:306:51fffe37:a375     X2 192.168.202.1 fe00:306:51fffe37:a375                                                                                                    | 764 500 Mbps - Full Du<br>764 No Ink | (pher |
|                                          |                                                                             |                                       | Restart appliance may be necessary.                                                                        |                             | O NJ 192.168.203.1 4400-206-514-6427-437                                                                                                    | dia noink                            |       |
|                                          | 2009-02-13 15-66-68                                                         | N/HERE                                | Unerse Manager 55L connection failed -<br>Restart appliance may be necessary.                              |                             | Q X4 192.168.204.1 Feb0-206-01/6/427-437                                                                                                    | die Nolisk                           |       |
|                                          | 2009-02-12:08:35:07                                                         | admin                                 | SISC V PTV restarted                                                                                       |                             | O X5 192.168.205.1 fe00.206.01/fife27.437                                                                                                    | 264 No Irik.                         |       |
|                                          | 2009-02-12 07:51:53                                                         | evotert                               | WAF signature database update failed: Erro<br>occured while downloading the WAP signatu<br>database update | a                           | all and a second second s |                                      |       |

Figure 6 System > Status Page

Overviews of each area of the **System > Status** page are provided in the following sections:

- "System Messages" section on page 61
- "System Information" section on page 61
- "Latest Alerts" section on page 61
- "Licenses & Registration" section on page 62
- "Network Interfaces" section on page 62

#### System Messages

The System Messages section displays text about recent events and important system messages, such as system setting changes. For example, if you do not set an outbound SMTP server, you will see the message, "Log messages and one-time passwords cannot be sent because you have not specified an outbound SMTP server address."

#### **System Information**

The System Information section displays details about your specific SonicWALL SSL-VPN appliance. The following information is displayed in this section:

| Field               | Description                                                                                                    |
|---------------------|----------------------------------------------------------------------------------------------------|
| Model               | The type of SonicWALL SSL-VPN appliance.                                                                                                    |
| Serial Number       | The serial number or the MAC address of the SonicWALL appliance.                                                                                                    |
| Authentication Code | The alphanumeric code used to authenticate the SonicWALL appliance on the registration database at <a href="https://www.mysonicwall.com">https://www.mysonicwall.com</a> . |
| Firmware Version    | The firmware version loaded on the SonicWALL appliance.                                                                                                    |
| ROM Version         | Indicates the ROM version. The ROM code controls low-level functionality of the appliance.                                                                                 |
| CPU                 | The type of the SonicWALL appliance processor and the average CPU usage over the last 5 minutes.                                                                           |
| System Time         | The current date and time.                                                                                                    |
| Up Time             | The number of days, hours, minutes, and seconds, that the SonicWALL SSL-VPN appliance has been active since its most recent restart.                                       |
| Active Users        | The number of users who are currently logged into the management interface of the SonicWALL SSL-VPN appliance.                                                             |

Table 7System Information

#### **Latest Alerts**

The Latest Alerts section displays text about recent invasive events, irregular system behavior, or errors. Latest Alerts includes information about the date and time of the event, the host of the user that generated the event and a brief description of the event.

Any messages relating to system events or errors are displayed in this section. Clicking the arrow button located in upper right corner of this section displays the **Log > Log View** page.

Fields in the Latest Alerts section are:

- Date/Time The date and time when the message was generated.
- **User** The name of the user that generated the message.
- **Message** A message describing the error.

#### **Licenses & Registration**

The Licenses & Registration section indicates the user license allowance and registration status of your SonicWALL SSL-VPN appliance. The status of your ViewPoint, Virtual Assist, and Web Application Firewall licenses are also displayed here.

To register your appliance on MySonicWALL and manually enter the registration code in the available field at the bottom of this section, see the "Registering Your SonicWALL SSL-VPN from System Status" section on page 62.

To register your appliance on MySonicWALL from the **System > Licenses** page and allow the appliance to automatically synchronize registration and license status with the SonicWALL server, see the "Registering the SSL-VPN from System > Licenses" section on page 67.

#### **Network Interfaces**

The Network Interfaces section provides the administrator with a list of SonicWALL SSL-VPN interfaces by name. For each interface, the Network Interfaces tab provides the IP address that has been configured and the current link status.

For information about configuration tasks related to the Network Interfaces section, refer to the "Configuring Network Interfaces" section on page 64.

# **Registering Your SonicWALL SSL-VPN from System Status**

Register with MySonicWALL to get the most out of your SonicWALL SSL-VPN. Complete the steps in the following sections to register.

#### **Before You Register**

Verify that the time, DNS, and default route settings on your SonicWALL SSL VPN are correct before you register your appliance. These settings are generally configured during the initial SonicWALL SSL VPN setup process. To verify or configure the time settings, navigate to the **System > Time** page. To verify or configure the DNS setting, navigate to the **Network > DNS** page. To verify or configure the default route, navigate to the **Network > Routes** page. For more information about time and DNS setting configuration, refer to the "Setting the Time" section on page 72, the "Configuring DNS Settings" section on page 95 and the "Configuring a Default Route for the SSL-VPN Appliance" section on page 97.

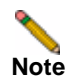

You need a MySonicWALL account to register the SonicWALL SSL VPN.

#### **Registering with MySonicWALL**

There are two ways to register your SonicWALL SSL-VPN appliance:

- Log into your MySonicWALL account directly from a browser or click the SonicWALL link on the System > Status page to access MySonicWALL, enter the appliance serial number and other information there, and then enter the resulting registration code into the field on the System > Status page. This manual registration procedure is described in this section.
- Use the link on the System > Licenses page to access MySonicWALL, then enter the serial number and other information into MySonicWALL. When finished, your view of the System > Licenses page shows that the appliance has been automatically synchronized with the licenses activated on MySonicWALL. This procedure is described in the "Registering the SSL-VPN from System > Licenses" section on page 67.

- Step 1 If you are not logged into the SonicWALL SSL VPN management interface, log in with the username *admin* and the administrative password you set during initial setup of your SonicWALL SSL-VPN (the default is *password*). For information about configuring the administrative password, refer to the *SonicWALL SSL VPN Getting Started Guide*.
- Step 2 If the System > Status page is not automatically displayed in the management interface, click System in the left-navigation menu, and then click Status.
- Step 3 Record your Serial Number and Authentication Code from the Licenses & Registration section.
- **Step 4** Do one of the following to access the MySonicWALL Web page:
  - Click the SonicWALL link in the Licenses & Registration section.
  - Type http://www.mysonicwall.com into the Address or Location field of your Web browser.

| SONICWALL                      | MySonicWALL                                                    |                                                                                                    |
|--------------------------------|----------------------------------------------------------------|----------------------------------------------------------------------------------------------------|
| Login<br>SonicWALL<br>Products | User Login                                                     | Spotlight                                                                                                    |
| Applications                   | Usemane,Enalt                                                  | with these SonkWALL OFF                                                                                                    |
| Harkets                        | Passworth                                                      | Barbard Barbard Barbara CANADA                                                                                                    |
| Support                        | Home                                                           | · BIL VPN Decare Receive Access                                                                                                    |
| How to Buy                     | Renember Usernanie                                             | PT 200.557,6642 / antes@astricust.sco                                                                                                    |
| Channel Partners               |                                                                |                                                                                                    |
| Company                        | NUMBER (CANCEL)                                                |                                                                                                    |
| FAQ                            |                                                                | Languages                                                                                                    |
| SonicALERT                     | Escot Usernane1<br>Fix out Password1<br>Not A registered user1 | <ul> <li>English<br/>Francais(Franch)<br/>Osudash(Garman)<br/>Italiano(Italian)<br/>A±B(Capanese)<br/>Español(Spanish)<br/>=Z(Chinese)</li> </ul> |

The MySonicWALL User Login page is displayed.

Step 5 Enter your MySonicWALL account user name and password.

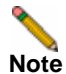

If you are not a registered MySonicWALL user, you must create an account before registering your SonicWALL product. Click the **Not a registered user?** link at the bottom of the page to create your free MySonicWALL account.

- Step 6 Navigate to **Products** in the left hand navigation bar.
- Step 7 Enter your Serial Number and Authentication Code in the appropriate fields.
- Step 8 Enter a descriptive name for your SonicWALL SSL-VPN in the Friendly Name field.
- Step 9 Select the product group for this appliance, if any, from the Product Group drop-down list.
- Step 10 Click the Register button.
- **Step 11** When the MySonicWALL server has finished processing your registration, the Registration Code is displayed along with a statement that your appliance is registered. Click **Continue**.
- Step 12 On the System > Status page of the SonicWALL SSL VPN management interface, enter the Registration Code into the field at the bottom of the Licenses & Registration section, and then click Update.

# **Configuring Network Interfaces**

The IP settings and interface settings of the SonicWALL SSL-VPN appliance may be configured by clicking on the blue arrow in the corner of the Network Interfaces section of the **System > Status** page. The link redirects you to the **Network > Interfaces** page, which can also be accessed from the navigation bar. From the **Network > Interfaces** page, a SonicWALL SSL-VPN appliance administrator can configure the IP address of the primary (X0) interface, and also optionally configure additional interfaces for operation.

For a port on your SonicWALL SSL-VPN appliance to communicate with a firewall or target device on the same network, you need to assign an IP address and a subnet mask to the interface.

For more information about configuring interfaces, refer to the "Network > Interfaces" section on page 92.

# System > Licenses

This section provides an overview of the **System > Licenses** page and a description of the configuration tasks available on this page. See the following sections:

- "System > Licenses Overview" section on page 64
- "Registering the SSL-VPN from System > Licenses" section on page 67
- "Activating or Upgrading Licenses" section on page 69

### System > Licenses Overview

Services upgrade licensing and related functionality is provided by the SonicWALL License Manager, which runs on the SonicWALL SSL-VPN appliance. The License Manager communicates periodically (hourly) with the SonicWALL licensing server to verify the validity of licenses. The License Manager also allows the administrator to purchase licenses directly or turn on free trials to preview a product before buying.

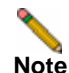

Initial registration of the unit is required for the License Manager to work.

Licensing is controlled by SonicWALL's license manager service, and customers can add licenses through their MySonicWALL accounts. Unregistered units support the default license allotment for their model, but the unit must be registered in order to activate additional licensing from MySonicWALL.

License status is displayed in the SSL VPN management interface, on the Licenses & Registration section of the 'System > Status' page. The TSR, generated on the 'System > Diagnostics' page, displays both the total licenses and active user licenses currently available on the appliance.

If a user attempts to log in to the Virtual Office portal and there are no more available user licenses, the login page will display the error, "No more User Licenses available. Please contact your administrator." The same error is displayed if a user launches the NetExtender client when all user licenses are in use. These login attempts are logged with a similar message in the log entries, displayed in the 'Log > View' page.

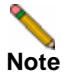

The SonicWALL SSL-VPN 2000 and 4000 appliance models support unrestricted licensing.

The **System > Licenses** page also provides a link to activate, upgrade, or renew SonicWALL Security Services licenses. From this page in the SonicWALL Management Interface, you can manage all the SonicWALL Security Services licenses for your SonicWALL SSL-VPN appliance. The information listed in the Security Services Summary table is updated periodically from your MySonicWALL account.

| • 🐺 System                                             | System > Licenses                            |              |       |                |          | Synifranize     | 6 |
|--------------------------------------------------------|----------------------------------------------|--------------|-------|----------------|----------|-----------------|---|
| lamon                                                  |                                              |              |       |                |          | Life and so and | - |
| Support Services<br>Time<br>Sertings<br>Administration | License Management<br>Nanage Services Online |              |       |                |          |                 |   |
| Certificates                                           | Security Service                             | Status       |       | Navage Service | Charty - | Experien        |   |
| Horitoring                                             | Rodes/Users                                  | Licewed      |       |                | 3        |                 |   |
| Diagnostica                                            | Vetaal Amint                                 | Not Licensed | Thr   | Actuate        |          |                 |   |
| Restart                                                | VexPoint                                     | Not Licensed | Thy   | Activate .     |          |                 |   |
| <ul> <li>V. Netvorii</li> </ul>                        | Web Application Firewall                     | NetLicensed  | Thy . | Activate       |          |                 |   |
| + 🕰 Portain                                            | Sector of District Annual to                 |              |       |                |          |                 |   |
| + Services                                             | Support Service                              | Status       |       | Nanage Service |          | Expration       |   |
| a BE Sectionales                                       | Dynamic Support 8x5                          | Usersed      |       | Banani         |          | 13 Jan 2011     |   |
|                                                        | Dynamic Support 24x7                         | Net Licensed |       | Actuate        |          |                 |   |
| + San What Accel                                       | Software and Persoare Updates                | Licensed     |       | Beneric        |          | 12 389 2011     |   |
| + Viteb Application Firewall                           | Hardware Warranty                            | Ucersed      |       |                |          | 15 Oct 2011     |   |
| Cog     What Office                                    | and set to be to the taken                   |              |       |                |          |                 |   |

Figure 7 System > Licenses Page

#### **Security Services Summary**

The **Security Services Summary** table lists the number of Nodes/Users licenses and the available and activated security services on the SonicWALL SSL-VPN appliance.

The **Security Service** column lists all the available SonicWALL Security Services and upgrades available for the SonicWALL security appliance. The **Status** column indicates if the security service is activated (Licensed), available for activation (Not Licensed), or no longer active (Expired). ViewPoint and Virtual Assist services are licensed separately as upgrades.

The number of nodes/users allowed by the license is displayed in the **Users** column. A node is a computer or other device connected to your SonicWALL SSL-VPN appliance with an IP address. This number refers to the maximum number of simultaneous connections to the SonicWALL SSL-VPN appliance.

The **Expiration** column displays the expiration date for any licensed service that is time-based.

The information listed in the **Security Services Summary** table is updated from the SonicWALL licensing server every time the SonicWALL SSL-VPN appliance automatically synchronizes with it (hourly), or you can click the **Synchronize** button to synchronize immediately.

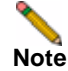

If the licenses do not update after a synchronize, you may need to restart your SSL-VPN appliance. DNS must be configured properly and the appliance should be able to reach the sonicwall.com domain.

#### Manage Security Services Online

You can login to MySonicWALL directly from the **System > Licenses** page by clicking the link **Activate, Upgrade, or Renew services**. You can click this link to register your appliance, to purchase additional licenses for upgrading or renewing services, or to activate free trials.

#### **Before You Register**

Verify that the time, DNS, and default route settings on your SonicWALL SSL VPN are correct before you register your appliance. These settings are generally configured during the initial SonicWALL SSL VPN setup process. To verify or configure the time settings, navigate to the **System > Time** page. To verify or configure the DNS setting, navigate to the **Network > DNS** page. To verify or configure the default route, navigate to the **Network > Routes** page. For more information about time and DNS settings configuration, refer to the "Setting the Time" section on page 72, the "Configuring DNS Settings" section on page 95 and the "Configuring a Default Route for the SSL-VPN Appliance" section on page 97.

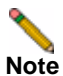

You need a MySonicWALL account to register the SonicWALL SSL VPN.

#### Creating a MySonicWALL Account from System > Licenses

- Step 1 On the System > Licenses page, click Activate, Upgrade, or Renew services. The License Management page is displayed.
- Step 2 If you do not have a MySonicWALL account or if you forgot your user name or password, click the https://www.mysonicwall.com link at the bottom of the page. The MySonicWALL User Login page is displayed.

Do one of the following:

- If you forgot your user name, click the **Forgot Username?** link.
- If you forgot your password, click the Forgot Password? link.
- If you do not have a MySonicWALL account, click the **Not a registered user?** link.
- Step 3 Follow the instructions to activate your MySonicWALL account.

# **Registering the SSL-VPN from System > Licenses**

On a new SonicWALL SSL-VPN appliance or after upgrading to SonicWALL SSL VPN 3.0 firmware from an earlier release, you can register your appliance from the **System > Licenses** page.

To register your appliance from the **System > Licenses** page:

Step 1 On the System > Licenses page, click Activate, Upgrade, or Renew services. The License Management page is displayed.

| System > Lic                                        | zenses                                                                                                    | Synchronize                                                                                                    |
|-----------------------------------------------------|----------------------------------------------------------------------------------------------------|----------------------------------------------------------------------------------------------------|
| Jomes/                                              |                                                                                                    |                                                                                                    |
| License                                             | Management                                                                                                    |                                                                                                    |
| mySonicWALL                                         | L.com Login                                                                                                    |                                                                                                    |
| mySonicWALL.c<br>service upgrade<br>appliances. For | com is a one-stop resource for registering all your SonicWALL In<br>es and changes, mySoricWALL provides you with an easy to us<br>more information on mySonicWALL please visit the E&O. If you | nternet Security Applances and managing all your SonicWALL security<br>se interface to manage services and upgrades for multiple SonicWALL<br>u do not have a mySonicWall account, please click <u>here</u> to create one. |
| Please enter yo                                     | our existing mySonicWALL.com username (or email address) an                                                                                                    | d password below:                                                                                                    |
| Lmail<br>Address/Liser<br>Name:                     |                                                                                                    |                                                                                                    |
| Password:                                           | Submit                                                                                                    |                                                                                                    |
|                                                     | Did you forget your User Name or Password? Go to https://                                                                                                    | www.mysoriowell.com for help.                                                                                                    |

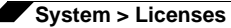

Step 2 Enter your MySonicWALL user name and password into the fields and then click Submit. The display changes.

| System > Licenses                                                                                                 |              |     | Synchronize | 0 |
|----------------------------------------------------------------------------------------------------|--------------|-----|-------------|---|
| Licenses/                                                                                                    |              |     |             | 1 |
| License Management                                                                                                |              |     |             |   |
| To finish the registration, please submit the form                                                                |              |     |             |   |
| Please choose a user friendly name for this SonicWALL Appliance<br>Friendly Name:                                 |              |     |             |   |
| PRODUCT SURVEY:                                                                                                   |              |     |             |   |
| 1.Reseller Name                                                                                                   |              | j . |             |   |
| 2.Where did you purchase this product?                                                                            | Select One   | *   |             |   |
| 3.Computers on LAN (number of computers protected by SoniciWALL)                                                  | Select One 🛩 |     |             |   |
| 4.How many locations in your organization are protected by<br>SoncWALL appliances? (please include telecommuters) | Select One   | *   |             |   |
| SJF you plan to use remote access VPN with your SonicWALL, how<br>many users will you support?                    | Select One 💌 |     |             |   |
| 6 Internet Connection                                                                                             | Select One   |     |             | 4 |

- Step 3 Enter a descriptive name for your SonicWALL SSL-VPN in the Friendly Name field.
- **Step 4** Under **Product Survey**, fill in the requested information and then click **Submit**. The display changes to inform you that your SonicWALL SSL VPN is registered.

| System > Licenses               | Synchronize 🕑 |
|---------------------------------|---------------|
| Licenses/<br>License Management |               |
| Registration is finished        |               |
| Continue                        |               |

#### Step 5 Click Continue.

**Step 6** In the License Management page, your latest license information is displayed.

| System > Licenses                                                        |                              |                |                     | Synchronize |
|--------------------------------------------------------------------------|------------------------------|----------------|---------------------|-------------|
| License Mar                                                              | nagement                     |                |                     |             |
| Manage Services Onl                                                      | ine                          |                |                     |             |
| Manage Services Onl                                                      | ine<br>Status                | Manage Service | Users               | Expiration  |
| Manage Services Onl<br>Security Service<br>Nodes/Users                   | status<br>Licensed           | Manage Service | Lisers<br>Unimited  | Expiration  |
| Manage Services Onl<br>Security Service<br>Nodes/Users<br>Virtual Assist | Status<br>Ucensed<br>Ucensed | Manage Service | Lisers<br>Unlimited | Expiration  |

# Note

After registration, some network environments require the SSL-VPN appliance to be offline so that it is unable to connect to the SonicWALL licensing server. In this mode, the appliance will still honor the valid licenses; however, timed-based licenses may not be valid.

# **Activating or Upgrading Licenses**

After your SonicWALL SSL-VPN appliance is registered, you can activate licenses or free trials for Virtual Assist and ViewPoint on the **System > Licenses** page. You can also upgrade a license. For example, if your appliance is licensed for a single Virtual Assist technician, you can upgrade the license for multiple technicians.

You must purchase the license subscription on MySonicWALL or from your reseller before you can activate or upgrade. You will receive an activation key to enter into the License Manager page.

To activate or upgrade licenses or free trials on your appliance:

- Step 1 On the System > Licenses page, click Activate, Upgrade, or Renew services. The License Management page is displayed.
- Step 2 Enter your MySonicWALL user name and password into the fields and then click Submit. The display changes to show the status of your licenses. Each service can have a Try link, an Activate link, or an Upgrade link.
- Step 3 To activate a free 30-day trial, click Try next to the service that you want to try. The page explains that you will be guided through the setup of the service, and that you can purchase a SonicWall product subscription at any time during or after the trial. Click Continue, and follow the setup instructions.
- **Step 4** To activate a new license which you have already purchased on MySonicWALL or from your reseller, click **Activate** next to the service that you want to activate. Enter your license activation key into the **<Product> Activation Key** field, and then click **Submit**.

| Licenses/                                |        |
|------------------------------------------|--------|
| License Managemen                        | t      |
| Virtual Assist Subscription              |        |
| Virtual Assist Activation Key:           | Submit |
| Please enter Virtual Assist license key. |        |

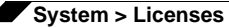

Step 5 To upgrade an existing license with a new license that you have already purchased, click Upgrade next to the service that you want to upgrade. Type or paste one or more new activation keys into the New License Key # field(s), and then click Submit.

| License Management                                                                                         |        |  |  |  |  |  |
|----------------------------------------------------------------------------------------------------|--------|--|--|--|--|--|
| Virtual Assist Upgrade                                                                                     |        |  |  |  |  |  |
| New License Key 1:<br>New License Key 2:<br>New License Key 3:<br>New License Key 4:<br>New License Key 5: |        |  |  |  |  |  |
| (                                                                                                    | Submit |  |  |  |  |  |

**Step 6** After completing the activation or upgrading process, click **Synchronize** to update the appliance license status from the SonicWALL licensing server. Rebooting the appliance will also update the license status.

# System > Time

This section provides an overview of the **System > Time** page and a description of the configuration tasks available on this page.

- "System > Time Overview" section on page 71
- "Setting the Time" section on page 72
- "Enabling Network Time Protocol" section on page 72

### System > Time Overview

The **System > Time** page provides the administrator with controls to set the SonicWALL SSL-VPN system time, date and time zone, and to set the SonicWALL SSL-VPN appliance to synchronize with one or more NTP servers.

| SONICWALL SS                                | -VPN                       |                                    | e e e e e e e e e e e e e e e e e e e |
|---------------------------------------------|----------------------------|------------------------------------|---------------------------------------|
| ▼ ▼ System<br>Statua<br>Ucerses             | System > Time              |                                    | 🙆 Accept 🏼 🥥                          |
| Tere                                        | System Time                |                                    |                                       |
| Settings<br>Administration                  | Time (Munimus):            | 4[43 ]s[41                         |                                       |
| Certificates                                | Date (micidd:yyyy): 2      | 17 2009                            |                                       |
| Monitoring                                  | Time Zone: Pa              | cfic Time (US & Canada) (GMT-8.00) |                                       |
| Diagnostica<br>Restart                      | Automotically synchronic   | at with an NTP server              |                                       |
| ▶ 😟 tietwork                                | Display UTC in logs (inch  | ead of local time)                 |                                       |
| + 🔂 Portals                                 |                            |                                    |                                       |
| • M NetExtender                             | NTP Settings               |                                    |                                       |
| K Wrtual Assist     Web Application Pressal | Update Interval (seconds): | 3600                               |                                       |
| + 🚜 Users                                   | NTP Server 1:              | time.nist.gov                      |                                       |
| • 🕰 Log                                     | HTP Server 2 (Optional):   | time.windows.com                   |                                       |
| Wrtual Office                               | NTP Server 3 (Optional):   |                                    |                                       |

Figure 8 System > Time Page

#### **System Time**

The System Time section allows the administrator to set the time (hh:mm:ss), date (mm:dd:yyyy) and time zone. It also allows the administrator to select automatic synchronization with the NTP (Network Time Protocol) server and to display UTC (Coordinated Universal Time) instead of local time in logs.

#### **NTP Settings**

The NTP Settings section allows the administrator to set an update interval (in seconds), an NTP server, and two additional (optional) NTP servers.

# Setting the Time

To configure the time and date settings, navigate to the **System > Time** page. The appliance uses the time and date settings to timestamp log events and for other internal purposes. It is imperative that the system time be set accurately for optimal performance and proper registration.

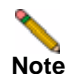

For optimal performance, the SonicWALL SSL-VPN appliance must have the correct time and date configured.

To configure the time and date settings, perform the following steps:

- Step 1 Select your time zone in the Time Zone drop-down list.
- Step 2 The current time, in 24-hour time format, will appear in the **Time (hh:mm:ss)** field and the current date will appear in the **Date (mm:dd:yyyy)** field.
- Step 3 Alternately, you can manually enter the current time in the **Time (hh:mm:ss)** field and the current date in the **Date (mm:dd:yyyy)** field.

**Note** If the checkbox next to **Automatically synchronize with an NTP server** is selected, you will not be able to manually enter the time and date. To manually enter the time and date, clear the checkbox.

Step 4 Click Accept to update the configuration.

### **Enabling Network Time Protocol**

If you enable Network Time Protocol (NTP), then the NTP time settings will override the manually configured time settings. The NTP time settings will be determined by the NTP server and the time zone that is selected in the **Time Zone** drop-down list.

To set the time and date for the appliance using the Network Time Protocol (NTP), perform the following steps:

- Step 1 Navigate to the System > Time page.
- Step 2 Select the Automatically synchronize with an NTP server checkbox.
- Step 3 In the NTP Settings section, enter the time interval in seconds to synchronize time settings with the NTP server in the Update Interval field. If no period is defined, the appliance will select the default update interval, 64 seconds.
- Step 4 Enter the NTP server IP address or fully qualified domain name (FQDN) in the NTP Server 1 field.
- Step 5 For redundancy, enter a backup NTP server address in the NTP Server Address 2 (Optional) and NTP Server Address 3 (Optional) fields.
- Step 6 Click Accept to update the configuration.

# System > Settings

This section provides an overview of the **System > Settings** page and a description of the configuration tasks available on this page.

- "System > Settings Overview" section on page 73
- "Managing Configuration Files" section on page 74
- "Managing Firmware" section on page 76

# System > Settings Overview

The **System** > **Settings** page allows the administrator to manage the firmware and related settings of the SonicWALL SSL-VPN appliance:

Figure 9 System > Settings Page

| • 💂 System<br>Status<br>Liomes                                      | Sustem a Settings                                                                                                    |                               |                          |          |          |      |
|---------------------------------------------------------------------|----------------------------------------------------------------------------------------------------|-------------------------------|--------------------------|----------|----------|------|
| Time 5                                                              | ettings                                                                                                    |                               |                          |          |          | 0    |
| Settings Administration Certificates Monitoring Diagnostics Restart | Automatically store settings after changes.  Incrypt settings file.  Import Settings.  Export Settings.  Store Settings.  innoware Management  Notify me when new firmware is available. |                               |                          |          |          |      |
| + 🕹 Users                                                           | Frmware Image                                                                                                    | Version                       | Date                     | Sze      | Download | Boot |
| ► SA Log                                                            | Current Firmware                                                                                                    | SpreicOS SSL-VPN 3-5-0-0-15ev | Tue Feb 17 08:58:02 2009 | 18.87 MB | (±)      | 0    |
| U Virtual Office                                                    | Current Firmware with Factory Default Settings                                                                                                    | Senic05 55L-VPN 3-5-0-0-15ev  | Tue Feb 17 08:58:02 2009 | 18.87 MB | ۲        | 0    |
| 1                                                                   | lploaded Firmuere                                                                                                    | SpricD5 SSL-VPN 3.5.0.0-15ev  | Thu Feb 12 08:27:28 2009 | 18.87 MB | ۲        | ٢    |
| 1                                                                   | ploaded Firmware with Factory Default Settings                                                                                                    | SorricOS SSL-VPN 3.5.0.0-15sv | Thu Feb 12 08:27:28 2009 | 18.87 ME | ۲        | 0    |
| 1                                                                   | System Backup                                                                                                    | SandOS SSL-VPN 3.5.0.0-128V   | Fn Feb 6 16:36:00 2009   | 18.73 MD | ۲        | 0    |

#### Settings

The Settings section allows the administrator to automatically store settings after changes and to encrypt the settings file. This section also provides buttons to import settings, export settings, and store settings.

#### **Firmware Management**

The Firmware Management section allows the administrator to control the firmware that is running on the SSL-VPN appliance. This section provides buttons for uploading new firmware, creating a backup of current firmware, downloading existing firmware to the management computer, rebooting the appliance with current or recently uploaded firmware, and rebooting the appliance with factory default settings. There is also an option to be notified when new firmware becomes available.

# **Managing Configuration Files**

SonicWALL allows you to save and import file sets that hold the SSL VPN configuration settings. These file sets can be saved and uploaded through the **System > Settings** page in the SSL VPN management interface.

These tasks are described in the following sections:

- "Exporting a Backup Configuration File" section on page 74
- "Importing a Configuration File" section on page 75
- "Storing Settings" section on page 76
- "Automatically Storing Settings After Changes" section on page 76
- "Encrypting the Configuration File" section on page 76

#### **Exporting a Backup Configuration File**

Exporting a backup configuration file allows you to save a copy of your configuration settings on your local machine. You may then save the configuration settings or export them to a backup file and import the saved configuration file at a later time, if necessary. The backup file is called **sslvpnSettings-serialnumber.zip** by default, and includes the contents in Figure 10.

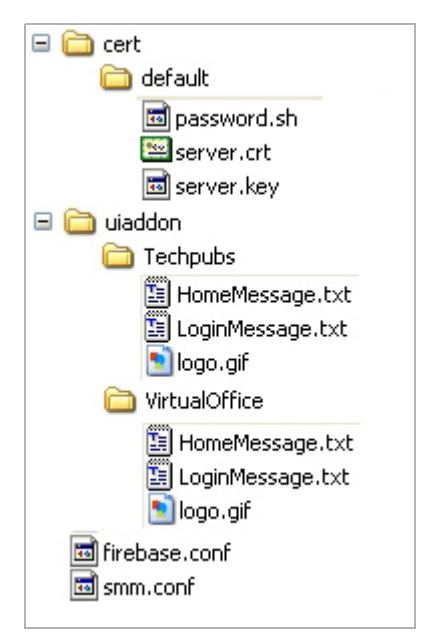

Figure 10 Backup Configuration Directory Structure in Zip File

The backup directory structure contains the following elements:

- ca folder (not shown) Contains CA certificates provided by a Certificate Authority.
- cert folder Contains the default folder with the default key/certification pair. Also contains key/certification pairs generated by Certificate Signing Requests (CSRs) from the System > Certificates page, if any.
- **uiaddon** folder Contains a folder for each portal. Each folder contains portal login messages, portal home page messages, and the default logo or the custom logo for that portal, if one was uploaded. **VirtualOffice** is the default portal.
- firebase.conf file Contains network, DNS and log settings.
- **smm.conf** file Contains user, group, domain and portal settings.

To export a backup configuration file, perform the following steps:

- Step 1 Navigate to the System > Settings page.
- Step 2 To save a backup version of the configuration, click **Export Settings**. The browser you are working in displays a pop-up asking you if you want to open the configuration file.
- Step 3 Select the option to Save the file.
- Step 4 Choose the location to save the configuration file. The file is named sslvpnSettingsserialnumber.zip by default, but it can be renamed.
- Step 5 Click Save to save the configuration file.

#### Importing a Configuration File

You may import the configuration settings that you previously exported to a backup configuration file. To import a configuration file, perform the following steps:

- Step 1 Navigate to the System > Settings page.
- Step 2 To import a backup version of the configuration, click **Import Settings**. The **Import Settings** dialog box is displayed.
- Step 3 Click Browse to navigate to a location that contains the file (that includes settings) you want to import. The file can be any name, but is named sslvpnSettings-serialnumber.zip by default.
- **Step 4** Click **Upload**. SonicOS SSL VPN imports the settings from the file and configures the appliance with those settings.

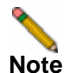

Make sure you are ready to reconfigure your system. Once you import the file, the system overwrites the existing settings immediately.

Step 5 Once the file has been imported, restart the appliance to make the changes permanent.

#### **Storing Settings**

To store settings you created in your recent configuration session, click the **Store Settings** button under the Settings section in the **System > Settings** page.

#### **Automatically Storing Settings After Changes**

The **System > Settings** page provides a way to save the current configuration to flash memory.

To automatically store settings after changes, select the **Automatically store settings after changes** checkbox. The system will automatically store configuration to a file in flash memory so that if is rebooted, the latest configuration will be reloaded. If you do not enable this checkbox, the system will prompt you to save settings every time you attempt to reboot the SonicWALL SSL-VPN appliance.

#### **Encrypting the Configuration File**

For security purposes, you can encrypt the configuration files in the **System > Settings** page. However, if the configuration files are encrypted, they cannot be edited or reviewed for troubleshooting purposes.

To encrypt the configuration files, select the **Encrypt settings file** checkbox in the **System > Settings** page.

# **Managing Firmware**

The Firmware Management section of **System > Settings** provides the administrator with the option to be notified when new firmware becomes available. It provides the configuration options for firmware images, including uploading new firmware and creating a backup.

These tasks are described in the following sections:

- "Setting Firmware Notification" section on page 76
- "Downloading Firmware" section on page 76
- "Booting a Firmware Image" section on page 77
- "Uploading New Firmware" section on page 77
- "Creating a Backup" section on page 77

#### **Setting Firmware Notification**

The administrator can be notified by email when a new firmware build is available.

To be notified when new firmware is available, select the **Notify me when new firmware is available** checkbox.

#### **Downloading Firmware**

To download firmware, click the download icon ( ) next to the Firmware Image version you want to download.

#### **Booting a Firmware Image**

To boot a firmware image, perform the following steps:

- Step 1 Click the boot icon () next to the Firmware Image version that you want to run on the SonicWALL SSL-VPN appliance.
- Step 2 The pop-up message is displayed: Are you sure you wish to boot this firmware? Click OK.

#### **Uploading New Firmware**

To upload new firmware, perform the following steps:

- **Step 1** Login to MySonicWALL.
- Step 2 Download the latest SonicWALL SSL VPN firmware version.
- **Step 3** In the SonicWALL SSL VPN management interface, navigate to **System > Settings** page.
- Step 4 Click the Upload New Firmware button under the Firmware Management section.
- Step 5 Click Browse.
- Step 6 Select the downloaded SonicWALL SSL VPN firmware. It should have a .sig file extension.
- Step 7 Click Open.
- Step 8 Click Upload.
- Step 9 The SonicWALL SSL-VPN appliance will automatically reboot when the new firmware has been uploaded.

#### **Creating a Backup**

To create a system backup of the current firmware and settings, click the **Create Backup** button. The backup may take up to two minutes. When the backup is complete, the **Status** at the bottom of the screen will display the message "System Backup Successful."

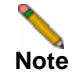

The Create Backup button is only available on the SonicWALL SSL-VPN 2000 and 4000.

# System > Administration

This section provides an overview of the **System > Administration** page and a description of the configuration tasks available on this page.

- "System > Administration Overview" section on page 78
- "Configuring Login Security" section on page 79
- "Enabling GMS Management" section on page 80
- "Configuring Web Management Settings" section on page 80

## System > Administration Overview

This section provides the administrator with information about and instructions to perform the configuration tasks on the **System > Administration** page. The **System > Administration** page allows the administrator to configure login security, GMS settings, and to select the interface language.

See the following sections:

- "Login Security" section on page 79
- "GMS Settings" section on page 79
- "Web Management Settings" section on page 79

Figure 11 System > Administration Page

| Status                                                                                                    | System > Administration                                                                                                    |                                        |                                                                                                    | Accept . |
|----------------------------------------------------------------------------------------------------|----------------------------------------------------------------------------------------------------|----------------------------------------|----------------------------------------------------------------------------------------------------|----------|
| Loanse<br>Tine<br>Setting<br>Dignotics<br>Rentime<br>Rentime<br>Rentime<br>Rentime<br>Service<br>Parale<br>Service<br>Vinal Asset<br>Vinal Asset<br>Vinal Asset<br>Vinal Office | Login Security  Engin Security  Engin Security  Engin Advantation/Uller Locknut  Housemun Login Attempts Per Moutes: Locknut Period (Immunel):  Web Hanagement Settings  Default Table Sole  Default Table Sole  Default Table Sol |                                        | Download HIII Files<br>• All HIB Files (.au)<br>• SONCOMAL ANT AND<br>• SIMAL COMMON AND AND<br>• SIMAL COMMON AND AND<br>• SIMAL SSLIVE HID AND |          |
|                                                                                                    | Heatback Interval (seconds)  Heatback Interval (seconds)  Send Heatback Status Hessages Onl  Note: SHE 4.3 or later a required to remot                                                                                                    | 40<br>160 Tailage the SSL-VPN applance |                                                                                                    |          |

#### Login Security

The Login Security section provides a way to configure administrator/user lockout for a set period of time (in minutes) after a set number of maximum login attempts per minute.

#### **GMS Settings**

The GMS Settings section allows the administrator to enable GMS management, and specify the GMS host name or IP address, GMS Syslog server port and heartbeat interval (in seconds).

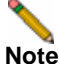

GMS 4.0 (or higher) is required to remotely manage SSL-VPN appliances.

#### Web Management Settings

The Web Management Settings section allows the administrator to set the default page size for paged tables and the streaming update interval for dynamically updated tables in the management interface.

The following paged tables are affected by the Default Table Size setting:

- Virtual Assist > Log
- Web Application Firewall > Log
- Log > View

The minimum for the Default Table Size field is 10 rows, the default is 100, and the maximum is 99,999.

The following dynamically updated tables are affected by the Streaming Update Interval setting:

- System > Monitoring
- Network > Interfaces
- NetExtender > Status
- Users > Status

The minimum for the Streaming Update Interval field is 1 second, the default is 10 seconds, and the maximum is 99,999.

# **Configuring Login Security**

SonicWALL SSL VPN login security provides an auto lockout feature to protect against unauthorized login attempts on the user portal. Complete the following steps to enable the auto lockout feature:

- Step 1 Navigate to System > Administration.
- Step 2 Select the Enable Administrator/User Lockout checkbox.
- Step 3 In the Maximum Login Attempts Per Minute field, type the number of maximum login attempts allowed before a user will be locked out. The default is 5 attempts. The maximum is 99 attempts.
- Step 4 In the Lockout Period (minutes) field, type a number of minutes to lockout a user that has exceeded the number of maximum login attempts. The default is 55 minutes. The maximum is 9999 minutes.
- Step 5 Click the Accept button to save your changes.

# **Enabling GMS Management**

The SonicWALL Global Management System (SonicWALL GMS) is a Web-based application that can configure and manage thousands of SonicWALL Internet security appliances, including global administration of multiple site-to-site VPNs from a central location.

Complete the following steps to enable SonicWALL GMS management of your SonicWALL SSL-VPN appliance:

- Step 1 Navigate to System > Administration.
- Step 2 Select the Enable GMS Management checkbox.
- Step 3 Type the host name or IP address of your GMS server in the GMS Host Name or IP Address field.
- Step 4 Type the port number of your GMS server in the GMS Syslog Server Port field. The default for communication with a GMS server is port 514.
- Step 5 Type the desired interval for sending heartbeats to the GMS server in the Heartbeat Interval (seconds) field. The maximum heartbeat interval is 86400 seconds (24 hours).
- Step 6 Click the Accept button to save your changes.

## **Configuring Web Management Settings**

The Web Management Settings section allows the administrator to set the default page size for paged tables and the streaming update interval for dynamically updated tables in the management interface.

To set the table page size and streaming update interval, perform the following steps:

- Step 1 In the **Default Table Size** field, enter the number of rows per page for paged tables in the management interface. The default is 100, the minimum is 10, and the maximum is 99,999.
- **Step 2** In the **Streaming Update Interval** field, enter the number of seconds between updates for dynamically updated tables in the management interface. The default is 10, the minimum is 1, and the maximum is 99,999.

# System > Certificates

This section provides an overview of the **System > Certificates** page and a description of the configuration tasks available on this page.

- "System > Certificates Overview" section on page 81
- "Certificate Management" section on page 82
- "Generating a Certificate Signing Request" section on page 82
- "Viewing Certificate and Issuer Information" section on page 83
- "Importing a Certificate" section on page 83
- "Adding Additional CA Certificates" section on page 84

# System > Certificates Overview

The **System > Certificates** page allows the administrator to import server certificates and additional CA (Certificate Authority) certificates.

| Figure 12 System > Certificates Pa |
|------------------------------------|
|------------------------------------|

| - <b>-</b> | System<br>Status             | System > Certificate     | 15                                           |                            |                          | <b>@</b> A | ccept 🛞   |
|------------|------------------------------|--------------------------|----------------------------------------------|----------------------------|--------------------------|------------|-----------|
|            | Licenses<br>Support Services | Server Certificates      |                                              |                            |                          |            |           |
|            | Time                         | Default Certificate      | Description                                  | Status                     | Expiration               | Download   | Configure |
|            | Settings                     | ۲                        | Default Self-Signed - 192.168.200.1          | Active Default Certificate | Jan 19 03:14:07 2038 GMT | ۲          | 0         |
|            | Administration               | Innet Cadificate         | Gaparada CSB                                 |                            |                          |            |           |
|            | Certificates                 | mport contricate         | Venerate Con                                 |                            |                          |            |           |
|            | Monitoring                   |                          |                                              |                            |                          |            |           |
|            | Diagnostics                  | Additional CA Certific   | ates                                         |                            |                          |            |           |
|            | Restart                      | Name Tex                 | wr Evolvation                                | CRI Down                   | aload Cor                | ficure     |           |
| > <u>9</u> | Network.                     | No Entries               | Loge abort                                   | CAL DOM                    | co.                      | il gare    |           |
| > 🕰        | Portals                      |                          | 7                                            |                            |                          |            |           |
| • %        | Services                     | Import CA Certificate.   |                                              |                            |                          |            |           |
| + M        | NetExtender                  | Note: Importing or delet | ing additional CA certificates only take eff | ect after reboot.          |                          |            |           |
| ) F 🧟      | Virtual Assist               |                          | -                                            |                            |                          |            |           |
| + 🗌        | Web Application Firewall     |                          |                                              |                            |                          |            |           |
| +          | Users                        |                          |                                              |                            |                          |            |           |
| + 🕰        | Log                          |                          |                                              |                            |                          |            |           |
|            | Virtual Office               |                          |                                              |                            |                          |            |           |

#### **Server Certificates**

The Server Certificates section allows the administrator to import and configure a server certificate, and to generate a CSR (certificate signing request).

A server certificate is used to verify the identity of the SonicWALL SSL-VPN appliance. The SSL-VPN presents its server certificate to the user's browser when the user accesses the login page. Each server certificate contains the name of the server to which it belongs.

There is always one self-signed certificate (self-signed means that it is generated by the SonicWALL SSL-VPN appliance, not by a real CA), and there may be multiple certificates imported by the administrator. If the administrator has configured multiple portals, it is possible to associate a different certificate with each portal. For example, **sslvpn.test.sonicwall.com** might also be reached by pointing the browser to **virtualassist.test.sonicwall.com**. Each of those portal names can have its own certificate. This is useful to prevent the browser from displaying a certificate mismatch warning, such as "This server is abc, but the certificate is xyz, are you sure you want to continue?".

A CSR is a certificate signing request. When preparing to get a certificate from a CA, you first generate a CSR with the details of the certificate. Then the CSR is sent to the CA with any required fees, and the CA sends back a valid signed certificate.

#### **Additional CA Certificates**

The Additional CA Certificates section allows the administrator to import additional certificates from a Certificate Authority server, either inside or outside of the local network. The certificates are in PEM encoded format for use with chained certificates, for example, when the issuing CA uses an intermediate (chained) signing certificate.

The imported additional certificates only take effect after restarting the SonicWALL SSL-VPN appliance.

# **Certificate Management**

The SonicWALL SSL-VPN comes with a pre-installed self-signed X509 certificate for SSL functions. A self-signed certificate provides all the same functions as a certificate obtained through a well-known certificate authority (CA), but will present an "untrusted root CA certificate" security warning to users until the self-signed certificate is imported into their trusted root store. This import procedure can be performed by the user by clicking the **Import Certificate** button within the portal after authenticating.

The alternative to using the self-signed certificate is to generate a certificate signing request (CSR) and to submit it to a well-known CA for valid certificate issuance. Well-known CAs include RapidSSL (www.rapidssl.com), Verisign (www.verisign.com), and Thawte (www.thawte.com).

# **Generating a Certificate Signing Request**

In order to get a valid certificate from a widely accepted CA such as RapidSSL, Verisign, or Thawte, you must generate a Certificate Signing Request (CSR) for your SonicWALL SSL-VPN appliance. To generate a certificate signing request, perform the following steps:

- **Step 1** Navigate to the **System > Certificates** page.
- Step 2 Click Generate CSR to generate a CSR and Certificate Key. The Generate Certificate Signing Request dialog box is displayed.

| Generate Certificate Sign | ning Request (CSR) |
|---------------------------|--------------------|
| Name:                     |                    |
| Organization:             |                    |
| Unit/Department:          |                    |
| City/Locale:              |                    |
| State:                    |                    |
| Country:                  |                    |
| Domain Name (FQDN):       |                    |
| Email Address:            |                    |
| Password:                 |                    |
| Key Length (bits):        | 1024               |
| Submit                    | Cancel             |

- Step 3 Fill in the fields in the dialog box and click Submit.
- **Step 4** If all information is entered correctly, a **csr.zip** file will be created. Save this .zip file to disk. You will need to provide the contents of the server.crt file, found within this zip file, to the CA.

# **Viewing Certificate and Issuer Information**

The Current Certificates table in **System > Certificates** lists the currently loaded SSL certificates.

To view certificate and issuer information, perform the following steps:

Step 1 Click the configure icon for the certificate. The Edit Certificate dialog box is displayed, showing issuer and certificate subject information.

| Certificate Description: | Default Self-Signed - 192.168.200.1                                      |
|--------------------------|--------------------------------------------------------------------------|
| Common Name:             | 192.168.200.1                                                            |
| Issuer:                  | /C=US/ST=CA/L=Sunnyvale/O=SonicWALL, Inc./OU=SSL<br>VPN/CN=192.168.200.1 |
| Subject:                 | /C=U5/ST=CA/L=Sunnyvale/O=SonicWALL, Inc./OU=SSL<br>VPN/CN=192.168.200.1 |
| Serial Number:           | 1208391013 (0x48069565)                                                  |
| Status:                  | Active                                                                   |
| Expiration Date:         | Jan 19 03: 14:07 2038 GMT                                                |
| Not Valid Before Date:   | Jan 1 00:00:01 1970 GMT                                                  |

- Step 2 From the Edit Certificate dialog box, you may view the issuer and certificate subject information.
- Step 3 Update the certificate common name by entering the correct IP address or string in the Common Name field.
- Step 4 Click Submit to submit the changes.

You may also delete an expired or incorrect certificate. Delete the certificate by clicking the **Delete** button in the row for the certificate, on the System > Certificates page.

Note

A certificate that is currently active cannot be deleted. To delete a certificate, upload and enable another SSL certificate, then delete the inactive certificate on the **System > Certificates** page.

# Importing a Certificate

When importing a certificate you must upload either a **PKCS #12** (.p12 or.pfx) file containing the private key and certificate, or a zip file containing the PEM-formatted private key file named "server.key" and the PEM-formatted certificate file named **server.crt**. The .zip file must have a flat file structure (no directories) and contain only **server.key** and **server.crt** files.

To import a certificate, perform the following steps:

- Step 1 Navigate to the System > Certificates page.
- Step 2 Click Import Certificate. The Import Certificate dialog box is displayed.
- Step 3 Click Browse.

Step 4 Locate the zipped file that contains the private key and certificate on your disk or network drive and select it. Any filename will be accepted, but it must have the ".zip" extension. The zipped file should contain a certificate file named server.crt and a certificate key file named server.key. The key and certificate must be at the root of the zip, or the file will not be uploaded.

#### Step 5 Click Upload.

Once the certificate has been uploaded, the certificate will be displayed in the Certificates list in the **System > Certificates** page.

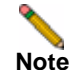

Private keys may require a password.

## **Adding Additional CA Certificates**

You can import additional CA certificates for use with chained certificates, for example, when the issuing CA uses an intermediate (chained) signing certificate. To import a CA certificate file, upload a **PEM-encoded**, **DER-encoded**, or **PKCS #7** (.p7b) file.

To add additional certificates in PEM format, perform the following steps:

- Step 1 Navigate to the System > Certificates page.
- Step 2 Click Import CA Certificate in the Additional CA Certificates section. The Import Certificate dialog box is displayed.
- Step 3 Click Browse.
- Step 4 Locate the PEM-encoded, DER-encoded, or PKCS #7 CA certificate file on your disk or network drive and select it. Any filename will be accepted.
- Step 5 Click Upload.

Once the certificate has been uploaded, the CA certificate will be displayed in the Additional CA Certificates list in the **System > Certificates** page.

**Step 6** To add the new CA certificate to the Web server's active CA certificate list, the Web server must be restarted. Restart the SonicWALL SSL-VPN appliance to restart the Web server.

# System > Monitoring

This section provides an overview of the **System > Monitoring** page and a description of the configuration tasks available on this page.

- "System > Monitoring Overview" section on page 85
- "Setting The Monitoring Period" section on page 86
- "Refreshing the Monitors" section on page 86

# System > Monitoring Overview

The SonicWALL SSL-VPN appliance provides configurable monitoring tools that enable you to view usage and capacity data for your appliance. The **System > Monitoring** page provides the administrator with four monitoring graphs:

- Active Concurrent Users
- Bandwidth Usage
- CPU Utilization (%)
- Memory Utilization (%)

The administrator can configure the following monitoring periods: last 30 seconds, last 30 minutes, last 24 hours, last 30 days. For example, **Last 24 Hours** refers to the most recent 24 hour period.

Figure 13 System > Monitoring Page

| stem > Monitoring                                                                                                    | Setest        | CHARGINGTE | 0 |
|----------------------------------------------------------------------------------------------------|---------------|------------|---|
| tore Monitoring Graphs                                                                                                    |               |            |   |
| ntoring Period Last 24 Hours 😠                                                                                                    | BreamingUpdat | es ON      |   |
| tive-Concurrent Users - Last 34 nours                                                                                                    |               |            |   |
|                                                                                                    |               |            |   |
| •                                                                                                    |               |            |   |
|                                                                                                    |               |            |   |
|                                                                                                    |               |            |   |
| *************************                                                                                                    |               |            |   |
|                                                                                                    |               |            |   |
|                                                                                                    |               |            |   |
|                                                                                                    |               |            |   |
|                                                                                                    |               |            |   |
|                                                                                                    |               |            |   |
|                                                                                                    |               |            |   |
| the state of the state of the s |               |            |   |
|                                                                                                    |               |            |   |
| ndwrdth Lisage (Klaze ) - Laet 34 houre                                                                                                    |               |            |   |
| ndwrdth Ucage (Kloci) - Last Jilnours                                                                                                    |               |            |   |
| navvatn ucage (vtapc) - Last 2 innouns                                                                                                    |               |            |   |
| newweth Losge (Kapis) - Last 24 mouns                                                                                                    |               |            |   |
| ndwindth Usage (Hages) - Laist Jillinours<br>686<br>979                                                                                                    |               |            |   |
| newoth Usage (Haps)-Last 24 nours<br>                                                                                                    |               |            |   |
| nawatn Usage (Kapis)-Last Jilmouns<br>                                                                                                    |               |            |   |
| newneth Usage (Hage )-Last 21 hours<br>99<br>90<br>90<br>90<br>90<br>90<br>90<br>90<br>90<br>90                                                                                                    |               |            |   |
| newidm Usage (Kaps) - Last Jilnows<br>                                                                                                    |               |            |   |
| newoth Usage (Klaps)-Last Jimours                                                                                                    |               |            |   |
| neweth Usage (Ktps:)-Last 24 hours<br>989                                                                                                    |               |            |   |
| newidh Usage (Hapi) - Last Jilnours                                                                                                    |               |            |   |
| newidth Usage (Kape, ) - Last JAmeurs                                                                                                    |               |            |   |
| newstern Usage (Ktaps.) - Last 2 Amouns<br>                                                                                                    |               |            |   |
| newiden kaapi (Kapi) - Lasi Jilmaura<br>500<br>500<br>500<br>500<br>500<br>500<br>500<br>50                                                                                                    |               |            |   |
| newidth Usage (Ktapi) - Last Jilmeurs                                                                                                    |               |            |   |
| neweden Usage (Ktaps) - Last 2 Almours                                                                                                    |               |            |   |
| newiden kaage (Ktapa) - Last Jilmaurs                                                                                                    |               |            |   |
| newidth Usage (Ktor) - Last Jénours                                                                                                    |               |            |   |

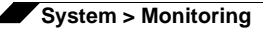

#### **Monitoring Graphs**

The four monitoring graphs can be configured to display their respective data over a period of time ranging from the last hour to the last month.

| Graph                   | Description                                                                                                    |
|-------------------------|----------------------------------------------------------------------------------------------------|
| Active Concurrent Users | The number of users who are logged into the appliance at the same time, measured over time by seconds, minutes, hours, or days. This figure is expressed as an integer, for example, 2, 3, or 5.                        |
| Bandwidth Usage (Kbps)  | Indicates the amount of data per second being transmitted and received by the appliance in Kbps measured over time by seconds, minutes, hours, or days.                                                                 |
| CPU Utilization (%)     | The amount of capacity usage on the appliance processor<br>being used, measured over time by seconds, minutes, hours,<br>or days. This figure is expressed as a percentage of the total<br>capacity on the CPU.         |
| Memory Utilization (%)  | The amount of memory available used by the appliance,<br>measured over time by seconds, minutes, hours, or days. This<br>monitoring graph displays memory utilization as a percentage<br>of the total memory available. |

| Table 8 Monitoring Graph Typ | pes. |
|------------------------------|------|
|------------------------------|------|

# **Setting The Monitoring Period**

To set the monitoring period, select one of the following options from the **Monitor Period** drop-down list in the **System > Monitoring** page:

- Last 30 Seconds
- Last 30 Minutes
- Last 24 Hours
- Last 30 Days

# **Refreshing the Monitors**

To refresh the monitors, click the **Refresh** button at the top right corner of the **System > Monitoring** page.

# System > Diagnostics

This section provides an overview of the **System > Diagnostics** page and a description of the configuration tasks available on this page.

- "System > Diagnostics Overview" section on page 87
- "Downloading the Tech Support Report" section on page 88
- "Performing Diagnostic Tests" section on page 88

### System > Diagnostics Overview

The **System > Diagnostics** page allows the administrator to download a tech support report and perform basic network diagnostics.

Figure 14 System > Diagnostics Page

| SONICWALL SSL                                                                                                    | -VPN                                                                               |       |   | e<br>No | (S)<br>Logat |
|----------------------------------------------------------------------------------------------------|------------------------------------------------------------------------------------|-------|---|---------|--------------|
| System     Sutur     Sortur     Uconses     Tine     Settings     Administration     Carificates     Monitories                                    | System > Diagnostics<br>Tech Support Report<br>Download Report<br>Diagnostic Tools | 1     |   |         | 0            |
| Diagnostics                                                                                                    | Diagnostic Tool:                                                                   | Ping  | ~ |         |              |
| Restart<br>• @ Network<br>• @ Portsis<br>• M NetExtender<br>• @ Web Application Firewall<br>• @ Web Application Firewall<br>• @ Users<br>• @ users | 3P Address/Name To Target:                                                         | Erier |   |         |              |

#### **Tech Support Report**

Downloading a Tech Support Report records system information and settings that are useful to SonicWALL Technical Support when analyzing system behavior. To download the Tech Support report, click **Download Report** under Tech Support Report. For information about configuration tasks related to the Tech Support Report section, refer to the "Downloading the Tech Support Report" section on page 88.

#### **Diagnostic Tools**

Diagnostic tools allows the administrator to test SSL-VPN connectivity by performing a ping, DNS lookup, or Traceroute for a specific IP address or Web site. For information about configuration tasks related to the Diagnostic Tools section, refer to "Performing Diagnostic Tests" section on page 88.

# **Downloading the Tech Support Report**

To download the tech support report, click the **Download Report** button on the **System > Diagnostics** page. A Windows pop-up will display confirming the download. Click **Save** to save the report. The tech support report is saved as a .zip file, containing graphs, event logs and other technical information about your SSL-VPN.

# **Performing Diagnostic Tests**

You can perform standard network diagnostic tests on the SonicWALL SSL-VPN appliance in the **System > Diagnostics** page. To run a diagnostic test, perform the following steps:

- Step 1 Navigate to the System > Diagnostics page.
- Step 2 In the Diagnostic Tool drop-down list, select Ping, DNS Lookup, Traceroute, Ping6, Traceroute6.

Ping6 and Traceroute6 are meant for use with IPv6 addresses and networks.

- Step 3 In the IP Address/Name to Target field, type an IP address or domain name you wish to attempt to reach. Type an IPv6 address or domain if using **Ping6** or **Traceroute6**.
- Step 4 Click Enter.
- **Step 5** The results display at the bottom of the page.

```
Ping Results for '10.202.4.47'
PING 10.202.4.47 (10.202.4.47) 56(84) bytes of data.
From 10.202.4.22 icmp_seq=1 Destination Host Unreachable
From 10.202.4.22 icmp_seq=2 Destination Host Unreachable
--- 10.202.4.47 ping statistics ---
2 packets transmitted, 0 received, +2 errors, 100% packet loss, time 1018ms
, pipe 2
```

# System > Restart

This section provides an overview of the **System > Restart** page and a description of the configuration tasks available on this page.

- "System > Restart Overview" section on page 89
- "Restarting the SonicWALL SSL-VPN" section on page 89

### System > Restart Overview

The **System > Restart** page allows the administrator to restart the SonicWALL SSL-VPN appliance.

Figure 15 System > Restart Page

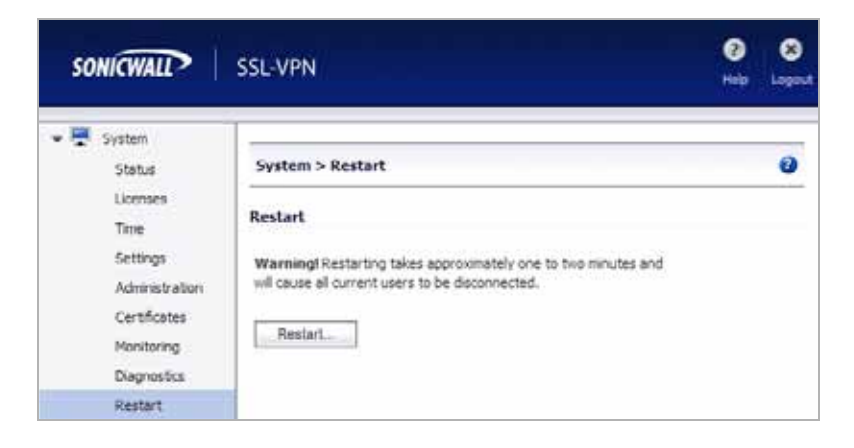

# **Restarting the SonicWALL SSL-VPN**

To restart the SSL-VPN appliance:

- Step 1 Navigate to System > Restart.
- Step 2 Click the Restart button.
- Step 3 In the confirmation dialog box, click OK.

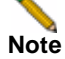

Restarting takes approximately 2 minutes and causes all users to be disconnected.

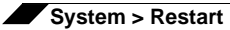

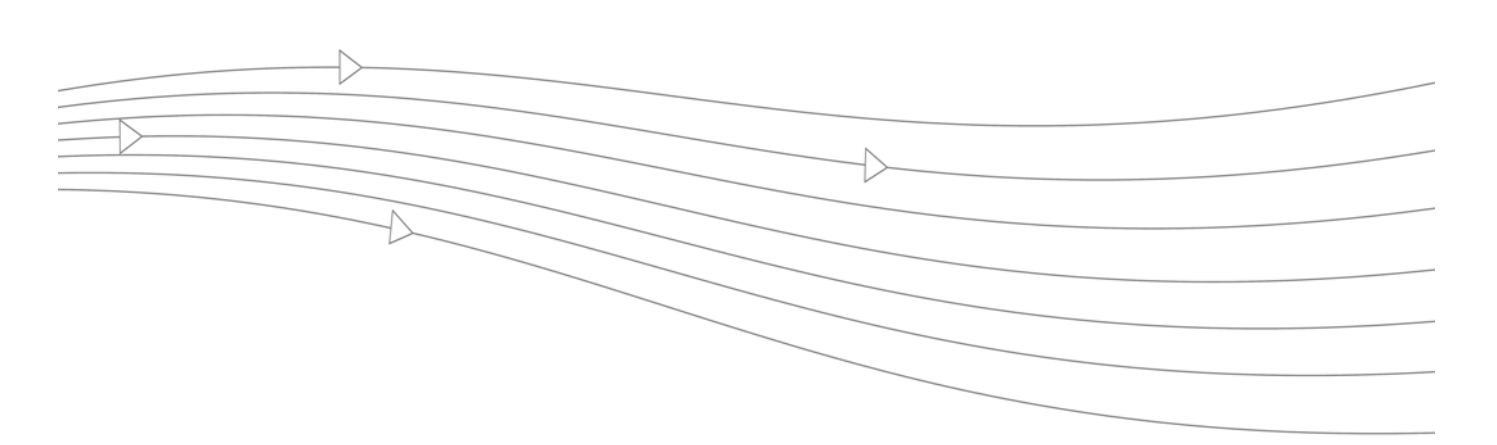

# **Chapter 3: Network Configuration**

This chapter provides information and configuration tasks specific to the **Network** pages on the SonicWALL SSL VPN Web-based management interface. Network tasks for the SonicWALL SSL-VPN appliance include configuring network interfaces, DNS settings, routes, and host resolution.

This chapter contains the following sections:

- "Network > Interfaces" section on page 92
- "Network > DNS" section on page 94
- "Network > Routes" section on page 96
- "Network > Host Resolution" section on page 99
- "Network > Network Objects" section on page 100

# **Network > Interfaces**

This section provides an overview of the **Network > Interfaces** page and a description of the configuration tasks available on this page.

- "Network > Interfaces Overview" section on page 92
- "Configuring Network Interfaces" section on page 92

### **Network > Interfaces Overview**

The **Network > Interfaces** page allows the administrator to configure the IP address, subnet mask and view the connection speed of physical network interface ports on the SonicWALL SSL-VPN appliance.

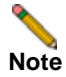

IPv6 addresses are supported only on SonicWALL SSL-VPN models 2000 or higher.

| s          | ONICWALL SS                                                | L-VPN      |                   |               |                   |            |                   |              | • 1      | 8       |
|------------|------------------------------------------------------------|------------|-------------------|---------------|-------------------|------------|-------------------|--------------|----------|---------|
| + 8<br>+ 9 | Eysten<br>Network                                          | liefw      | ork > Interfaces  |               |                   |            |                   |              |          | 0       |
|            | Interfaces                                                 |            | 212               |               |                   |            |                   |              |          |         |
|            | DNS                                                        | intera     | aces              |               |                   |            |                   |              |          |         |
|            | Routes                                                     | Name       | IP Address        | Subnet Mask   | IPv6 Address      |            | Status            |              | Cont     | fgure   |
|            | Host Resolution<br>Network Objects<br>Portals              | ×0.        | 192.168.200.20    | 255.255.255.0 | fe80::206.b1ff.fr | 10:4590/64 | No link           |              | Ø        |         |
|            |                                                            | 31         | 10.0.61.65        | 255-255-0.0   | fe80::206-b1ff.fk | 13:4591/64 | 100 Maps - Full D | upiex (Auto) | Ø        |         |
| 10         |                                                            | 32         | 192.168.202.1     | 255.255.255.0 | fe80::205.b1ff.fe | 13:4092/64 | No Ink            |              | 0        |         |
| 1.2        | Whial Applet                                               | 33         | 192.168.203.1     | 255.235.255.0 | 20081131213-4/64  |            | National          |              | Ø        |         |
| 10 C       | Web Application Pressall<br>Users<br>Log<br>Virtual Office | Interf     | ace Traffic Stati | dics          | Today and Duday   |            | of Confeste       | Stream       | g Lipdet | es: 011 |
|            |                                                            | - Sriberts | ce inbeund        | Packets       | Indound Bytes     | 000000     | IS PROSTS         | Outbounds    | iyees .  |         |
|            |                                                            | 3.0        |                   |               | Q                 | 22         |                   | 25.90        |          |         |
|            |                                                            | 34         | 8719199           | 1             | 721824658         | 84064      |                   | 15843940     |          |         |
|            |                                                            | 32         | 0                 |               | 0                 | 29         |                   | 3650         |          |         |
|            |                                                            | 33         | 0                 |               | 0                 | 31         |                   | 2558         |          |         |

Figure 16 SSL-VPN models 2000 or higher Network > Interfaces Page

# **Configuring Network Interfaces**

The **Network > Interfaces** page allows the administrator to view and configure the IP address, subnet mask, speed, and management settings of the X0, X1, X2, X3, and where available, the X4 and X5 interfaces on the SonicWALL SSL-VPN appliance. For a port on your SonicWALL SSL-VPN appliance to communicate with a firewall or target device on the same network, you need to assign an IP address and a subnet mask to the interface.

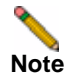

If the management interface IP address changes, the SonicWALL SSL VPN services will be automatically restarted. This interrupts any existing user sessions, and users will need to reconnect to continue using the SonicWALL SSL-VPN.

To configure these settings for an interface on the SonicWALL SSL-VPN appliance, perform the following steps:

- Step 1 Navigate to the Network > Interfaces page and click the configure icon next to the interface you want to configure.
- Step 2 In the Edit Interfaces dialog box on the SonicWALL SSL-VPN appliance, type an unused static IP address in the IP Address field. This IP address should reside within the local subnet to which your SonicWALL SSL-VPN appliance is connected.
- Step 3 Type Subnet Mask in the corresponding field.

| Interface Settin        | gs               |
|-------------------------|------------------|
| Name:                   | Х3               |
| IP Address:             | 192.168.203.1    |
| Subnet Mask:            | 255.255.255.0    |
| IPv6<br>address/prefix: | 2008::1:2:3:4/64 |
| Speed:                  | Auto Negotiate 👻 |
| Management:             | HTTP HTTPS Ping  |
| ОК                      | Cancel           |

Step 4 On SonicWALL SSL-VPN models 2000 and higher, in the IPv6 address/prefix field, optionally enter an IPv6 address for global scope. If you leave this field empty, IPv6-enabled devices can still automatically connect using a link-local address. The scope is indicated in a tooltip on the Network > Interfaces page.

| Network > Interfaces |                |               |                   |                                        |           |  |  |
|----------------------|----------------|---------------|-------------------|----------------------------------------|-----------|--|--|
| Interfa              | aces           |               |                   |                                        |           |  |  |
| Name                 | IP Address     | Subnet Mask   | IPv6 Address      | Status                                 | Configure |  |  |
| 310                  | 192.168.200.20 | 255.255.255.0 | fe80::206:b1ff:fe | 18:4b90/64 No link                     | Ø         |  |  |
| xi                   | 10.0.61.65     | 255.255.0.0   | fe00::206:b1ff.fe | 2008::1:2:3:4/64 Scope:Global          | 0         |  |  |
| XZ                   | 192.168.202.1  | 255.255.255.0 | fe80::206:b1ff:fe | fe80::206:b1ff:fe18:4b93/64 Scope:Link | Ø         |  |  |
| х3                   | 192.168.203.1  | 255.255.255.0 | 2008: 4:2:3:4/64  | No link                                | Ø         |  |  |

- Step 5 In the Speed drop-down list, Auto Negotiate is selected by default to allow the SSL-VPN appliance to automatically negotiate the speed and duplex mode with the connected switch or other networking device. Ethernet connections are typically auto-negotiated. If you want to force a certain link speed and duplex mode, select one of the following options:
  - 100 Mbps Full Duplex
  - 100 Mbps Half Duplex
  - 10 Mbps Full Duplex
  - 10 Mbps Half Duplex

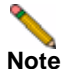

If you select a specific link speed and duplex mode, you must force the connection speed and duplex from the connected networking device to the SonicWALL security appliance as well.

- Step 6 For the Management options, if you want to enable remote management of the SonicWALL SSL-VPN appliance from this interface, select the supported management protocol(s): HTTP, HTTPS, and/or Ping.
- Step 7 Click OK.

# Network > DNS

This section provides an overview of the **Network > DNS** page and a description of the configuration tasks available on this page.

- "Network > DNS Overview" section on page 94
- "Configuring Hostname Settings" section on page 95
- "Configuring DNS Settings" section on page 95
- "Configuring WINS Settings" section on page 95

# Network > DNS Overview

The **Network > DNS** page allows the administrator to set the SonicWALL SSL-VPN appliance hostname, DNS settings and WINS settings.

| SONICWALL SSI                                                                                                    | L-VPN                                                                            |                                     | 🕜 😣<br>Help Logout |
|----------------------------------------------------------------------------------------------------|----------------------------------------------------------------------------------|-------------------------------------|--------------------|
| System     General System     Hetnark     Diterfaces                                                                                                    | Network > DNS                                                                    |                                     | 🖗 Accept 🖉         |
| DHS<br>Asultes<br>Hott Resolution<br>Network Objects<br>Market Resolution<br>Network Objects<br>Net Resolution<br>State<br>Net Resolution<br>State<br>Net Application Freewall<br>Web Application Freewall<br>Uters | SS. VPN Gateway Hostvane:<br>DNS Settings                                        | qa-ssl-pn-2000                      |                    |
|                                                                                                    | Primary DNS Server:<br>Secondary DNS Server (optional):<br>DNS Doman (optional): | 10.209.56 2<br>sv us. sonicwall.com |                    |
| Cog     Wrtuel Office                                                                                                    | WIRS Settings                                                                    | ()                                  |                    |
|                                                                                                    | Primary WINE Server (optional):<br>Secondary WINE Server (optional):             | 10.0.0.32                           |                    |

Figure 17 SSL-VPN models 2000 or higher Network > DNS Page

#### Hostname

The hostname section allows the administrator to specify the SSL VPN gateway hostname.

#### **DNS Settings**

The DNS settings section allows the administrator to specify a primary DNS server, secondary (optional) DNS server and DNS domain (optional). The primary DNS server is required.

#### **WINS Settings**

The WINS (Windows Internet Name Server) settings section allows the administrator to specify the primary WINS server and secondary WINS server (both optional).

# **Configuring Hostname Settings**

To configure a hostname, perform the following steps:

- Step 1 Navigate to the Network > DNS page.
- Step 2 In the Hostname region, type a hostname for the SonicWALL SSL-VPN appliance in the SSL VPN Gateway Hostname field.
- Step 3 Click Accept.

# **Configuring DNS Settings**

The Domain Name Server (DNS) is required to allow your SonicWALL SSL-VPN appliance to resolve host names and URL names with a corresponding IP address. This enables your SonicWALL SSL-VPN appliance to connect to hosts or sites using a Fully Qualified Domain Name (FQDN).

To configure the DNS server, perform the following steps:

- Step 1 Navigate to the Network > DNS page.
- Step 2 In the DNS Settings region, type the address of the primary DNS server in the **Primary DNS** Server field.
- Step 3 An optional secondary address can be provided in the Secondary DNS Server (optional) field.
- Step 4 An optional DNS domain suffix can be provided in the DNS Domain (optional) field.
- Step 5 Click Accept.

### **Configuring WINS Settings**

WINS settings are optional. The SonicWALL SSL-VPN appliance can act as both a NetBIOS and WINS (Windows Internet Naming Service) client to learn local network host names and corresponding IP addresses.

To configure WINS settings, perform the following tasks:

- Step 1 Navigate to the Network > DNS page.
- Step 2 In the WINS Settings region, type a primary WINS address in the **Primary WINS Server** (optional) field.
- Step 3 In the WINS settings region, type a secondary WINS address in the Secondary WINS Server (optional) field.
- Step 4 Click Accept.
# Network > Routes

This section provides an overview of the **Network > Routes** page and a description of the configuration tasks available on this page.

- "Network > Routes Overview" section on page 96
- "Configuring a Default Route for the SSL-VPN Appliance" section on page 97
- "Configuring Static Routes for the Appliance" section on page 97

### **Network > Routes Overview**

The **Network > Routes** page allows the administrator to assign a default gateway and interface, and to add and configure static routes. For more information on default or static routes, refer to the *SonicWALL SSL VPN Getting Started Guide* for your appliance model.

| SONICWALL SS                                                                                  | L-VPN                                                                            |                        |                        |                    |                        | e<br>Help | (S)<br>Logar |
|-----------------------------------------------------------------------------------------------|----------------------------------------------------------------------------------|------------------------|------------------------|--------------------|------------------------|-----------|--------------|
| <ul> <li>System</li> <li>System</li> <li>Network</li> <li>Shife faces</li> <li>DNS</li> </ul> | Network > Routes                                                                 |                        |                        |                    |                        | O Accept  | 0            |
| Routes<br>Host Resolution<br>Network Objects                                                  | Default IPv+Gateway:<br>Interface:<br>Default IPv5 Gateway:<br>Interface:        | 10.0.0.254<br>X1<br>X0 | 8                      |                    |                        |           |              |
| Gers     Gg     Gg     What Office                                                            | Destination Div4 Network<br>No Entries<br>Destination Div6 Network<br>No Entries | -                      | Subnet Mask.<br>Prefix | Gateway<br>Gateway | Interface<br>Interface | Delete    |              |

Figure 18 SSL-VPN models 2000 or higher Network > Routes Page

#### **Default Route**

The default route section allows the administrator to define the default network route by setting the default IPv4 gateway and interface, and/or default IPv6 (for SSL-VPN models 2000 and higher) gateway and interface. The number of interfaces differs among appliance models (X0, X1, X2, X3 for SSL-VPN 2000; X0, X1, X2, X3, X4, X5 for SSL-VPN 4000). A default network route is required for Internet access.

#### **Static Routes**

The static routes section allows the administrator to add and configure additional static routes by specifying a destination network, subnet mask, optional default gateway, and interface. IPv6 static routes are supported on SonicWALL SSL-VPN models 2000 and higher.

| Destination IPv6 Network | Prefix | Gateway       | Interface | Delete |
|--------------------------|--------|---------------|-----------|--------|
| 2007:1:2::               | 64     | 2007::1:2:3:1 | X1        | ×      |

### Configuring a Default Route for the SSL-VPN Appliance

You must configure a default gateway on your SonicWALL SSL-VPN appliance for it to be able to communicate with remote networks. A remote network is any IP subnet different from its own. In most cases, the default gateway will be the LAN IP address of the SonicWALL firewall interface to which the SonicWALL SSL-VPN is connected. IPv6 is supported for the default gateway on SonicWALL SSL-VPN models 2000 and higher. This is the default route for the appliance.

To configure the default route, perform the following steps:

- Step 1 Navigate to the Network > Routes page.
- Step 2 In the Default IPv4 Gateway field, type the IP address of the firewall or other gateway device through which the SonicWALL SSL-VPN connects to the network. This address will act as the default route for the appliance.
- **Step 3** In the **Interface** drop-down list, select the interface that will serve as the IPv4 connecting interface to the network. In most cases, the interface will be X0.
- Step 4 On a SonicWALL SSL-VPN model 2000 or higher, in the **Default IPv6 Gateway** field, type the IPv6 address of the firewall or other gateway device through which the SonicWALL SSL-VPN connects to the network. This address will act as the default IPv6 route for the appliance.
- Step 5 In the Interface drop-down list, select the interface that will serve as the IPv6 connecting interface to the network.
- Step 6 Click Accept.

## **Configuring Static Routes for the Appliance**

Based on your network's topology, you might find it necessary or preferable to configure static routes to certain subnets rather than attempting to reach them through the default gateway. While the default route is the default gateway for the device, static routes can be added as needed to make other networks reachable for the SonicWALL SSL-VPN appliance. For more details on routing or static routes, refer to a standard Linux reference guide.

To configure a static route to an explicit destination for the appliance, perform the following steps:

- Step 1 Navigate to the Network > Routes page and click the Add Static Route... button.
- Step 2 In the Add Static Route dialog box on the SonicWALL SSL-VPN model 2000 or higher, type the subnet or host to which the static route will be directed into the Destination Network field (for example, 192.168.220.0 provides a route to the 192.168.220.X/24 subnet). You can enter an IPv6 subnet (for example, 2007:1:2::).

| Add Static Route     |               |   |
|----------------------|---------------|---|
| Destination Network: | 2007:1:2::    |   |
| Subnet Mask/Prefix:  | 64            |   |
| Default Gateway:     | 2007::1:2:3:1 |   |
| Interface:           | X1            | ~ |
| Add                  | Cancel        |   |

Step 3 In the Subnet Mask/Prefix field, enter the number of bits used for the prefix.

- Step 4 In the Default Gateway field, type the IP address of the gateway device that connects the appliance to the network. On a SonicWALL SSL-VPN model 2000 or higher, you can enter an IPv6 address.
- **Step 5** In the **Interface** drop-down list, select the interface that connects the appliance to the desired destination network.
- Step 6 Click Add.

# Network > Host Resolution

This section provides an overview of the **Network > Host Resolution** page and a description of the configuration tasks available on this page.

- "Network > Host Resolution Overview" section on page 99
- "Configuring Host Resolution" section on page 99

### Network > Host Resolution Overview

The **Network > Host Resolution** page allows the administrator to configure host names.

Figure 19 SSL-VPN models 2000 or higher Network > Host Resolution Page

| SONICWALL SS                                                                                                    | il-VPN                                  |                          |                 | <b>3</b>  | 8<br>Logout |
|----------------------------------------------------------------------------------------------------|-----------------------------------------|--------------------------|-----------------|-----------|-------------|
| System     System     Definition                                                                                       | Network > Host Re<br>Host Name Settings | solution                 |                 |           | ٩           |
| Routes                                                                                                    | IP Address                              | Host Name                | Alas            | Configure |             |
| Host Resolution                                                                                                    | 10.50.128.206                           | lest.ssl.swenglabone.com | NA              | 08        |             |
| Network Objects   Network  NetWork  NetExtender                                                                        | 192: 168, 200, 20                       | çə səl-ipn 2000          | ga-sal-yph-2000 | 216       |             |
| Active Assist     Web Application Previal     Web Application Previal     Web Log     Log     Users     Visual Coffice | Advanced Settings                       | dded hosfa               |                 |           |             |

#### **Host Name Settings**

The host name settings section allows the administrator to add and configure a host name by specifying an IP address, host name (host or FQDN) and an optional alias.

## **Configuring Host Resolution**

The Host Resolution page enables network administrators to configure or map host names or fully qualified domain names (FQDNs) to IP addresses.

Note

A host resolution entry is automatically created for the SonicWALL SSL-VPN appliance itself. Do not delete it.

The SonicWALL SSL-VPN appliance can act as both a NetBIOS and WINS (Windows Internet Name Service) client to learn local network host names and corresponding IP addresses.

To resolve a host name to an IP address, perform the following steps:

- Step 1 Navigate to the Network > Host Resolution page. The Network > Host Resolution page is displayed.
- Step 2 Click Add Host Name. The Add Host Name dialog box is displayed.

- Step 3 In the Add Host Name dialog box, in the IP Address field, type the IP address that maps to the hostname.
- Step 4 In the Host Name field, type the hostname that you want to map to the specified IP address.
- **Step 5** Optionally, in the **Alias** field, type a string that is the alias for the hostname.
- **Step 6** Click **Add**. The **Host Resolution** page now displays the new host name.
- Step 7 On a SonicWALL SSL-VPN model 2000 or higher, optionally select the Configure auto-added hosts checkbox on the Network > Host Resolution page. If this option is selected, you can edit or delete automatically added Host entries (such as for IPv6). This option is not recommended, as host mis-configuration could lead to undesirable results.

# Network > Network Objects

This section provides an overview of the **Network > Network Objects** page and a description of the configuration tasks available on this page.

- "Network > Network Objects Overview" section on page 100
- "Configuring Network Objects" section on page 101

### Network > Network Objects Overview

The **Network > Network Objects** page allows the administrator to add and configure network resources, called objects. For convenience, you can create an entity that contains both a service and an IP address mapped to it. This entity is called a network object. This creates an easy way to specify a service to an explicit destination (the network object) when you are applying a policy, instead of having to specify both the service and the IP address.

On SonicWALL SSL-VPN model 2000 or higher appliances, you can create IPv6 network objects using IPv6 object types and addresses.

| SONICWALL SS                                  | SL-VPN             |                        |                                                                             | e e e e e e e e e e e e e e e e e e e | Lopout      |
|-----------------------------------------------|--------------------|------------------------|-----------------------------------------------------------------------------|---------------------------------------|-------------|
| System     System     Seturatk     Interfaces | Network >          | Network Obje           | cts                                                                         |                                       | ۲           |
| ONS<br>Routes<br>Host Resolution              | Name<br>TestObanit | Service<br>Al Services | IP Properties<br>[2001:1:2:1 - 2001:1:2:0:///ff.//ff./fff./fff./fff] (wore) | Confe                                 | gure<br>(X) |
| Ilietwork Objects                             | Add Nets           | werk Object            |                                                                             |                                       |             |

Figure 20 SSL-VPN models 2000 or higher Network > Network Objects Page

Network objects are set up by specifying a name and selecting one of the following services:

- Web (HTTP)
- Secure Web (HTTPS)
- NetExtender
- Terminal Services (RDP Active X)

- Terminal Services (RDP Java)
- Virtual Network Computing (VNC)
- File Transfer Protocol (FTP)
- Telnet, Secure Shell version 1 (SSHv1) / Secure Shell version 2 (SSHv2)
- File Shares (CIFS)
- Citrix Portal (Web Access)

Port or port range settings are available for all services, allowing the administrator to configure a port range (such as 80-443) or a port number (80) for a Network Object. You can use this feature to create port-based policies. For example, you can create a Deny All policy and allow only HTTP traffic to reach port 80 of a Web server.

## **Configuring Network Objects**

To create a network object, perform the following steps:

- Step 1 Navigate to the Network > Network Objects page.
- Step 2 Click the Add Network Object... button. The Add Network Object dialog box is displayed.
- Step 3 Type a string in the Name field that will be the name of the network object you are creating.

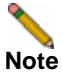

To edit an existing network object, select the configure button next to the object you want to edit. A new network object with the same name as an existing network object will not replace or modify the existing network object.

- Step 4 Click on the Service list and select a service type: Web (HTTP), Secure Web (HTTPS), NetExtender, Terminal Services (RDP - Java), Terminal Services (RDP - ActiveX), Virtual Network Computing, File Transfer Protocol, Telnet, Secure Shell version 1 (SSHv1), Secure Shell version 2 (SSHv2, which provides stronger encryption than SSHv1 and can only connect to a server that support SSHv2), File Shares (CIFS), or Citrix.
- Step 5 Click Add. The Network > Network Objects page is displayed with the new network object in the Network Objects list.
- Step 6 If the object is not fully defined with at least one IP address or network range, the status Incomplete will display.

| lietwork Objects |              | 1             | This Network Object is incomplete. |
|------------------|--------------|---------------|------------------------------------|
| Name             | Service      | IP Properties | Lick to edit this network ubject   |
| TestObject       | All Services | Incomplete-   |                                    |

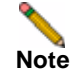

Policies cannot be created for incomplete network objects.

Step 7 To assign an address to the network object you just created, or to edit an existing network object, click on the Configure icon or click the Incomplete link. The Edit Network Object dialog box is displayed, showing the network object name and the service associated with it. It also contains an address list that displays existing addresses mapped to the network object.

| sne:    | TestObject                     |   |                |
|---------|--------------------------------|---|----------------|
| ervice: | Terminal Services (RDP - Java) | * | Update Service |
| pe      | Address                        |   |                |
|         |                                |   |                |
|         |                                |   |                |
|         |                                |   |                |
|         |                                |   |                |

- Step 8 To change the service, select the desired service from the Service drop-down list and then click Update Service. The Service column in the Network Objects table displays the new service, and the Edit Network Object dialog box remains open. You can click Close if finished.
- Step 9 To add Type and Address values for this Network Object, click Add. The Define Object Address dialog box is displayed.
- Step 10 In the Define Object Address dialog box on the SonicWALL SSL-VPN model 2000 or higher, click on the Object Type drop-down list and select an object type. The four object types are:
  - IP Address A single IP address.
  - Network Address A range of IP addresses, defined by a starting address and a subnet mask.
  - IPV6 Address A single IPv6 address.
  - IPV6 Network A range of IPv6 addresses.

| Object Type:                       | IPV6 Address  |
|------------------------------------|---------------|
| IPv6 Address:                      | 2001::1:2:3:4 |
| Port Range/Port Number (optional): | 111           |

- **Step 11** Type in the appropriate information pertaining to the object type you have selected.
  - For the IP Address object type, type an IP address in the IP Address field.
  - For the IP Network object type, in the Network Address field, type an IP Address that resides in the desired network subnet and type a subnet mask in the Subnet Mask field. In the Port Range/Port Number field, optionally enter a port range in the format 80-443, or enter a single port number.
  - For the IPV6 Address object type, type an IP address in the IPv6 Address field.

For the IPV6 Network object type, in the IPv6 Network Address field, type an IPv6 address that resides in the desired network subnet and type the number of bits to use as a prefix in the Prefix field.

| Object Type:                       | IPV6 Network |
|------------------------------------|--------------|
| IPv6 Network Address:              | 2001:1:2::   |
| prefix:                            | 64           |
| Port Range/Port Number (optional): |              |

#### Step 12 Click Add.

| iame:                         | TestObject                                                          |                                         |                |
|-------------------------------|---------------------------------------------------------------------|-----------------------------------------|----------------|
| ervice:                       | All Services                                                        | ¥                                       | Update Service |
|                               |                                                                     |                                         |                |
| vpe                           | Address                                                             |                                         |                |
| ype<br>IPv6 Net:<br>IPv6 Addr | Address rork [2001:1:2: - 2001:1:2: ross [2001:1:2:3:4]:111         | 0:1111:1111:1111:                       | 1111]          |
| ype<br>IPv6 Netu<br>IPv6 Addı | Address<br>vork [2001:1:2:: - 2001:1:2:<br>ress [2001::1:2:3:4]:111 | 0:1111:111:111:111:111:111:111:111:111: | 1111]          |
| ype<br>IPv6 Netu<br>IPv6 Addı | Address<br>rork [2001:1:2:: - 2001:1:2:<br>ress [2001::1:2:3:4]:111 | D:EEEE:EEEE:                            |                |

Step 13 When finished adding addresses, click Close in the Edit Network Object dialog box.

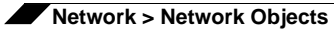

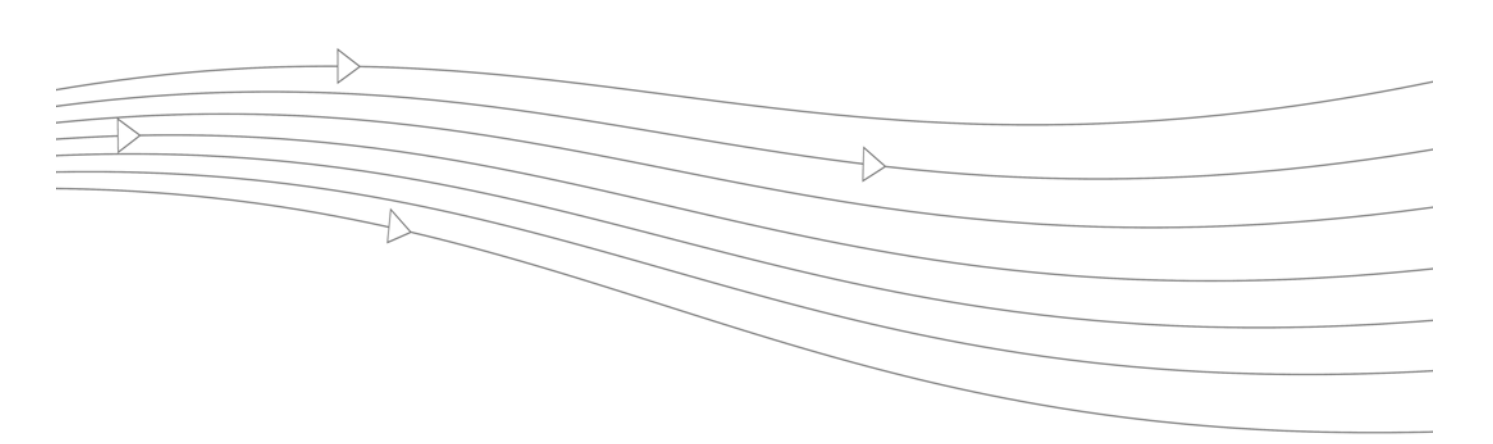

# **Chapter 4: Portals Configuration**

This chapter provides information and configuration tasks specific to the **Portals** pages on the SonicWALL SSL VPN Web-based management interface, including configuring portals, assigning portals, and defining authentication domains, such as RADIUS, NT Domain, LDAP, and Active Directory.

This chapter contains the following sections:

- "Portals > Portals" section on page 106
- "Portals > Domains" section on page 122
- "Portals > Custom Logo" section on page 143

# **Portals > Portals**

This section provides an overview of the **Portals > Portals** page and a description of the configuration tasks available on this page.

- "Portals > Portals Overview" section on page 106
- "Adding Portals" section on page 107
- "Configuring General Portal Settings" section on page 109
- "Configuring the Home Page" section on page 110
- "Configuring Per-Portal Virtual Assist Settings" section on page 114
- "Configuring Virtual Host Settings" section on page 115
- "Adding a Custom Portal Logo" section on page 116

For information about Application Offloading and the **Offload Web Application** button, see the "Portals > Application Offloading" section on page 118.

### Portals > Portals Overview

The **Portals > Portals** page allows the administrator to configure a custom portal for the SSL VPN Portal login page as well as the portal home page.

| son   | NICWALL See                                                                  | cure Remote                                             | Access                                                                                             |                                                                                                    | <b>?</b><br>Help      | 8<br>Logou  |
|-------|------------------------------------------------------------------------------|---------------------------------------------------------|----------------------------------------------------------------------------------------------------|----------------------------------------------------------------------------------------------------|-----------------------|-------------|
|       | System<br>Vetwork<br>Portals<br>Portals                                      | Portals > Port                                          | ve<br>als                                                                                          |                                                                                                    |                       | ۲           |
| • 🕲 s | Application Offloading<br>Domains<br>Custom Logos<br>Services<br>VetExtender | Portal Name <b>T</b><br>Firewall<br>OWA2010<br>sonicweb | Description<br>Offloaded Web Application<br>Offloaded Web Application<br>Offloaded Web Application | Virtual Host Settings<br>test.ssl.swenglabone.com<br>mail.uctrial.com<br>sonicweb.eng.sonicwal.com | Contre<br>D<br>D<br>D | x<br>x<br>x |
|       | Virtual Assist<br>Web Application Pirewall<br>Users<br>Log<br>Virtual Office | VirtualOffice<br>Add Port                               | Secure Remote Access<br>al                                                                         | N/A                                                                                                | Ø                     | 9           |

Figure 21 Portals > Portals on SSL-VPN models 2000 or higher

#### **Portal Settings**

The **Portal Settings** section allows the administrator to configure a custom portal by providing the portal name, portal site title, portal banner title, login message, virtual host/domain name and portal URL. This section also allows the administrator to configure custom login options for control over what is displayed/loaded on login and logout, HTTP meta tags for cache control, ActiveX Web cache cleaner and login uniqueness.

Legacy portals are indicated in the Description column. These portals retain the classic interface from SonicOS SSL VPN releases prior to 3.5. The administrator may choose to keep a legacy portal rather than upgrade it if the portal has been customized or for other reasons.

### Additional Information About the Portal Home Page

For most SonicWALL SSL VPN administrators, a plain text home page message and a list of links to network resources is sufficient. For administrators who want to display additional content on the user portal, review the following information.

#### **Modern Portals**

- With the Tips/Help sidebar enabled, the width of the workspace is 561 pixels.
- With the Tips/Help sidebar disabled, the width of the workspace is 712 pixels.
- No IFRAME is used.
- You can upload a custom HTML file which will be displayed below all other content on the home page. You can also add HTML tags and JavaScript to the **Home Page Message** field.
- Since the uploaded HTML file will be displayed after other content, do not include <head> or <body> tags in the file.

#### **Legacy Portals**

- The home page is displayed in an IFRAME--internal HTML frame.
- The width of the iframe is 542 pixels, but since there is a 29 pixel buffer between the navigation menu and the content, the available workspace is 513 pixels.
- You can upload a custom HTML file which will be displayed below all other content on the home page. You can also add HTML tags and JavaScript to the **Home Page Message** field.
- Since the uploaded HTML file will be displayed after other content, do not include <head> or <body> tags in the file.

## **Adding Portals**

The administrator can customize a portal that appears as a customized landing page to users when they are redirected to the SonicWALL SSL VPN for authentication.

The network administrator may define individual layouts for the portal. The layout configuration includes menu layout, portal pages to display, portal application icons to display, and Web cache control options.

The default portal is the **Virtual Office** portal. Additional portals can be added and modified. To add a portal, perform the following steps:

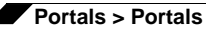

Step 1 Navigate to the Portals > Portals window and click the Add Portal button. The Portal Settings window is displayed.

|                      | Home Page                              | Wrtuel Assist                                                                  | Vrtual Host               | Logo |  |
|----------------------|----------------------------------------|--------------------------------------------------------------------------------|---------------------------|------|--|
| ortal Settings       |                                        |                                                                                |                           |      |  |
| Portal Names         |                                        |                                                                                |                           |      |  |
| Portal Site Title:   | Virtu                                  | Virtual Office                                                                 |                           |      |  |
| Portal Banner Title: | Virtu                                  | Virtual Office                                                                 |                           |      |  |
| Login Message:       | <h1:<br>Son:<br/>Off:<br/>Off</h1:<br> | >Welcome to the<br>icWALL Virtual<br>ice<br>The SonicWALL V<br>ice provides ea | irtual<br>sy and          |      |  |
| Portal URL:          | https                                  | ://10.0.61.65/portal/-                                                         | <portalname></portalname> |      |  |
| Display custom       | login page                             |                                                                                |                           |      |  |
| Display log          | in message on custom                   | login page                                                                     |                           |      |  |
| Enable HTTP m        | eta tags for cache cor                 | ntrol (recommended)                                                            |                           |      |  |
| Enable ActiveX       | web cache cleaner                      |                                                                                |                           |      |  |
| 🕑 Enforce login u    | niqueness                              |                                                                                |                           |      |  |
| -                    | East @                                 |                                                                                |                           |      |  |

Table 9 provides a description of the fields you may configure on the **General** tab. Refer to "Configuring General Portal Settings" section on page 109 for the specific steps required to configure a custom portal.

| Field                                      | Description                                                                                                    |
|--------------------------------------------|----------------------------------------------------------------------------------------------------|
| Portal Name                                | The title used to refer to this portal. It is for internal reference only, and is not displayed to users.                                                                                                    |
| Portal Site Title                          | The title that will appear on the Web browser title bar of users access this portal.                                                                                                    |
| Portal Banner Title                        | The welcome text that will appear on top of the portal screen.                                                                                                    |
| Login Message                              | Optional text that appears on the portal login page above the authentication area.                                                                                                    |
| Virtual Host/Domain Name                   | Used in environments where multiple portals are offered,<br>allowing simple redirection to the portal URL using virtual<br>hosts. This option is only available on SonicWALL SSL-VPN<br>models 2000 and higher. |
| Portal URL                                 | The URL that is used to access this specific portal.                                                                                                    |
| Display custom login page                  | Displays the customized login page rather than the default (SonicWALL) login page for this portal.                                                                                                    |
| Display login message on custom login page | Displays the text specified in the Login Message text box.                                                                                                    |
| Enable HTTP meta tags for cache control    | Enables HTTP meta tags in all HTTP/HTTPS pages served to remote users to prevent their browser from caching content.                                                                                            |

Table 9General Tab Fields.

| Field                               | Description                                                                                                    |
|-------------------------------------|----------------------------------------------------------------------------------------------------|
| Enable ActiveX Web cache<br>cleaner | Loads an ActiveX control (browser support required) that cleans up all session content after the SonicWALL SSL VPN session is closed.                 |
| Enforce login uniqueness            | If enforced, login uniqueness restricts each account to one session at a time. If not enforced, each account can have multiple simultaneous sessions. |

### **Configuring General Portal Settings**

There are two main options for configuring a portal:

- Modify an existing layout.
- Configure a new portal.
- To configure the settings on the General tab for a new portal, perform the following steps:

Step 1 Navigate to the **Portals > Portals** page.

- Step 2 Click the Add Portal button or the configure button next to the portal you want to configure. The Add Portal or Edit Portal screen displays.
- Step 3 On the General tab, enter a descriptive name for the portal in the Portal Name field. This name will be part of the path of the SonicWALL SSL-VPN appliance portal URL. For example, if your SonicWALL SSL-VPN portal is hosted at https://vpn.company.com, and you created a portal named "sales", then users will be able to access the sub-site at https://vpn.company.com/portal/sales.

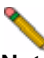

**Note** Only alphanumeric characters, hyphen (-), and underscore (\_) are accepted in the **Portal Name** field. If other types of characters or spaces are entered, the portal name will be truncated before the first non-alphanumeric character.

- Step 4 Enter the title for the Web browser window in the Portal Site Title field.
- Step 5 To display a banner message to users before they login to the portal, enter the banner title text in the **Portal Banner Title** field.
- **Step 6** Enter an HTML compliant message, or edit the default message in the **Login Message** field. This message is shown to users on the custom login page.
- Step 7 The Portal URL field is automatically populated based on your SSL-VPN network address and Portal Name.
- Step 8 To enable visibility of your custom logo, message, and title information on the login page, select the **Display custom login page** checkbox.

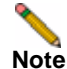

Custom logos can only be added to existing portals. To add a custom logo to a new portal, first complete general portal configuration, then add a logo. On a SSL-VPN model 2000 or higher, follow the procedures in the "Adding a Custom Portal Logo" section on page 116.

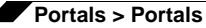

- Step 9 Select the Enable HTTP meta tags for cache control checkbox to apply HTTP meta tag cache control directives to the portal. Cache control directives include:
  - <meta http-equiv="pragma" content="no-cache">
  - <meta http-equiv="cache-control" content="no-cache">
  - <meta http-equiv="cache-control" content="must-revalidate">

These directives help prevent clients browsers from caching SonicWALL SSL VPN portal pages and other Web content.

Note

 Enabling HTTP meta tags is strongly recommended for security reasons and to prevent outof-date Web pages, and data being stored in users' Web browser cache.

- Step 10 Select the Enable ActiveX Web cache cleaner checkbox to load an ActiveX cache control when users log in to the SonicWALL SSL-VPN appliance. The Web cache cleaner will prompt the user to delete all session temporary Internet files, cookies and browser history when the user logs out or closes the Web browser window. The ActiveX Web cache control is ignored by Web browsers that don't support ActiveX.
- Step 11 See "Enforcing Login Uniqueness" on page 110.
- Step 12 See "Configuring the Home Page" on page 110.

#### **Enforcing Login Uniqueness**

Login uniqueness, when enforced, restricts each account to a single session at a time. When login uniqueness is not enforced, each account can have multiple, simultaneous, sessions. To enforce login uniqueness, perform the following steps:

- Step 1 Navigate to Portals > Portals.
- **Step 2** For an existing portal, click the configure icon next to the portal you want to configure. Or, for a new portal, click the **Add Portal** button.
- Step 3 Select the Enforce login uniqueness checkbox.
- Step 4 Click OK.

### **Configuring the Home Page**

The home page is an optional starting page for the SonicWALL SSL-VPN appliance portal. The home page enables you to create a custom page that mobile users will see when they log into the portal. Because the home page can be customized, it provides the ideal way to communicate remote access instructions, support information, technical contact information or SSL VPN-related updates to remote users.

The home page is well-suited as a starting page for restricted users. If mobile users or business partners are only permitted to access a few files or Web URLs, the home page can be customized to show only those links.

You can edit the title of the page, create a home page message that is displayed at the top of the page, show all applicable bookmarks (user, group, and global) for each user, and optionally upload an HTML file.

To configure the home page, perform the following tasks:

- Step 1 Navigate to the **Portals > Portals** page.
- Step 2 Click the Add Portal button or the configure button next to the portal you want to configure. The Add Portal or Edit Portal screen displays.
- Step 3 Click the Home Page tab.

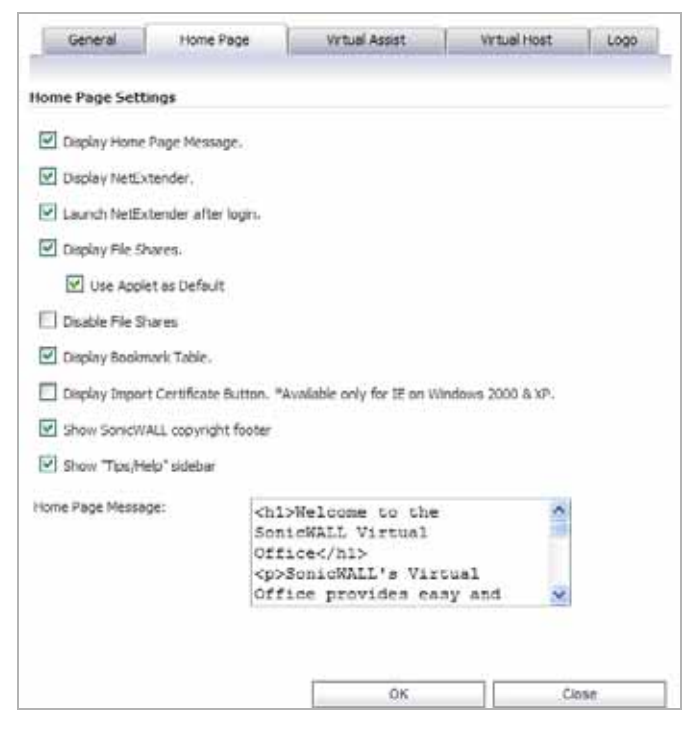

**Step 4** Table 10 provides a description of the configurable options in the **Home Page** tab.

| Table 10 | Home Page  | Tab Fields  |
|----------|------------|-------------|
|          | nome i age | Tab T leius |

| Field                             | Description                                                                                                    |
|-----------------------------------|----------------------------------------------------------------------------------------------------|
| Display Home Page<br>Message      | Displays the customized home page message after a user successfully authenticates to the SonicWALL SSL-VPN appliance.                                                                                                    |
| Display NetExtender               | Displays the link to NetExtender, allowing users to install and invoke the clientless NetExtender virtual adapter.                                                                                                    |
| Launch NetExtender<br>after Login | Launches NetExtender automatically after a user successfully<br>authenticates to the SonicWALL SSL-VPN appliance. See<br>"Enabling NetExtender to Launch Automatically in the User Portal"<br>section on page 113.                                       |
| Display File Shares               | Provide a link to the File Shares (Windows CIFS/SMB) Web<br>interface so that authenticated SonicWALL SSL VPN users may<br>use NT file shares according to their domain permissions. See "File<br>Sharing Using "Applet as Default"" section on page 113 |
| Use Applet as Default             | Enables the Java File Shares Applet, giving users a simple yet<br>powerful file browsing interface with drag-and-drop, multiple file<br>selection and contextual click capabilities.                                                                     |

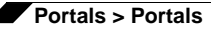

| Field                                | Description                                                                                                    |
|--------------------------------------|----------------------------------------------------------------------------------------------------|
| Disable File Shares                  | Prevents access to all File Shares including the File Shares Applet<br>and the File Shares HTML interface. The File Shares link will not be<br>displayed on the portal. Selecting this option automatically disables<br>the Display Files Shares and Use Applet as Default checkboxes. |
| Display Bookmark Table               | Displays the bookmark table containing administrator-provided<br>bookmarks and allows users to define their own bookmarks to<br>network resources.                                                                                                    |
| Display Import<br>Certificate Button | Displays a button that allows users to permanently import the SSL security certificate. Certificate import is only available for Internet Explorer on Windows 2000 and XP.                                                                                                    |
| Show SonicWALL copyright footer      | Displays SonicWALL copyright footer on portal. If unchecked, the footer is not shown.                                                                                                    |
| Show "Tips/Help"<br>sidebar          | Displays a sidebar in the portal with tips and help links. This option<br>is not available when the Legacy Look & Feel checkbox is selected<br>on the General tab.                                                                                                    |
| Home Page Message                    | Optional text that can be displayed on the home page after successful user authentication.                                                                                                    |
| Bookmark Table Title                 | Optional text to describe the bookmark section on the portal's home page. This field is only displayed when the Legacy Look & Feel checkbox is selected on the General tab.                                                                                                    |

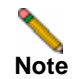

When creating a File Share, do not configure a Distributed File System (DFS) server on a Windows Domain Root system. Because the Domain Root allows access only to Windows computers in the domain, doing so will disable access to the DFS file shares from other domains. The SonicWALL SSL-VPN is not a domain member and will not be able to connect to the DFS shares.

DFS file shares on a stand-alone root are not affected by this Microsoft restriction.

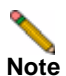

Some ActiveX applications, such as the ActiveX Terminal Services RDP client, will only work when connecting to a server with a certificate from a trusted root authority. If you are using the test SSL certificate that is included with the SonicWALL SSL-VPN appliance, then you can select the **Display Import self-signed certificate links** checkbox to allow Windows users to easily import a self-signed certificate.

It is strongly recommended that you upload a valid SSL certificate from a trusted root authority such as Verisign or Thawte. If you have a valid SSL certificate, do not select the **Display Import self-signed certificate links** checkbox.

Step 5 Click OK to update the home page content.

#### Enabling NetExtender to Launch Automatically in the User Portal

NetExtender can be configured to start automatically when a user logs into the user portal. You can also configure whether or not NetExtender is displayed on a Virtual Office portal. To configure NetExtender portal options, perform the following steps:

- Step 1 Navigate to Portals > Portals
- Step 2 Click the Add Portal button or the configure button next to the portal you want to configure. The Add Portal or Edit Portal screen displays.
- Step 3 Click the Home Page tab.
- Step 4 To prevent users from accessing NetExtender through this portal, clear the **Display** NetExtender checkbox.
- Step 5 To launch NetExtender automatically when users login to the portal, select the Launch NetExtender after login checkbox.
- Step 6 Click OK.

#### File Sharing Using "Applet as Default"

The Java File Shares Applet option provides users with additional functionality not available in standard HTML-based file sharing, including:

- Overwriting of existing files
- Uploading directories
- Drag-and-drop capability
- Multiple file selection
- Contextual click capability
- Sortable file listings
- Ability to navigate directly to folders by entering path
- Back and forward buttons with a drop-down history menu
- · Properties window displays folder size

To use the Java File Shares Applet on this portal, perform the following tasks:

- Step 1 Navigate to Portals > Portals.
- Step 2 Click the Add Portal button or the configure button next to the portal you want to configure. The Add Portal or Edit Portal screen displays.
- Step 3 Click the Home Page tab.
- Step 4 Select the Display File Shares checkbox.
- Step 5 Select the Use Applet as Default checkbox.
- Step 6 Click the OK button to save changes.

# **Configuring Per-Portal Virtual Assist Settings**

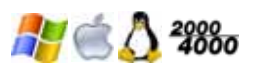

(Virtual Assist is supported only on SonicWALL SSL-VPN models 2000 and higher.) The administrator can enable Virtual Assist on a per-portal basis. This option is only available on SonicWALL SSL-VPN models 2000 and higher.

| General Home Page                                         | Virtual Assist     | Virtual Host | Logo |
|-----------------------------------------------------------|--------------------|--------------|------|
| Vitual Assist Settings                                    |                    |              |      |
|                                                           |                    |              |      |
| 🗵 Enable Virtual Assist for this Portal                   |                    | 0            |      |
| Display Technician Button                                 |                    | 0            |      |
| Display Request Help Button                               |                    | 0            |      |
| Enable Virtual Access Mode                                |                    | 0            |      |
| Limit Support Sessions:                                   | 0                  | 6            |      |
| Enable Assistance Code:                                   | Use global setting | <b>v</b> 🐵   |      |
| Enable Support without Invitation:                        | Use global setting | <b>v</b> 🐵   |      |
| Enable Disclaimer:                                        | Use global setting | • ®          |      |
| Display link to Virtual Assist from Portal<br>Login page: | Use global setting | • ©          |      |
| <ul> <li>Request Settings</li> </ul>                      |                    |              |      |
| <ul> <li>Notification Settings</li> </ul>                 |                    |              |      |
| <ul> <li>Customer Portal Settings</li> </ul>              |                    |              |      |
| <ul> <li>Restriction Settings</li> </ul>                  |                    |              |      |
|                                                           |                    |              |      |
|                                                           | OK                 |              | lose |

The Virtual Assist tab in the Add Portal screen provides almost the same configuration options for this portal as are offered by the global Virtual Assist > Settings page.

To configure the Virtual Assist settings for this portal, perform the following steps:

- Step 1 Navigate to Portals > Portals.
- Step 2 Click the Add Portal button or the configure button next to the portal you want to configure. The Add Portal or Edit Portal screen displays.
- Step 3 Click the Virtual Assist tab.
- Step 4 To allow Virtual Assist on this portal, select the Enable Virtual Assist for this Portal checkbox.
- Step 5 Select the Display Technician Button checkbox. If this box is not selected, the Virtual Assist button will be hidden and technicians will be required to login directly through a downloaded client.
- Step 6 Select the Display Request Help Button checkbox to allow users to request assistance through the portal.
- Step 7 Select the Enable Virtual Access Mode checkbox to allow Virtual Access connections to be made to this portal. This must be enabled per-portal for Virtual Access to function. If this box is selected, you can then select the Display Virtual Access Setup Link checkbox to display the corresponding link on the portal. For more information on Virtual Access functionality, see "Enabling a System for Virtual Access" on page 41.
- Step 8 In the Limit Support Sessions field, enter the number of active support sessions allowed on this portal, or enter zero for no limitation.
- Step 9 See "Virtual Assist > Settings" on page 171 for information about all other configuration settings on the Virtual Assist tab.

**Step 10** For the fields with a drop-down list, do one of the following:

- Select Use global setting to apply the global setting to this portal.
- Select **Enable** to enable the option for this portal, no matter what the global setting is.
- Select **Disable** to disable the option for this portal, no matter what the global setting is.
- Step 11 For fields without a drop-down list, you can leave the field blank to use the global settings for this portal.
- Step 12 Click the OK button to save changes.

### **Configuring Virtual Host Settings**

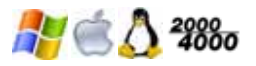

(Virtual Host is supported only on SonicWALL SSL-VPN models 2000 and higher.) Creating a virtual host allows users to log in using a different hostname than your default URL. For example, sales members can access https://sales.company.com instead of the default domain, https://vpn.company.com that you use for administration. The Portal URL (for example, https://vpn.company.com/portal/sales) will still exist even if you define a virtual host name. Virtual host names enable administrators to give separate and distinct login URLs to different groups of users. This option is only available on SonicWALL SSL-VPN models 2000 and higher.

To create a Virtual Host Domain Name, perform the following tasks:

- Step 1 Navigate to Portals > Portals.
- Step 2 Click the Add Portal button or the configure button next to the portal you want to configure. The Add Portal or Edit Portal screen displays.
- Step 3 Click the Virtual Host tab.

| General             | Home Page      | Virtual Assist                 | Virtual Host | Logo |
|---------------------|----------------|--------------------------------|--------------|------|
| tual Host Sett      | ings           |                                |              |      |
| tual Host Domai     | n Name:        |                                |              |      |
| tual Host Alias (   | sptional):     |                                |              |      |
| tual Host Interfi   | ece: A         | I Interfaces                   | ~            |      |
| tual Host IP Add    | ress:          |                                |              |      |
| tual Host IPv6 A    | ddress:        |                                |              |      |
| tual Host Certifi   | cate:          | 2,168,200,1                    | 4            |      |
| • au Taratala an an | have been been | lisaat 10 addeessarin fillenaa | 6.0          |      |

Step 4 Enter a host name in the Virtual Host Domain Name field, for example, sales.company.com. This field is optional.

Note

 Only alphanumeric characters, hyphen (-) and underscore (\_) are accepted in the Virtual Host Name/Domain Name field.

**Step 5** Select a specific **Virtual Host Interface** for this portal if using IP based virtual hosting.

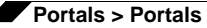

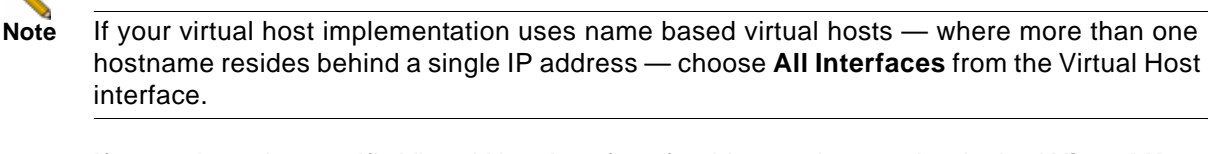

Step 6 If you selected a specific Virtual Host Interface for this portal, enter the desired Virtual Host IP Address in the field provided. This is the IP address users will access in order to access the Virtual Office portal.

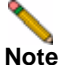

Be sure to add an entry in your external DNS server to resolve the virtual hostname and domain name to the external IP address of your SonicWALL SSL-VPN appliance.

Step 7 If you selected a specific Virtual Host Interface for this portal, you can specify an IPv6 address in the Virtual Host IPv6 Address field (on SonicWALL SSL-VPN models 2000 and higher only). You can use this address to access the virtual host. Enter the IPv6 address using decimal or hexadecimal numbers in the form:

#### 2001::A987:2:3:4321

Step 8 If you plan to use a unique security certificate for this sub-domain, select the corresponding port interface address from the Virtual Host Certificate list.

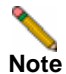

Unless you have a certificate for each virtual host domain name, or if you have purchased a \*.domain SSL certificate, your users may see a **Certificate host name mismatch** warning when they log into the SonicWALL SSL-VPN appliance portal. The certificate hostname mismatch only affects the login page; SonicWALL SSL VPN client applications will not be affected by a hostname mismatch.

## Adding a Custom Portal Logo

On SonicWALL SSL-VPN models 2000 and higher, the Custom Logo Settings section allows the administrator to upload a custom portal logo and to toggle between the default SonicWALL logo and a custom uploaded logo. You must add the portal before you can upload a custom logo. In the Add Portal screen, the Logo tab does not have an option to upload a custom logo.

| General          | Home Page              | Virtual Assist           | Virtual Host | Logo |
|------------------|------------------------|--------------------------|--------------|------|
| ortal Logo Set   | tings                  |                          |              |      |
| ortal Logo:      | SONICW                 | ALL                      |              |      |
| lote: The Portal | must be added before a | e custom logo may be upk | oaded.       |      |

To add a custom portal logo, perform the following steps:

**Step 1** Navigate to **Portals > Portals** and click the configure button next to the existing portal to which you want to add a custom logo. The **Edit Portal** screen displays.

116

Click the Logo tab. Step 2

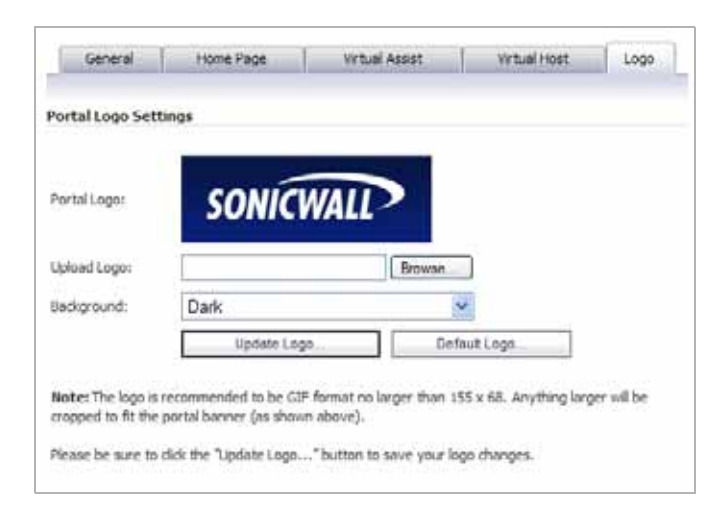

Click the **Browse...** button next to the **Upload Logo** field. The file browser window displays. Step 3

- Step 4
- Select a proper sized .gif format logo in the file browser and click the **Open** button.
- Note The custom logo must be in GIF format. In a modern portal, there is a hard size limit of 155x68 pixels. Anything larger than this will be cropped to fit the designated logo space on the page. In a legacy portal, for the best aesthetic results, import a logo with a transparent or light-colored background. The recommended, but not mandatory, size is 155x36 pixels.
- Step 5 Select Light or Dark from the Background drop-down list. Select a background shade that will help set off your logo from the rest of the portal page.
- Step 6 Click the **Update Logo** button to transfer the logo to the SSL-VPN appliance.
- Step 7 Click the **Default Logo** button to revert to the default SonicWALL logo.
- Step 8 Click the **OK** button to save changes.

# **Portals > Application Offloading**

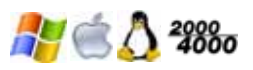

(Application Offloading is supported only on SonicWALL SSL-VPN models 2000 and higher.) The Portals > Application Offloading page in the management interface provides an overview of the Application Offloading functionality available from the Portals > Portals page. No configuration is available on this page.

Click any of the screenshots on this page to go to the Portals > Portals page, where you can click the **Offload Web Application** button to configure an offloaded application.

See the following sections:

- "Application Offloading Overview" on page 118
- "Configuring an Offloaded Application" on page 119

## **Application Offloading Overview**

Application Offloading provides secure access to both internal and publicly hosted Web applications. An application offloading host is created as a special-purpose portal with an associated virtual host acting as a proxy for the backend Web application.

Unlike HTTP(S) bookmarks, access to offloaded applications is not limited to remote users. The administrator can enforce strong authentication and access policies for specific users or groups. For instance, in an organization certain guest users may need Two-factor or Client Certificate authentication to access Outlook Web Access (OWA), but are not allowed to access OWA public folders. If authentication is enabled, multiple layers of SonicWALL advanced authentication features such as One Time Password, Two-factor Authentication, Client Certificate Authentication and Single Sign-On can be applied on top of each other for the offloaded host.

The portal must be configured as a virtual host with a suitable SSL VPN domain. It is possible to disable authentication and access policy enforcement for such an offloaded host.

Web transactions can be centrally monitored by viewing the logs. In addition, Web Application Firewall can protect these hosts from any unexpected intrusion, such as Cross-site scripting or SQL Injection.

Access to offloaded Web applications happens seamlessly as URLs in the proxied page are not rewritten in the manner used by HTTP or HTTPS bookmarks.

An offloaded Web application has the following advantages over configuring the Web application as an HTTP(S) bookmark in SSL VPN:

- No URL rewriting is necessary, thereby improving the throughput tremendously.
- The functionality of the original Web application is retained almost completely, while an HTTP(S) bookmark is only a best-effort solution.
- Application offloading extends SSL VPN security features to publicly hosted Web sites.

Application offloading can be used in any of the following scenarios:

- To function as an SSL offloader and add HTTPS support to the offloaded Web application, using the integrated SSL accelerator hardware of the SSL-VPN appliance.
- In conjunction with the Web Application Firewall subscription service to provide the offloaded Web application continuous protection from malicious Web attacks.
- To add strong or stacked authentication to the offloaded Web application, including Twofactor authentication, One Time Passwords and Client Certificate authentication.

- To control granular access to the offloaded Web application using global, group or user based access policies.
- To support Web applications not currently supported by HTTP/HTTPS bookmarks. Application Offloading does not require URL rewriting, thereby delivering complete application functionality without compromising throughput.

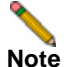

The Application Offloading feature will not work well if the application refers to resources within the same host using absolute URLs. In this case, you may need to convert an absolute URL reference to its relative form.

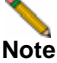

NTLM (Microsoft NT Lan Manager) authentication and digest authentication schemes are not supported for HTTP(S) bookmarks or Application Offloading.

Further information about configuring specific backend Web applications is available in the Reverse Proxy feature module, available at:

http://www.sonicwall.com/downloads/SSL\_VPN\_3.5\_Reverse\_Proxy.pdf

## **Configuring an Offloaded Application**

On SonicWALL SSL-VPN models 2000 and higher, to offload a Web application, perform the following steps:

Step 1 Navigate to Portals > Portals and click the Offload Web Application button. The Add Portal screen opens. The screen contains the Offloading tab, used specifically for application offloading configuration.

| General                                                                                                    | Offloading                                                     | Virtu                | al Host             | Logo  |
|----------------------------------------------------------------------------------------------------|----------------------------------------------------------------|----------------------|---------------------|-------|
| Application Offloader Set                                                                                                   | tings                                                          |                      |                     |       |
| Scheme:                                                                                                    | Web                                                            | (HTTP)               | ~                   |       |
| Application Server Host:                                                                                                    |                                                                |                      |                     |       |
| Application Server IPv6 Addr                                                                                                | ess:                                                           |                      |                     |       |
| Port Number (optional):                                                                                                    |                                                                |                      |                     |       |
| Homepage URI (optional):                                                                                                    |                                                                |                      |                     |       |
| Enable URL Rewriting fo                                                                                                    | r self-referenced UR                                           | Ls                   |                     |       |
| Security Settings  Disable Authentication  Automatically log in  Use SSL-VPN accour  Use custom credent  Forms-based Authen | Controls, Access Pole<br>1t credentials<br>ials<br>ntication ම | cies, and CSRIF Prot | ection (if enabled) | )     |
|                                                                                                    |                                                                | OK                   |                     | Close |

- Step 2 On the General tab, enter a descriptive name in the Portal Name field. See the "Configuring General Portal Settings" section on page 109 for more instructions for configuring the fields on this tab.
- Step 3 On the Offloading tab, select one of the following from the Scheme drop-down list:
  - Web (HTTP) access the Web application using HTTP
  - Secure Web (HTTPS) access the Web application using HTTPS
- Step 4 Enter the host name or private IP address of the backend host into the Application Server Host field.
- Step 5 Optionally enter the IPv6 address of the backend host into the Application Server IPv6 Address field.
- Step 6 In the **Port Number (optional)** field, optionally enter a custom port number to use for accessing the application.
- Step 7 In the Homepage URI (optional) field, optionally enter a URI to a specific resource on the Web server to which the user will be forwarded after logging in. This is a string in the form of: /exch/test.cgi?key1=value1&key2=value2
- Step 8 Select the Enable URL Rewriting for self-referenced URLs checkbox if you want absolute URLs that refer to this application server in HTML, Javascript, or CSS content to be rewritten.
- Step 9 Under Security Settings, select the Disable Authentication Controls, Access Policies, and CSRF Protection (if enabled) checkbox if you need no authentication, access policies, or CSRF protection enforced. This is useful for publicly hosted Web sites.
- Step 10 Select the Automatically Login checkbox to configure Single Sign-On settings.

| Automatically log in     |           |
|--------------------------|-----------|
| Use SSL-VPN account cre  | Identials |
| O Use custom credentials |           |
| Porms-based Authentica   | tion 🛞    |
| User Form Field:         |           |
| Password Form Field:     |           |

**Step 11** For automatic login, select one of the following radio buttons:

- Use SSL-VPN account credentials allow login to the offloaded application using the credentials configured on the SSL-VPN appliance
- Use custom credentials displays Username, Password, and Domain fields where you
  can enter the custom credentials for the application or use dynamic variables such as those
  shown below:

| Text Usage  | Variable     | Example Usage          |
|-------------|--------------|------------------------|
| Login Name  | %USERNAME%   | US\%USERNAME%          |
| Domain Name | %USERDOMAIN% | %USERDOMAIN\%USERNAME% |
| Group Name  | %USERGROUP%  | %USERGROUP%\%USERNAME% |

- Step 12 If you selected Automatically Login, select the Forms-based Authentication checkbox to configure Single Sign-On for forms-based authentication.
  - Configure the User Form Field to be the same as the 'name' and 'id' attribute of the HTML element representing User Name in the Login form, for example:
     <input type=text name='userid'>
  - Configure the Password Form Field to be the same as the 'name' or 'id' attribute of the HTML element representing Password in the Login form, for example:
     <input type=password name='PASSWORD' id='PASSWORD' maxlength=128>

Step 13 On the Virtual Host tab, set a host name for the application in the Virtual Host Domain Name field, and optionally enter a descriptive alias in the Virtual Host Alias field.

If you need to associate a certificate to this host, you should additionally set a virtual interface and import the relevant SSL certificate. You could avoid creating a virtual interface by importing a wildcard certificate for all virtual hosts on the SSL-VPN.

See the "Configuring Virtual Host Settings" section on page 115 for more instructions on configuring the fields on this tab.

Step 14 Click OK. You are returned to the Portals > Portals page where you will see the Web application listed as an Offloaded Web Application under Description.

| Portais > Portais |                                |                          |           |
|-------------------|--------------------------------|--------------------------|-----------|
| Portal Settings   | La                             |                          |           |
| Portal Name ¥     | Description                    | Virtual Host Settings    | Configure |
|                   | Legacy Portal - Please Upgrade | 11/A                     | $\otimes$ |
| VirtualOffice     | Secure Remote Access           | test                     | 00        |
| webmailtest       | Offloaded Web Application      | test.ssl.swenglabone.com | (A) (X)   |

- Step 15 If you have not disabled authentication, navigate to the Portals > Domains page and create a domain for this portal. See the "Portals > Domains" section on page 122 for information about creating a domain.
- Step 16 Update your DNS server for this virtual host domain name and alias (if any).

# Portals > Domains

This section provides an overview of the **Portals > Domains** page and a description of the configuration tasks available on this page.

- "Portals > Domains Overview" section on page 122
- "Adding a Domain with Local User Database Authentication" section on page 123
- "Adding a Domain with RADIUS Authentication" section on page 124
- "Adding a Domain with NT Domain Authentication" section on page 127
- "Adding a Domain with LDAP Authentication" section on page 128
- "Adding a Domain with Active Directory Authentication" section on page 130
- "Viewing the Domain Settings Table" section on page 132
- "Removing a Domain" section on page 132
- "Configuring Two-Factor Authentication" section on page 133

### Portals > Domains Overview

The **Portals > Domains** page allows the administrator to add and configure a domain. The **Portals > Domains** page allows the administrator to add and configure a domain by selecting:

- Authentication type (local user database, Active Directory, LDAP, NT Domain, or RADIUS),
- Domain name
- Portal name
- Group (AD, RADIUS) or multiple Organizational Unit (LDAP) support (optional)
- Require client digital certificates (optional)
- One-time passwords (optional)

Figure 22 Portals > Domains Page

| so          | NICWALL Se                              | cure Remote Ac     | cess                |                                            | 0<br>Heb | 8<br>Logod |
|-------------|-----------------------------------------|--------------------|---------------------|--------------------------------------------|----------|------------|
| - 9 A       | System<br>Network<br>Partals<br>Partals | Portals > Domains  | •                   |                                            |          | ۲          |
|             | Application Offloading                  | Domain Name 🔻      | Authentication      | Portal                                     | Con      | ligure :   |
|             | Domains                                 | LocalDomain        | Local User Database | VirtualOffice                              | Ø        | 0          |
| - %         | Custom Logos<br>Services                | sv.us.sonicwal.com | Active Directory    | VirtualOffice, Firewall, sonicweb, OWA2010 | Ø        | (x)        |
| + H         | NetExtender                             | Add Domain         |                     |                                            |          |            |
| + <u>\$</u> | Virtual Assist                          |                    |                     |                                            |          |            |
| + 👘         | Web Application Firewall                |                    |                     |                                            |          |            |
| + 8         | Users                                   |                    |                     |                                            |          |            |
| + 3         | Log                                     |                    |                     |                                            |          |            |
| 10          | Virtual Office                          |                    |                     |                                            |          |            |

#### **Domain Settings**

The domain settings section allows the administrator to add a domain by selecting an authentication type (local user database, Active Directory, LDAP, NT Domain, or RADIUS), specifying a domain name, selecting a portal name, and optionally selecting require client digital certificates and one-time passwords.

## Adding a Domain with Local User Database Authentication

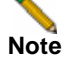

After adding a new portal domain, user group settings for that domain are configured on the **Users > Local Groups** page. Refer to the "Users > Local Groups" section on page 227 for instructions on configuring groups.

In order to create access policies, you must first create authentication domains. By default, the LocalDomain authentication domain is already defined. The LocalDomain domain is the internal user database. Additional domains may be created that require authentication to remote authentication servers. SonicWALL SSL VPN supports RADIUS, LDAP, NT Domain, and Active Directory authentication in addition to internal user database authentication.

Note

To apply a portal to a domain, add a new domain and select the portal from the Portal Name drop-down list in the **Add Domain** dialog box. The selected portal will be applied to all users in the new domain.Domain choices will only be displayed in the login page of the Portal that was selected.

You may create multiple domains that authenticate users with user names and passwords stored on the SonicWALL SSL-VPN appliance to display different portals (such as a SonicWALL SSL VPN portal page) to different users.

To add a domain for local database authentication, perform the following steps:

Step 1 Navigate to the Portals > Domains window and click the Add Domain button. The Add Domain window is displayed.

| dd Domain                 |                     |    |
|---------------------------|---------------------|----|
| uthentication type:       | Local User Database | ~  |
| omain name:               |                     |    |
| ortal name:               | VirtualOffice       | *  |
| Allow password change     | es                  |    |
| Enable client certificate | e enforcement       |    |
| One-time passwords        |                     |    |
|                           | Add                 | Ċa |

- Step 2 Select Local User Database from the Authentication Type drop-down list.
- **Step 3** Enter a descriptive name for the authentication domain in the **Domain Name** field. This is the domain name users will select in order to log into the SonicWALL SSL VPN portal.
- Step 4 Enter the name of the layout in the **Portal Name** field. Additional layouts may be defined in the **Portals > Portals** page.

- Step 5 Optionally, select the Allow password changes checkbox. This allows users to change their own passwords after their account is set up.
- Step 6 Optionally select the Enable client certificate enforcement checkbox to require the use of client certificates for login. By checking this box, you require the client to present a client certificate for strong mutual authentication. Two additional fields will appear:
  - Verify user name matches Common Name (CN) of client certificate Select this checkbox to require that the user's account name match their client certificate.
  - Verify partial DN in subject Use the following variables to configure a partial DN that will match the client certificate:
    - User name: %USERNAME%
    - Domain name: %USERDOMAIN%
    - Active Directory user name: %ADUSERNAME%
    - Wildcard: %WILDCARD%
- Step 7 Optionally select the One-time passwords checkbox to enable the One-time password feature. A drop-down list will appear, in which you can select if configured, required for all users, or using domain name. These are defined as:
  - **if configured** Only users who have a One Time Password email address configured will use the One Time Password feature.
  - **required for all users** All users must use the One Time Password feature. Users who do not have a One Time Password email address configured will not be allowed to login.
  - using domain name Users in the domain will use the One Time Password feature. One Time Password emails for all users in the domain will be sent to username@domain.com.
- Step 8 If you select using domain name, an E-mail domain field appears below the drop-down list. Type in the domain name where one-time password emails will be sent (for example, abc.com).
- Step 9 Click Add to update the configuration. Once the domain has been added, the domain will be added to the **Domain Settings** table.

### Adding a Domain with RADIUS Authentication

To create a domain with RADIUS authentication, perform the following steps:

Step 1 On the Portals > Domains page, click Add Domain to display the Add Domain dialog box.

Step 2 Select RADIUS from the Authentication Type menu. The RADIUS configuration field is displayed.

| Add Domain                    |               |        |
|-------------------------------|---------------|--------|
| Authentication type:          | Radius        | ~      |
| Domain name:                  |               |        |
| Authentication Protocol:      | PAP           | *      |
| Primary Radius server         |               |        |
| Radius server address:        |               |        |
| Radius server port:           | 1812          |        |
| Secret password:              |               |        |
| Radius Timeout (Seconds):     | 5             |        |
| Max Retries:                  | 2             |        |
| Backup Radius server          |               |        |
| Radius server address:        |               |        |
| Radus server port:            | 1812          |        |
| Secret password:              |               |        |
| Use Filter-ID For RADIUS G    | roups         |        |
| Portal name:                  | VirtualOffice | ~      |
| Enable client certificate enf | orcement      |        |
| Delete external user accou    | nts on logout |        |
| One-time passwords            |               |        |
| [                             | Add           | Cancel |

- **Step 3** Enter a descriptive name for the authentication domain in the **Domain Name** field. This is the domain name users will select in order to log into the SonicWALL SSL-VPN appliance portal.
- Step 4 Select the proper Authentication Protocol for your RADIUS server. Choose from PAP, CHAP, MSCHAP, or MSCHAPV2.
- Step 5 Under Primary Radius Server, enter the IP address or domain name of the RADIUS server in the RADIUS Server Address field.
- Step 6 Enter the RADIUS server port in the RADIUS server port field.
- Step 7 If required by your RADIUS configuration, enter an authentication secret in the Secret Password field.
- Step 8 Enter a number (in seconds) for RADIUS timeout in the RADIUS Timeout (Seconds) field.
- Step 9 Enter the maximum number of retries in the Max Retries field.
- Step 10 Under Backup Radius Server, enter the IP address or domain name of the backup RADIUS server in the RADIUS Server Address field.
- Step 11 Enter the backup RADIUS server port in the RADIUS server port field.
- Step 12 If required by the backup RADIUS server, enter an authentication secret for the backup RADIUS server in the Secret Password field.
- Step 13 Optionally, if using RADIUS for group-based access, select the Use Filter-ID for RADIUS Groups checkbox.
- Step 14 Click the name of the layout in the Portal Name drop-down list.

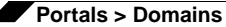

- Step 15 Optionally select the Enable client certificate enforcement checkbox to require the use of client certificates for login. By checking this box, you require the client to present a client certificate for strong mutual authentication. Two additional fields will appear:
  - Verify user name matches Common Name (CN) of client certificate Select this checkbox to require that the user's account name match their client certificate.
  - Verify partial DN in subject Use the following variables to configure a partial DN that will match the client certificate:
    - User name: %USERNAME%
    - Domain name: %USERDOMAIN%
    - Active Directory user name: %ADUSERNAME%
    - Wildcard: %WILDCARD%
- Step 16 Select the Delete external user accounts on logout checkbox to delete users who are not logged into a domain account after they log out.
- Step 17 Optionally select the One-time passwords checkbox to enable the One-time password feature. A drop-down list will appear, in which you can select if configured, required for all users, or using domain name. These are defined as:
  - **if configured** Only users who have a One Time Password email address configured will use the One Time Password feature.
  - required for all users All users must use the One Time Password feature. Users who do not have a One Time Password email address configured will not be allowed to login.
  - **using domain name** Users in the domain will use the One Time Password feature. One Time Password emails for all users in the domain will be sent to username@domain.com.
- Step 18 If you select using domain name, an E-mail domain field appears below the drop-down list. Type in the domain name where one-time password emails will be sent (for example, abc.com).
- Step 19 Click Add to update the configuration. The domain will be added to the Domain Settings table.
- Step 20 Click the configure button next to the RADIUS domain you added. The Test tab of the Edit Domain page displays.

| -                                   | General                                         | Test                        |
|-------------------------------------|-------------------------------------------------|-----------------------------|
| Test RADIUS                         | Settings                                        |                             |
| Note: To test t<br>and click the Te | he RADIUS settings, enter a valid<br>st button. | RADIUS User ID and password |
| User ID:                            | 1                                               |                             |
| Password :                          |                                                 |                             |
|                                     | Test                                            | ancel                       |
| Test status :                       |                                                 |                             |
|                                     |                                                 |                             |

- Step 21 Enter your RADIUS user ID in the User ID field and your RADIUS password in the Password field.
- Step 22 Click Test. SonicWALL SSL VPN will connect to your RADIUS server.
- Step 23 If you receive the message Server not responding, check your user ID and password and click the General tab to verify your RADIUS settings. Try running the test again.

# Note

The SonicWALL SSL-VPN appliance will attempt to authenticate against the specified RADIUS server using PAP authentication. It is generally required that the RADIUS server be configured to accept RADIUS client connections from the SonicWALL SSL-VPN appliance. Typically, these connections will appear to come from the SonicWALL SSL-VPN's X0 interface IP address. Refer to your RADIUS server documentation for configuration instructions.

## Adding a Domain with NT Domain Authentication

To configure NT Domain authentication, perform the following steps:

- Step 1 On the Portals > Domains page, click Add Domain to display the Add Domain dialog box.
- Step 2 Select NT Domain from the Authentication Type menu. The NT Domain configuration fields will be displayed.

| Add Domain                   |                |        |
|------------------------------|----------------|--------|
| Authentication type:         | NT Domain      | ~      |
| Domain name:                 |                |        |
| NT server address:           |                |        |
| NT domain name:              |                |        |
| Portal name:                 | VirtualOffice  | ~      |
| Enable client certificate er | nforcement     |        |
| Delete external user acco    | unts on logout |        |
| One-time passwords           | if configured  | ~      |
|                              | Add            | Cancel |

- Step 3 Enter a descriptive name for the authentication domain in the Domain Name field. This is the domain name selected by users when they authenticate to the SonicWALL SSL-VPN appliance portal. It may be the same value as the NT Domain Name.
- Step 4 Enter the IP address or host and domain name of the server in the NT Server Address field.
- **Step 5** Enter the NT authentication domain in the **NT Domain Name** field. This is the domain name configured on the Windows authentication server for network authentication.
- Step 6 Enter the name of the layout in the **Portal Name** field. Additional layouts may be defined in the **Portals > Portals** page.
- Step 7 Optionally select the Enable client certificate enforcement checkbox to require the use of client certificates for login. By checking this box, you require the client to present a client certificate for strong mutual authentication. Two additional fields will appear:
  - Verify user name matches Common Name (CN) of client certificate Select this checkbox to require that the user's account name match their client certificate.
  - Verify partial DN in subject Use the following variables to configure a partial DN that will match the client certificate:
    - User name: %USERNAME%
    - Domain name: %USERDOMAIN%
    - Active Directory user name: %ADUSERNAME%
    - Wildcard: %WILDCARD%

- Step 8 Select the **Delete external user accounts on logout** checkbox to delete users who are not logged into a domain account after they log out.
- Step 9 Optionally select the One-time passwords checkbox to enable the One-time password feature. A drop-down list will appear, in which you can select if configured, required for all users, or using domain name. These are defined as:
  - if configured Only users who have a One Time Password email address configured will use the One Time Password feature.
  - **required for all users** All users must use the One Time Password feature. Users who do not have a One Time Password email address configured will not be allowed to login.
  - **using domain name** Users in the domain will use the One Time Password feature. One Time Password emails for all users in the domain will be sent to username@domain.com.
- **Step 10** If you select **using domain name**, an **E-mail domain** field appears below the drop-down list. Type in the domain name where one-time password emails will be sent (for example, abc.com).
- Step 11 Click Add to update the configuration. Once the domain has been added, the domain will be added to the Domain Settings table.

### Adding a Domain with LDAP Authentication

To configure LDAP authentication, perform the following steps:

- Step 1 Click Add Domain to display the Add New Domain dialog box.
- Step 2 Select LDAP from the Authentication Type menu. The LDAP domain configuration fields is displayed.

| Add Domain                   |                                                       |
|------------------------------|-------------------------------------------------------|
|                              |                                                       |
| Authentication type:         | LDAP 💌                                                |
| Demois annos                 |                                                       |
| Domain name:                 |                                                       |
| Server address:              |                                                       |
| LEAD Incorption in           |                                                       |
| LOWP DaseDW(s) 1             |                                                       |
|                              |                                                       |
|                              |                                                       |
|                              |                                                       |
|                              |                                                       |
|                              |                                                       |
| * Do not include quotation m | arks.                                                 |
| Example: cn=users, dc=co     | ompany, dc=com                                        |
| Up to 8 baseDNs may be e     | ntered on separate lines.                             |
| Login user name:             |                                                       |
|                              |                                                       |
| Login password:              |                                                       |
| Portal name:                 | VidualOffice                                          |
| _                            | 11110101100                                           |
| Allow password change        | s (if allowed by LDAP server)                         |
| * Uses admin credential      | is to change users' passwords.                        |
| Does not work with Av        | ctive Directory servers; create an AD domain instead. |
| 104 S3 /n S                  |                                                       |
|                              |                                                       |
| Enable client certificate    | enforcement                                           |
| Delete external user ac      | counts on logout                                      |
| One-time passwords           |                                                       |
|                              | Add Owned                                             |
|                              | Cancel                                                |

- Step 3 Enter a descriptive name for the authentication domain in the Domain Name field. This is the domain name users will select in order to log into the SonicWALL SSL-VPN appliance user portal. It can be the same value as the Server Address field.
- Step 4 Enter the IP address or domain name of the server in the Server Address field.

Step 5 Enter the search base for LDAP queries in the LDAP baseDN field. An example of a search base string is CN=Users,DC=yourdomain,DC=com.

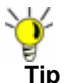

It is possible for multiple OUs to be configured for a single domain by entering each OU on a separate line in the **LDAP baseDN** field. In addition, any sub-OUs will be automatically included when parents are added to this field.

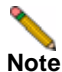

Do not include quotes ("") in the LDAP BaseDN field.

Step 6 Enter the common name of a user that has been delegated control of the container that user will be in along with the corresponding password in the Login Username and Login Password fields.

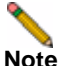

When entering **Login Username** and **Login Password**, remember that the SSL-VPN appliance binds to the LDAP tree with these credentials and users can log in with their sAMAccountName.

- Step 7 Enter the name of the layout in the **Portal Name** field. Additional layouts may be defined in the **Portals > Portals** page.
- Step 8 Optionally select the Allow password changes (if allowed by LDAP server) checkbox. This option, if allowed by your LDAP server, will enable users to change their LDAP password during an SSL VPN session.
- Step 9 Optionally select the Use SSL/TLS checkbox. This option allows for the SSL/TLS encryption to be used for LDAP password exchanges. This option is disabled by default as not all LDAP servers are configured for SSL/TLS.
- Step 10 Optionally select the Enable client certificate enforcement checkbox to require the use of client certificates for login. By checking this box, you require the client to present a client certificate for strong mutual authentication. Two additional fields will appear:
  - Verify user name matches Common Name (CN) of client certificate Select this checkbox to require that the user's account name match their client certificate.
  - Verify partial DN in subject Use the following variables to configure a partial DN that will
    match the client certificate:
    - User name: %USERNAME%
    - Domain name: %USERDOMAIN%
    - Active Directory user name: %ADUSERNAME%
    - Wildcard: %WILDCARD%
- Step 11 Optionally select the One-time passwords checkbox to enable the One Time Password feature. A drop-down list will appear, in which you can select if configured, required for all users, or using domain name. These are defined as:
  - **if configured** Only users who have a One Time Password email address configured will use the One Time Password feature.
  - **required for all users** All users must use the One Time Password feature. Users who do not have a One Time Password email address configured will not be allowed to login.
  - **using domain name** Users in the domain will use the One Time Password feature. One Time Password emails for all users in the domain will be sent to username@domain.com.

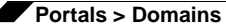

If you selected **if configured** or **required for all users** in the **One-time passwords** drop-down list, the **LDAP e-mail attribute** drop-down list will appear, in which you can select **mail**, **userPrincipalName**, or **custom**. These are defined as:

- mail If your LDAP server is configured to store email addresses using the "mail" attribute, select mail.
- mobile or pager If your AD server is configured to store mobile or pager numbers using either of these attributes, select mobile or pager, respectively. Raw numbers cannot be used, however, SMS addresses can.
- **userPrincipalName** If your LDAP server is configured to store email addresses using the "userPrincipalName" attribute, select **userPrincipalName**.
- custom If your LDAP server is configured to store email addresses using a custom attribute, select custom. If the specified attribute cannot be found for a user, the email address assigned in the individual user policy settings will be used. If you select custom, the Custom attribute field will appear. Type the custom attribute that your LDAP server uses to store email addresses. If the specified attribute cannot be found for a user, the email address will be taken from their individual policy settings.

If using domain name is selected in the **One-time passwords** drop-down list, the **E-mail** domain field will appear instead of the **LDAP e-mail attribute** drop-down list. Type in the domain name where one-time password emails will be sent (for example, abc.com).

Step 12 Click Add to update the configuration and add the domain to the Domains Settings table.

## Adding a Domain with Active Directory Authentication

To configure Windows Active Directory authentication, perform the following steps:

Step 1 Click Add Domain to display the Add Domain dialog box.

Note

Of all types of authentication, Active Directory authentication is most sensitive to clock skew, or variances in time between the SonicWALL SSL-VPN appliance and the Active Directory server against which it is authenticating. If you are unable to authenticate using Active Directory, refer to ""Active Directory Troubleshooting" section on page 132.

Step 2 Select Active Directory from the Authentication type drop-down list. The Active Directory configuration fields will be displayed.

| Add Domain                                                   |                                                 |     |
|--------------------------------------------------------------|-------------------------------------------------|-----|
| Authentication type:                                         | Active Directory                                | *   |
| Domain name:                                                 |                                                 |     |
| Active Directory domain*:                                    |                                                 |     |
| Server address:                                              |                                                 |     |
| * Be sure to enter the Active I<br>Name, not the Pre-Windows | Directory (Kerberos) Domain<br>2000 Domain Name |     |
| Portal name:                                                 | VirtualOffice                                   |     |
| Allow password changes                                       |                                                 |     |
| Use SSL/TLS                                                  |                                                 |     |
| Enable client certificate e                                  | nforcement                                      |     |
| Delete external user acco                                    | ounts on logout                                 |     |
| One-time passwords                                           |                                                 |     |
|                                                              | Add                                             | Can |

- Step 3 Enter a descriptive name for the authentication domain in the Domain Name field. This is the domain name users will select in order to log into the SonicWALL SSL-VPN appliance portal. It can be the same value as the Server Address field or the Active Directory Domain field, depending on your network configuration.
- Step 4 Enter the Active Directory domain name in the Active Directory Domain field.
- Step 5 Enter the IP address or host and domain name of the Active Directory server in the Server Address field.
- Step 6 Enter the name of the layout in the **Portal Name** field. Additional layouts may be defined in the **Portals > Portals** page.
- Step 7 Optionally select the Allow Password Changes Checkbox. Enabling this feature allows a user to change their password through the Virtual Office portal by selecting the Options button on the top of the portal page. User must submit their old password, along with a new password and a re-verification of the newly selected password.
- **Step 8** Optionally select the **Use SSL/TLS** checkbox. This option allows for the needed SSL/TLS encryption to be used for Active Directory password exchanges. This checkbox should be enabled when setting up a domain using Active Directory authentication.
- Step 9 Optionally select the Enable client certificate enforcement checkbox to require the use of client certificates for login. By checking this box, you require the client to present a client certificate for strong mutual authentication. Two additional fields will appear:
  - Verify user name matches Common Name (CN) of client certificate Select this checkbox to require that the user's account name match their client certificate.
  - Verify partial DN in subject Use the following variables to configure a partial DN that will match the client certificate:
    - User name: %USERNAME%
    - Domain name: %USERDOMAIN%
    - Active Directory user name: %ADUSERNAME%
    - Wildcard: %WILDCARD%
- Step 10 Select the Delete external user accounts on logout checkbox to delete users who are not logged into a domain account after they log out.
- Step 11 Optionally, select the One-time passwords checkbox to enable the One Time Password feature. A drop-down list will appear, in which you can select if configured, required for all users, or using domain name. These are defined as:
  - **if configured** Only users who have a One Time Password email address configured will use the One Time Password feature.
  - **required for all users** All users must use the One Time Password feature. Users who do not have a One Time Password email address configured will not be allowed to login.
  - **using domain name** Users in the domain will use the One Time Password feature. One Time Password emails for all users in the domain will be sent to username@domain.com.
- Step 12 If you selected if configured or required for all users in the One-time passwords drop-down list, the Active Directory AD e-mail attribute drop-down list will appear, in which you can select mail, mobile, pager, userPrincipalName, or custom. These are defined as:
  - **mail** If your AD server is configured to store email addresses using the "mail" attribute, select **mail**.
  - **mobile** or **pager** If your AD server is configured to store mobile or pager numbers using either of these attributes, select mobile or pager, respectively. Raw numbers cannot be used, however, SMS addresses can.
  - **userPrincipalName** If your AD server is configured to store email addresses using the "userPrincipalName" attribute, select **userPrincipalName**.
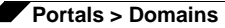

custom - If your AD server is configured to store email addresses using a custom attribute, select custom. If the specified attribute cannot be found for a user, the email address assigned in the individual user policy settings will be used. If you select custom, the Custom attribute field will appear. Type the custom attribute that your AD server uses to store email addresses. If the specified attribute cannot be found for a user, the email address will be taken from their individual policy settings.

If you select **using domain name**, an **E-mail domain** field appears below the drop-down list. Type in the domain name where one-time password emails will be sent (for example, abc.com).

Step 13 Click Add to update the configuration. Once the domain has been added, the domain will be added to the **Domain Settings** table.

### **Active Directory Troubleshooting**

If your users are unable to connect using Active Directory, verify the following configurations:

- The time settings on the Active Directory server and the SonicWALL SSL-VPN appliance must be synchronized. Kerberos authentication, used by Active Directory to authenticate clients, permits a maximum 15-minute time difference between the Windows server and the client (the SonicWALL SSL-VPN appliance). The easiest way to solve this issue is to configure Network Time Protocol on the **System > Time** page of the SonicWALL SSL VPN Web-based management interface and check that the Active Directory server has the correct time settings.
- Confirm that your Windows server is configured for Active Directory authentication. If you
  are using Window NT4.0 server, then your server only supports NT Domain authentication.
  Typically, Windows 2000 and 2003 servers are also configured for NT Domain
  authentication to support legacy Windows clients.

## Viewing the Domain Settings Table

All of the configured domains are listed in the **Domain Settings** table in the **Portals > Domains** window. The domains are listed in the order in which they were created.

## **Removing a Domain**

To delete a domain, perform the following steps:

- Step 1 Navigate to Portals > Domains.
- Step 2 In the **Domain Settings** table, click the delete icon in the same row as the domain that you wish to delete.
- Step 3 Click OK in the confirmation dialog box.

Once the SonicWALL SSL-VPN appliance has been updated, the deleted domain will no longer be displayed in the **Domain Settings** table.

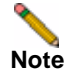

The default LocalDomain domain cannot be deleted.

# **Configuring Two-Factor Authentication**

Two-factor authentication is an authentication method that requires two independent pieces of information to establish identity and privileges. Two-factor authentication is stronger and more rigorous than traditional password authentication that only requires one factor (the user's password).

For more information on how two-factor authentication works see "Two-Factor Authentication Overview" section on page 27.

SonicWALL's implementation of two-factor authentication partners with two of the leaders in advanced user authentication: RSA and VASCO. If you are using RSA, you must have the RSA Authentication Manager and RSA SecurID tokens. If you are using VASCO, you must have the VASCO VACMAN Middleware and Digipass tokens.

To configure two-factor authentication, you must first configure a RADIUS domain. For information see "Adding a Domain with RADIUS Authentication" section on page 124.

The following sections describe how to configure the supported third-party authentication servers:

- "Configuring the RSA Authentication Manager" section on page 133
- "Configuring the VASCO VACMAN Middleware" section on page 138

## **Configuring the RSA Authentication Manager**

#### 2000 4000

(RSA is supported only on SonicWALL SSL-VPN models 2000 and higher.) The following sections describe how to configure the RSA Authentication Manager version 6.1 to perform two-factor authentication with your SonicWALL SSL-VPN appliance:

- "Adding an Agent Host Record for the SonicWALL SSL-VPN Appliance" section on page 133
- "Adding the SonicWALL SSL-VPN as a RADIUS Client" section on page 134
- "Setting the Time and Date" section on page 135
- "Importing Tokens and Adding Users" section on page 135

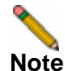

This configuration procedure is specific to RSA Authentication Manager version 6.1. If you are using a different version of RSA Authentication Manager, the procedure will be slightly different.

If you will be using VASCO instead of RSA, see "Configuring the VASCO VACMAN Middleware" on page 138.

#### Adding an Agent Host Record for the SonicWALL SSL-VPN Appliance

To establish a connection between the SSL-VPN appliance and the RSA Authentication Manager, an Agent Host record must be added to the RSA Authentication Manager database. The Agent host record identifies the SSL-VPN appliance within its database and contains information about communication and encryption.

To create the Agent Host record for the SSL-VPN appliance, perform the following steps:

Step 1 Launch the RSA Authentication Manager.

| Step 2 | On the Agent Host menu, | select Add Agent Host. | . The Add Agent Host window | displays. |
|--------|-------------------------|------------------------|-----------------------------|-----------|
|--------|-------------------------|------------------------|-----------------------------|-----------|

| Add Agent Host                                                      |                                                                  |                                                                                                 |        |
|---------------------------------------------------------------------|------------------------------------------------------------------|-------------------------------------------------------------------------------------------------|--------|
| Name:                                                               | SSL-VPN-1                                                        |                                                                                                 |        |
| Network address:                                                    | 10.0.33.176                                                      |                                                                                                 |        |
| Site:                                                               |                                                                  |                                                                                                 | Select |
| Agent type:                                                         | UNIX Agent<br>Communication Se<br>Single-Transaction             | rver<br>Comm Server                                                                             |        |
| Encryption Type:                                                    | ○ SDI ④ DES                                                      |                                                                                                 |        |
| Г                                                                   | Node Secret Create                                               | ed.                                                                                             |        |
| 9                                                                   | Open to All Locally                                              | Known Users                                                                                     |        |
|                                                                     | Search Other Real                                                | ms for Unknown Users                                                                            |        |
| E.                                                                  | Requires Name Lo                                                 | ck                                                                                              |        |
| E                                                                   | Enable Offline Auth                                              | entication                                                                                      |        |
| <b>—</b>                                                            | Enable Windows P                                                 | assword Integration                                                                             |        |
| F                                                                   | Create Verifiable A                                              | uthentications                                                                                  |        |
| Group Acti                                                          | ivations                                                         | User Activations                                                                                |        |
| Secondary                                                           | /Nodes                                                           | Delete Agent Host                                                                               |        |
| Edit Agent Host E                                                   | xtension Data                                                    | Configure RADIUS Connection                                                                     |        |
| Assign Actin                                                        | g Servers                                                        | Create Node Secret File                                                                         |        |
| Group Actin<br>Secondary<br>Edit Agent Host E<br>Assign Actin<br>OK | vations<br>v Nodes<br>Extension Data<br>g Servers<br>Cancel Helj | User Activations<br>Delete Agent Host<br>Configure RADIUS Connection<br>Create Node Secret File |        |

- Step 3 Enter a hostname for the SSL-VPN appliance in the Name field.
- Step 4 Enter the IP address of the SSL-VPN appliance in the Network address field.
- Step 5 Select Communication Server in the Agent type window.
- Step 6 By default, the Enable Offline Authentication and Enable Windows Password Integration options are enabled. SonicWALL recommends disabling all of these options except for Open to All Locally Known Users.
- Step 7 Click OK.

### Adding the SonicWALL SSL-VPN as a RADIUS Client

After you have created the Agent Host record, you must add the SonicWALL SSL-VPN to the RSA Authentication Manager as a RADIUS client. To do so, perform the following steps:

Step 1 In RSA Authentication Manager, go to the RADIUS menu and select Manage RADIUS Server. The RSA RADIUS Manager displays. Step 2 Expand the RSA RADIUS Server Administration tree and select RADIUS Clients.

Step 3 Click Add. The Add RADIUS Client window displays.

| RADIUS Client  |                                |                   |
|----------------|--------------------------------|-------------------|
| Name:          | SSL-VPN-1                      | Any RADIUS Client |
| Description:   | my first SSL-VPN               |                   |
| IP Address:    | 10.0.33.176                    |                   |
| Shared secret: |                                | Unmask            |
| Make.modet     | - Standard Radius -            | VVeb Info         |
|                |                                |                   |
| Advanced       |                                |                   |
| Advanced       | t shared secret for Accounting |                   |

- **Step 4** Enter a descriptive name for the SSL-VPN appliance.
- Step 5 Enter the IP address of the SSL-VPN in the IP Address field.
- Step 6 Enter the shared secret that is configured on the SSL-VPN in the Shared secret field.
- Step 7 Click OK and close the RSA RADIUS Manager.

#### Setting the Time and Date

Because two-factor authentication depends on time synchronization, it is important that the internal clocks for the RSA Authentication Manager and the SSL-VPN appliance are set correctly.

#### Importing Tokens and Adding Users

After you have configured the RSA Authentication Manager to communicate with the SonicWALL SSL-VPN appliance, you must import tokens and add users to the RSA Authentication Manager.

To import tokens and add users, perform the following steps:

| Tmoort Token Fi                                                                | lename                                    |                                                         |          |      |          |              |
|--------------------------------------------------------------------------------|-------------------------------------------|---------------------------------------------------------|----------|------|----------|--------------|
| Look in:                                                                       | ice seeds for t                           | okens                                                   | *        | + 00 | <b>.</b> |              |
| My Ficcent<br>Discussents<br>Desktop<br>Desktop<br>My Documentz<br>My Computer | 206614_140<br>206614_150<br>201419155_150 | D_1_TOKEN.304L<br>D_1_TOKEN.X04L<br>D_1_PUK_KEYSET.304L |          |      |          |              |
| My Hetwark<br>Placer                                                           | File pane                                 | 419155_150_1_PUK_K                                      | EYSET.XM | . 2  |          | <u>D</u> pen |

#### **Step 1** To import the token file, select **Token > Import Tokens**.

- **Step 2** When you purchase RSA SecurID tokens, they come with an XML file that contains information on the tokens. Navigate to the token XML file and click **Open**. The token file is imported.
- Step 3 The Import Status window displays information on the number of tokens imported to the RSA Authentication Manager.

| Import Status                               |                                               | × |
|---------------------------------------------|-----------------------------------------------|---|
| Importing XML file:                         | 406614_140_1_TOKEN.XML                        |   |
| Number of tokens in                         | nported: O                                    |   |
| Number of duplicate                         | tokens imported: 0                            |   |
| Number of token rec<br>(Administrator token | ords discarded: 0<br>s cannot be overwritten) |   |
|                                             |                                               |   |
|                                             | ОК                                            |   |

#### Step 4 To create a user on the RSA Authentication Manager, click on User > Add user.

| First and Last Name: Jane                                                                                                    | Si                                                                                                    | mith                                                                                                    |
|----------------------------------------------------------------------------------------------------|----------------------------------------------------------------------------------------------------|----------------------------------------------------------------------------------------------------|
| Default Login: jsmith                                                                                                    |                                                                                                    |                                                                                                    |
| Default Shell:                                                                                                    |                                                                                                    |                                                                                                    |
| C Local User C Remote Use                                                                                                    | er                                                                                                    |                                                                                                    |
| Serial Number Tok                                                                                                    | en Type/Auth With                                                                                                    | Status                                                                                                    |
| okens: 000032315240 Key                                                                                                    | Fob/Passcode Ena                                                                                                    | bled;New PIN Mode                                                                                                    |
|                                                                                                    |                                                                                                    |                                                                                                    |
| )<br>O: Original token R: R<br>tole: <none><br/>.ssigned Profile:</none>                                                                                                    | leplacement for previous tok                                                                                                    | cn 🗾                                                                                                    |
| Coriginal token R: R<br>Role: <none><br/>Issigned Profile:<br/>Temporary User<br/>Start Date: 12/31/1985 f<br/>Allowed to Create a PIN</none>                                                                                        | leplacement for previous tok<br>17:80 End Date: 12/31,<br>┌┌ Required to C                                                                                                    | cn<br>/1985 17:88<br>/reate a PIN                                                                                         |
| O: Original token R: R<br>tole: <none><br/>tssigned Profile:<br/>Temporary User<br/>Start Date: 12/31/1985<br/>Allowed to Create a PIN<br/>Assign Token</none>                                                                       | teplacement for previous tok<br>17:80 End Date: 12/31,<br>F Required to C<br>Edit Assigned Token                                                                                | rn<br>/1985 17:88<br>rreate a PIN<br>Administrative Role                                                                  |
| O: Original token R: R<br>Role: <none><br/>Issigned Profile:<br/>Temporary User<br/>Start Date: 12/31/1985 1<br/>7 Allowed to Create a PIN<br/>Assign Token<br/>Group Memberships</none>                                             | Leplacement for previous tok<br>17:00 End Date: 12/31,<br>F Required to C<br>Edit Assigned Token<br>Agent Host Activations                                                      | cn<br>/1985 17:00<br>ireate a PIN<br>Administrative Role<br>. Edit User Extension Data.                                   |
| O: Original token R: R<br>Role: <none><br/>Issigned Profile:<br/>Temporary User<br/>Start Date: 12/31/1985<br/>Allowed to Create a PIN<br/>Assign Token<br/>Group Memberships<br/>Set/Change User Password</none>                    | Leplacement for previous tok<br>17:00 End Date: 12/31,<br>Edit Assigned Token<br>Agent Host Activations<br>Remove User Password                                                 | cn<br>/1985 17:88<br>/reate a PIN<br>                                                                                     |
| O: Original token R: R<br>Role: <none><br/>Assigned Profile:<br/>Temporary User<br/>Start Date: 12/31/1985<br/>Allowed to Create a PIN<br/>Assign Token<br/>Group Memberships<br/>Set/Change User Password<br/>Assign Profile</none> | Leplacement for previous tok<br>17:00 End Date: 12/31,<br>F Required to C<br>Edit Assigned Token<br>Agent Host Activations<br>Remove User Password<br>Remove Profile Assignment | cn<br>/1985 17:88<br>/reate a PIN<br>Administrative Role<br>Edit User Extension Data.<br>Edit Access Times<br>Delete User |

- Step 5 Enter the user's First and Last Name.
- Step 6 Enter the user's username in the Default Login field.
- Step 7 Select either Allowed to Create a PIN or Required to Create a PIN. Allowed to Create a PIN gives users the option of either creating their own PIN or having the system generate a random PIN. Required to Create a PIN requires the user to create a PIN.

Step 8 To assign a token to the user, click on the Assign Token button. Click Yes on the confirmation window that displays. The Select Token window displays.

| Edit User                          |                       |                |               | ×         |   |
|------------------------------------|-----------------------|----------------|---------------|-----------|---|
| First and Last Name: Jane          |                       | Smith          |               |           |   |
| Default Login: jsmith              |                       |                |               |           |   |
| Default Shell:                     |                       |                |               |           |   |
| € Local User ⊂ Remote Use          | r                     | Select Token   |               |           | × |
| Serial Number Toke<br>Select Token | n Tyne/Auth With      | Serial Number: | 1             | _         |   |
| Serial Number                      |                       | Algorithm:     | All Algorithm | IS ¥      |   |
| actial Number.                     |                       | Assigned Tol   | ens           |           |   |
| Select Token from List             |                       | 🗵 Unassigned   | Tokens        |           |   |
| Auto Select:                       |                       | Serial Number  | Expiration    | Auth With |   |
| In the second second second        | Token Import Date     | 000032315240   | 04/01/2007    | Passcode  |   |
| Unassigned Token Sorted by: *      | Token Serial Number   | 000032315243   | 04/01/2007    | Passcode  |   |
| c ·                                | Token Expiration Date | 000032315244   | 04/01/2007    | Passcode  |   |
| OK Cancel H                        | ielp                  |                |               |           |   |
| SeVChange User Password            | Remove User Pas       |                |               |           |   |
| Assign Profile                     | Remove Profile Ass    |                |               |           | - |
| View LDAP Source                   | View Emergency Par    | OK Can         | cel           | Help      |   |
| OK Cancel Apply L/S                | Changes Set All L     | S Help         |               |           |   |

- Step 9 You can either manually select the token or automatically assign the token:
  - To manually select the token for the user, click **Select Token from List**. In the window that displays, select the serial number for the token and click **OK**.
  - To automatically assign the token, you can optionally select the method by which to sort the token: the token's import date, serial number, or expiration date. Then click the Unassigned Token button and the RSA Authentication Manager assigns a token to the user. Click OK.
- Step 10 Click OK in the Edit User window. The user is added to the RSA Authentication Manager.
- Step 11 Give the user their RSA SecurID Authenticator and instructions on how to log in, create a PIN, and user the RSA SecurID Authenticator. See the SonicWALL SSL VPN User Guide for more information.

### **Configuring the VASCO VACMAN Middleware**

The following sections describe how to configure two-factor authentication using VASCO's VACMAN Middleware Administration version 2.3:

- "Adding the RADIUS Server to VACMAN Middleware" on page 139
- "Adding the SSL-VPN Appliance to VASCO" on page 139
- "Setting the Time and Date" on page 140
- "Importing Digipass Token Secret" on page 140
- "Creating Users" on page 141
- "Assigning Digipass Tokens to Users" on page 141

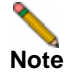

This configuration procedure is specific to VACMAN Middleware Administration version 2.3. If you are using a different version of VACMAN Middleware Administration, the procedure will be slightly different.

If you will be using RSA instead of VASCO, see "Configuring the RSA Authentication Manager" on page 133.

#### Adding the RADIUS Server to VACMAN Middleware

To create a connection between the Sonic wall SSL-VPN appliance and the VASCO server, you must create a component record for the external RADIUS server. VASCO servers do not have an internal RADIUS component, so they must use an external RADIUS server. To create a component record for the RADIUS server, perform the following steps:

- Step 1 Launch the VACMAN Middleware Administration program.
- Step 2 Expand the VACMAN Middleware Administration tree and the VACMAN Server tree.
- Step 3 Right click on RADIUS Servers and click on New RADIUS Server.

| Component Type        | RADIUS Client                | •  |
|-----------------------|------------------------------|----|
| Location              | 10.0.61.162                  |    |
|                       | License Key Details          |    |
| Policy                | Funk SBR GettingStarted      | -  |
|                       | Show Effective Policy Settin | gs |
| Protocol              | RADIUS                       | -  |
| ADIUS                 |                              |    |
| Shared Secret         | *****                        |    |
| Confirm Shared Secret |                              | _  |

- **Step 4** Enter the IP address of the RADIUS server in the **Location** field. Note that this is the IP address of the RADIUS server and *not* the SonicWALL SSL-VPN appliance.
- **Step 5** Select the appropriate policy in the **Policy** pull down menu.
- Step 6 Enter the RADIUS shared secret in the Shared Secret and Confirm Shared Secret fields.

#### Adding the SSL-VPN Appliance to VASCO

To add the SonicWALL SSL-VPN appliance to VACMAN Middleware Administrator as a RADIUS client, perform the following steps.

Step 1 Expand the VACMAN Server tree.

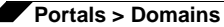

Step 2 Right-click on RADIUS Clients and click New RADIUS Client.

| Name:          | DEVMACHINE                        |          |
|----------------|-----------------------------------|----------|
| Description    |                                   |          |
| P Address:     | 10.0.61.162                       |          |
| Shared secret: |                                   | Validate |
|                | 🗖 Unmesk                          |          |
| Make/model     | - Standard Radius -               | Web Info |
| Advanced       |                                   |          |
| Use dittere    | int shared secret for Accounting  |          |
| Assume de      | own if no keepalive packets after | seconds  |
|                |                                   |          |

- Step 3 Enter the IP Address of the SSL-VPN appliance.
- Step 4 Enter the Shared secret.
- Step 5 Click Save.

#### Setting the Time and Date

The DIGIPASS token is based on time synchronization. All tokens are created with their internal real-time clocks set to GMT. As such, it is important to set the date and time zone of the server running the VACMAN middleware to correctly so the GMT can be local derived correctly.

#### **Importing Digipass Token Secret**

Before Digipass tokens can be assigned to a user, their application records must be imported to the VACMAN middleware. To do this, perform the following steps.

- Step 1 Right-click on the Digipass node under the VACMAN server tree.
- Step 2 Click Import Digipass.
- Step 3 Click Browse, navigate to the location of the Digipass import file, and click Open.

| ort Digipass    |         | r a                        |                       |                    |                        | X              |                     |   |         |        |
|-----------------|---------|----------------------------|-----------------------|--------------------|------------------------|----------------|---------------------|---|---------|--------|
| DPX Fie         |         |                            |                       |                    |                        |                |                     |   |         |        |
| Filo            |         |                            |                       |                    | Browse                 |                |                     |   |         |        |
| Клу             | 111111  |                            | 111111                |                    |                        |                |                     |   |         |        |
|                 | Upger   | ide existing Digipass with | activation codes from | new DPX file       | Open a DPX File        |                |                     | _ |         | 2      |
| Applications    | No.     | Application Name           | Туре                  | Import All Apple   | Lookjn                 | DRK C          |                     | * | + 🖸 💣 🖽 |        |
|                 |         |                            |                       | Show Applica       |                        | demo.dpr       |                     |   |         |        |
|                 |         |                            |                       | Impor: Selected Ap | My Recent<br>Documents | demovdp.dpx    |                     |   |         |        |
|                 |         |                            |                       |                    |                        |                |                     |   |         |        |
| Import Status   |         |                            |                       |                    | Decktop                |                |                     |   |         |        |
| Current Serial  | No.     |                            | Application [         |                    |                        |                |                     |   |         |        |
| Applications R  | ead     |                            |                       |                    | Ny Documents           |                |                     |   |         |        |
| Applications In | nported |                            |                       |                    | -                      |                |                     |   |         |        |
| Applications F  | ailed   |                            | Show Errors.          |                    | Mu Computer            |                |                     |   |         |        |
|                 |         |                            |                       |                    |                        | Els norme      | dans day            | _ | -       | Open   |
|                 |         |                            |                       | Core               |                        | Files of lupe: | DPX Film (" drul    | _ | -       | Cancel |
|                 |         |                            |                       |                    | Places                 |                | C Open as gend-only |   | _       |        |

- Step 4 Enter the Digipass import key in the Key field. The key is a 32-character hexadecimal number.
- Step 5 Click Import All Applications to import all records in the file. Or to select the records to import, click Show Applications, select the records to import, and click Import Selected Applications.
- Step 6 The progress of the import procedure will be shown in the bottom Import Status section.

#### **Creating Users**

To add users to the VACMAN Middleware Administration, perform the following steps.

- Step 1 Expand the VACMAN Server tree and right-click on Users.
- Step 2 Click New User.

| Console Roo | x                           | Jsers (displaying first 5)   |                                     |             |   |  |
|-------------|-----------------------------|------------------------------|-------------------------------------|-------------|---|--|
|             | Middeware Administrati      | Jser ID Serial No<br>8 admin | Application Grace Per               | od End Date |   |  |
| 4           | pipert Users                | administrator<br>auditor     | New User                            |             |   |  |
| -E          | New                         | sysadmin<br>tokenadmin       | User ID                             | VascoDemo   |   |  |
|             | Yew<br>New Window from Here | •                            | Stored Static Passw<br>New Password | ord         |   |  |
|             | New Taskpad View            |                              | Confirm Password                    | [           |   |  |
|             | Refresh<br>Export List      |                              | 1                                   |             |   |  |
| 1           | Help                        |                              | Admin Privilege                     | Normal User | - |  |
|             |                             |                              | Authenticator                       | Default     | * |  |
|             |                             |                              |                                     |             |   |  |
|             |                             |                              |                                     |             |   |  |
| 1           |                             | 91.                          |                                     |             |   |  |

- Step 3 Enter the username in the User ID field.
- Step 4 Enter the user's password in the New Password and Confirm Password fields.
- Step 5 Select the appropriate Admin Privilege and Authenticator.
- Step 6 Click Create.

#### **Assigning Digipass Tokens to Users**

After you have imported the digipass tokens and created the users, you need to assign the Digipass tokens to the users. To do so, perform the following steps.

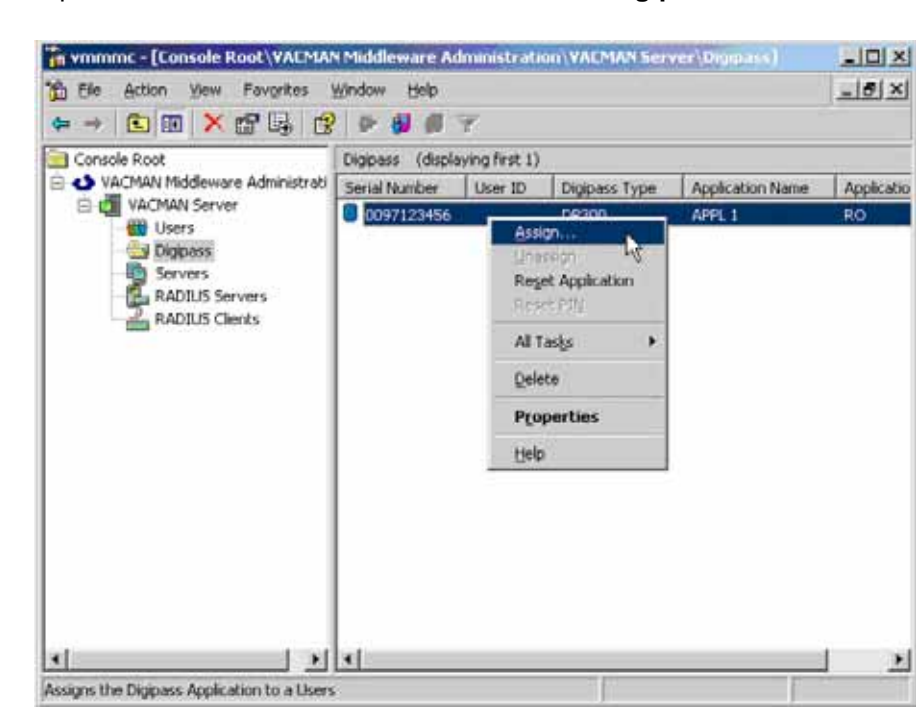

Step 1 Expand the VACMAN Server tree and click on Digipass.

Step 2 Right-click on the serial number of the Digipass token you want to assign and click Assign.

|          | iteria                                                                                                    |
|----------|----------------------------------------------------------------------------------------------------|
| User ID  | [VascoDemo                                                                                                    |
| To       |                                                                                                    |
|          | in the later of the later of th |
| Maximum  | no. of Users to test 1100Find                                                                                                    |
| Search R | anuka                                                                                                    |
| Name     | 70                                                                                                    |
|          | VALMAN Middleware                                                                                                    |
|          |                                                                                                    |
|          | Digpass Applications assigned: 1                                                                                                    |
|          |                                                                                                    |
|          | 1 (W                                                                                                    |
|          | OK                                                                                                    |

Step 3 Enter the username in the User ID field and click the Find button.

When the username is displayed in the **Search Results** window, select the username and click **OK** to assign the Digipass token.

142

# Portals > Custom Logo

On SonicWALL SSL-VPN 2000 and 4000 appliances, beginning with the SSL VPN 2.5 release, portal logos are no longer configured globally from the **Portals > Custom Logo** page. Custom logos are uploaded on a per-portal basis from the **Logo** tab in the **Portal Logo Settings** dialogue. For information related to Custom Portal Logos on models 2000 and higher, refer to the "Adding a Custom Portal Logo" section on page 116.

| SONICWALL                                                                                                    | SSL-VPN                                                     |                                                                                                  | (2)<br>Help | 8<br>Logau |
|----------------------------------------------------------------------------------------------------|-------------------------------------------------------------|--------------------------------------------------------------------------------------------------|-------------|------------|
| System     System     Second                                                                                                    | Portals > Custom Logo                                       |                                                                                                  |             | ٥          |
| Portais<br>Domains                                                                                                    | Custom cogo secongs                                         |                                                                                                  |             |            |
| Custom Logo                                                                                                    | Current Logo:                                               | SONICWALL                                                                                        |             |            |
| Goess     Goess     G | Logo Setting:<br>Banner Background:                         | Default SonicWALL Logo                                                                           |             |            |
|                                                                                                    | Upload Custom Logo                                          |                                                                                                  |             |            |
|                                                                                                    | Upload Logo (155 x 68):                                     | Upload                                                                                           | Browse      |            |
|                                                                                                    | Note: The logo is recommer<br>Anything larger will be crops | ided to be GIF format no larger than 155 x 68.<br>bed to fit the portal banner (as shown above). |             |            |

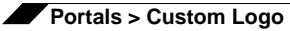

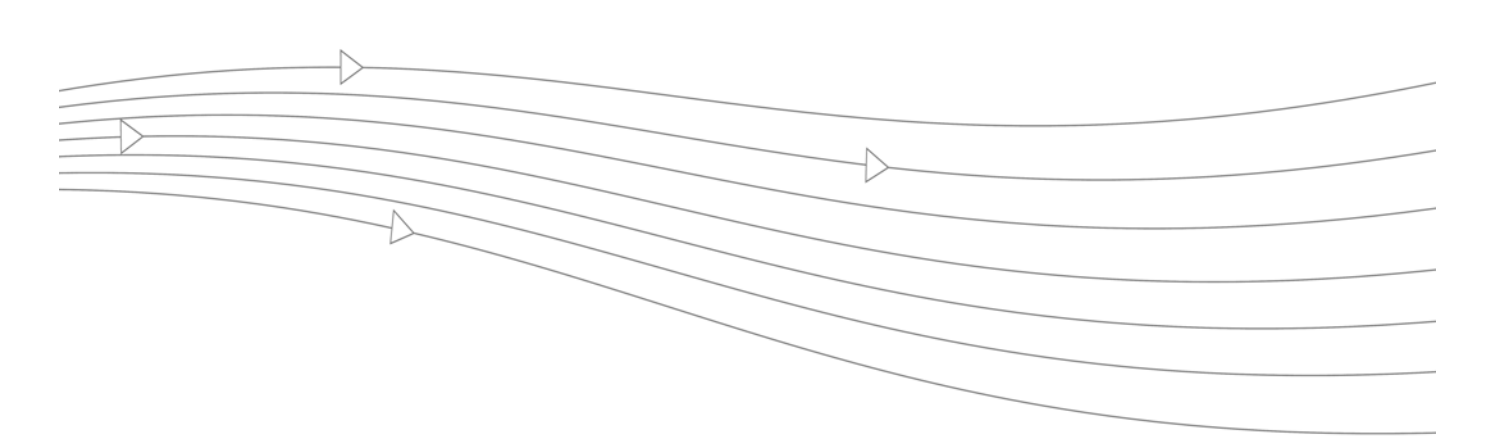

# **Chapter 5: Services Configuration**

This chapter provides information and configuration tasks specific to the **Services** pages on the SonicWALL SSL VPN Web-based management interface, including configuring settings, bookmarks, and policies for various application layer services, such as HTTP/HTTPS, Citrix, RDP, and VNC.

This chapter contains the following sections:

- "Services > Settings" section on page 146
- "Services > Bookmarks" section on page 149
- "Services > Policies" section on page 156

# Services > Settings

This section provides an overview of the **Services > Settings** page and a description of the configuration tasks available on this page.

- "HTTP/HTTPS Service Settings" section on page 146
- "Citrix Service Settings" section on page 147
- "Global Portal Settings" section on page 147
- "One Time Password Settings" section on page 147

The **Services > Settings** page allows the administrator to configure various settings related to HTTP/HTTPS, Citrix, Global Portal character sets, and one-time passwords.

| Services > Settings        |                                                                                                  | 🚱 Accept 🛞 |
|----------------------------|--------------------------------------------------------------------------------------------------|------------|
| HTTP/HTTPS Service Se      | ttings                                                                                           |            |
| Enable Content Cachin      | I                                                                                                |            |
| Cache Size:                | 5 MB 🛞                                                                                           |            |
| Flush Content Cache:       | Flush                                                                                            |            |
| Enable Custom HTTP/H       | TPS Response Buffer Size                                                                         |            |
| Buffer size:               | 1024 KB 🗹 🚳                                                                                      |            |
| Insert Proxy Request H     | eaders 🐵                                                                                         |            |
| Citrix Service Settings    |                                                                                                  |            |
| Enable custom URL for      | Dirix Java client downloads 🚳                                                                    |            |
| URL:                       | http://download2.citric.com/FILES/en/products/Jav 🐵                                              |            |
| Enable custom URL for      | Etrix ActiveX client downloads 🔞                                                                 |            |
| URL:                       | http://www.citrix.com/English/SS/downloads/EULA                                                  |            |
| Global Portal Settings     |                                                                                                  |            |
| Default Character Set:     | Standard (UTF-8)                                                                                 |            |
| Note: Character set only a | plies to FTP sessions and bookmarks. Standard encoding (UTF-8) should work for most FTP servers. |            |
| One Time Password Set      | lings                                                                                            |            |
| Email Subject:             | OTP: %OneTimePessword%                                                                           |            |
| Email Body:                | 4 OneTimePassword4                                                                               |            |
|                            | Microsoft's Documentation of Active Directory user attributes                                    |            |

### **HTTP/HTTPS Service Settings**

Administrators can take the following steps to configure HTTP/HTTPS Service Settings:

Step 1 The Enable Content Caching checkbox is selected by default. Administrators may disable the checkbox if they choose to do so. However, changing the Enable Content Cache setting will restart SSL VPN Services, including the web server.

In the **Cache Size** field, define the size of the desired content cache. 5 MB is the default setting, but administrators may set any size in the valid range from two to 20 MB. Select the **Flush** button to flush the content cache.

- Step 2 Select the Enable Custom HTTP/HTTPS Response Buffer Size checkbox, if you wish to establish a response buffer. Enabling this checkbox. Set the desired buffer size using the Buffer size drop-down menu. This limit is enforced for HTTP and HTTPS responses from the backend Web server for plain text, Flash, and Java applets. The default size of the buffer is 1024 KB.
- **Step 3** Enable the **Insert Proxy Request Headers** checkbox to insert these types of headers into the HTTP/HTTPS requests to the backend Web server. The following headers will be inserted:
  - X-Forwarded-For: Specifies the client IP address of the original HTTP/HTTPS request.
  - **X-Forwarded-Host**: Specifies the "Host" in the HTTP/HTTPS request from the client.
  - X-Forwarded-Server: Specifies the host name of the SSL VPN proxy server.

### **Citrix Service Settings**

Administrators can take the following steps to configure Citrix Service Settings:

- Step 1 Select the Enable custom URL for Citrix Java client downloads checkbox if you want to use your own HTTP URL to download the Citrix Java client. Fill-in the custom URL in the URL field. If this option is not enabled, the default URL will be used.
- Step 2 Select the Enable custom URL for Citrix ActiveX client downloads checkbox if you want to use your own HTTP URL to download the Citrix ActiveX client. Fill-in the custom URL in the URL field. If this option is not enabled, the default URL will be used.

### **Global Portal Settings**

Step 1 Use the Default Character Set drop-down menu to set the language compatibility character set to be used with standard and non-standard FTP servers. The character set only applies to FTP sessions and bookmarks. Standard encoding (UTF-8), the default setting, should work for most FTP servers.

## **One Time Password Settings**

The **One Time Password Settings** section allows administrators to configure settings relating to the creation and communication of one-time passwords. One-time passwords are dynamically generated strings of characters, numbers or a combination of both. For compatibility with mail services that allow a limited number of characters in the email subject (such as SMS), the administrator can customize the email subject to either include or exclude the one-time password. The email message body can also be configured in the same way. The administrator can also select the format (such as characters and numbers) for the password.

To configure the One Time Password email subject format, email body format, and change the default character types used when generating one time passwords, perform the following tasks:

- Step 1 In the Email Subject field, type the desired text for the one-time password email subject. The default subject consists of OTP plus the actual one-time password (represented here with the parameter placeholder %OneTimePassword%).
- Step 2 In the Email Body field, type the desired text for the one-time password email message body. The default message is simply the one-time password itself (represented here as %OneTimePassword%).

Variables can be used in the subject or body of a one-time password email:

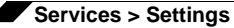

- %OneTimePassword% The user's one-time password. This should appear at least once in either the email subject or body.
- %AD:mobile% The user's mobile phone as configured in Active Directory (AD).
- %AD:\_\_\_\_\_% Any other Active Directory (AD) user attribute. See the Microsoft documentation link below the **Email Body** field for additional attributes.
- Step 3 In the One Time Password Format drop-down list, select one of the following three options:
  - Characters Only alphabetic characters will be used when generating the one-time password.
  - Characters and Numbers Alphabetic characters and numbers will be used when generating the one-time password.
  - **Numbers** Only numbers will be used when generating the one-time password.
- Step 4 Use the One Time Password Length fields to adjust the range of characters allowed for onetime passwords.
- Step 5 Click the Accept button in the upper right corner of the Services > Settings page to save your changes.

For more information about the One Time Passwords feature, refer to the "One Time Password Overview" section on page 28.

# Services > Bookmarks

The **Services > Bookmarks** page within the Web-based management interface provides a single interface for viewing bookmarks and access to configure bookmarks for users and groups.

| Services > Bookmarks ( |          |       |                   | 0       |           |  |
|------------------------|----------|-------|-------------------|---------|-----------|--|
| Name                   | Scope ¥  | Owner | Name / IP Address | Service | Configure |  |
| No Bookma              | arks     |       |                   |         |           |  |
| Add                    | Bookmark |       |                   |         |           |  |

#### Adding or Editing a Bookmark

To add a bookmark, navigate to the **Services > Bookmarks** screen within the management interface and select the **Add Bookmark...** button. The **Add Bookmark** dialog box opens in a separate window.

| Add Bookmark                                                                                                    |                                                                                                    |  |  |  |
|----------------------------------------------------------------------------------------------------|----------------------------------------------------------------------------------------------------|--|--|--|
| Bookmark Owner:                                                                                                    | Global Bookmark                                                                                                    |  |  |  |
| Bookmark Name: *                                                                                                    |                                                                                                    |  |  |  |
| Name or IP Address: *                                                                                                    | @                                                                                                    |  |  |  |
| Description:                                                                                                    | @                                                                                                    |  |  |  |
| Service:                                                                                                    | Web (HTTP)                                                                                                    |  |  |  |
| Automatically log in                                                                                                    |                                                                                                    |  |  |  |
| Use SSL-VPN account creden                                                                                                    | rtials                                                                                                    |  |  |  |
| O Use custom credentials                                                                                                    |                                                                                                    |  |  |  |
| Forms-based Authentication 🔞                                                                                                    |                                                                                                    |  |  |  |
| Note: HTTP & HTTPS Bookmarks ha<br>applications:<br>Microsoft Outlook Web Acces<br>2000.<br>Windows Sharepoint 2007, W<br>Services 2.0.<br>Please note the client integra<br>Lotus Domino Web Access 7.1<br>Other web applications may also wor<br>not support third-party provies canno<br>HTTPS Bookmark, you can i<br>Application Offbacking may also be us<br>from the Portals > Portals page. | ve been tested and verified to support the following web<br>s 2007, Outlook Web Access 2003 and Outlook Web Access<br>indows Sharepoint Services 3.0 and Windows Sharepoint<br>ted features of Sharepoint are not supported.<br>b<br>is flawlessly but have not been verified. Applications that do<br>it be supported. If a web application does not work with a<br>use NetEIntender and access the application directly.<br>ed as an alternative. Configure Application Offloading by Portal |  |  |  |
|                                                                                                    | OK. Cancel                                                                                                    |  |  |  |

Complete the following steps to add a service bookmark:

- Step 1 Use the Bookmark Owner drop-down menu to select whether the bookmark is owned as a Global Bookmark, a Local Domain group bookmark, or a bookmark assigned to an individual User.
- **Step 2** Fill-in the Bookmark Name field with a friendly name for the service bookmark.
- Step 3 Fill-in the Name or IP Address field with hostname, IP address, or IPv6 address for the desired bookmark. IPv6 addresses should begin with "[" and end with "]".

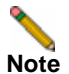

IPv6 is not supported by File Shares.

Some services can run on non-standard ports, and some expect a path when connecting. Depending on the choice in the Service field, format the **Name or IP Address** field like one of the examples shown in the following table.

| Service Type  | Format                          | Example for Name or IP Address Field                                         |
|---------------|---------------------------------|------------------------------------------------------------------------------|
| RDP - ActiveX | IP Address                      | 10.20.30.4                                                                   |
| RDP - Java    | IPv6 Address                    | 2008::1:2:3:4                                                                |
|               | IP:Port (non-standard)          | 10.20.30.4:6818                                                              |
|               | FQDN                            | JBJONES-PC.sv.us.sonicwall.com                                               |
|               | Host name                       | JBJONES-PC                                                                   |
| VNC           | IP Address                      | 10.20.30.4                                                                   |
|               | IPv6 Address                    | 2008::1:2:3:4                                                                |
|               | IP:Port (mapped to session)     | 10.20.30.4:5901 (mapped to session 1)                                        |
|               | FQDN                            | JBJONES-PC.sv.us.sonicwall.com                                               |
|               | Host name                       | JBJONES-PC                                                                   |
|               | Note: Do not use session or     | Note: Do not use 10.20.30.4:1                                                |
|               | display number instead of port. | <b>Tip</b> : For a bookmark to a Linux server, see the Tip below this table. |
| FTP           | IP Address                      | 10.20.30.4                                                                   |
|               | IPv6 Address                    | 2008::1:2:3:4                                                                |
|               | IP:Port (non-standard)          | 10.20.30.4:6818 or [2008::1:2:3:4]:6818                                      |
|               | FQDN                            | JBJONES-PC.sv.us.sonicwall.com                                               |
|               | Host name                       | JBJONES-PC                                                                   |
| Telnet        | IP Address                      | 10.20.30.4                                                                   |
|               | IPv6 Address                    | 2008::1:2:3:4                                                                |
|               | IP:Port (non-standard)          | 10.20.30.4:6818 or [2008::1:2:3:4]:6818                                      |
|               | FQDN                            | JBJONES-PC.sv.us.sonicwall.com                                               |
|               | Host name                       | JBJONES-PC                                                                   |
| SSHv1         | IP Address                      | 10.20.30.4                                                                   |
| SSHv2         | IPv6 Address                    | 2008::1:2:3:4                                                                |
|               | IP:Port (non-standard)          | 10.20.30.4:6818 or [2008::1:2:3:4]:6818                                      |
|               | FQDN                            | JBJONES-PC.sv.us.sonicwall.com                                               |
|               | Host name                       | JBJONES-PC                                                                   |

150

| Service Type | Format                                                                                                    | Example for Name or IP Address Field                                                                      |
|--------------|----------------------------------------------------------------------------------------------------|----------------------------------------------------------------------------------------------------|
| HTTP         | URL                                                                                                    | www.sonicwall.com                                                                                         |
| HTTPS        | IP Address of URL                                                                                                    | 204.212.170.11                                                                                            |
|              | IPv6 Address                                                                                                    | 2008::1:2:3:4                                                                                             |
|              | URL:Path or File                                                                                                    | www.sonicwall.com/index.html                                                                              |
|              | IP:Path or File                                                                                                    | 204.212.170.11/folder/                                                                                    |
|              | URL:Port                                                                                                    | www.sonicwall.com:8080                                                                                    |
|              | IP:Port                                                                                                    | 204.212.170.11:8080 or [2008::1:2:3:4]:8080                                                               |
|              | URL:Port:Path or File                                                                                                    | www.sonicwall.com:8080/folder/index.html                                                                  |
|              | IP:Port:Path or File                                                                                                    | 204.212.170.11:8080/index.html                                                                            |
| File Shares  | Host\Folder\                                                                                                    | server-3\sharedfolder\                                                                                    |
|              | Host\File                                                                                                    | server-3\inventory.xls                                                                                    |
|              | FQDN\Folder                                                                                                    | server-3.company.net\sharedfolder\                                                                        |
|              | FQDN\File                                                                                                    | server-3company.net\inventory.xls                                                                         |
|              | IP\Folder\                                                                                                    | 10.20.30.4\sharedfolder\                                                                                  |
|              | IP\File                                                                                                    | 10.20.30.4\status.doc                                                                                     |
|              |                                                                                                    | <b>Note</b> : Use backslashes even on Linux or Mac computers; these use the Windows API for file sharing. |
| Citrix       | IP Address                                                                                                    | 172.55.44.3                                                                                               |
| (Citrix Web  | IPv6 Address                                                                                                    | 2008::1:2:3:4                                                                                             |
| Interface)   | IP:Port                                                                                                    | 172.55.44.3:8080 or [2008::1:2:3:4]:8080                                                                  |
|              | IP:Path or File                                                                                                    | 172.55.44.3/folder/file.html                                                                              |
|              | IP:Port:Path or File                                                                                                    | 172.55.44.3:8080/report.pdf                                                                               |
|              | FQDN                                                                                                    | www.citrixhost.company.net                                                                                |
|              | URL:Path or File                                                                                                    | www.citrixhost.net/folder/                                                                                |
|              | URL:Port                                                                                                    | www.citrixhost.company.com:8080                                                                           |
|              | URL:Port:Path or File                                                                                                    | www.citrixhost.com:8080/folder/index.html                                                                 |
|              | <b>Note</b> : <i>Port</i> refers to the<br>HTTP(S) port of Citrix Web<br>Interface, not to the Citrix<br>ICA client port. |                                                                                                    |

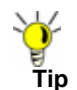

When creating a Virtual Network Computing (VNC) bookmark to a Linux server, you must specify the port number and server number in addition to the Linux server IP the Name or IP Address field in the form of ipaddress:port:server. For example, if the Linux server IP address is 192.168.2.2, the port number is 5901, and the server number is 1, the value for the Name or IP Address field would be 192.168.2.2:5901:1.

**Step 4** Use the Service drop-down menu to select the desired bookmark service. Use the following information for the chosen service to complete the building of the bookmark.

#### Terminal Services (RDP - ActiveX) or Terminal Services (RDP - Java)

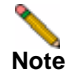

If you select **Terminal Services (RDP - ActiveX)** while using a browser other than Internet Explorer, the selection is automatically switched to **Terminal Services (RDP - Java)**. A popup dialog box notifies you of the switch.

 In the Screen Size drop-down list, select the default terminal services screen size to be used when users execute this bookmark.

Because different computers support different screen sizes, when you use a remote desktop application, you should select the size of the screen on the computer from which you are running a remote desktop session.

- In the Colors drop-down list, select the default color depth for the terminal service screen when users execute this bookmark.
- Optionally, enter the local path for this application in the Application and Path field.
- In the Start in the following folder field, optionally enter the local folder in which to execute application commands.
- Select the Login as console/admin session checkbox to allow login as console or admin. Login as admin replaces login as console in RDC 6.1 and newer.
- Select the Enable wake-on-LAN checkbox to enable waking up a computer over the network connection. Selecting this checkbox causes the following new fields to be displayed:
  - MAC/Ethernet Address Enter one or more MAC addresses, separated by spaces, of target hosts to wake.
  - Wait time for boot-up (seconds) Enter the number of seconds to wait for the target host to fully boot up before cancelling the WOL operation.
  - Send WOL packet to host name or IP address To send the WOL packet to the hostname or IP of this bookmark, select the Send WOL packet to host name or IP address checkbox, which can be applied in tandem with a MAC address of another machine to wake.
- For RDP ActiveX on Windows clients, expand Show client redirect options and select any of the redirect checkboxes Redirect Printers, Redirect Drives, Redirect Ports, or Redirect SmartCards to redirect those devices on the local network for use in this bookmark session. You can hover your mouse pointer over these options to display tooltips that indicate requirements for certain actions.

To see local printers show up on your remote machine (Start > Settings > Control Panel > Printers and Faxes), select **Redirect Ports** as well as **Redirect Printers**.

For RDP - Java on Windows clients, or on Mac clients running Mac OS X 10.5 or above with RDC installed, expand Show advance Windows options and select the checkboxes for any of the following redirect options: Redirect Printers, Redirect Drives, Redirect Ports, Redirect SmartCards, Redirect clipboard, or Redirect plug and play devices to redirect those devices or features on the local network for use in this bookmark session. You can hover your mouse pointer over the Help icon (2) next to certain options to display tooltips that indicate requirements.

To see local printers show up on your remote machine (Start > Settings > Control Panel > Printers and Faxes), select **Redirect Ports** as well as **Redirect Printers**.

Select the checkboxes for any of the following additional features for use in this bookmark session: **Display connection bar**, **Auto reconnection**, **Desktop background**, **Window drag**, **Menu/window animation**, **Themes**, or **Bitmap caching**.

If the client application will be RDP 6 (Java), you can select any of the following options as well: **Dual monitors**, **Font smoothing**, **Desktop composition**, or **Remote Application**.

**Remote Application** monitors server and client connection activity; to use it, you need to register remote applications in the Windows 2008 RemoteApp list. If **Remote Application** is selected, the Java Console will display messages regarding connectivity with the Terminal Server.

- For RDP ActiveX on Windows clients, optionally select Enable plugin DLLs and enter the name(s) of client DLLs which need to be accessed by the remote desktop or terminal service. Multiple entries are separated by a comma with no spaces. Note that the RDP Java client on Windows is a native RDP client that supports Plugin DLLs by default. The Enable plugin DLLs option is not available for RDP - Java. See "Enabling Plugin DLLs" section on page 221.
- Optionally select Automatically log in and select Use SSL VPN account credentials to forward credentials from the current SSL VPN session for login to the RDP server. Select Use custom credentials to enter a custom username, password, and domain for this bookmark. For more information about custom credentials, see "Creating Bookmarks with Custom SSO Credentials" section on page 223.

#### Virtual Network Computing (VNC)

- In the **Encoding** drop-down menu, select the desired encoding transfer format.
- Optionally, if available, use the Compression Level drop-down menu to select the desired compression level for data.
- Optionally, if available, select the JPEG image file quality level using the JPEG Image Quality drop-down menu.
- In the Cursor Shape Updates drop-down menu, select to either Enable, Disable, or Ignore these updates.
- Enable or disable the CopyRect function using the associated checkbox.
- Enable or disable the use of only **Restricted Colors** by using the associated checkbox.
- Enable or disable the ability to reverse control of mouse buttons two and three using the associated checkbox.
- Enable the View Only checkbox to control to prevent taking control over VNC.
- Enable the Share Desktop checkbox to allow desktop view to be shared over VNC.

#### Citrix Portal (Citrix)

- Optionally, select HTTPS Mode to use HTTPS to securely access the Citrix Portal. HTTPS mode is used to encrypt communication between the SSL VPN device and the Citrix server using the SSL protocol.
- Optionally, select Always use Java in Internet Explorer to use Java to access the Citrix Portal when using Internet Explorer. Without this setting, a Citrix ICA client or XenApp plugin (an ActiveX client) must be used with IE. This setting lets users avoid installing a Citrix ICA client or XenApp plugin specifically for IE browsers. Java is used with Citrix by default on other browsers and also works with IE. Enabling this checkbox leverages this portability.

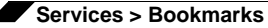

#### Web (HTTP)

 Optionally select Automatically log in and select Use SSL VPN account credentials to forward credentials from the current SSL VPN session for login to the Web server. Select Use custom credentials to enter a custom username, password, and domain for this bookmark. For more information about custom credentials, see "Creating Bookmarks with Custom SSO Credentials" section on page 223.

#### Secure Web (HTTPS)

 Optionally select Automatically log in and select Use SSL VPN account credentials to forward credentials from the current SSL VPN session for login to the secure Web server. Select Use custom credentials to enter a custom username, password, and domain for this bookmark. For more information about custom credentials, see "Creating Bookmarks with Custom SSO Credentials" section on page 223.

#### File Shares (CIFS)

- To allow users to use a Java Applet for File Shares that mimics Windows functionality, select the Use File Shares Java Applet checkbox.
- Optionally select Automatically log in and select Use SSL VPN account credentials to forward credentials from the current SSL VPN session for login to the RDP server. Select Use custom credentials to enter a custom username, password, and domain for this bookmark. For more information about custom credentials, see "Creating Bookmarks with Custom SSO Credentials" section on page 223.

When creating a File Share, do not configure a Distributed File System (DFS) server on a Windows Domain Root system. Because the Domain Root allows access only to Windows computers in the domain, doing so will disable access to the DFS file shares from other domains. The SonicWALL SSL-VPN is not a domain member and will not be able to connect to the DFS shares.

DFS file shares on a stand-alone root are not affected by this Microsoft restriction.

#### File Transfer Protocol (FTP)

- Expand Show advanced server configuration to select an alternate value in the Character Encoding drop-down list. The default is Standard (UTF-8).
- Optionally select Automatically log in and select Use SSL VPN account credentials to forward credentials from the current SSL VPN session for login to the FTP server. Select Use custom credentials to enter a custom username, password, and domain for this bookmark. For more information about custom credentials, see "Creating Bookmarks with Custom SSO Credentials" section on page 223.

#### Telnet

- No additional fields

#### Secure Shell version 1 (SSHv1)

- No additional fields

#### Secure Shell version 2 (SSHv2)

- Optionally select the Automatically accept host key checkbox.
- If using an SSHv2 server without authentication, such as a SonicWALL firewall, you can select the **Bypass username** checkbox.
- Step 5 Click OK to update the configuration. Once the configuration has been updated, the new user bookmark will be displayed in the Services >Bookmarks window.

#### Editing a Bookmark

To edit a service bookmark, navigate to the **Services > Bookmarks** screen. Click on the **pencil icon** in the **Configure** column. A new **Edit Bookmark** window will open with the bookmark's current configuration. Make all desired adjustments and select **OK**. The edited bookmark will still display in the **Services > Bookmarks** window.

#### **Deleting a Bookmark**

To delete a configured bookmark, navigate to the **Services > Bookmarks** screen. Click on the "**X**" icon in the **Configure** column. A dialog box will open and ask if you are sure you want to delete the specified bookmark. Click **OK** to delete the bookmark. The bookmark will no longer appear in the Services > Bookmarks screen.

# **Services > Policies**

The **Services > Policies** page within the Web-based management interface provides a single interface for viewing service policies and access to configure policies for users and groups.

| Name Scope V Owner Destination Service Action Configure | Services >          | Policies |       |             |         |        |           | 0 |
|---------------------------------------------------------|---------------------|----------|-------|-------------|---------|--------|-----------|---|
| No Balkies                                              | Name<br>No Policies | Scope ¥  | Owner | Destination | Service | Action | Configure |   |

#### Adding or Editing a Policy

To add a policy, navigate to the **Services > Policies** screen within the management interface and select the **Add Policy...** button. The **Add Policy** dialog box opens in a separate window.

| Add Policy                                                    |               |   |
|---------------------------------------------------------------|---------------|---|
| Policy Owner:                                                 | Global Policy | × |
| Apply Policy To:                                              | IPAddress     | ~ |
| Policy Name:                                                  | 1             |   |
|                                                               |               |   |
| IP Address:                                                   |               |   |
| IP Address:<br>Port Range(Port Number (optional):             |               |   |
| IP Address:<br>Port Range/Port Number (optional):<br>Service: | All Services  |   |

Administrators can follow the following steps to add a service policy:

- Step 1 Use the Policy Owner drop-down menu to select whether the policy is owned as a Global Policy, a Local Domain group policy, or a policy assigned to an individual User.
- Step 2 In the Apply Policy To drop-down menu, select whether the policy will be applied to an individual host, a range of addresses, all addresses, a network object, a server path, or a URL object. On SonicWALL SSL-VPN models 2000 and higher, you can also select an individual IPv6 host, a range of IPv6 addresses, or all IPv6 addresses. The Add Policy dialog box changes depending on what type of object you select in the Apply Policy To drop-down list.

**Note** These SonicWALL SSL VPN policies apply to the destination address(es) of the SonicWALL SSL VPN connection, not the source address. You cannot permit or block a specific IP address on the Internet from authenticating to the SonicWALL SSL VPN gateway with a policy created on the **Policies** tab. However, it is possible to control source logins by IP address with a login policy created on the user's **Login Policies** tab. For more information, refer to "Configuring Login Policies" section on page 224.

Step 3 Follow the appropriate step below depending on your selection in the Apply Policy To menu.

• **IP Address** - If your policy applies to a specific host, enter the IP address of the local host machine in the **IP Address** field. Optionally enter a port range (for example, 4100-4200) or a single port number into the **Port Range/Port Number** field. See "Adding a Policy for an IP Address" section on page 211.

- IP Address Range If your policy applies to a range of addresses, enter the beginning IP address in the IP Network Address field and the subnet mask that defines the IP address range in the Subnet Mask field. Optionally, enter a port range (for example, 4100-4200) or a single port number into the Port Range/Port Number field. See "Adding a Policy for an IP Address Range" section on page 211.
- All Addresses If your policy applies to all IPv4 addresses, you do not need to enter any IP address information. See "Adding a Policy for All Addresses" section on page 212.
- Network Object If your policy applies to a predefined network object, select the name of the object from the Network Object drop-down list. A port or port range can be specified when defining a Network Object. See "Configuring Network Objects" section on page 101
- Server Path If your policy applies to a server path, select one of the following radio buttons in the Resource field:
  - Share (Server path) When you select this option, type the path into the Server Path field.
  - Network (Domain list)
  - Servers (Computer list)

See "Setting File Shares Access Policies" section on page 212.

- URL Object If your policy applies to a predefined URL object, type the URL into the URL field. See "Adding a Policy for a URL Object" section on page 213.
- IPv6 Address On SonicWALL SSL-VPN models 2000 and higher, if your policy applies to a specific host, enter the IPv6 address of the local host machine in the IPv6 Address field. Optionally enter a port range (for example, 4100-4200) or a single port number into the Port Range/Port Number field. See "Adding a Policy for an IPv6 Address" section on page 215.
- IPv6 Address Range If your policy applies to a range of addresses, enter the beginning IPv6 address in the IPv6 Network Address field and the prefix that defines the IPv6 address range in the IPv6 Prefix field. Optionally enter a port range (for example, 4100-4200) or a single port number into the Port Range/Port Number field. See "Adding a Policy for an IPv6 Address" section on page 215.
- All IPv6 Address If your policy applies to all IPv6 addresses, you do not need to enter any IP address information. See "Adding a Policy for All IPv6 Addresses" section on page 215.
- **Step 4** Select the service type in the **Service** drop-down list. If you are applying a policy to a network object, the service type is defined in the network object.
- Step 5 Select ALLOW or DENY from the Status drop-down list to either allow or deny SonicWALL SSL VPN connections for the specified service and host machine.

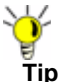

When using Citrix bookmarks, in order to restrict proxy access to a host, a DENY rule must be configured for both Citrix and HTTP services.

Step 6 Click Add to update the configuration. Once the configuration has been updated, the new policy will be displayed in the Services > Policies window.

#### **Editing a Policy**

To edit a service-related policy, navigate to the **Services > Policies** screen. Click on the **pencil icon** in the **Configure** column. A new **Edit Policy** window will open with the bookmark's current configuration. Make all desired adjustments and select **OK**. The edited bookmark will still display in the **Services > Policies** window.

157

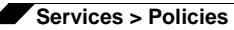

#### **Deleting a Policy**

To delete a configured policy, navigate to the **Services > Policies** screen. Click on the "**X**" icon in the **Configure** column. A dialog box will open and ask if you are sure you want to delete the specified policy. Click **OK** to delete the policy. The policy will no longer appear in the **Services > Policies** screen.

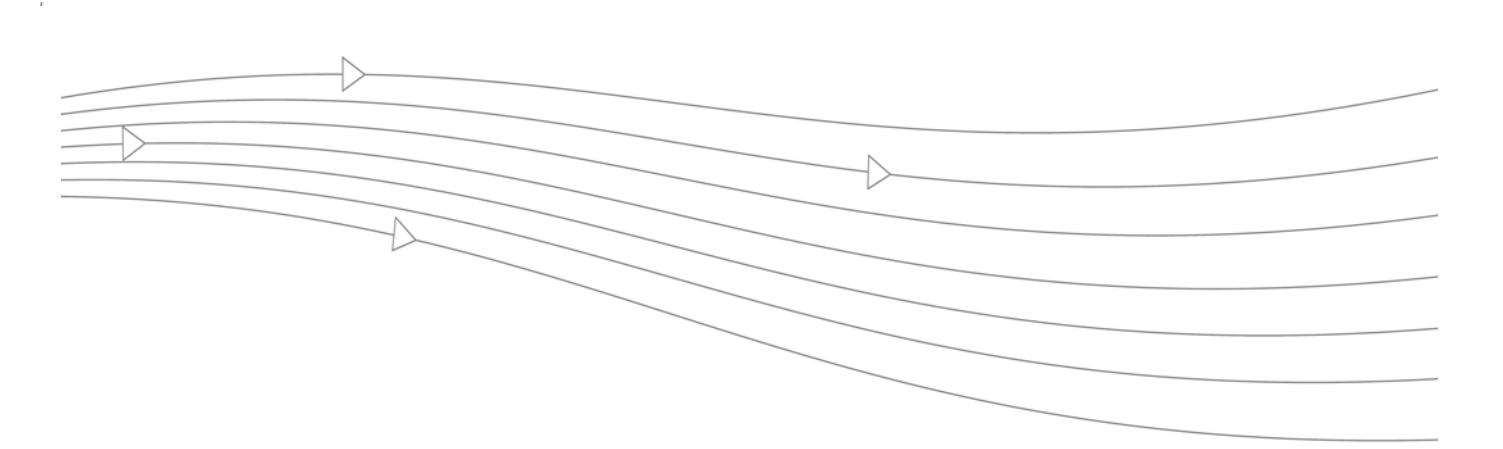

# **Chapter 6: NetExtender Configuration**

This chapter provides information and configuration tasks specific to the NetExtender pages on the SonicWALL SSL VPN Web-based management interface.

NetExtender is an SSL VPN client for Windows, Mac, or Linux users that is downloaded transparently and allows you to run any application securely on the company's network. It uses Point-to-Point Protocol (PPP). NetExtender allows remote clients to have seamless access to resources on your local network.

Users can access NetExtender two ways: Using the Net Extender button on the SonicWALL SSL VPN user portal, or by using the NetExtender standalone client, which is installed by clicking on the NetExtender button in the SonicWALL SSL VPN Web-based management interface. The NetExtender standalone client application can be accessed directly from the Windows Start menu, from the Application folder or dock on Mac systems, and by pathname or from the shortcut bar on Linux systems.

The standalone NetExtender Mobile client is available for devices running Windows Mobile 5 PocketPC and Windows Mobile 6 Professional/Classic.

SonicWALL SSL-VPN supports client certificates in both the standalone Windows NetExtender client and the NetExtender Mobile client.

NetExtender supports IPv6 client connections from Windows systems running Windows Vista or newer, and from Linux clients. An IPv6 address pool for NetExtender is optional, while an IPv4 address pool is necessary. IPv6 is only supported on SonicWALL SSL-VPN models 2000 and higher.

For more information on NetExtender concepts, see "NetExtender Overview" section on page 17. For information about using or installing the NetExtender or NetExtender Mobile clients, see the latest *SonicOS SSL-VPN User's Guide*, available on the Secure Remote Access pages of the SonicWALL Support Web site at: http://www.sonicwall.com/us/Support.html

This chapter contains the following sections:

- "NetExtender > Status" section on page 160
- "NetExtender > Client Settings" section on page 161
- "NetExtender > Client Routes" section on page 163

# **NetExtender > Status**

This section provides an overview of the **NetExtender > Status** page and a description of the configuration tasks available on this page.

- "NetExtender > Status Overview" section on page 160
- "Viewing NetExtender Status" section on page 160

## **NetExtender > Status Overview**

The **NetExtender > Status** page allows the administrator to view active NetExtender sessions, including the name, IP address, login time, length of time logged in and logout time.

Figure 23 NetExtender > Status

| NetExt                      | ender > Status | Disconnect All        |                      |            |
|-----------------------------|----------------|-----------------------|----------------------|------------|
| Active NetExtender Sessions |                |                       | Streaming Updates: 0 |            |
| Name                        | IP Address     | Connection Start Time | Connection Duration  | Disconnect |
| No Entri                    | es             |                       |                      |            |

## Viewing NetExtender Status

The **NetExtender > Status** page allows the administrator to view active NetExtender sessions, including the name, IP address, login time, length of time logged in and administrative logout control. Table 11 provides a description of the status items.

| Status Item | Description                                                                                                    |  |
|-------------|----------------------------------------------------------------------------------------------------|--|
| Name        | The user name.                                                                                                    |  |
| IP Address  | Address The IP address of the workstation on which the user is logged into                                                                           |  |
| Login Time  | The time when the user first established connection with the SonicWALL SSL-VPN appliance expressed as day, date, and time (HH:MM:SS).                |  |
| Logged in   | The amount of time since the user first established connection with the SonicWALL SSL-VPN appliance expressed as number of days and time (HH:MM:SS). |  |
| Logout      | Provides the administrator the ability to logout a NetExtender session.                                                                              |  |

Table 11NetExtender Status

# **NetExtender > Client Settings**

This section provides an overview of the **NetExtender > Client Settings** page and a description of the configuration tasks available on this page.

- "NetExtender > Client Settings Overview" section on page 161
- "Configuring the Global NetExtender IP Address Range" section on page 161
- "Configuring Global NetExtender Settings" section on page 162

## **NetExtender > Client Settings Overview**

The **NetExtender > Client Settings** page allows the administrator to specify the client address range.

Figure 24 NetExtender > Client Settings

| NetExtender > Client Settings     | 🚱 Accept 💡                           |
|-----------------------------------|--------------------------------------|
| NetExtender Client Address Rang   | e                                    |
| Client Address Range Begin:       | 192.168.200.100                      |
| Client Address Range End:         | 192.168.200.200                      |
| NetExtender Client IPv6 Address   | Range                                |
| Client Address Range Begin:       | 2009::1.2.3:10                       |
| Client Address Range End:         | 2009::1:2:3:99                       |
| NetExtender Client Settings       |                                      |
| Exit Client After Disconnect:     | Disabled 💌                           |
| Uninstall Client After Exit:      | Disabled 💌                           |
| Create Client Connection Profile: | Enabled 💌                            |
| User Name & Password Cadhing:     | Allow saving of user name & password |

## **Configuring the Global NetExtender IP Address Range**

The **NetExtender > Client Settings** page allows the administrator to specify the global client address range. The address range can be specified for both IPv4 and, on SonicWALL SSL-VPN models 2000 and higher, IPv6. An IPv6 address pool for NetExtender is optional, while an IPv4 address pool is required. The global NetExtender IP range defines the IP address pool from which addresses will be assigned to remote users during NetExtender sessions. The range needs to be large enough to accommodate the maximum number of concurrent NetExtender users you wish to support plus one (for example, the range for 15 users requires 16 addresses, such as 192.168.200.100 to 192.168.200.115).

The range should fall within the same subnet as the interface to which the SSL-VPN appliance is connected, and in cases where there are other hosts on the same segment as the SSL-VPN appliance, it must not overlap or collide with any assigned addresses. You can determine the correct subnet in one of the following ways:

• You may leave the NetExtender range at the default (192.168.200.100 to 192.168.200.200).

- Select a range that falls within your existing DMZ subnet. For example, if your DMZ uses the 192.168.50.0/24 subnet, and you want to support up to 30 concurrent NetExtender sessions, you could use 192.168.50.220 to 192.168.50.250, providing they are not already in use.
- Select a range that falls within your existing LAN subnet. For example, if your LAN uses the 192.168.168.0/24 subnet, and you want to support up to 10 concurrent NetExtender sessions, you could use 192.168.168.240 to 192.168.168.250, providing they are not already in use.

To specify your global NetExtender address range, perform the following steps:

- Step 1 Navigate to the NetExtender > Client Settings page.
- Step 2 Under NetExtender Client Address Range, supply a beginning client IPv4 address in the Client Address Range Begin field.
- Step 3 Supply an ending client IPv4 address in the Client Address Range End field.
- Step 4 On SonicWALL SSL-VPN models 2000 and higher, under NetExtender Client IPv6 Address Range, optionally supply a beginning client IPv6 address in the Client Address Range Begin field.
- Step 5 If using IPv6, supply an ending client IPv6 address in the Client Address Range End field.
- Step 6 Click Accept.
- Step 7 The Status message displays Update Successful. Restart for current clients to obtain new addresses.

## **Configuring Global NetExtender Settings**

SonicWALL SSL VPN provides several settings to customize the behavior of NetExtender when users connect and disconnect. To configure global NetExtender client settings, perform the following steps:

- **Step 1** Navigate to the **NetExtender > Client Settings** page.
- Step 2 The following options can be enabled or disabled for all users:
  - Exit Client After Disconnect The NetExtender client exits when it becomes disconnected from the SSL VPN server. To reconnect, users will have to either return to the SSL VPN portal or launch NetExtender from their Programs menu.
  - Uninstall Client After Disconnect The NetExtender client automatically uninstalls when it becomes disconnected from the SSL VPN server. To reconnect, users will have to return to the SSL VPN portal.
  - Create Client Connection Profile The NetExtender client will create a connection profile recording the SSL VPN Server name, the Domain name and optionally the username and password.
- Step 3 The User Name & Password Caching options provide flexibility in allowing users to cache their usernames and passwords in the NetExtender client. The three options are Allow saving of user name only, Allow saving of user name & password, and Prohibit saving of user name & password. These options enable administrators to balance security needs against ease of use for users.
- Step 4 Click Accept.

# **NetExtender > Client Routes**

This section provides an overview of the **NetExtender > Client Routes** page and a description of the configuration tasks available on this page.

- "NetExtender > Client Routes Overview" section on page 163
- "Adding NetExtender Client Routes" section on page 163

## **NetExtender > Client Routes Overview**

The **NetExtender > Client Routes** page allows the administrator to add and configure client routes.

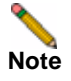

IPv6 client routes are supported only on SonicWALL SSL-VPN models 2000 and higher.

Figure 25 NetExtender > Client Routes

| NetExtender > Client Routes                                                                                          |                                                              | 🚱 Accept |  |
|----------------------------------------------------------------------------------------------------|--------------------------------------------------------------|----------|--|
| Tunnel All Mode: Disabled 💌                                                                                          |                                                              |          |  |
| Destination IPv4 Network                                                                                             | Subnet Mask                                                  | Delete   |  |
| 192.168.201.0                                                                                                    | 255.255.255.0                                                | 8        |  |
| Destination IPv6 Network                                                                                             | Prefix                                                       | Delete   |  |
| 2007::1:2:3:0                                                                                                    | 112                                                          | 8        |  |
| Add Client Route                                                                                                    |                                                              |          |  |
|                                                                                                    |                                                              |          |  |
| Note: The NetExtender Client Routes are pass<br>and determine which private networks the remo<br>SSL-VPN connection. | ed to all NetExtender clients<br>ote user can access via the |          |  |

## Adding NetExtender Client Routes

The NetExtender client routes are passed to all NetExtender clients and are used to govern which private networks and resources remote user can access via the SSL VPN connection.

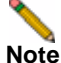

With group access policies, all traffic is allowed by default. This is the opposite of the default behavior of SonicWALL Unified Threat Management (UTM) appliances, where all inbound traffic is denied by default. If you do not create policies for your SSL-VPN appliance, then all NetExtender users may be able to access all resources on your internal network(s).

Additional allow and deny policies may be created by destination address or address range and by service type.

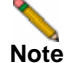

The most specific policy will take precedence over less specific policies. For example, a policy that applies to only one IP address will have priority over a policy that applies to a range of IP addresses. If there are two policies that apply to a single IP address, then a policy for a specific service (for example RDP) will take precedence over a policy that applies to all services.

User policies take precedence over group policies and group policies take precedence over global policies, regardless of the policy definition. A user policy that allows access to all IP addresses will take precedence over a group policy that denies access to a single IP address.

To add NetExtender client routes, perform the following steps:

- Step 1 Navigate to the NetExtender > Client Routes page.
- Step 2 Select Enabled from the Tunnel All Mode drop-down list to force all traffic for this user including traffic destined to the remote users' local network—over the SSL VPN NetExtender tunnel.
- Step 3 Click the Add Client Route button. The Add Client Route dialog box displays.
- Step 4 In the Add Client Route dialog box, in the Destination Network field, type the IP address of the trusted network to which you would like to provide access with NetExtender. For example, if you are connecting to an existing DMZ with the network 192.168.50.0/24 and you want to provide access to your LAN network 192.168.168.0/24, you would enter 192.168.168.0.

On SonicWALL SSL-VPN models 2000 and higher, you can enter an IPv6 route in the **Destination Network** field, in the form 2007::1:2:3:0.

- Step 5 For an IPv4 destination network, type the subnet mask in the Subnet Mask/Prefix field using decimal format (255.0.0, 255.255.0.0, or 255.255.255.0). For an IPv6 destination network, type the prefix, such as 112.
- Step 6 Click Add.
- **Step 7** Repeat this procedure for all necessary routes.

# NetExtender User and Group Settings

Multiple range and route support for NetExtender enables network administrators to easily segment groups and users without the need of configuring firewall rules to govern access. This user segmentation allows for granular control of access to the network—allowing users access to necessary resources while restricting access to sensitive resources to only those who require it. This section contains the following subsections:

- "Configuring User-Level NetExtender Settings" section on page 164
- "Configuring Group-Level NetExtender Settings" section on page 167

## Configuring User-Level NetExtender Settings

All of the global settings for NetExtender (IP address ranges, client routes, and client connection settings) can be configured at the user and group levels. Multiple range and route support for NetExtender enables network administrators to easily segment groups and users without the need of configuring firewall rules to govern access. This user segmentation allows for granular control of access to the network—allowing users access to necessary resources while restricting access to sensitive resources to only those who require it. To configure custom settings for individual users, perform the following steps:

- Step 1 Navigate to the Users > Local Users page.
- Step 2 Click on the configure icon Ø for the user you want to edit. The Edit User window is launched.

Step 3 Click on the Nx Settings tab.

| General Portal                    | Nx Settings   | Nx Routes | Policies | Bookmarks | Login Policies |
|-----------------------------------|---------------|-----------|----------|-----------|----------------|
| NetExtender Client Address Rang   | e             |           |          |           |                |
| Client Address Range Begin:       |               |           |          |           |                |
| Client Address Range End:         |               |           |          |           |                |
| NetExtender Client IPv6 Address   | Range         |           |          |           |                |
| Client IPv6 Address Range Begin:  |               |           |          |           |                |
| Client IPv6 Address Range End:    |               |           |          |           |                |
| letExtender Client Settings       |               |           |          |           |                |
| Exit Client After Disconnect:     | Use group set | ting 💌    |          |           |                |
| Uninstall Client After Exit:      | Use group set | ting 💌    |          |           |                |
| Create Client Connection Profile: | Use group set | ting 💌    |          |           |                |
| User Name & Password Caching:     | Use group set | ting      | ~        |           |                |

## **Configuring User Client IP Address Range**

- Step 1 To configure an IPv4 address range for this user, enter the beginning of the range in the Client Address Range Begin field and the end of the range in the Client Address Range End field.
- Step 2 To give this user the same IP address every time the user connects, enter the IP address in both fields.
- Step 3 On SonicWALL SSL-VPN models 2000 and higher, to configure an IPv6 address range for this user, enter the beginning of the range in the Client IPv6 Address Range Begin field and the end of the range in the Client IPv6 Address Range End field. IPv6 configuration is optional.
- Step 4 To give this user the same IPv6 address every time the user connects, enter the IP address in both fields.

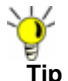

Unless more than one user will be using the same username, which is not recommended, there is no need to configure more than one IP address for the user client IP address range.

Step 5 Click OK.

### Configuring User NetExtender Settings

The following NetExtender settings can be configured for the user:

- Exit Client After Disconnect The NetExtender client exit when it becomes disconnected from the SSL VPN server. To reconnect, users will have to either return to the SSL VPN portal or launch NetExtender from their Programs menu.
- Uninstall Client After Disconnect The NetExtender client automatically uninstalls when it becomes disconnected from the SSL VPN server. To reconnect, users will have to return to the SSL VPN portal.
- Create Client Connection Profile The NetExtender client will create a connection profile recording the SSL VPN Server name, the Domain name and optionally the username and password.

• The User Name & Password Caching options provide flexibility in allowing users to cache their usernames and passwords in the NetExtender client. The three options are Allow saving of user name only, Allow saving of user name & password, and Prohibit saving of user name & password. These options enable administrators to balance security needs against ease of use for users.

To have the user inherit the NetExtender settings from the group it belongs to (or from the global NetExtender settings if the user does not belong to a group), select **Use Group Settings** for any of the above options.

### **Configuring User NetExtender Routes**

Step 1 To add a NetExtender client route that will only be added to this user, click the Nx Routes tab in the Edit User Settings window.

| General                  | Portal           | Nx Settings | Nx Routes | Policies    | Bookmarks | Login Policies |
|--------------------------|------------------|-------------|-----------|-------------|-----------|----------------|
| NetExtender Clie         | nt Routes        |             |           |             |           |                |
| Tunnel All Mode:         | Use group        | setting 💌   |           |             |           |                |
| Add Global Ne            | tExtender Client | Routes      |           |             |           |                |
| Add Group Net            | tExtender Client | Routes      |           |             |           |                |
| Destination Network      |                  |             |           | Subnet Mask |           | Delete         |
| No Entries               |                  |             |           |             |           |                |
| Destination IPv6 Network |                  |             |           | Prefix      |           | Delete         |
| No Entries               |                  |             |           |             |           |                |
| Add Client Ro            | ute              |             |           |             |           |                |

- Step 2 Add Client Route button.
- Step 3 Type the IPv4 or, on SonicWALL SSL-VPN models 2000 and higher, IPv6 address of the trusted network to which you would like to provide access with NetExtender in the Destination Network field.
- Step 4 For an IPv4 client route, type the subnet mask in the Subnet Mask/Prefix field. For an IPv6 client route, type the prefix in this field.
- Step 5 Click Add.
- **Step 6** Repeat steps 1 through 5 for all necessary routes.
- Step 7 Select Enabled from the Tunnel All Mode drop-down list to force all traffic for this user including traffic destined to the remote users' local network—over the SSL VPN NetExtender tunnel.
- Step 8 To also add the global NetExtender client routes (which are configured on NetExtender > Client Routes page) to the user, select the Add Global NetExtender Client Routes checkbox.
- Step 9 To also add the group NetExtender client routes for the group the user belongs to, select the Add Group NetExtender Client Routes checkbox. Group NetExtender routes are configured on the NetExtender tab of the Edit Group window, which is accessed through the Users > Local Groups page.
- Step 10 Click OK.

# Note

When using an external authentication server, local usernames are not typically configured on the SonicWALL SSL-VPN appliance. In such cases, when a user is successfully authenticated, a local user account is created with the **Add Global NetExtender Client routes** and **Add Group NetExtender Client routes** settings enabled.

# **Configuring Group-Level NetExtender Settings**

Multiple range and route support for NetExtender enables network administrators to easily segment groups and users without the need of configuring firewall rules to govern access. This user segmentation allows for granular control of access to the network—allowing users access to necessary resources while restricting access to sensitive resources to only those who require it. To configure custom settings for groups, perform the following steps:

- Step 1 Navigate to the Users > Local Groups page.
- Step 2 Click on the configure icon 🧭 for the group you want to edit. The Edit Group Settings window is launched.
- Step 3 Click on the Nx Settings tab.

## **Configuring Group Client IP Address Range**

- Step 1 To configure an IPv4 address range for this group, enter the beginning of the range in the Client Address Range Begin field and the end of the range in the Client Address Range End field.
- Step 2 On SonicWALL SSL-VPN models 2000 and higher, to configure an IPv6 address range for this group, enter the beginning of the range in the Client IPv6 Address Range Begin field and the end of the range in the Client IPv6 Address Range End field. IPv6 configuration is optional.
- Step 3 Click OK.

## **Configuring Group NetExtender Settings**

The following NetExtender settings can be configured for the user:

- Exit Client After Disconnect The NetExtender client exit when it becomes disconnected from the SSL VPN server. To reconnect, users will have to either return to the SSL VPN portal or launch NetExtender from their Programs menu.
- Uninstall Client After Disconnect The NetExtender client automatically uninstalls when it becomes disconnected from the SSL VPN server. To reconnect, users will have to return to the SSL VPN portal.
- Create Client Connection Profile The NetExtender client will create a connection profile recording the SSL VPN Server name, the Domain name and optionally the username and password.
- The User Name & Password Caching options provide flexibility in allowing users to cache their usernames and passwords in the NetExtender client. The three options are Allow saving of user name only, Allow saving of user name & password, and Prohibit saving of user name & password. These options enable administrators to balance security needs against ease of use for users.

To have the user inherent the NetExtender settings from the global NetExtender settings, select **Use Global Settings** for any of the above options.
#### **Configuring Group NetExtender Routes**

- Step 1 To add a NetExtender client route that will only be added to this user, click the Nx Routes tab in the Edit User Settings window.
- Step 2 To add a NetExtender client route that will only be added to users in this group, click the Add Client Route button.
- Step 3 Type the IPv4 or, on SonicWALL SSL-VPN models 2000 and higher, IPv6 address of the trusted network to which you would like to provide access with NetExtender in the Destination Network field.
- Step 4 For an IPv4 route, type the subnet mask in the **Subnet Mask/Prefix** field. For an IPv6 route, type the prefix in the **Subnet Mask/Prefix** field.
- Step 5 Click Add.
- **Step 6** Repeat this procedure for all necessary routes.
- Step 7 Select Enabled from the Tunnel All Mode drop-down list to force all traffic for this user including traffic destined to the remote users' local network—over the SSL VPN NetExtender tunnel.
- Step 8 To also add the global NetExtender client routes (which are configured on NetExtender > Client Routes page) to users in this group, select the Add Global NetExtender Client Routes checkbox.
- Step 9 Click OK.

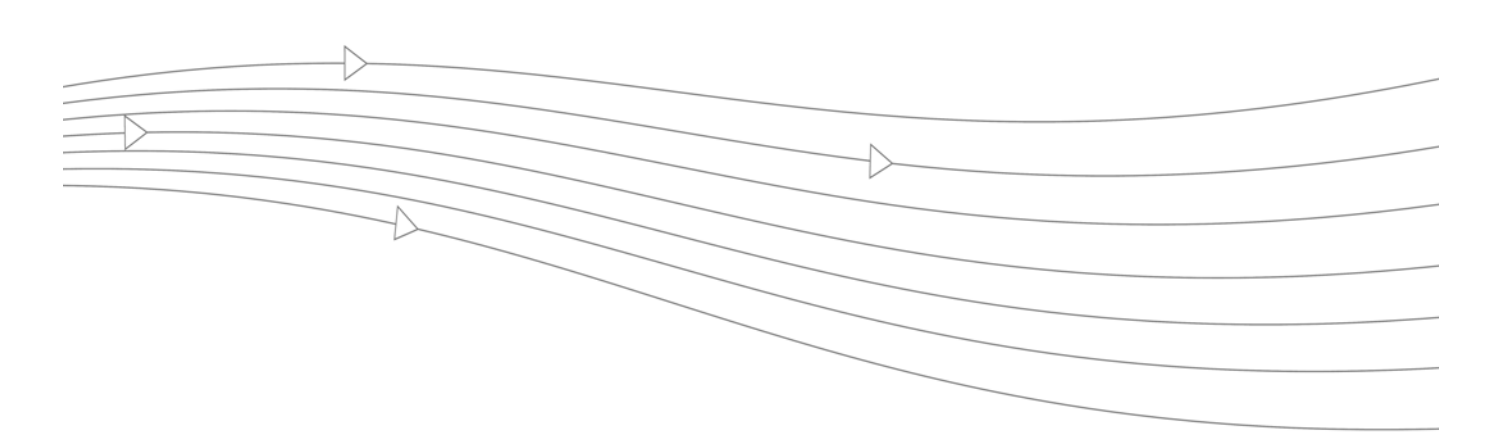

# **Chapter 7: Virtual Assist Configuration**

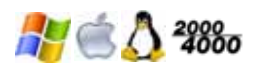

This chapter provides information and configuration tasks specific to the **Virtual Assist** pages on the SonicWALL SSL VPN Web-based management interface.

Supported on SonicWALL SSL-VPN models 2000 and higher, Virtual Assist is an easy to use tool that allows SonicWALL SSL VPN users to remotely support customers by taking control of their computers while the customer observes. Providing support to customers is traditionally a costly and time consuming aspect of business. Virtual Assist creates a simple to deploy, easy to use remote support solution.

For more information on Virtual Assist concepts, see the "Virtual Assist Overview" section on page 31.

This chapter contains the following sections:

- "Virtual Assist > Status" section on page 170
- "Virtual Assist > Settings" section on page 171
- "Virtual Assist > Log" section on page 176
- "Virtual Assist > Licensing" section on page 177

# Virtual Assist > Status

This section provides an overview of the **Virtual Assist > Status** page and a description of the configuration tasks available on this page.

## Virtual Assist > Status

The **Virtual Assist > Status** page displays a summary of current active requests, including the customer name, the summary of their issue they provided, the status of the Virtual Assist session, and which technician is assisting the customer.

| Active Customer Sessions      |                              |         | Streaming  | Updates: Of |
|-------------------------------|------------------------------|---------|------------|-------------|
| Customers Awaiting Assistance | Issue Summary                | Status  | Technician | Logout      |
| Abbie_0                       | My email keeps<br>crashing.  | Waiting |            | ×           |
| Johnnie                       | My computer is<br>possessed. | Waiting |            | ×           |

On the right side of the screen, **Streaming Updates** indicates that changes to the status of customers will be dynamically updated. Click **ON/OFF** to enable/disable Streaming Updates, respectively.

Click the **Logout** button to remove a customer from the queue. If the customer is currently in a session, both the customer and technician are disconnected.

For information about using Virtual Assist as a technician, see the following sections:

- "Launching a Virtual Assist Technician Session" section on page 33
- "Performing Virtual Assist Technician Tasks" section on page 36

# Virtual Assist > Settings

This section describes the **Virtual Assist > Settings** page and the configuration tasks available on this page. The Virtual Assist options are divided into the following tabs:

- "General Settings" on page 171
- "Request Settings" on page 172
- "Notification Settings" on page 173
- "Customer Portal Settings" on page 174
- "Restriction Settings" on page 175

## **General Settings**

To configure Virtual Assist general settings, perform the following tasks:

**Step 1** Navigate to the **Virtual Assist > Settings** page.

| Virtual Assist > Settings                                 |                                                                                                    | Factory Settings | Accept 🕜 |
|-----------------------------------------------------------|----------------------------------------------------------------------------------------------------|------------------|----------|
| General Settings                                          |                                                                                                    |                  |          |
| Assistance Code:                                          | passw0rd                                                                                                    | ۵                |          |
| Enable Support without In                                 | nvitation                                                                                                    | 0                |          |
| Disclaimer:                                               | This virtual assist tool enables our technicians to con<br>your computer to help solve your problems. DOn't be<br>afraid. | trol 🛋 🎱         |          |
| Customer Access Link:                                     | https://sonicwall.com/virtual_assist                                                                                      | ©                |          |
| Display Virtual Assist link f                             | from Portal Login                                                                                                    |                  |          |
| Customers will see this link to<br>https://%SERVER_NAME%/ | access your appliance. Please check to ensure it is the correc<br>cgi-bin/supportLogin                                    | t link.          |          |
| Request Settings                                          |                                                                                                    |                  |          |
| Notification Settings                                     |                                                                                                    |                  |          |
| Customer Dertal Cattings                                  |                                                                                                    |                  |          |
| customer Portal Setungs                                   |                                                                                                    |                  |          |

- Step 2 To require customers to enter a password before being allowed to access Virtual Assist, enter the password in the Assistance Code window.
- **Step 3** (Optional) Select **Enable Support without Invitation** to allow customers who have not received an email invitation to request assistance. If this is disabled, customers can receive assistance only if they are explicitly invited by a technician.
- Step 4 (Optional) To present customers with a legal disclaimer, instructions, or any other additional information, enter the text in the **Disclaimer** field. HTML code is allowed in this field. Customers will be presented with the disclaimer and required to click "Accept" before beginning a Virtual Assist session.
- Step 5 (Optional) To change the URL that customers use to access Virtual Assist, enter it in the Customer Access Link field. This may be necessary if your SonicWALL SSL-VPN appliance requires a different access URL when outside the network.

The default URL is **https://**server-namecgi-bin/supportLogin. When entering a URL, the **https://** will be automatically prepended to your entry, and /cgi-bin/supportLogin will be automatically appended.

For example, if you enter **test.com/virtual\_assist** in the **Customer Access Link** field, the URL will be **https://test.com/virtual\_assist/cgi-bin/supportLogin**.

Step 6 To include a link to Virtual Assist on the portal login page, select the Display Virtual Assist link from Portal Login checkbox. Customers can then click on a link to go directly to the Virtual Assist portal login page without having to login to the Virtual Office.

## **Request Settings**

To configure Virtual Assist request settings, perform the following tasks:

Step 1 On the Virtual Assist > Settings page, click the Request Settings tab at the bottom of the page.

| Virtual Assist > Settings                                       |                                                         | Factory Settings | 🚱 Accept 🕜 |
|-----------------------------------------------------------------|---------------------------------------------------------|------------------|------------|
| General Settings                                                |                                                         |                  |            |
| Request Settings                                                |                                                         |                  |            |
| Expire Ticket:<br>0 for no expiration                           | þ                                                       | 0                |            |
| Maximum Requests:<br>Limit Message:<br>(Maximum 256 characters) | 5<br>Maximum queue size reached, please try again later |                  |            |
| Maximum Requests From One IP:<br>0 for no limitation            | 1                                                       | ۲                |            |
| Pending Request Expired:<br>0 for no expiration                 | D                                                       | ۵                |            |
| Notification Settings                                           |                                                         |                  |            |
| Customer Portal Settings                                        |                                                         |                  |            |
| Restriction Settings                                            |                                                         |                  |            |

- Step 2 To have Virtual Assist requests timeout after a certain amount of time, enter a value in the Expire Ticket field. The default is 0, which means there is no expiration. After the timeout duration has passed, customers will have to reinitiate their Virtual Assist request.
- Step 3 To limit the number of customers allowed in the Virtual Assist queue, enter a value in the Maximum Request field.
- Step 4 Optionally you can customize the message that is displayed to customers when the queue is full in the Limit Message field. The message is limited to 256 characters.
- Step 5 Entering a value in the Maximum requests From One IP field can be useful if individual customers are repeatedly requesting help. However, this may cause problems for customers using DHCP behind a single IP address. The default 0 does not limit request from individual IP addresses.
- Step 6 Enter a value in the Pending Request Expired field to have customers automatically removed from the queue if they are not assisted within the specified number of minutes. The default 0 does not remove unassisted customers.

## **Notification Settings**

To configure Virtual Assist notification settings, perform the following tasks:

Step 1 On the Virtual Assist > Settings page, click the Notification Settings tab at the bottom of the page.

| Virtual Assist > Settings                       |                                                                                                    | Factory Settings      | 🚱 Accept 🕜 |
|-------------------------------------------------|----------------------------------------------------------------------------------------------------|-----------------------|------------|
| General Settings                                |                                                                                                    |                       |            |
| Request Settings                                |                                                                                                    |                       |            |
| Notification Settings                           |                                                                                                    |                       |            |
| Technician E-mail List:                         | joe@sonicwall.com;[jane@sonicwall.com                                                                       | 즈 <sup>(6)</sup><br>지 |            |
| Subject of Invitation:                          | %EXPERTNAME% has sent you a support invitation                                                              |                       |            |
| Support Link Text in Invitation:                | Please click to begin your support process                                                                  |                       |            |
| Invitation Message:<br>(Maximum 800 characters) | An assistance invitation has been generated for you by:<br>%EXPERTNAME%<br>%CUSTOMERMSG%<br>MCSUSPONEN INK% | ▲<br>●                |            |
| To change E-mail settings, please               | go to Log > Settings page                                                                                   |                       |            |
| Mail Server:                                    | mail.ply.com                                                                                                |                       |            |
| Mail From Address:                              | patrick@lyd.com                                                                                             |                       |            |
| Mail Server must be properly setu               | p for usage of any E-mail features with the product.                                                        |                       |            |
| Customer Portal Settings                        |                                                                                                    |                       |            |
| Restriction Settings                            |                                                                                                    |                       |            |

- **Step 2** To automatically email support technicians when a customer logs in to the Virtual Assist queue, enter the technicians' emails in the **Technician Email List**. Separate multiple emails with semicolons (the ; symbol).
- Step 3 The next three fields allow you to customize the email invitation:
  - Subject of Invitation The email subject line.
  - Support Link Text in Invitation Text that introduces the link to the URL for accessing Virtual Assist.
  - Invitation Message The body of the invitation email message.

These three fields support the following variables to customize and personalize the invitation:

- %EXPERTNAME% The name of the technician sending the invitation email.
- %CUSTOMERMSG% The disclaimer configured on the General Settings tab.
- %SUPPORTLINK% The URL for accessing Virtual Assist.
- %ACCESSLINK% The URL for accessing the SSL VPN Virtual Office.

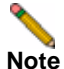

The currently configured mail server and email return address are listed at the bottom of the **Virtual Assist > Settings** page. To enable technicians to receive notification emails and to email Virtual Assist invitations to customers, a mail server must be configured on the **Log > Settings** page. An accurate technician email address will also allow blocked email notification to the technician in deployments where a third-party email filter may block emails sent to the customer without providing an error to the Virtual Assist client.

| Log > Settings             |                       | 🙆 Accept 👔 |
|----------------------------|-----------------------|------------|
| Log Settings               |                       |            |
| Primary Syslog Server:     |                       |            |
| Secondary Syslog Server:   |                       |            |
| Event Logging and Alerts   |                       |            |
| Send Event Logs:           | When Full             |            |
| Email Events Logs to:      |                       |            |
| Email Alerts to:           |                       |            |
| Mail Server:               | 10.1.12.4             |            |
| Mail From Address:         | sslvpn1@sonicwall.com |            |
| Enable SMTP Authentication |                       |            |

## **Customer Portal Settings**

To customize the appearance of the Virtual Assist customer portal, perform the following tasks:

Step 1 On the Virtual Assist > Settings page, click the Customer Portal Settings tab at the bottom of the page.

| Virtual Assist > Settings                          |                                                                                                    | Factory Settings 🚱 Accept |
|----------------------------------------------------|----------------------------------------------------------------------------------------------------|---------------------------|
| General Settings                                   |                                                                                                    |                           |
| Request Settings                                   |                                                                                                    |                           |
| Notification Settings                              |                                                                                                    |                           |
| Customer Portal Settings                           |                                                                                                    |                           |
| M Show Company Logo                                |                                                                                                    | 0                         |
| Show Company Copyright                             |                                                                                                    | <b>@</b>                  |
| Show FAQ and Tour                                  |                                                                                                    | 0                         |
| Tip Message On Top:<br>(Maximum 512 characters)    | To begin a virtual assist session with your technician,<br>please enter your name and click the Request Assistance<br>button. In just a few moments, there will be an<br>iestablished remote desktoo connection between your                                                                                                    |                           |
| Tip Message On Bottom:<br>(Maximum 512 characters) | You will be asked to install software so that a technician<br>can control your machine remotely. You will always have<br>overriding control of your machine throughout the<br>session.                                                                                                    | ×                         |
| Tour Help Text:                                    | Take the Tour to learn how Virtual Assist works                                                                                                    |                           |
| Customer Help Text:<br>(Maximum S12 characters)    | In order to receive assistance we will need to install some<br>software so the Technician can control your<br>PCdr > Ar >Please allow applets to run if you have<br>Lava enableddr > <a href="https://www.enabled.acualue.com">https://www.enabled.acualue.com</a><br>Lava enableddr > <a href="https://www.enabled.acualue.com">https://www.enabled.acualue.com</a><br>Lava enableddr > <a href="https://www.enabled.acualue.com">https://www.enabled.acualue.com</a><br>Lava enableddr > <a href="https://www.enabled.acualue.com">https://www.enabled.acualue.com</a><br>Lava enableddr > <a href="https://www.enabled.acualue.com">https://www.enabled.acualue.com</a><br>Lava enableddr > <a href="https://www.enabled.acualue.com">https://www.enabled.acualue.com</a><br>Lava enableddr > <a href="https://www.enabled.acualue.com">https://www.enabled.acualue.com</a> | • A <sup>©</sup>          |
| Restriction Settings                               | Dava enabled.<br>Please follow the manual                                                                                                    | <b>•</b>                  |

- **Step 2** Configure the following options to customize the appearance of the customer portal
  - Show Company Logo Displays the company logo that is configured on the Logo tab of the Edit Portal window.
  - Show Company Copyright Displays the copyright at the bottom of the page.
  - Show FAQ and Tour Displays links to the Virtual Assist FAQ and tour on the customer request page.
  - Tip Message On Top Customizes the text that is displayed above the Virtual Assist link.
  - **Tip Message On Bottom** Customizes the text that is displayed below the Virtual Assist link.
  - **Tour Help Text** Customizes the text that is displayed above the link for the Virtual Assist tour.
  - **Customer Help Text** Customizes the text that is displayed after the customer clicks the Virtual Assist link.

## **Restriction Settings**

To configure Virtual Assist restriction settings, perform the following tasks:

Step 1 On the Virtual Assist > Settings page, click the Restriction Settings tab at the bottom of the page.

| Virtual Assist > Settings       | Factory Settings 🕜 Accept 🥝 |
|---------------------------------|-----------------------------|
| General Settings                |                             |
| Request Settings                |                             |
| lotification Settings           |                             |
| Customer Portal Settings        |                             |
| Restriction Settings            |                             |
| Request From Defined Addresses: |                             |
| Addresses                       |                             |
| 192.160.17.11                   |                             |
|                                 |                             |

- Step 2 To deny Virtual Assist requests from specific IP addresses or networks, select **Deny** from the **Request From Defined Addresses** pull-down menu.
- Step 3 To allow Virtual Assist requests only from specific IP addresses or networks, select Allow from the Request From Defined Addresses pull-down menu.
- Step 4 To add an IP address or network to the Deny or Allow list, click the Add... button. The Admin Addresses window displays.
- Step 5 In the Source Address Type pull-down menu, select which of the following you want to specify:
  - IP Address
  - IP Network
  - IPv6 Address
  - IPv6 Network
- Step 6 Enter the information to define the address or network and click Add.
- Step 7 To delete a configured restriction setting, select the desired address in the Addresses field and click Delete. The address will be removed from the field.

# Virtual Assist > Log

The **Virtual Assist > Log** page provides access to detailed information about previous Virtual Assist sessions. The **Log** page displays a summary of recent sessions.

The Technician's activities while servicing the customer are now fully logged, including the Technician ID, the time of service, information about the customer's and Technician's computers, the chat dialog, the customer request login, if the customer exit prior to servicing, and Technician input after the end of the session.

| Virtual A | ssist > Log    |                     |                     | [         | Export Lo | g Clear Log E-Mail Log 🚱              |
|-----------|----------------|---------------------|---------------------|-----------|-----------|---------------------------------------|
| Search    | in<br>Nage 100 | Ticket              | Find Exclude        | Reset     |           |                                       |
| Ticket 🔻  | Mode           | Start Time          | End Time            | Technican | Customer  | Request Summary                       |
| T00012    | Anonymous      | 2008-05-09 10:08:06 | 2008-05-09 10:13:57 | admin     | johnny8   | I need help with a bookmark           |
| T00011    | Anonymous      | Not Found           | 2008-05-09 10:07:11 | admin     | johnnyB   | I need help                           |
| T00010    | Anonymous      | 2008-05-08 15:21:37 | 2008-05-08 15:28:16 | admin     | johnny8   |                                       |
| тоооо9    | Anonymous      | Not Found           | 2008-05-08 13:47:45 | admin     | johnnyB   |                                       |
| T00006    | Anonymous      | 2008-05-07 18:07:24 | Not Found           | admin     | ruby      | i think XP SP3 messed up my computer  |
| T00005    | Anonymous      | Not Found           | Not Found           | none      | ruby      | i think XP SP3 messed up my computer  |
| T00004    | Anonymous      | Not Found           | Not Found           | none      | Ruby      | I think XP SP3 messed up my computer. |
| T00003    | Anonymous      | Not Found           | Not Found           | none      | Ruby      | I think XP SP3 messed up my computer. |
| T00001    | Anonymous      | Not Found           | Not Found           | none      | Miles     | I think XP SP3 messed up my computer. |
|           |                |                     |                     |           |           |                                       |
|           |                |                     |                     |           |           |                                       |

Click on the **Ticket Number** to view details about a session, or ticket. The **Virtual Assist > Log** > **<ticket number>** page is displayed. Click **Save Log** to save the information on the page. To return to the **Virtual Assist > Log** summary page, click **Back**.

Click **Export Log** to save a zip file containing the full text of all logged sessions. The log contains a summary file and a detail file for each session. The files can be viewed in Microsoft Word.

Click Clear Log to erase all log messages.

Click Email Log to send the log to the email address configured on the Log > Settings page.

The **Search** options allow you to filter the log messages. Note that the search is case sensitive. In the pull-down menu, select the field you want to search in. Click **Search** to only display messages that match the search string. Click **Exclude** to hide messages that match the search string. Click **Reset** to display all messages.

Change the value in the **Items** per page field to display more or fewer log messages. Click the forward or backward arrows to scroll through the pages of the log messages.

Click any of the headings to sort the log messages alphabetically by heading.

# Virtual Assist > Licensing

This section provides an overview of the **Virtual Assist > Licensing** page and a description of the configuration tasks available on this page.

- "Virtual Assist > Licensing Overview" section on page 177
- "Enabling Virtual Assist" section on page 177

## Virtual Assist > Licensing Overview

Virtual Assist is a licensed service. The **Virtual Assist > Licensing** page allows the administrator to view the license status for Virtual Assist. You can purchase licenses for one Technician, two Technicians, or more. At the bottom of the **Virtual Assist > Licensing** page, you can see the number of Technicians that are licensed, or if the feature is not licensed.

The page directs the administrator to activate or upgrade the license for this feature on the **System > Licenses** page.

The same content from the Virtual Assist > Licensing page is also displayed when you navigate to Virtual Assist > Status on a SonicWALL SSL-VPN appliance that does not have a valid Virtual Assist license.

| Virtual Assist > Licensing                                                                                                    | 3 |
|----------------------------------------------------------------------------------------------------|---|
| Virtual Assist Upgrade                                                                                                    |   |
| Virtual Assist allows a technician to remotely diagnose and fix issues a computer off-site (or locally)<br>may be experiencing by taking control of the customer's computer experiencing difficulties. Giving<br>control to a technician is initiated by the customer and may be stopped at anytime by terminating<br>the support application. |   |
| Virtual Assist                                                                                                    |   |
| Allow your technicians to resolve customer problems remotely.                                                                                                    |   |
| Nease activate licenses from the System > Licenses section.                                                                                                    |   |
| If you are having issues activating and have a license key you may activate manually.                                                                                                    |   |
|                                                                                                    |   |
| Virtual Assist Not Licensed.                                                                                                    |   |

## **Enabling Virtual Assist**

To configure Virtual Assist on your SonicWALL SSL-VPN model 2000 or higher security appliance, perform the following tasks:

Step 1 To purchase and activate a Virtual Assist license, navigate to System > Licensing and click on the link to Activate, Upgrade, or Renew services.

For more information, see the "System > Licenses" section on page 64.

Step 2 By default, Virtual Assist is disabled on all portals that were created before the Virtual Assist license is purchased. Virtual Assist is enabled by default on portals that are created after Virtual Assist is licensed. To enable Virtual Assist on a portal, go to the Portals > Portals page and click the Configure icon for the desired portal. To create a new portal, go to the Portals > Portals page and click the Add Portal button. See the "Portals > Portals" section on page 106.

177

Step 3 In the Edit Portal window that displays, click the Virtual Assist tab.

| Vitual Assist Settings    ✓ General Settings   ✓ Enable Virtual Assist for this Portal Enable Assistance Code: Use global setting ✓ Enable Support without Invitation: Use global setting ✓ Enable Disclaimer: Use global setting ✓ Display link to Virtual Assist from Portal Login page: Use global setting ✓                                                              | €<br>tting ♥ €<br>tting ♥ €<br>tting ♥ €                                                                                                    |
|----------------------------------------------------------------------------------------------------|----------------------------------------------------------------------------------------------------|
| <ul> <li>✓ General Settings</li> <li>✓ Enable Virtual Assist for this Portal</li> <li>Enable Assistance Code:</li> <li>Use global setting ✓</li> <li>Enable Support without Invitation:</li> <li>Use global setting ✓</li> <li>Enable Disclaimer:</li> <li>Use global setting ✓</li> <li>Display link to Virtual Assist from Portal</li> <li>Use global setting ✓</li> </ul> | Contractions of the second second sec |
| <ul> <li>Enable Virtual Assist for this Portal</li> <li>Enable Assistance Code:</li> <li>Use global setting </li> <li>Enable Support without Invitation:</li> <li>Use global setting </li> <li>Use global setting </li> <li>Use global setting </li> <li>Use global setting </li> <li>Use global setting </li> <li>Use global setting </li> </ul>                            | Iting   Iting     Iting   Iting     Iting   Iting                                                                                                    |
| Enable Assistance Code: Use global setting ¥<br>Enable Support without Invitation: Use global setting ¥<br>Enable Disdaimer: Use global setting ¥<br>Display link to Virtual Assist from Portal<br>Login page:                                                                                                    | tting V 2<br>tting V 2<br>tting V 2<br>tting V 2                                                                                                    |
| Enable Support without Invitation: Use global setting<br>Enable Disclaimer: Use global setting<br>Display link to Virtual Assist from Portal Use global setting<br>Login page: Use global setting                                                                                                    | tting 💙 🥝<br>tting 💙 🥝<br>tting 💙 🍄                                                                                                    |
| Enable Disclaimer: Use global setting V<br>Display link to Virtual Assist from Portal<br>Login page: Use global setting V                                                                                                    | tting 💙 🤗<br>tting 💙 🍣                                                                                                    |
| Display link to Virtual Assist from Portal<br>Login page:                                                                                                    | tting 🔽 🥝                                                                                                    |
|                                                                                                    |                                                                                                    |
| Request Settings                                                                                                    |                                                                                                    |
| Notification Settings                                                                                                    |                                                                                                    |
| <ul> <li>Customer Portal Settings</li> </ul>                                                                                                    |                                                                                                    |
| <ul> <li>Restriction Settings</li> </ul>                                                                                                    |                                                                                                    |

- Step 4 Click on the Enable Virtual Assist for this Portal checkbox and click OK. Virtual Assist is now enabled and ready to use. SSL VPN users will now see the Virtual Assist icon on the Virtual Office page.
- **Step 5** Optionally, you can customize all of the Virtual Assist settings for this individual portal using the tabs on this window.

Virtual Assist is now enabled and ready to use. SSL VPN users will now see the **Virtual Assist** icon on the Virtual Office page.

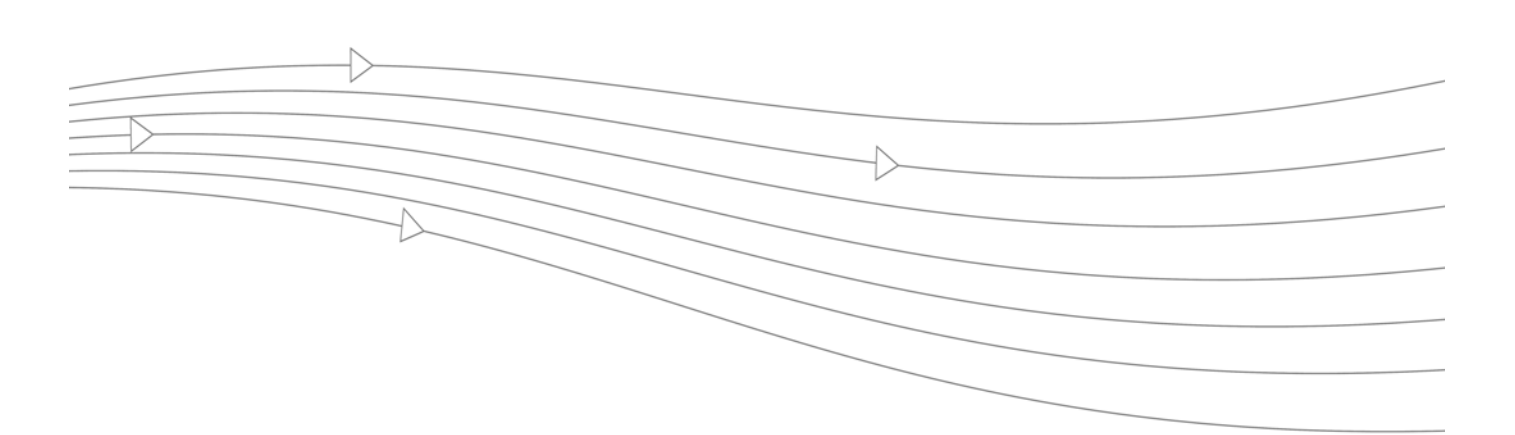

# Chapter 8: Web Application Firewall Configuration

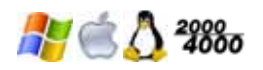

This chapter provides information and configuration tasks specific to the **Web Application Firewall** pages on the SonicWALL SSL VPN Web-based management interface.

Supported on SonicWALL SSL-VPN models 2000 and higher, Web Application Firewall is subscription-based software that runs on the SonicWALL SSL-VPN appliance and protects Web applications running on servers behind the SSL-VPN. Web Application Firewall also provides real-time protection for resources such as HTTP(S) bookmarks, Citrix bookmarks, offloaded Web applications, and the SSL-VPN management interface and user portal that run on the SonicWALL SSL-VPN appliance itself.

For more information on Web Application Firewall concepts, see the "Web Application Firewall Overview" section on page 43.

This chapter contains the following sections:

- "Licensing Web Application Firewall" section on page 180
- "Configuring Web Application Firewall" section on page 183
- "Determining the Host Entry for Exclusions" section on page 193
- "Verifying and Troubleshooting Web Application Firewall" section on page 199

# **Licensing Web Application Firewall**

SonicOS SSL VPN Web Application Firewall must be licensed before you can begin using it. You can access the MySonicWALL Web site directly from the SSL-VPN management interface to obtain a license.

The Web Application Firewall > Licensing page in the SonicOS SSL VPN management interface provides a link to the System > Licenses page, where you can connect to MySonicWALL and purchase the license or start a free trial. You can view all system licenses on the System > Licenses page of the management interface.

To view license details and obtain a license on MySonicWALL for Web Application Firewall, perform the following steps:

Step 1 Log in to your SonicWALL SSL-VPN appliance and navigate to Web Application Firewall > Licensing.

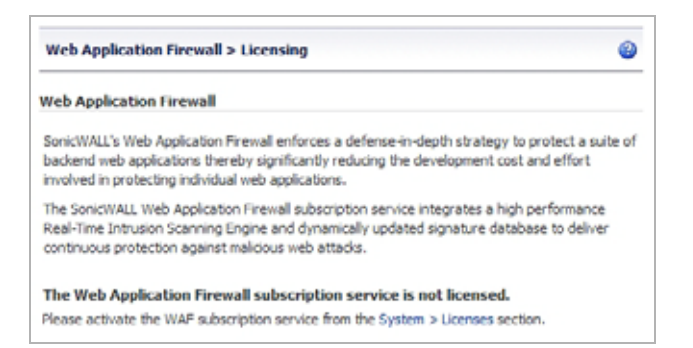

Step 2 If Web Application Firewall is not licensed, click the System > Licenses link. The System > Licenses page is displayed.

|                                                                                                    |                                                                           |              | Synchronize |
|----------------------------------------------------------------------------------------------------|---------------------------------------------------------------------------|--------------|-------------|
| Security Services Summary                                                                                                    |                                                                           |              |             |
| Security Service                                                                                                    | Status                                                                    | Users        | Expiration  |
| Nodes/Users                                                                                                    | Licensed                                                                  | Unlimited    | Never       |
| ViewPoint                                                                                                    | Licensed                                                                  |              | Never       |
| Virtual Assist                                                                                                    | Licensed                                                                  | 1            | Never       |
| Web Application Firewall                                                                                                    | Not Licensed                                                              | Unlimited    | NA          |
| Manage Security Services Online                                                                                                 |                                                                           |              |             |
| Manage Security Services Online<br>Activate, Upgrade, or Renew services.                                                        |                                                                           |              |             |
| Manage Security Services Online<br>Activate, Upgrade, or Renew services.<br>For Manual Upgrade please access the service        | and enter the key when prompted.                                          |              |             |
| Manage Security Services Online<br>Activate, Upgrade, or Renew services.<br>For Manual Upgrade please access the service        | and enter the key when prompted.                                          |              |             |
| Activate, Upgrade, or Renew services. For Manual Upgrade please access the service Please click on the Synchronize button after | and enter the key when prompted.<br>er upgrade to refresh Security Servic | tes Summary. |             |

Step 3 Under Manage Security Services Online, click the Activate, Upgrade, or Renew services link. The MySonicWALL Login page is displayed.

| System > U                                                      | icenses Synchro                                                                                                    | inize 🧉 |
|-----------------------------------------------------------------|----------------------------------------------------------------------------------------------------|---------|
| Licenses/                                                       |                                                                                                    |         |
| License                                                         | e management                                                                                                    |         |
| mySonicWAL                                                      | LL.com Login                                                                                                    |         |
| mySonicWALL<br>SonicWALL set<br>upgrades for r<br>mySonicWall a | .com is a one-stop resource for registering all your SonicWALL Internet Security Appliances and managing all your<br>curity service upgrades and changes. mySonicWALL provides you with an easy to use interface to manage services<br>multiple SonicWALL appliances. For more information on mySonicWALL please visit the <u>EAQ</u> . If you do not have a<br>iccount, please click <u>bare</u> to create one. | and     |
| Please enter y                                                  | our existing mySonicWALL.com username (or email address) and password below:                                                                                                    |         |
| Email<br>Address/User<br>Name:                                  |                                                                                                    |         |
| Password:                                                       |                                                                                                    |         |
|                                                                 | Submit                                                                                                    |         |
|                                                                 | Did you forget your User Name or Password? Go to https://www.mvsonicwall.com for help.                                                                                                    |         |

**Step 4** Type your MySonicWALL credentials into the fields, and then click **Submit**. The Product Survey page is displayed.

| PRODUCT SURVEY:                                                                                                    |            |   |
|----------------------------------------------------------------------------------------------------|------------|---|
| 1.Reseler Name                                                                                                    |            |   |
| 2.Where did you purchase this product?                                                                             | Select One | ~ |
| 3.Computers on LAN (number of computers protected by<br>SonicWALL)                                                 | Select One |   |
| 4.How many locations in your organization are protected by<br>SonicWALL appliances? (please include telecommuters) | Select One | ¥ |
| SJF you plan to use remote access VPN with your SonicWALL,<br>how many users will you support?                     | Select One |   |
| 6.Internet Connection                                                                                              | Select One |   |
| 7.Type of Business                                                                                                 | Select One |   |
| 8.Send Comments to                                                                                                 | Select One |   |
| 9.Comments                                                                                                    |            |   |
|                                                                                                    |            |   |
|                                                                                                    |            |   |
| Submit                                                                                                    |            |   |

Step 5 Fill out the survey and then click Submit. The System > Licenses page is displayed.

| System > Deenses                                                                                           |                                            |                |                    | Synchronize |
|----------------------------------------------------------------------------------------------------|--------------------------------------------|----------------|--------------------|-------------|
|                                                                                                    |                                            |                |                    |             |
| licenses/                                                                                                  |                                            |                |                    |             |
|                                                                                                    |                                            |                |                    |             |
| License Manage                                                                                             | ment                                       |                |                    |             |
| LICENSE Manage                                                                                             | ment                                       |                |                    |             |
| LICENSE Manage<br>Manage Services Online<br>Security Service                                               | Status                                     | Manage Service | Users              | Expiration  |
| LICENSE Manage<br>Manage Services Online<br>Security Service<br>Nodes/Users                                | Status<br>Licensed                         | Manage Service | Users<br>Unlimited | Expiration  |
| LICENSE Manage<br>Manage Services Online<br>Security Service<br>Nodes/Users<br>Virtual Assist              | Status<br>Licensed<br>Licensed             | Manage Service | Users<br>Unlimited | Expiration  |
| LICENSE Manage<br>Manage Services Online<br>Security Service<br>Nodes/Users<br>Virtual Assist<br>ViewPoint | Status<br>Licensed<br>Licensed<br>Licensed | Manage Service | Users<br>Unlimited | Expiration  |

Step 6 Click Try to start a 30 day free trial, or click Activate to subscribe to the service for 1 year. The screen below is displayed after selecting the free trial.

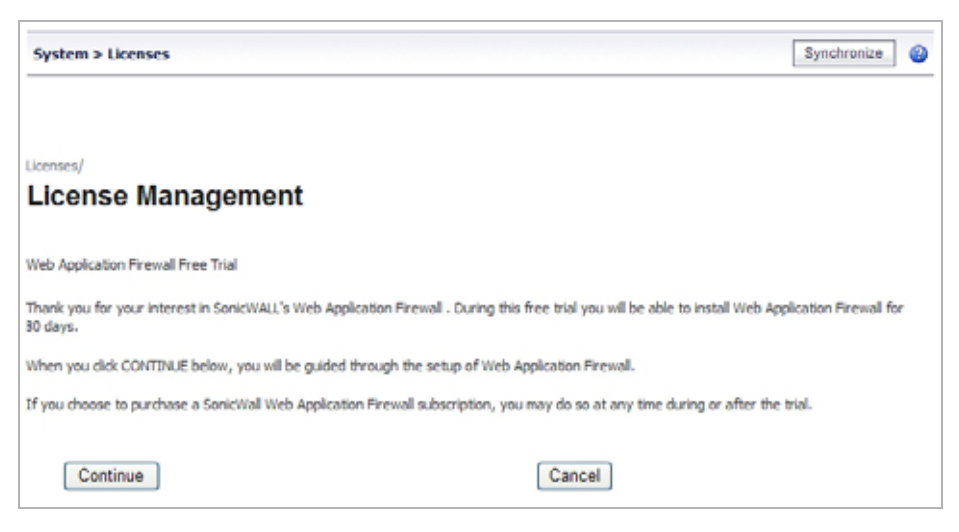

Step 7 Click Synchronize to view the license on the System > Licenses page.

| System > Licenses                                                                        |                                         |                |                        | Synchronize | 0 |
|------------------------------------------------------------------------------------------|-----------------------------------------|----------------|------------------------|-------------|---|
| Livernas/                                                                                |                                         |                |                        |             |   |
| License Meneger                                                                          | mont                                    |                |                        |             |   |
| License manager                                                                          | nent                                    |                |                        |             |   |
| Manage Services Online                                                                   | nent                                    |                |                        |             |   |
| Manage Services Online<br>Security Service                                               | Status                                  | Manage Service | Users                  | Expration   |   |
| Manage Services Online<br>Security Service<br>Nodes/Users                                | Status                                  | Manage Service | Users<br>Unlimited     | Expiration  |   |
| Manage Services Online<br>Security Service<br>Nodes/Users<br>Virtual Assist              | Status<br>Ucensed<br>Ucensed            | Manage Service | Users<br>Unimited      | Expiration  |   |
| Manage Services Online<br>Security Service<br>Nodes/Users<br>Virtual Assist<br>ViewPoint | Status<br>Ucensed<br>Ucensed<br>Ucensed | Manage Service | Users<br>Unimited<br>I | Expiration  |   |

Web Application Firewall is now licensed on your SonicWALL SSL-VPNappliance. Navigate to Web Application Firewall > Settings to enable it, and then restart your appliance to completely activate Web Application Firewall.

# **Configuring Web Application Firewall**

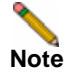

Web Application Firewall requires the purchase of an additional license.

To configure the Web Application Firewall feature, see the following sections:

- "Viewing and Updating Web Application Firewall Status" on page 183
- "Configuring Web Application Firewall Settings" on page 186
- "Configuring Web Application Firewall Signature Actions" on page 190
- "Determining the Host Entry for Exclusions" on page 193
- "Using Web Application Firewall Logs" on page 196

## **Viewing and Updating Web Application Firewall Status**

The Web Application Firewall > Status page provides status information about the Web Application Firewall service and signature database, and lists the threats that have been detected and/or prevented. The Synchronize button allows you to download the latest signatures from the SonicWALL online database. You can view details about the threats, or clear the threat list. The Severity column of the threat list is color coded for quick reference, as follows:

- High severity threats Red
- Medium severity threats Orange
- Low severity threats Black

| SONICWALL Se                                                | cure Remote Access                                                 |                                            |                | Help    | 8<br>Logou |
|-------------------------------------------------------------|--------------------------------------------------------------------|--------------------------------------------|----------------|---------|------------|
| <ul> <li>System</li> <li>System</li> <li>Hetwark</li> </ul> | Web Application Firewall > Status                                  |                                            | Clear WAF Stat | listics | 0          |
| Go Portals     Services                                     | WAF Status                                                         |                                            |                |         |            |
| NetExtender                                                 | Signature Database: Updated                                        |                                            |                |         |            |
| Virtual Assist                                              | Signature Database Timestamp: UTC 08 Feb 20                        | 10 16: 14:06 Synchronize                   |                |         |            |
| Web Application Freval                                      | Last Checked: UTC 10 Feb 20                                        | 10 21:35:45                                |                |         |            |
| Status                                                      | Service Expiration Date: UTC 27 Feb 20<br>License Status: Licensed | 10                                         |                |         |            |
| Signatures<br>Log                                           | WAF Statistics - Threats Detected & Prev                           | rented                                     |                |         |            |
| Licensing                                                   | ID Signature                                                       | Threat Classification                      | Severity       | Frequ   | ency       |
| Lisers                                                      | 9008 Cross-site Scripting (XSS) Attack                             | Client-side AttacksCross-site Scripting    | HIGH           | 1       | 9          |
| lon                                                         | 9005 SQL Injection Attack                                          | Command ExecutionSQL Injection             | HIGH           | 6       | I          |
| Urtual Office                                               | 9011 System Command Injection Variant 1                            | Command ExecutionOS Commanding             | HUGH           | 5       | -          |
|                                                             | Configure exclusions for signatures from the W                     | eb Application Firewall > Signatures page. |                |         |            |

See the following sections:

- "Signature and License Status" on page 184
- "Threat Statistics" on page 184

#### Signature and License Status

To view the status of the signature database and Web Application Firewall service license, and synchronize the signature database, perform the following steps in the appliance management interface:

- Step 1 Navigate to Web Application Firewall > Status. The WAF Status section displays the following information:
  - Status of updates to the signature database
  - Timestamp of the signature database
  - Time that the system last checked for available updates to the signature database
  - · Expiration date of the Web Application Firewall subscription service
  - Status of the Web Application Firewall license

| reco Application Firewa                                                                             | ll > Status                                        |                                     |                                                               | Clea           | r WAF Stat               | istics 🔞           |
|----------------------------------------------------------------------------------------------------|----------------------------------------------------|-------------------------------------|---------------------------------------------------------------|----------------|--------------------------|--------------------|
| WAF Status                                                                                          |                                                    |                                     |                                                               |                |                          |                    |
| Signature Database:                                                                                 | Update availab                                     | de                                  | Apply                                                         |                |                          |                    |
| Signature Database Timesta                                                                          | mp: UTC 09 Feb 20                                  | 09 15:42:39                         | Synchronize                                                   |                |                          |                    |
| Last Checked:                                                                                       | UTC 10 Feb 20                                      | 09 00:25:06                         |                                                               |                |                          |                    |
| Service Expiration Date:                                                                            | UTC 13 Nov 2                                       | 009                                 |                                                               |                |                          |                    |
| License Status:                                                                                     | Licensed                                           |                                     |                                                               |                |                          |                    |
|                                                                                                    |                                                    |                                     |                                                               |                |                          |                    |
| WAF Statistics - Threats<br>ID Signature                                                            | Detected & Pre                                     | vented<br>Threat Cla                | assification                                                  |                | Severity                 | Frequency          |
| WAF Statistics - Threats<br>ID Signature<br>9008 Cross-site Scripting ()                            | Detected & Pre                                     | Threat Cla<br>Client-side           | assification<br>e AttacksCross-site Scr                       | ipting         | Severity<br>HIGH         | Frequency<br>8     |
| VAF Statistics - Threats<br>ID Signature<br>1008 Cross-site Scripting ()<br>1011 System Command Inj | Oetected & Pres<br>(SS) Attack<br>ection Variant 1 | Threat Ck<br>Client-side<br>Command | assification<br>e AttacksCross-site Scr<br>ExecutionOS Comman | ipting<br>ding | Severity<br>H0GH<br>H0GH | Frequenc<br>8<br>6 |

Step 2 If updates are available for the signature database, the **Apply** button is displayed. Click **Apply** to download the updates.

You can update and apply new signatures automatically on the Web Application Firewall > Settings page. If this automatic update option is enabled, the **Apply** button disappears from the Web Application Firewall > Status screen as soon as the new signatures are automatically applied.

Step 3 To synchronize the signature database with the SonicWALL online database server, click Synchronize. The timestamp is updated.

#### **Threat Statistics**

The Status page displays statistics on all threats detected since Web Application Firewall was activated.

To view and hide threat details, and clear the threat list, perform the following steps:

- Step 1 Navigate to Web Application Firewall > Status. The list of detected or prevented threats is displayed in the WAF Statistics Threats Detected & Prevented table.
- **Step 2** To display details about a threat, click on the threat. The details include the following:
  - URL The URL to the SonicWALL knowledge base for this threat

- Category The category of the threat
- Severity The severity of the threat, either high, medium, or low
- Summary A short description of how the threat behaves

| Web Application Firew                                                                                                    | all > Status                                                                                                    | Clear WAF Stat                     | istics 🧃                        |
|----------------------------------------------------------------------------------------------------|----------------------------------------------------------------------------------------------------|------------------------------------|---------------------------------|
| WAF Status                                                                                                    |                                                                                                    |                                    |                                 |
| Signature Database:                                                                                                    | No updates                                                                                                    |                                    |                                 |
| Signature Database Times                                                                                                    | tamp: UTC 04 Feb 2009 13:04:04 Synchronize                                                                                                    |                                    |                                 |
| ast Checked:                                                                                                    | N/A                                                                                                    |                                    |                                 |
| Service Expiration Date:                                                                                                    | UTC 13 Nev 2009                                                                                                    |                                    |                                 |
| icense Status:                                                                                                    | Licensed                                                                                                    |                                    |                                 |
| VAF Statistics - Threat                                                                                                    | s Detected & Prevented                                                                                                    |                                    |                                 |
| NAF Statistics - Threat                                                                                                    | ts Detected & Prevented<br>Threat Classification                                                                                                    | Severity                           | Frequency                       |
| VAF Statistics - Threat<br>ID Signature<br>9008 Cross-site Scripting                                                                                                    | ts Detected & Prevented Threat Classification (VSS) Attack Client-side AttacksCross-site Scripting                                                                                                    | Severity<br>HIGH                   | Frequency<br>8                  |
| NAF Statistics - Threat<br>ID Signature<br>2008 Cross-site Scripting<br>Cross-site Scripting (X                                                                                                    | ts Detected & Prevented Threat Classification (VSS) Attack Client-side AttacksCross-site Scripting SS) Attack                                                                                                    | Severity<br>HGH                    | Frequency<br>8                  |
| WAF Statistics - Threat<br>ID Signature<br>9008 Cross-site Scripting<br>Cross-site Scripting (X<br>URL: http://software.son<br>Category: Clent-side Att<br>Sevenity: HIGH<br>Summary: XSS is a techn | ts Detected & Prevented Threat Classification (VSS) Attack Client-side AttacksCross-site Scripting SS) Attack cwal.com/applications/waf/index.asp?ev=sig8aipid=9008 adisCross-site Scripting ique that forces a web site to echo attacker-supplied executable co | Severity<br>HGH<br>de, which load: | Frequence<br>8<br>s in a user's |

**Step 3** To collapse the threat details, click the threat link again.

Step 4 To clear the threat list, click the Clear WAF Statistics button on the top right corner of the page.

## **Configuring Web Application Firewall Settings**

The Web Application Firewall > Settings page allows you to enable and disable Web Application Firewall on your SonicWALL SSL-VPN appliance globally and by attack priority. You can individually specify detection or prevention for three attack classes: high, medium, and low priority attacks. This page also provides configuration options for globally excluding certain hosts from inspection by Web Application Firewall.

| Web Application Firewall                                                                                                    | > Settings                                                                                                    |                                                                                                    | 🕝 Accept 🔇 |
|----------------------------------------------------------------------------------------------------|----------------------------------------------------------------------------------------------------|----------------------------------------------------------------------------------------------------|------------|
| WAF Global Settings                                                                                                    |                                                                                                    |                                                                                                    |            |
| Enable Web Application I                                                                                                    | Frewal                                                                                                    |                                                                                                    |            |
| Apply Signature Updates                                                                                                    | Automatically                                                                                                    |                                                                                                    |            |
| Signature Groups                                                                                                    |                                                                                                    | Prevent All                                                                                          | Detect All |
| High Priority Attacks                                                                                                    |                                                                                                    |                                                                                                    | <b>V</b>   |
| Medium Priority Attacks                                                                                                    |                                                                                                    |                                                                                                    |            |
| Low Priority Attacks                                                                                                    |                                                                                                    |                                                                                                    |            |
| Global Exclusions                                                                                                    | en (CSDE/XSDE) Protection                                                                                                    |                                                                                                    |            |
| Cross-Site Request Forgery                                                                                                    | Protection: DISABLED                                                                                                    | 1                                                                                                    |            |
| WAE Intrusion Prevention                                                                                                    | In Settings                                                                                                    |                                                                                                    |            |
| VAF Intrusion Prevention Re                                                                                                    | custom Intrusion Pre                                                                                                    | vention Page 💌                                                                                       |            |
| <pre>chead&gt;<title>Gonic% <body <tr="" <tuble="" align="center" bgcolor="#fffff">stp&gt;<font <br="" class="box_hea"></font><br/><br/>tis request is <br/><br/>tis request is </body></title></pre> | ALL - Web Site Blocked«/title<br>ff text=#00000><br><br< td=""><td>s&gt;<br/>.br&gt;dbr&gt;<br/>.s500 bgcolor=\$eeeee&gt;<br/>r&gt;td align=center nowrap&gt;dbr&gt;<br/>ab Application Firewall</td><td></td></br<> | s><br>.br>dbr><br>.s500 bgcolor=\$eeeee><br>r>td align=center nowrap>dbr><br>ab Application Firewall |            |
| <b> URI: \$\$BLOCKED_</b>                                                                                                    | URI\$\$                                                                                                    |                                                                                                    | ~          |
| Preview                                                                                                    | Default Blocked Page                                                                                                    |                                                                                                    |            |
| WAF Session Manageme                                                                                                    | nt                                                                                                    |                                                                                                    |            |
| Launch Logout Dialog Wi                                                                                                    | ndow after Login                                                                                                    |                                                                                                    |            |
| Slobal Inactivity Timeout(min                                                                                                    | utes): 15                                                                                                    | 0                                                                                                    |            |
| Information Disclosure P                                                                                                    | Protection                                                                                                    | -                                                                                                    |            |
| Nock sensitive information w                                                                                                    | ithin HTML pages                                                                                                    |                                                                                                    |            |
|                                                                                                    |                                                                                                    |                                                                                                    | ~          |
|                                                                                                    |                                                                                                    |                                                                                                    |            |

The following sections describe the procedures for enabling and configuring Web Application Firewall globally and by attack priority:

- "Enabling Web Application Firewall and Configuring Settings" on page 187
- "Configuring Global Exclusions" on page 189

#### **Enabling Web Application Firewall and Configuring Settings**

To enable and activate Web Application Firewall, you must select the checkbox to globally enable it and select at least one of the checkboxes in the Signature Groups table. The settings on this page allow you to globally manage your network protection against attacks by selecting the level of protection for high, medium, or low priority attacks. You can also clear the global **Enable Web Application Firewall** checkbox to temporarily disable Web Application Firewall without losing any of your custom configuration settings.

You can enable automatic signature updates on this page, so that new signatures are automatically downloaded and applied when available. A log entry is generated for each automatic signature update. If a signature is deleted during automatic updating, its associated Exclusion List is also removed. A log entry is generated to record the removal. You can view the log entries on the Web Application Firewall > Log page.

Cross-Site Request Forgery protection settings are also available on this page. When a CSRF attack is detected, log entries are created in both the WAF > Logs and Logs > View pages. For more information about CSRF/XSRF attacks, see "How is Cross-Site Request Forgery Prevented?" on page 47.

To configure global settings for Web Application Firewall, perform the following steps:

- Step 1 Log in to your SonicWALL SSL-VPN appliance and navigate to Web Application Firewall > Settings.
- Step 2 Select the Enable Web Application Firewall checkbox.
- Step 3 A warning dialog box is displayed if none of the signature groups have Prevent All already selected. Click OK in the dialog box to set all signature groups to Prevent All, or click Cancel to leave the settings as they are or to manually continue the configuration.

| Window | s Internet Explorer 🛛 🛛 🔀                                                                                                    |
|--------|----------------------------------------------------------------------------------------------------|
| ?      | WAF is enabled, however, no signature group is set to PREVENT.<br>Click OK to enable PREVENT for all signature groups. Click Cancel to continue with current settings. |

- **Step 4** Select the **Apply Signature Updates Automatically** checkbox to enable new signatures to be automatically downloaded and applied when available. You do not have to click the **Apply** button on the Web Application Firewall > Status page to apply the new signatures.
- Step 5 Select the desired level of protection for **High Priority Attacks** in the Signature Groups table. Select one of the following options:
  - Select the **Prevent All** checkbox to block access to a resource when an attack is detected. Selecting **Prevent All** automatically selects **Detect All**, turning on logging.
  - Clear the **Prevent All** checkbox and select the **Detect All** checkbox to log attacks while allowing access to the resource.
  - To globally disable all logging and prevention for this attack priority level, clear both checkboxes.
- Step 6 Select the desired level of protection for **Medium Priority Attacks** in the Signature Groups table.
- Step 7 Select the desired level of protection for Low Priority Attacks in the Signature Groups table.
- Step 8 To configure exclusions, refer to the procedures described in the following sections:
  - "Configuring Global Exclusions" on page 189
  - "Configuring Signature Based Custom Handling and Exclusions" on page 191

- Step 9 Select the desired level of protection against CSRF attacks from the Cross-Site Request Forgery Protection drop-down list. You can select **Detect Only** to log these attacks, or **Prevent** to log and block them. Select **Disabled** to disable CSRF protection.
- Step 10 Under WAF Intrusion Prevention Settings, use the WAF Intrusion Prevention Response drop-down list to select the type of error to be displayed when blocking an intrusion attempt.

| WAF Intrusion Prevention Settings                                                                                                    |                                                                                                    |
|----------------------------------------------------------------------------------------------------|----------------------------------------------------------------------------------------------------|
| WAF Intrusion Prevention Response: Custom Intrusion Preven                                                                                                    | ntion Page                                                                                         |
| <pre><head><title>SonicWALL = Web <hoody <cr="" <table="" align="center" bgcolor#ffffff="" cellpaddi="" text##0="">&gt;&gt;&gt;</hoody></title></head></pre>                                                                                                    | tion Page<br>3ad Request<br>Forbidden<br>Vot Found<br>nternal Server Error<br>Application Firewall |
| <pre><!-- Examples--> <b> URI: ##SLOCKED_URI##</b><br/><b> URI: ##SLOCKED_URI##</b><br/><br colspan="2"/>Opening: Description: ##STHEREAT_NAMESE<br colspan="2"/>Description: Description: #STHEREAT_NAMESEDescription: #STHEREAT_NAMESEDESCRiption: #STHEREAT_NAMESEDESCRiption: #STHEREAT_NAMESEDESCRiption: #STHEREAT_DESCRipti: #STHEREAT_DESCRiption: #STHEREAT_DE</pre> | ×                                                                                                  |

- To create a custom page, modify the sample HTML in the text box.
- To view the resulting page, click the **Preview** button.
- To reset the current customized error page to the default SonicWALL error page, click the Default Blocked Page button and then click OK in the confirmation dialog box.
- Step 11 Under WAF Session Management, select the Launch Logout Dialog Window after Login checkbox to display the session logout popup dialog box when the user portal is launched or when a user logs into an application offloaded portal. This feature is enabled by default when Web Application Firewall is licensed.

| SonicWALL | Logout Page |
|-----------|-------------|
| Logout    | Close       |

Step 12 In the Global Inactivity Timeout field, type the number of inactive minutes allowed before the user is logged out.

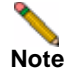

**e** To mitigate CSRF attacks, it is important to keep a low idle timeout value for user sessions, such as 10 minutes.

Step 13 Under Information Disclosure Protection, type confidential text strings that should not be revealed on any Web site protected by Web Application Firewall into the text box. This text is case insensitive, can include any number of spaces between the words, and cannot include wildcard characters. Add new phrases on separate lines. Each line is pattern matched within any HTML response.

| Information Disclosure Protection                               |   |
|-----------------------------------------------------------------|---|
| Block sensitive information within HTML pages                   |   |
| Internal Corporate websites<br>Sonicwall admin password b34tci% | ~ |
|                                                                 | ~ |

Step 14 Click Accept. A dialog box indicates that the SSL-VPN appliance must be restarted to apply the settings. Click OK to restart the services or click Cancel to leave the previous settings in place.

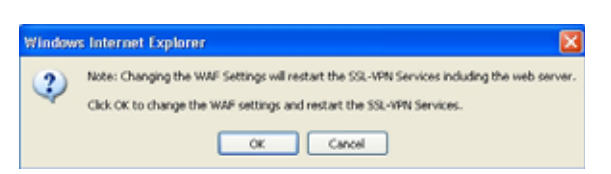

#### **Configuring Global Exclusions**

There are two ways that you can exclude certain hosts from currently configured global Web Application Firewall settings. You can completely disable Web Application Firewall for certain hosts, or you can lower the action level from Prevent to Detect for certain hosts.

The affected hosts must match the host names used in your HTTP(S) bookmarks and Citrix bookmarks, and the Virtual Host Domain Name configured for an offloaded Web application.

To configure global exclusions, perform the following steps:

- **Step 1** On the Web Application Firewall > Settings page, click the **Global Exclusions** button.
- Step 2 In the Edit Global Exclusions page, select one of the following from the Actions drop-down list:
  - Disable Disables Web Application Firewall inspection for the host
  - Detect Lowers the action level from prevention to detection and logging only for the host

| action: | *    |        |
|---------|------|--------|
| iost:   |      | Add    |
| Γ       |      | Remove |
|         |      |        |
| Apply   | Cano | el     |

Step 3 In the Host field, type in the host entry as it appears in the bookmark or offloaded application. This can be a host name or an IP address. To determine the correct host entry for this exclusion, see "Determining the Host Entry for Exclusions" on page 193.

| Host: | webmail.sonicwall.com | Add    |
|-------|-----------------------|--------|
|       |                       | Remove |
|       |                       |        |
|       |                       |        |
|       | 1                     |        |

You can configure a path to a particular folder or file along with the host. The protocol, port, and the request parameters are simply ignored in the URL. If a path is configured, then the exclusion is recursively applied to all subfolders and files. For instance, if **Host** is set to **webmail.sonicwall.com/exchange**, then all files and folders under **exchange** are also excluded.

Step 4 Click Add to move the host name into the list box.

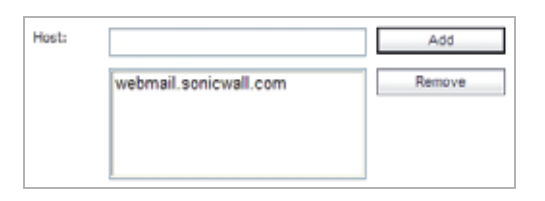

- **Step 5** Repeat Step 3 and Step 4 to add more hosts to this exclusion.
- Step 6 Click Apply. SonicOS SSL VPN verifies that the host entry is valid and prompts you to restart the SSL-VPN appliance.
- **Step 7** Click **OK** in the confirmation dialog box to restart the appliance and apply the updated settings.

## **Configuring Web Application Firewall Signature Actions**

The Web Application Firewall > Signatures page allows you to configure custom handling or exclusion of certain hosts on a per-signature basis. In SonicOS SSL VPN 4.0 and higher, you can use signature-based exclusions to apply exclusions for all hosts for each signature.

You can also revert back to using the global settings for the signature group to which this signature belongs without losing the configuration details of existing exclusions.

| Web  | Application Firewall > Signatures                     |                                                      | 🚱 Ac     | cept     |
|------|-------------------------------------------------------|------------------------------------------------------|----------|----------|
| NAF  | Signature Settings                                    |                                                      |          |          |
| ID   | Signature                                             | Threat Classification                                | Severity | Configur |
| 1000 | TEST System Command Injection Variant 2 with one rule | Command ExecutionOS Commanding                       | HDGH     | Ø        |
| 9000 | Failed to parse request body                          | Miscellaneous                                        | MEDDUM   | Ø        |
| 001  | Session Fixation                                      | AuthorizationSession Fixation                        | HDGH     | Ø        |
| 002  | Blind SQL Injection Attack Variant 1                  | Command ExecutionSQL Injection                       | HDGH     | Ø        |
| 003  | Blind SQL Injection Attack Variant 2                  | Command ExecutionSQL Injection                       | HDGH     | Ø        |
| 004  | Blind SQL Injection Attack Variant 3                  | Command ExecutionSQL Injection                       | HDGH     | Ø        |
| 005  | SQL Injection Attack                                  | Command ExecutionSQL Injection                       | HDGH     | Ø        |
| 006  | SQL Injection Attack                                  | Command ExecutionSQL Injection                       | HDGH     | Ø        |
| 007  | SQL Injection Attack                                  | Command ExecutionSQL Injection                       | HDGH     | Ø        |
| 008  | Cross-site Scripting (XSS) Attack                     | Client-side AttacksCross-site Scripting              | HDGH     | Ø        |
| 009  | Remote File Access Attempt                            | Information Disclosure Predictable Resource Location | HIGH     | Ø        |
| 010  | System Command Access                                 | Command Execution OS Commanding                      | HIGH     | Ø        |
| 011  | System Command Injection Variant 1                    | Command ExecutionOS Commanding                       | HIGH     | Ø        |
| 012  | System Command Injection Variant 2                    | Command Execution OS Commanding                      | HDGH     | Ø        |
| 013  | Injection of Undocumented ColdFusion Tags             | Command Execution XPath Injection                    | HDGH     | Ø        |
| 014  | LDAP Injection Attack                                 | Command Execution LDAP Injection                     | HDGH     | Ø        |
| 015  | SSI injection Attack                                  | Command ExecutionSSI Injection                       | HIGH     | Ø        |
| 016  | PHP Injection Attack                                  | Command ExecutionSSI Injection                       | HDGH     | Ø        |
| 017  | HTTP Response Splitting Attack Variant 1              | Miscellaneous                                        | HDGH     | Ø        |
| 018  | HTTP Response Splitting Attack Variant 2              | Miscellaneous                                        | HDGH     | Ø        |
| 019  | Persistent Universal POF XSS attack                   | Client-side AttacksCross-site Scripting              | HIGH     | Ø        |
| 020  | Email Injection Attack                                | Command Execution OS Commanding                      | HIGH     | (P)      |

On the Web Application Firewall > Settings page, global settings must be set to either Prevent All or

Detect All for the Signature Group to which the specific signature belongs. If neither is set, that Signature Group is globally disabled and cannot be modified on a per-signature basis. See "Enabling Web Application Firewall and Configuring Settings" on page 187.

| Signature Groups        | Prevent All | Detect All |
|-------------------------|-------------|------------|
| High Priority Attacks   |             | 1          |
| Medium Priority Attacks |             |            |
| Low Priority Attacks    |             | 1          |

See the following sections:

- "Configuring Signature Based Custom Handling and Exclusions" on page 191
- "Reverting a Signature to Global Settings" on page 193
- "Removing a Host from a Per-Signature Exclusion" on page 193

#### **Configuring Signature Based Custom Handling and Exclusions**

You can disable inspection for a signature in traffic to an individual host, or for all hosts. You can also change the handling of detected threats for an individual host or for all hosts. If the signature group to which the signature belongs is set globally to Detect All, you can raise the level of protection to Prevent for the configured hosts. If no hosts are configured, the action is applied to the signature itself and acts as a global setting for all hosts. This change will block access to a host when the attack signature is detected. Similarly, you can lower the level of protection to Detect if the associated signature group is globally set to Prevent All.

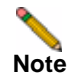

For signature based customization to take effect, the signature group of the modified signature must be globally enabled for either prevention or detection on the Web Application Firewall > Settings page.

To configure one or more hosts with an exclusion from inspection for a signature, or to configure custom handling when Web Application Firewall detects a specific signature for one or more hosts, perform the following steps:

Step 1 On the Web Application Firewall > Signatures page, click the Configure button Ø for the signature that you wish to change. The Edit WAF Signature-based Exclusions screen displays.

| Name:   | Remote File Access Attempt |        |
|---------|----------------------------|--------|
| Action: | DISABLE                    |        |
| ID:     | 9009                       |        |
| Host:   |                            | Add    |
|         |                            | Remove |

- Step 2 In the Edit WAF Signature-based Exclusions screen, select one of the following actions from the Action drop-down list:
  - DISABLE Disable Web Application Firewall inspections for this signature in traffic from hosts listed in this exclusion
  - DETECT Detect and log threats matching this signature from hosts listed in this exclusion, but do not block access to the host
  - PREVENT Log and block host access for threats matching this signature from hosts listed in this exclusion
- Step 3 To apply this action globally to all hosts, leave the Host field blank. To apply this action to an individual host, type the host entry as it appears in the bookmark or offloaded application into the Host field. This can be a host name or an IP address. To determine the correct host entry for this exclusion, see "Determining the Host Entry for Exclusions" on page 193.

You can configure a path to a particular folder or file along with the host. The protocol, port, and the request parameters are simply ignored in the URL. If a path is configured, then the exclusion is recursively applied to all subfolders and files. For instance, if **Host** is set to **webmail.sonicwall.com/exchange**, then all files and folders under **exchange** are also excluded.

- Step 4 If you specified a host, click Add to move the host name into the list box.
- Step 5 If you want to apply this action to additional individual hosts, repeat Step 3 and Step 4 to add more hosts to this exclusion.
- **Step 6** Click **Apply**. If the Host list contains host entries, SonicOS SSL VPN verifies that each host entry is valid. If no hosts were specified, a dialog box confirms that this is a global action to be applied to the signature itself.
- **Step 7** Click **OK** in the confirmation dialog box.
- **Step 8** Click **Apply** on the Web Application Firewall > Signatures page to apply the updated settings. New settings are applied to any new HTTP connections and requests. The existing HTTP connections and requests will continue to use the old settings until they are terminated.

#### **Reverting a Signature to Global Settings**

You can revert to using global signature group settings for a signature that was previously configured with an exclusion, without losing the configuration. This allows you to leave the host names in place in case you need to re-enable the exclusion.

To revert to using global signature group settings for a signature, perform the following steps:

- **Step 1** On the Web Application Firewall > Signatures page, click the **Configure** button *(*) for the signature that you wish to change.
- Step 2 In the Edit WAF Signature-based Exclusions screen, select INHERIT GLOBAL from the Action drop-down list.
- Step 3 The Host field may be blank if global settings were previously applied to this signature. To revert to global signature settings for all hosts, leave the Host field blank. To apply this action to one or more individual hosts, leave these host entries in the Host field and remove any host entries that are not to be reverted.
- Step 4 Click Apply. SonicOS SSL VPN verifies that each host entry is valid.
- Step 5 Click OK in the confirmation dialog box.
- **Step 6** Click **Apply** on the Web Application Firewall > Signatures page to apply the updated settings. New settings are applied to any new HTTP connections and requests. The existing HTTP connections and requests will continue to use the old settings until they are terminated.

#### **Removing a Host from a Per-Signature Exclusion**

To remove a host from a configured exclusion for a signature, perform the following steps:

- Step 1 On the Web Application Firewall > Signatures page, click the **Configure** button 🤌 for the signature that you wish to change.
- Step 2 Select the host entry in the list box under the Host field, and then click **Remove**.
- Step 3 Repeat Step 2 to remove other listed hosts, if desired.
- Step 4 Click Apply. SonicOS SSL VPN verifies that each host entry is valid.
- Step 5 Click OK in the confirmation dialog box.
- Step 6 Click Apply on the Web Application Firewall > Signatures page to apply the updated settings. New settings are applied to any new HTTP connections and requests. The existing HTTP connections and requests will continue to use the old settings until they are terminated.

## **Determining the Host Entry for Exclusions**

When configuring an exclusion, either globally or per-signature, you must provide the host name or IP address. The affected hosts must match the host names used in your HTTP(S) bookmarks and Citrix bookmarks, and the virtual host domain name configured for an offloaded Web application.

For a description of how to determine the correct host name, see the following sections:

- "Viewing the Host Entry in a Bookmark" on page 194
- "Viewing the Host Entry in an Offloaded Application" on page 194

#### Viewing the Host Entry in a Bookmark

You can determine exactly what host name to enter in your exclusion by viewing the configuration details of the bookmark.

To view the host entry in a bookmark, perform the following steps:

Step 1 Navigate to the Virtual Office page, and click **Show Edit Controls** above the list of bookmarks.

| All Bookmarks Desktop Web Terminal | Show Edit Contro               |  |
|------------------------------------|--------------------------------|--|
| No.61.62                           | Terminal Services (RDP - Java) |  |
| <b>m</b> 10.0.61.69                | Secure Shell Version 2 (SSHv2) |  |
| Sec. 10.0.61.70                    | Terminal Services (RDP - Java) |  |
| 👱 Citrix PS4 (Java)                | Citrix (HTTP)                  |  |
| 🚱 GMS                              | Web (HTTP)                     |  |
| innerwall                          | Web (HTTP)                     |  |

Step 2 Click the Edit button 🧭 for the bookmark.

| All Bookmarks | Desktop | Web | Terminal | Hide Ec                        | dit Control                |
|---------------|---------|-----|----------|--------------------------------|----------------------------|
| New Book      | nark    |     |          | Create a new bookmark          | ۲                          |
| 10.0.61.62    |         |     |          | Terminal Services (RDP - Java) | $\oslash \mathbf{x}$       |
| 10.0.61.69    |         |     |          | Secure Shell Version 2 (SSHv2) | $\oslash \mathbf{x}$       |
| 10.0.61.70    |         |     |          | Terminal Services (RDP - Java) | ${} \oslash {} \mathbf{x}$ |
| 👱 Citrix PS4  | (Java)  |     |          | Citrix (HTTP)                  | ${} \oslash {} \mathbf{x}$ |
| 🎯 GMS         |         |     |          | Web (HTTP)                     | $\oslash  \mathbf{x}$      |
| 🎯 innerwall   |         |     |          | Web (HTTP)                     | Øx                         |

Step 3 In the Edit Bookmark screen, view the host entry in the Name or IP Address field.

| Edit Bookmark                    |                        |    |
|----------------------------------|------------------------|----|
| Bookmark Name: *                 | Citrix PS4 (Java)      | ]  |
| Name or IP Address: *            | 192.168.154.14         | 0  |
| Description:                     |                        | ]0 |
| Allow user to edit/delete:       | Use user policy 💌      |    |
| Service:                         | Citrix Portal (Citrix) | 0  |
| HTTPS Mode                       |                        |    |
| Always use Java in Internet Expl | orer 🞱                 |    |

Step 4 Click Cancel.

#### Viewing the Host Entry in an Offloaded Application

You can determine exactly what host name to enter in your exclusion by viewing the configuration details of the offloaded application. In an offloaded application, you will use the virtual host domain name.

To view the virtual host domain name in an offloaded application, perform the following steps:

**Step 1** Navigate to the Portals > Portals page and click the Configure button *(i)* next to the offloaded application.

| Portal Settings |                                |                          |           |
|-----------------|--------------------------------|--------------------------|-----------|
| Portal Name 🔻   | Description                    | Virtual Host Settings    | Configure |
|                 | Legacy Fortal - Please Upgrade | N/A                      | ØR        |
| VirtualOffice   | Secure Remote Access           | test                     | 00        |
| webmailtest     | Offloaded Web Application      | test.ssi.swenglabone.com | (2) (X)   |

Step 2 In the Edit Portal screen, click the Virtual Host tab.

| General                       | Officialing          | Virtual Host | Logo |
|-------------------------------|----------------------|--------------|------|
| Artual Host Settings          |                      |              |      |
| Virtual Host Domain Name:     | test ssi swengi      | abone.com    |      |
| Vetual Host Alias (optional): |                      |              |      |
| Virtual Host Interface:       | All Interfaces       | ~            |      |
| irtual Host IP Address;       |                      | 1            |      |
| rtual Host IPv6 Address:      |                      |              |      |
|                               | Lange and the second |              |      |

Step 3 View the host entry for your exclusion in the Virtual Host Domain Name field.

Step 4 Click Close.

## **Using Web Application Firewall Logs**

The Web Application Firewall > Log page provides a number of functions, including a flexible search mechanism, and the ability to export the log to a file or email it. The page also provides a way to clear the log. Clicking on a log entry displays more information about the event.

| Web     | Application Fi | rewall > | Log                      |                |                |                | ExportLog ClearLog E-MailLog 🛞                                                                 |
|---------|----------------|----------|--------------------------|----------------|----------------|----------------|------------------------------------------------------------------------------------------------|
|         |                |          |                          |                |                |                |                                                                                                |
| Search  |                |          | in All Fields 💌          | Search         | Exclude        | Reset          |                                                                                                |
| Items p | er page 100    | Item     | to 24 (of 24)            |                |                |                |                                                                                                |
| Time •  |                | Priority | Category                 | Source         | Destination    | User           | Message                                                                                        |
| 2010-0  | 2-09 15:14:12  | Notice   | Web Application Firewall | 10.0.61.70     | 10.0.61.64     | system         | WAF signature database has been updated                                                        |
| 2010-0  | 2-09 15:13:40  | Critical | Web Application Firewall | 192.168.200.7  | 192.168.200.6  | Anonymous      | WAF threat prevented: Cross Site Request Forgery                                               |
| 2010-0  | 2-09 15:13:40  | Notice   | Web Application Firewall | 192.168.200.42 | 192.168.200.42 | system         | WAF Signature Database Update was downloaded successfully. The new database contains 211 rules |
| 2010-0  | 2-09 15:05:04  | Critical | Web Application Firewall | 192.168.200.7  | 192.168.200.6  | Anonymous      | WAF threat prevented: Cross Site Request Forgery                                               |
| 2010-0  | 2-03 14:50:50  | Critical | Web Application Firewall | 192.168.200.6  | 10.50.128.192  | skrishnamurthy | WAP threat prevented: Cross-site Scripting (KSS) Attack                                        |
| 2010-0  | 2-03 14:33:47  | Notice   | Web Application Firewall | 10.0.61.70     | 10.0.61.64     | system         | WAF signature database has been updated                                                        |
| 2010-0  | 2-01 17:34:12  | Notice   | Web Application Firewall | 192.168.200.42 | 192.168.200.42 | system         | WAP Signature Database Update was downloaded successfully. The new database contains 190 rules |
| 2010-0  | 1-27 16:00:27  | Notice   | Web Application Firewall | 192.168.200.6  | 192.168.200.42 | system         | WAF signature database has been updated                                                        |
| 2010-0  | 1-27 15:59:32  | Notice   | Web Application Firewall | 192.168.200.42 | 192.168.200.42 | system         | WAF Signature Database Update was downloaded successfully. The new database contains 191 rules |
| 2010-0  | 1-25 16:12:50  | Critical | Web Application Firewall | 10.0.61.62     | 192.168.200.6  | Anonymous      | WAF threat prevented: Cross Site Request Forgery                                               |
| 2010-0  | 1-25 16:11:50  | Critical | Web Application Firewall | 10.0.61.62     | 192.168.200.6  | Anonymous      | WAF threat prevented: Cross Site Request Forgery                                               |

#### See the following sections:

- "Searching the Log" on page 196
- "Controlling the Log Pagination" on page 196
- "Viewing Log Entry Details" on page 197
- "Exporting and Emailing Log Files" on page 197
- "Clearing the Log" on page 198

#### Searching the Log

You can search for a value contained in a certain column of the log table, and can also search for log entries that do **not** contain the specified value.

To view and search Web Application Firewall log files, perform the following steps:

- Step 1 On the Web Application Firewall > Log page, type the value to search for into the Search field.
- Step 2 Select the column in which to search from the drop-down list to the right of the Search field.
- Step 3 Do one of the following:
  - To start searching for log entries containing the search value, click Find.
  - To start searching for log entries that do not contain the search value, click **Exclude**.
  - To clear the Search field, set the drop-down list back to the default (Time), and display the first page of log entries, click **Reset**.

#### **Controlling the Log Pagination**

To adjust the number of entries on the log page and display a different range of entries, perform the following steps:

- Step 1 On the Web Application Firewall > Log page, enter the number of log entries that you want on each page into the Items per Page field. The Log page display changes to show the new number of entries.
- **Step 2** To view the log entries beginning at a certain number, type the starting number into the **Item** field and press **Enter** on your keyboard.
- Step 3 To view the first page of log entries, click the left-most button 🖭 in the arrow control pad.
- **Step 4** To view the previous page of log entries, click the left arrow **I** in the arrow control pad.
- **Step 5** To view the next page of log entries, click the right arrow *I* in the arrow control pad.
- **Step 6** To view the last page of log entries, click the right-most button *M* in the arrow control pad.

#### Viewing Log Entry Details

The log entry details vary with the type of log entry. The URI (Uniform Resource Indicator) is provided along with the command for detected threats. Information about the agent that caused the event is also displayed. For an explanation of the rather cryptic Agent string, the following Wikipedia page provides a description and links to external sites that can analyze any user agent string: http://en.wikipedia.org/wiki/User\_agent

To view more details about an individual log entry, perform the following steps:

**Step 1** On the Web Application Firewall > Log page, click anywhere on the log entry that you want to view. The details are displayed directly beneath the entry.

```
2009-02-06 14:54:52 Critical 10.0.61.71 192.168.200.20 admin WAF threat detected: System Command Injection Variant 1
More Detail
URI : http://www.google.com/?cmd=traceroute
Agent : Mozilla/4.0 (compatible; MSIE 6.0; Windows NT 5.2; SV1; .NET CLR 1.1.4322; InfoPath. 1)
```

**Step 2** To collapse the details for a log entry, click again on the entry.

#### **Exporting and Emailing Log Files**

You can export the current contents of the Web Application Firewall log to a file, or email the log contents by using the buttons in the top right corner of the Web Application Firewall > Log page.

Exported files are saved with a .wri file name extension, and open with Wordpad, by default.

Emailed files are automatically sent to the address configured on the Log > Settings page of the SSL-VPN management interface. If no address is configured, the Status line at the bottom of the browser will display an error message when you click the **E-Mail Log** button on the Web Application Firewall > Log page.

Status: Error: No destination e-mail address has been configured. Please check your log settings.

To export or email the log, perform the following steps:

**Step 1** To export the log contents, click the **Export** button in the top right corner of the Web Application Firewall > Log page. The File Download dialog box is displayed.

| Do you | want to open or save this file?                                                                                                    |
|--------|----------------------------------------------------------------------------------------------------|
| 2      | Name: wafuog.wri<br>Type: Write Document, 9.92KB<br>From: 10.0.61.65<br>Open Save Cancel                                                                                                 |
| 0      | While files from the Internet can be useful, some files can potentially<br>horm your computer. If you do not trust the source, do not open or<br>save this file. <u>What's the trik?</u> |

- **Step 2** In the File Download dialog box, do one of the following:
  - To open the file, click **Open**.
  - To save the file, click **Save**, then browse to the folder where you want to save the file and click **Save**.
- Step 3 To email the log contents, click the E-Mail Log button in the top right corner of the Web Application Firewall > Log page. The log contents are emailed to the address specified in the Log > Settings page.

# Clearing the Log

You can remove all entries from the Web Application Firewall log on the Web Application Firewall > Log page. The entries on the page are removed, and any attempt to export or email the log file while it is still empty will cause a confirmation dialog box to display.

| Window | s Internet Explorer 🛛 🛛 🔀                          |
|--------|----------------------------------------------------|
| 2      | The log is empty. Do you still want to export log? |
|        | OK Cancel                                          |

To clear the Web Application Firewall log, perform the following:

Step 1 On the top right corner of the Web Application Firewall > Log page, click Clear.

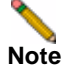

e The page and log are immediately cleared without asking for confirmation.

# Verifying and Troubleshooting Web Application Firewall

You can verify the correct configuration of Web Application Firewall by viewing the Web Application Firewall > Status page. This page displays statistics on all threats detected since Web Application Firewall was activated. With normal use and exposure to the Internet, you should begin to see statistics within a day of activation.

You can also find helpful information in both the Log > View page and Web Application Firewall > Log page. This section lists some of the relevant log messages and provides an explanation or suggestions for actions in those cases.

#### Log > View Messages

The following messages can be viewed from the Log > View page:

License Manager SSL connection failed - Restart appliance may be necessary

Test the connectivity to **licensemanager.sonicwall.com** from the System > Diagnostics page using the **Ping** and **DNS Lookup** diagnostic utilities to ensure that there is connectivity to the backend server.

• License Manager Failed to resolve host. Check DNS.

Test the connectivity to **licensemanager.sonicwall.com** from the System > Diagnostics page using the **Ping** and **DNS Lookup** diagnostic utilities to ensure that there is connectivity to the backend server.

· License Manager Peer Identity failed - Check certs and time

The License Manager server or the signature database server may not have a valid SSL Certificate.

License Manager Reset called

The device licenses have been reset. Navigate to the System > Licenses page to activate, upgrade or renew licenses.

#### Web Application Firewall > Log and Log > View Messages

The following messages can be viewed from the Web Application Firewall > Log page and the Log > View page:

- WAF signature database update failed: No signatures were found in the update The download for the database update completed, but no suitable signatures were found in the database.
- WAF signature database update failed: Old signature timestamp found in the update The timestamp found in the database update from the License Manager is older than what was originally advertised before the download for the update started.
- WAF signature database update failed: Error occurred while processing the update There was a general error in downloading and processing the database update. This is possible if the data in the update does not conform to the signature parser schema.
- WAF signature database update failed: Error occurred while downloading the WAF signature database update

There was a general error in downloading and processing the database update. This is possible if the data in the update does not conform to the signature parser schema.

 WAF signature database update was downloaded successfully. The new database contains <num> rules

Signature database download was successful. The new database contains <num> number of rules. A rule is an internal property which will be used by SonicWALL to determine how many signatures were downloaded.

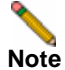

You can select the **Apply Signature Updates Automatically** option on the Web Application Firewall > Settings page to apply new signatures automatically. If this option is not selected, you must click the **Apply** button that appears on the Web Application Firewall > Status page after a successful download. After the database has been successfully applied, all of the signatures within the new database can be found on the Web Application Firewall > Signatures page.

WAF signature database has been updated

The signature database update was applied after the administrator clicked on the **Apply** button on the Web Application Firewall > Status page.

• WAF engine is being started with the factory default signature database

The Web Application Firewall engine will be using the factory default signature database for traffic inspection. This may imply that no new signatures were found since the firmware update. If an attempt to download is revealed in the logs earlier, then this message could also imply that the update could not be processed successfully due to database errors and as a precautionary measure the factory default database has been used.

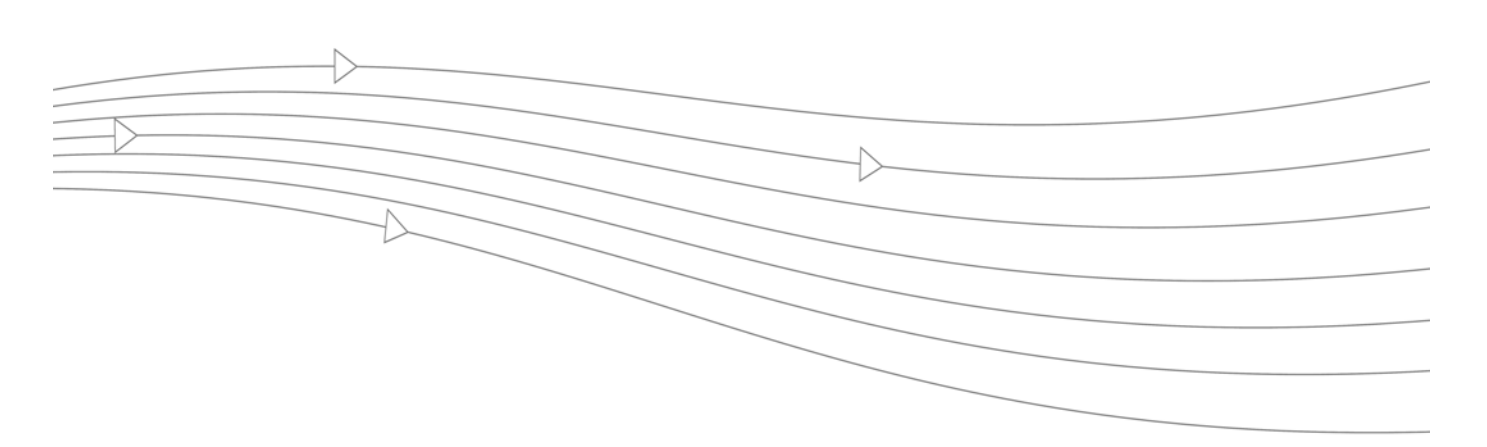

# **Chapter 9: Users Configuration**

This chapter provides information and configuration tasks specific to the **Users** pages on the SonicWALL SSL VPN Web-based management interface, including access policies and bookmarks for the users and groups. Policies provide you access to the different levels of objects defined on your SonicWALL SSL-VPN appliance. This chapter contains the following sections:

- "Users > Status" section on page 202
- "Users > Local Users" section on page 204
- "Users > Local Groups" section on page 227
- "Global Configuration" section on page 246

## Users > Status

The **Users > Status** page provides information about users and administrators who are currently logged into the SonicWALL SSL-VPN appliance. This section provides general information about how SonicWALL SSL VPN manages users through a set of hierarchical policies.

This section contains the following sub-sections:

- "Access Policies Concepts" section on page 203
- "Access Policy Hierarchy" section on page 203

Figure 26 Users > Status Page

| 50   | NICWALL SSI                                                   | -VPN           |             |                       |                          |                 | 0               | p Logout |
|------|---------------------------------------------------------------|----------------|-------------|-----------------------|--------------------------|-----------------|-----------------|----------|
|      | System<br>Network<br>Portals<br>NetExtender<br>Virtual Assist | Users > Status |             |                       |                          |                 |                 |          |
| - 16 |                                                               | Active         | User Sessio | Streaming Updates: ON |                          |                 |                 |          |
| • =  |                                                               | Name           | Group       | JP Address            | Logn Time                | Logged in       | Ide Time        | Logout   |
| -    | Web Application Firewall                                      | admin          | LocalDomain | 10.50.12.153          | Sat Feb 14 18:11:12 2009 | 0 Days 00:00:42 | 0 Days 00:00:31 | ×        |
|      | Status                                                        |                |             |                       |                          |                 |                 |          |
| • 12 | Local Users<br>Local Groups<br>Log<br>Virtual Office          |                |             |                       |                          |                 |                 |          |

When **Streaming Updates** is set to **ON**, the **Users > Status** page content is automatically refreshed so that the page always displays current information. Toggle to **OFF** by clicking **ON**.

The **Active User Sessions** table displays the current users or administrators logged into SonicWALL SSL VPN. Each entry displays the name of the user, the group in which the user belongs, the IP address of the user, and a time stamp indicating when the user logged in. An administrator may terminate a user session and log the user out by clicking the Logout icon at the right of the user row. The **Active User Session** table includes the following information:

| Column     | Description                                                                                                    |
|------------|----------------------------------------------------------------------------------------------------|
| Name       | A text string that indicates the ID of the user.                                                                                                    |
| Group      | The group to which the user belongs.                                                                                                    |
| IP Address | The IP address of the workstation on which the user is logged into.                                                                                    |
| Login Time | The time when the user first established connection with the SonicWALL SSL-VPN appliance expressed as day, date, and time (HH:MM:SS).                  |
| Logged In  | The amount of time since the user first established a connection with the SonicWALL SSL-VPN appliance expressed as number of days and time (HH:MM:SS). |
| Idle Time  | The amount of time the user has been in an inactive or idle state with the SonicWALL SSL-VPN appliance.                                                |
| Logout     | Displays an icon that enables you to log the user out of the appliance.                                                                                |

| Table 12 | Active | User | Informatio | n |
|----------|--------|------|------------|---|
|          |        |      |            |   |

## **Access Policies Concepts**

The SonicWALL SSL VPN Web-based management interface provides granular control of access to the SonicWALL SSL-VPN appliance. Access policies provide different levels of access to the various network resources that are accessible using the SonicWALL SSL-VPN appliance. There are three levels of access policies: global, groups, and users. You can block and permit access by creating access policies for an IP address, an IP address range, all addresses, or a network object.

## **Access Policy Hierarchy**

An administrator can define user, group and global policies to predefined network objects, IP addresses, address ranges, or all IP addresses and to different SonicWALL SSL VPN services. Certain policies take precedence.

The SonicWALL SSL VPN policy hierarchy is:

- User policies take precedence over group policies
- · Group policies take precedence over global policies
- If two or more user, group or global policies are configured, the most specific policy takes precedence

For example, a policy configured for a single IP address takes precedence over a policy configured for a range of addresses. A policy that applies to a range of IP addresses takes precedence over a policy applied to all IP addresses. If two or more IP address ranges are configured, then the smallest address range takes precedence. Hostnames are treated the same as individual IP addresses.

Network objects are prioritized just like other address ranges. However, the prioritization is based on the individual address or address range, not the entire network object.

For example:

- Policy 1: A Deny rule has been configured to block all services to the IP address range 10.0.0.0 - 10.0.0.255
- Policy 2: A Deny rule has been configured to block FTP access to 10.0.1.2 10.0.1.10
- Policy 3: A Permit rule has been configured to allow FTP access to the predefined network object, FTP Servers. The FTP Servers network object includes the following addresses: 10.0.0.5 - 10.0.0.20. and ftp.company.com, which resolves to 10.0.1.3.

Assuming that no conflicting user or group policies have been configured, if a user attempted to access:

- An FTP server at 10.0.0.1, the user would be blocked by Policy 1
- An FTP server at 10.0.1.5, the user would be blocked by Policy 2
- An FTP server at 10.0.0.10, the user would be granted access by Policy 3. The IP address range 10.0.0.5 10.0.0.20 is more specific than the IP address range defined in Policy 1.
- An FTP server at ftp.company.com, the user would be granted access by Policy 3. A single host name is more specific than the IP address range configured in Policy 2.

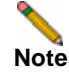

In this example, the user would not be able to access ftp.company.com using its IP address 10.0.1.3. The SSL VPN policy engine does not perform reverse DNS lookups.

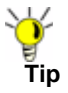

When using Citrix bookmarks, in order to restrict proxy access to a host, a Deny rule must be configured for both Citrix and HTTP services.
# Users > Local Users

This section provides an overview of the **Users > Local Users** page and a description of the configuration tasks available on this page.

- "Users > Local Users Overview" section on page 204
- "Adding a Local User" section on page 205
- "Removing a User" section on page 206
- "Editing User Settings" section on page 206

For global configuration settings, see the "Global Configuration" section on page 246.

### Users > Local Users Overview

The Users > Local Users page allows the administrator to add and configure users.

| SONICWALL SS                                   | L-VPN              |              |               | ee<br>Heb | 8<br>Logod |
|------------------------------------------------|--------------------|--------------|---------------|-----------|------------|
| System     System     Netavark                 | Users > Local User | 5            |               |           | ۲          |
| Iss Portais     NetExtender                    | Name 🔻             | Group/Domain | Туре          | Configure |            |
| 🕨 🛣 Virtual Assist                             | Global Policies    | All Domains  | Global        | Ø         |            |
| + 🎲 Web Application Frenal                     | admin              | LocalDomain  | Administrator | 0         |            |
| • 📇 Users<br>Status                            | pmlydon            | Techpubs     | User          | 08        |            |
| Local Users                                    | Russel             | LocaDomain   | User          | Ø         |            |
| Local Groups                                   | techpubs           | LocalDomain  | User          | Ø         |            |
| <ul> <li>Log</li> <li>Status Ciffus</li> </ul> | test               | LocalDomain  | User          | 2 ×       |            |
| U Virtual Office                               | Add User           |              |               |           | Î          |

Figure 27 Users > Local Users Page

#### **Local Users**

The Local Users section allows the administrator to add and configure users by specifying a user name, selecting a group/domain, creating and confirming password, and selecting user type (user or administrator).

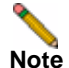

Users configured to use RADIUS, LDAP, NT Domain or Active Directory authentication do not require passwords because the external authentication server will validate user names and passwords.

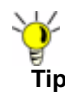

When a user is authenticated using RADIUS and Active Directory, an External User within the Local User database is created, however, the administrator will not be able to change the group for this user. If you want to specify different policies for different user groups when using RADIUS or Active Directory, the administrator will need to create the user manually in the Local User database.

### Adding a Local User

To create a new local user, perform the following steps:

Step 1 Navigate to the Users > Local Users page and click Add User. The Add Local User dialog box is displayed.

| Add Local User    |             |   |
|-------------------|-------------|---|
| User Name:        |             |   |
| Group/Domain:     | LocalDomain | ~ |
| Password:         |             |   |
| Confirm Password: |             |   |
| User Type:        | User        | ~ |
| Add               | Cancel      |   |

- Step 2 In the Add Local User dialog box, enter the username for the user in the User Name field. This will be the name the user will enter in order to log into the SonicWALL SSL VPN user portal.
- Step 3 Select the name of the group to which the user belongs in the Group/Domain drop-down list.
- Step 4 Type the user password in the **Password** field.
- Step 5 Retype the password in the **Confirm Password** field to verify the password.

Note

When logging into the portal, the user name is not case-sensitive, but the password and domain are case-sensitive.

Step 6 From the User Type drop-down list, select a user type option. The available user types are User, Administrator, Read-only Administrator.

A Read-only Administrator is able to view the management interface but may not modify the configuration.

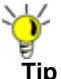

If the selected group is in a domain that uses external authentication, such as Active Directory, RADIUS, NT Domain or LDAP, then the **Add User** window will close and the new user will be added to the **Local Users** list.

Step 7 Click Add to update the configuration. Once the user has been added, the new user will be added to the Local Users window.

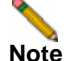

Entering RADIUS, LDAP, NT and Active Directory user names is only necessary if you wish to define specific policies or bookmarks per user. If users are not defined in the SonicWALL SSL-VPN appliance, then global policies and bookmarks will apply to users authenticating to an external authentication server. When working with external (non-LocalDomain) users, a local user entity must exist so that any user-created (personal) bookmarks can be stored within the SonicWALL SSL-VPN configuration files. Bookmarks must be stored on the SonicWALL SSL-VPN because LDAP, RADIUS, and NT Authentication external domains do not provide a direct facility to store such information as bookmarks. Rather than requiring administrators to manually create local users for external domain users wishing to use personal bookmarks, SonicWALL SSL VPN will automatically create a corresponding local user entity when an external domain user creates a personal bookmark so that it may store the bookmark information.

### **Removing a User**

To remove a user, navigate to **Users > Local Users** and click the delete icon next to the name of the user that you wish to remove. Once deleted, the user will be removed from the **Local Users** window.

### **Editing User Settings**

To edit a user's attributes, navigate to the **Users** > **Local Users** window and click the Configure icon next to the user whose settings you want to configure. The **Edit User Settings** window displays.

| Tab            | Description                                                                                                    |
|----------------|----------------------------------------------------------------------------------------------------|
| General        | Enables you to create a password and an inactivity timeout,<br>and specify Single Sign-On settings for automatic login to<br>bookmarks for this user.                                                                                                    |
| Portal         | Enables you to enable, disable, or use group settings on this portal for NetExtender, File Shares, Virtual Assist, and Bookmark settings.                                                                                                    |
| Nx Settings    | Enables you to specify a NetExtender client address range,<br>including for IPv6, and to configure client settings. (Not<br>supported on the SSL-VPN 200 appliance.)                                                                                         |
| Nx Routes      | Enables you to specify Tunnel All mode and NetExtender client routes. (Not supported on the SSL-VPN 200 appliance.)                                                                                                    |
| Policies       | Enables you to create access policies that control access to resources from user sessions on the appliance.                                                                                                    |
| Bookmarks      | Enables you to create user-level bookmarks for quick access to services.                                                                                                    |
| Login Policies | Enables you to create user login policies, including policies for<br>specific source IP addresses and policies for specific client<br>browsers. You can disable the user's login, require One Time<br>Passwords, and specify client certificate enforcement. |

The Edit User Settings window has six tabs as described in the following table:

If the user authenticates to an external authentication server, then the **User Type** and **Password** fields will not be shown. The password field is not configurable because the authentication server validates the password. The user type is not configurable because the SonicWALL SSL-VPN appliance only allows users that authenticate to the internal user database to have administrative privileges. Also, the user type **External** will be used to identify the local user instances that are auto-created to correspond to externally authenticating users.

See the following sections for a description of the configuration options on each tab of the **Edit User Settings** window:

- "Modifying General User Settings" section on page 207
- "Modifying Portal Settings" section on page 209
- "Modifying User NetExtender Settings" section on page 209
- "Modifying NetExtender Client Routes" section on page 209
- "Adding User Policies" section on page 210
- "Adding or Editing User Bookmarks" section on page 216
- "Configuring Login Policies" section on page 224

#### **Modifying General User Settings**

The **General** tab provides configuration options for a user's password, inactivity timeout value, and bookmark single sign-on (SSO) control. Table 13 provides detailed information about application-specific support of SSO, global/group/user policies and bookmark policies.

| Application                        | Supports SSO | Global/Group/User<br>Policies | Bookmark<br>Policies |
|------------------------------------|--------------|-------------------------------|----------------------|
| Terminal Services (RDP - Active X) | Yes          | Yes                           | Yes                  |
| Terminal Services (RDP - Java)     | Yes          | Yes                           | Yes                  |
| Virtual Network Computing (VNC)    | No           | No                            | No                   |
| File Transfer Protocol (FTP)       | Yes          | Yes                           | Yes                  |
| Telnet                             | No           | No                            | No                   |
| Secure Shell (SSH)                 | No           | No                            | No                   |
| Web (HTTP)                         | Yes          | No                            | No                   |
| Secure Web (HTTPS)                 | Yes          | No                            | No                   |
| File Shares (CIFS)                 | Yes          | Yes                           | Yes                  |
| Citrix Portal (Citrix)             | No           | Yes                           | No                   |

Table 13 Application Support

Single sign-on (SSO) in SonicWALL SSL VPN supports the following applications:

- RDP Active X
- RDP Java
- FTP
- HTTP
- HTTPS
- CIFS

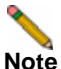

SSO cannot be used in tandem with two-factor authentication methods.

To modify general user settings, perform the following tasks:

- Step 1 In the left-hand column, navigate to the Users > Local Users.
- Step 2 Click the configure icon next to the user you want to configure. The General tab of the Edit User Settings window displays. The General tab displays the following non-configurable fields: User Name, In Group, and In Domain. If information supplied in these fields need to be modified, then remove the user as described in "Removing a User" section on page 206 and add the user again.
- Step 3 To set or change the user password, type the password in the **Password** field. Re-type it in the **Confirm Password** field.
- Step 4 To set the inactivity timeout for the user, meaning that they will be signed out of the Virtual Office after the specified time period, enter the number of minutes of inactivity to allow in the Inactivity Timeout field. The timeout value also controls the number of minutes that a one-time password remains valid, when One Time Passwords are configured for a user.

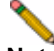

- **Note** The inactivity timeout can be set at the user, group and global level. If one or more timeouts are configured for an individual user, the user timeout setting will take precedence over the group timeout and the group timeout will take precedence over the global timeout. Setting the global settings timeout to 0 disables the inactivity timeout for users that do not have a group or user timeout configured.
- Step 5 To allow users to edit or delete user-owned bookmarks, select Allow from the Allow user to edit/delete bookmarks drop-down menu. To prevent users from editing or deleting user-owned bookmarks, select Deny. To use the group policy, select Use group policy.

Note

Users cannot edit or delete group and global bookmarks.

Step 6 To allow users to add new bookmarks, select Allow from the Allow user to add bookmarks drop-down menu. To prevent users from adding new bookmarks, select Deny. To use the group policy, select Use group policy.

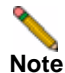

Bookmark modification controls provide custom access to predetermined sources, and can prevent users from needing support.

- Step 7 Under Single Sign-On Settings, select one of the following options from the Use SSL VPN account credentials to log into bookmarks drop-down menu:
  - Use Group Policy: Select this option to use the group policy settings to control single sign-on (SSO) for bookmarks.
  - User-controlled: Select this option to allow users to enable or disable single sign-on (SSO) for bookmarks.
  - Enabled: Select this option to enable single sign-on for bookmarks.
  - **Disabled**: Select this option to disable single sign-on for bookmarks.

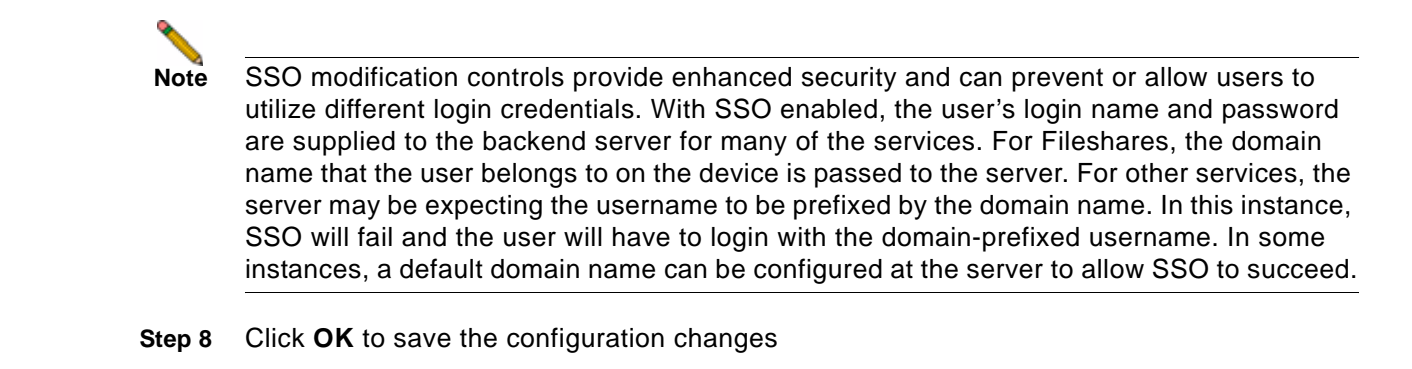

### **Modifying Portal Settings**

The **Portal** tab provides configuration options for portal settings for this user.

To configure portal settings for this user, perform the following steps:

- Step 1 On the Portal tab under Portal Settings, select one of the following portal settings for this user:
  - Use group setting The setting defined in the group to which this user belongs will be used to determine if the portal feature is enabled or disabled. Group settings are defined by configuring the group in the Users > Local Groups page.
  - Enabled Enable this portal feature for this user.
  - Disabled Disable this portal feature for this user.

You can configure one of the above settings for each of the following portal features:

- NetExtender
- Launch NetExtender after login
- File Shares
- Virtual Assist
- Allow User to Add Bookmarks
- Allow User to Edit/Delete Bookmarks Applies to user-owned bookmarks only.

Step 2 Click OK.

#### Modifying User NetExtender Settings

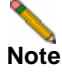

Group NetExtender settings are not supported on the SonicWALL SSL-VPN 200 appliance.

The **Nx Settings** tab provides configuration options for NetExtender client address ranges and other client settings. For procedures on modifying NetExtender User settings, see the "NetExtender > Client Settings" section on page 161.

#### Modifying NetExtender Client Routes

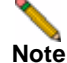

Group NetExtender routes are not supported on the SonicWALL SSL-VPN 200 appliance.

The **Nx Routes** tab provides configuration options for NetExtender client routes. For procedures on modifying NetExtender client route settings, see the "NetExtender > Client Routes" section on page 163.

#### **Adding User Policies**

The **Policies** tab provides policy configuration options. To add a user access policy, perform the following steps:

Step 1 On the Policies tab, click Add Policy. The Add Policy dialog box is displayed.

| Add Policy                         |              |   |
|------------------------------------|--------------|---|
| Apply Policy To:                   | IP Address   | ~ |
| Policy Name:                       |              |   |
| IP Address:                        |              |   |
| Port Range/Port Number (optional): |              |   |
| Service:                           | All Services | ~ |
| Status:                            | PERMIT       | ~ |
| Add                                | Cancel       |   |

Step 2 In the Apply Policy To drop-down list, select whether the policy will be applied to an individual host, a range of addresses, all addresses, a network object, a server path, or a URL object. On SonicWALL SSL-VPN models 2000 and higher, you can also select an individual IPv6 host, a range of IPv6 addresses, or all IPv6 addresses. The Add Policy dialog box changes depending on what type of object you select in the Apply Policy To drop-down list.

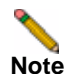

These SonicWALL SSL VPN policies apply to the destination address(es) of the SonicWALL SSL VPN connection, not the source address. You cannot permit or block a specific IP address on the Internet from authenticating to the SonicWALL SSL VPN gateway with a policy created on the **Policies** tab. However, it is possible to control source logins by IP address with a login policy created on the user's **Login Policies** tab. For more information, refer to "Configuring Login Policies" section on page 224.

- **IP Address** If your policy applies to a specific host, enter the IP address of the local host machine in the **IP Address** field. Optionally enter a port range (for example, 4100-4200) or a single port number into the **Port Range/Port Number** field. See "Adding a Policy for an IP Address" section on page 211.
- IP Address Range If your policy applies to a range of addresses, enter the beginning IP address in the IP Network Address field and the subnet mask that defines the IP address range in the Subnet Mask field. Optionally enter a port range (for example, 4100-4200) or a single port number into the Port Range/Port Number field. See "Adding a Policy for an IP Address Range" section on page 211.
- All Addresses If your policy applies to all IPv4 addresses, you do not need to enter any IP address information. See "Adding a Policy for All Addresses" section on page 212.
- Network Object If your policy applies to a predefined network object, select the name of the object from the Network Object drop-down list. A port or port range can be specified when defining a Network Object. See "Configuring Network Objects" section on page 101
- Server Path If your policy applies to a server path, select one of the following radio buttons in the **Resource** field:
  - Share (Server path) When you select this option, type the path into the Server Path field.
  - Network (Domain list)
  - Servers (Computer list)

See "Setting File Shares Access Policies" section on page 212.

- URL Object If your policy applies to a predefined URL object, type the URL into the URL field. See "Adding a Policy for a URL Object" section on page 213.
- IPv6 Address On SonicWALL SSL-VPN models 2000 and higher, if your policy applies to a specific host, enter the IPv6 address of the local host machine in the IPv6 Address field. Optionally enter a port range (for example, 4100-4200) or a single port number into the Port Range/Port Number field. See "Adding a Policy for an IPv6 Address" section on page 215.
- IPv6 Address Range If your policy applies to a range of addresses, enter the beginning IPv6 address in the IPv6 Network Address field and the prefix that defines the IPv6 address range in the IPv6 Prefix field. Optionally enter a port range (for example, 4100-4200) or a single port number into the Port Range/Port Number field. See "Adding a Policy for an IPv6 Address Range" section on page 215.
- All IPv6 Address If your policy applies to all IPv6 addresses, you do not need to enter any IP address information. See "Adding a Policy for All IPv6 Addresses" section on page 215.
- **Step 3** Select the service type in the **Service** drop-down list. If you are applying a policy to a network object, the service type is defined in the network object.
- Step 4 Select **PERMIT** or **DENY** from the Status drop-down list to either permit or deny SonicWALL SSL VPN connections for the specified service and host machine.

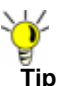

When using Citrix bookmarks, in order to restrict proxy access to a host, a DENY rule must be configured for both Citrix and HTTP services.

Step 5 Click Add to update the configuration. Once the configuration has been updated, the new policy will be displayed in the Edit User Settings window.

The user policies are displayed in the **Current User Policies** table in the order of priority, from the highest priority policy to the lowest priority policy.

#### Adding a Policy for an IP Address

- Step 1 Navigate to Users > Local Users.
- Step 2 Click the configure icon next to the user you want to configure.
- Step 3 Select the **Policies** tab.
- Step 4 Click Add Policy...
- Step 5 In the Apply Policy to field, click the IP Address option.
- Step 6 Define a name for the policy in the **Policy Name** field.
- Step 7 Type an IP address in the IP Address field.
- Step 8 In the Port Range/Port Number field, optionally enter a port range or an individual port.
- Step 9 In the Service drop-down list, click on a service object.
- Step 10 In the Status drop-down list, click on an access action, either PERMIT or DENY.
- Step 11 Click Add.

#### Adding a Policy for an IP Address Range

- Step 1 In the Apply Policy to field, click the IP Address Range option.
- Step 2 Define a name for the policy in the **Policy Name** field.
- Step 3 Type a starting IP address in the IP Network Address field.

- Step 4 Type a subnet mask value in the Subnet Mask field in the form 255.255.255.0.
- Step 5 In the Port Range/Port Number field, optionally enter a port range or an individual port.
- Step 6 In the Service drop-down list, click on a service option.
- Step 7 In the Status drop-down list, click on an access action, either PERMIT or DENY.
- Step 8 Click Add.

#### Adding a Policy for All Addresses

- Step 1 In the Apply Policy to field, select the All Addresses option.
- Step 2 Define a name for the policy in the **Policy Name** field.
- Step 3 The IP Address Range field is read-only, specifying All IP Addresses.
- Step 4 In the Service drop-down list, click on a service option.
- Step 5 In the Status drop-down list, click on an access action, either PERMIT or DENY.
- Step 6 Click Add.

#### **Setting File Shares Access Policies**

To set file share access policies, perform the following steps:

- Step 1 Navigate to Users > Local Users.
- Step 2 Click the configure icon next to the user you want to configure.
- Step 3 Select the Policies tab.
- Step 4 Click Add Policy.
- Step 5 Select Server Path from the Apply Policy To drop-down list.

| Apply Policy To: | Server Path             | ~ |
|------------------|-------------------------|---|
| Policy Name:     |                         |   |
| Resource:        | Share (Server path)     |   |
|                  | Network (Domain list)   |   |
|                  | Servers (Computer list) |   |
| Server Path:     |                         |   |
| Service:         | "File Shares (CIFS)"    |   |
| Status:          | DENY                    | ~ |
| 4.44             |                         |   |

- Step 6 Type a name for the policy in the Policy Name field.
- Step 7 Select the Share radio button in the Resource field.
- Step 8 Type the server path in the Server Path field.
- Step 9 From the Status drop-down list, select PERMIT or DENY.

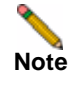

For information about editing policies for file shares, for example, to restrict server path access, refer to "Adding a Policy for a File Share" on page 213.

Step 10 Click Add.

#### Adding a Policy for a File Share

To add a file share access policy, perform the following steps:

- Step 1 Navigate to Users > Local Users.
- Step 2 Click the configure icon next to the user you want to configure.
- Step 3 Select the Policies tab.
- Step 4 Click Add Policy...
- Step 5 Select Server Path from the Apply Policy To drop-down list.
- Step 6 Type a name for the policy in the **Policy Name** field.
- Step 7 In the Server Path field, enter the server path in the format servername/share/path or servername/share/path. The prefixes \\, //, \ and / are acceptable.

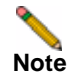

e Share and path provide more granular control over a policy. Both are optional.

- Step 8 Select PERMIT or DENY from the Status drop-down list.
- Step 9 Click Add.

#### Adding a Policy for a URL Object

To create object-based HTTP or HTTPS user policies, perform the following steps:

- Step 1 Navigate to Users > Local Users.
- **Step 2** Click the configure icon next to the user you want to configure.
- Step 3 Select the Policies tab.
- Step 4 Click Add Policy.
- Step 5 In the Apply Policy To drop-down menu, select the URL Object option.

| User Folders         |                                                                        |
|----------------------|------------------------------------------------------------------------|
| Web (HTTP)           | ~                                                                      |
| www.mycompany.com/us | ers/*                                                                  |
| PERMIT               | ~                                                                      |
| Cancel               |                                                                        |
|                      | User Folders<br>Web (HTTP)<br>www.mycompany.com/us<br>PERMIT<br>Cancel |

Step 6 Define a name for the policy in the **Policy Name** field.

Step 7 In the Service drop-down list, choose either Web (HTTP) or Secure Web (HTTPS).

Step 8 In the URL field, add the URL string to be enforced in this policy.

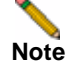

In addition to standard URL elements, the administrator may enter port, path and wildcard elements to the URL field. For more information on using these additional elements, see "Policy URL Object Field Elements" section on page 214.

If a path is specified, the URL policy is recursive and applies to all subdirectories. If, for example "www.mycompany.com/users/\*" is specified, the user is permitted access to any folder or file under the "www.mycompany.com/users/" folder.

- Step 9 In the Status drop-down list, click on an access action, either PERMIT or DENY.
- Step 10 Click Add.

#### **Policy URL Object Field Elements**

When creating an HTTP/HTTPS policy, the administrator must enter a valid host URL in the URL field. In addition, the administrator may enter port, path and wildcard elements to this field. The following chart provides an overview of standard URL field elements:

| Element                | Usage                                                                                                    |
|------------------------|----------------------------------------------------------------------------------------------------|
| Host                   | Can be a hostname that should be resolved or an IP address. Host information has to be present.                                                                                                    |
| Port                   | If port is not mentioned, then all ports for that host are matched. Specify<br>a specific port or port range using digits [0-9], and/or wildcard elements.<br>Zero "0" must not be used as the first digit in this field. The least possible<br>number matching the wildcard expression should fall within the range of<br>valid port numbers i.e. [1-65535].                                                                                                    |
| Path                   | This is the file path of the URL along with the query string. A URL Path is made of parts delimited by the file path separator '/'. Each part may contain wildcard characters. The scope of the wildcard characters is limited only to the specific part contained between file path separators.                                                                                                    |
| Usernames              | %USERNAME% is a variable that matches the username appearing in a URL requested by a user with a valid session. Especially useful if the policy is a group or a global policy.                                                                                                    |
| Wildcard<br>Characters | The following wildcard characters are used to match one or more<br>characters within a port or path specification.<br>* – Matches one or more characters in that position.<br>^ – Matches exactly one character in the position.<br>[! <character set="">] – Matches any character in that position not listed in<br/>character set. E.g. [!acd], [!8a0]<br/>[<range>] – Matches any character falling within the specified ASCII<br/>range. Can be an alphanumeric character. E.g.) [a-d], [3-5], [H-X]</range></character> |

Note

Entries in the URL field can not contain ("http://", "https://") elements. Entries can also not contain fragment delimiters such as "#".

#### Adding a Policy for an IPv6 Address

To add a policy for an IPv6 address, perform the following steps:

- Step 1 Navigate to Users > Local Users.
- Step 2 Click the configure icon next to the user you want to configure.
- Step 3 Select the Policies tab.
- Step 4 Click Add Policy...
- Step 5 In the Apply Policy To field, click the IPv6 Address option.
- Step 6 Define a name for the policy in the **Policy Name** field.
- Step 7 Type an IPv6 address in the IPv6 Address field in the form 2001::1:2:3:4.
- Step 8 In the Port Range/Port Number field, optionally enter a port range or an individual port.
- Step 9 In the Service drop-down list, click on a service object.
- Step 10 In the Status drop-down list, click on an access action, either PERMIT or DENY.
- Step 11 Click Add.

#### Adding a Policy for an IPv6 Address Range

To add a policy for an IPv6 address range, perform the following steps:

- Step 1 In the Apply Policy To field, click the IPv6 Address Range option.
- Step 2 Define a name for the policy in the Policy Name field.
- Step 3 Type a starting IPv6 address in the IPv6 Network Address field.
- Step 4 Type a prefix value in the IPv6 Prefix field, such as 64 or 112.
- Step 5 In the Port Range/Port Number field, optionally enter a port range or an individual port.
- Step 6 In the Service drop-down list, click on a service option.
- Step 7 In the Status drop-down list, click on an access action, either PERMIT or DENY.
- Step 8 Click Add.

#### Adding a Policy for All IPv6 Addresses

To add a policy for all IPv6 addresses, perform the following steps:

- Step 1 In the Apply Policy To field, select the All IPv6 Address option.
- Step 2 Define a name for the policy in the **Policy Name** field.
- Step 3 The IPv6 Address Range field is read-only, specifying All IPv6 Addresses.
- Step 4 In the Service drop-down list, click on a service option.
- Step 5 In the Status drop-down list, click on an access action, either PERMIT or DENY.
- Step 6 Click Add.

#### Adding or Editing User Bookmarks

The **Bookmarks** tab provides configuration options to add and edit user bookmarks. In addition to the main procedure below, see the following:

- "Enabling Plugin DLLs" section on page 221
- "Creating a Citrix Bookmark for a Local User" on page 222
- "Creating Bookmarks with Custom SSO Credentials" section on page 223

To define user bookmarks, perform the following steps:

Step 1 In the Edit User Settings window, click the Bookmarks tab.

Step 2 Click Add Bookmark. The Add Bookmark window displays.

| Add Bookmark                                                                                                    |                                                                                                    |
|----------------------------------------------------------------------------------------------------|----------------------------------------------------------------------------------------------------|
| Bookmark Name: *                                                                                                    |                                                                                                    |
| Name or IP Address: *                                                                                                    | @                                                                                                    |
| Description:                                                                                                    | @                                                                                                    |
| Allow user to edit/delete:                                                                                                    | Use user policy                                                                                                    |
| Service:                                                                                                    | Web (HTTP)                                                                                                    |
| Automatically log in                                                                                                    |                                                                                                    |
| Use SSL-VPN account of                                                                                                    | redentials                                                                                                    |
| O Use custom credentials                                                                                                    |                                                                                                    |
| Forms-based Authentica                                                                                                    | ation 18                                                                                                    |
| Note: HTTP & HTTPS Bookmar<br>applications:                                                                                                    | is have been tested and verified to support the following web                                                                                                    |
| Microsoft Outlook Web                                                                                                    | Access 2007, Outlook Web Access 2003 and Outlook Web Access                                                                                                    |
| 2000.<br>• Windows Sharenoint 20                                                                                                    | 07. Windows Sharenoint Services 3.0 and Windows Sharenoint                                                                                                    |
| Services 2.0.                                                                                                    | the state of the second state of the second st |
| Lotus Domino Web Acco                                                                                                    | tegrated teatures of sharepoint are not supported.<br>85 7.0                                                                                                    |
| Other web applications may also<br>not support third-party provies<br>HTTP or HTTPS Bookmark, you<br>Application Offloading may also<br>from the Portals > Portals page | o work flawlessly but have not been verified. Applications that do<br>cannot be supported. If a web application does not work with a<br>can use NetExtender and access the application directly.<br>be used as an alternative. Configure Application Officialing by Portal.                                                                                                    |
|                                                                                                    | OK Cancel                                                                                                    |

When user bookmarks are defined, the user will see the defined bookmarks from the SonicWALL SSL VPN Virtual Office home page.

Step 1 Type a descriptive name for the bookmark in the Bookmark Name field.

Step 2 Enter the fully qualified domain name (FQDN) or the IPv4 or, on SonicWALL SSL-VPN models 2000 and higher, IPv6 address of a host machine on the LAN in the Name or IP Address field. In some environments you can enter the host name only, such as when creating a VNC bookmark in a Windows local network.

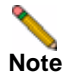

If a Port number is included with an IPv6 address in the **Name or IP Address** field, the IPv6 address must be enclosed in square brackets, for example: [2008::1:2:3:4]:6818.

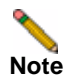

IPv6 is not supported by ActiveX or File Shares.

Some services can run on non-standard ports, and some expect a path when connecting. Depending on the choice in the Service field, format the **Name or IP Address** field like one of the examples shown in Table 14.

| Service Type  | Format                          | Example for Name or IP Address Field                                         |
|---------------|---------------------------------|------------------------------------------------------------------------------|
| RDP - ActiveX | IP Address                      | 10.20.30.4                                                                   |
| RDP - Java    | IPv6 Address                    | 2008::1:2:3:4                                                                |
|               | IP:Port (non-standard)          | 10.20.30.4:6818                                                              |
|               | FQDN                            | JBJONES-PC.sv.us.sonicwall.com                                               |
|               | Host name                       | JBJONES-PC                                                                   |
| VNC           | IP Address                      | 10.20.30.4                                                                   |
|               | IPv6 Address                    | 2008::1:2:3:4                                                                |
|               | IP:Port (mapped to session)     | 10.20.30.4:5901 (mapped to session 1)                                        |
|               | FQDN                            | JBJONES-PC.sv.us.sonicwall.com                                               |
|               | Host name                       | JBJONES-PC                                                                   |
|               | Note: Do not use session or     | Note: Do not use 10.20.30.4:1                                                |
|               | display number instead of port. | <b>Tip</b> : For a bookmark to a Linux server, see the Tip below this table. |
| FTP           | IP Address                      | 10.20.30.4                                                                   |
|               | IPv6 Address                    | 2008::1:2:3:4                                                                |
|               | IP:Port (non-standard)          | 10.20.30.4:6818 or [2008::1:2:3:4]:6818                                      |
|               | FQDN                            | JBJONES-PC.sv.us.sonicwall.com                                               |
|               | Host name                       | JBJONES-PC                                                                   |
| Telnet        | IP Address                      | 10.20.30.4                                                                   |
|               | IPv6 Address                    | 2008::1:2:3:4                                                                |
|               | IP:Port (non-standard)          | 10.20.30.4:6818 or [2008::1:2:3:4]:6818                                      |
|               | FQDN                            | JBJONES-PC.sv.us.sonicwall.com                                               |
|               | Host name                       | JBJONES-PC                                                                   |
| SSHv1         | IP Address                      | 10.20.30.4                                                                   |
| SSHv2         | IPv6 Address                    | 2008::1:2:3:4                                                                |
|               | IP:Port (non-standard)          | 10.20.30.4:6818 or [2008::1:2:3:4]:6818                                      |
|               | FQDN                            | JBJONES-PC.sv.us.sonicwall.com                                               |
|               | Host name                       | JBJONES-PC                                                                   |
| HTTP          | URL                             | www.sonicwall.com                                                            |
| HTTPS         | IP Address of URL               | 204.212.170.11                                                               |
|               | IPv6 Address                    | 2008::1:2:3:4                                                                |
|               | URL:Path or File                | www.sonicwall.com/index.html                                                 |
|               | IP:Path or File                 | 204.212.170.11/folder/                                                       |
|               | URL:Port                        | www.sonicwall.com:8080                                                       |
|               | IP:Port                         | 204.212.170.11:8080 or [2008::1:2:3:4]:8080                                  |
|               | URL:Port:Path or File           | www.sonicwall.com:8080/folder/index.html                                     |
|               | IP:Port:Path or File            | 204.212.170.11:8080/index.html                                               |

 Table 14
 Bookmark Name or IP Address Formats by Service Type

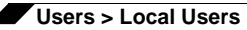

| Service Type | Format                                                                                                    | Example for Name or IP Address Field                                                                      |
|--------------|----------------------------------------------------------------------------------------------------|----------------------------------------------------------------------------------------------------|
| File Shares  | Host\Folder\                                                                                                    | server-3\sharedfolder\                                                                                    |
|              | Host\File                                                                                                    | server-3\inventory.xls                                                                                    |
|              | FQDN\Folder                                                                                                    | server-3.company.net\sharedfolder\                                                                        |
|              | FQDN\File                                                                                                    | server-3company.net\inventory.xls                                                                         |
|              | IP\Folder\                                                                                                    | 10.20.30.4\sharedfolder\                                                                                  |
|              | IP\File                                                                                                    | 10.20.30.4\status.doc                                                                                     |
|              |                                                                                                    | <b>Note</b> : Use backslashes even on Linux or Mac computers; these use the Windows API for file sharing. |
| Citrix       | IP Address                                                                                                    | 172.55.44.3                                                                                               |
| (Citrix Web  | IPv6 Address                                                                                                    | 2008::1:2:3:4                                                                                             |
| Interface)   | IP:Port                                                                                                    | 172.55.44.3:8080 or [2008::1:2:3:4]:8080                                                                  |
|              | IP:Path or File                                                                                                    | 172.55.44.3/folder/file.html                                                                              |
|              | IP:Port:Path or File                                                                                                    | 172.55.44.3:8080/report.pdf                                                                               |
|              | FQDN                                                                                                    | www.citrixhost.company.net                                                                                |
|              | URL:Path or File                                                                                                    | www.citrixhost.net/folder/                                                                                |
|              | URL:Port                                                                                                    | www.citrixhost.company.com:8080                                                                           |
|              | URL:Port:Path or File                                                                                                    | www.citrixhost.com:8080/folder/index.html                                                                 |
|              | <b>Note</b> : <i>Port</i> refers to the<br>HTTP(S) port of Citrix Web<br>Interface, not to the Citrix<br>ICA client port. |                                                                                                    |

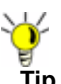

When creating a **Virtual Network Computing (VNC)** bookmark to a Linux server, you must specify the port number and server number in addition to the Linux server IP the **Name or IP Address** field in the form of **ipaddress:port:server**. For example, if the Linux server IP address is 192.168.2.2, the port number is 5901, and the server number is 1, the value for the **Name or IP Address** field would be **192.168.2.2:5901:1**.

- **Step 3** Optionally, you can enter a friendly description to be displayed in the bookmark table by filling in the **Description** field.
- Step 4 Set whether users are can edit or delete bookmarks from the Virtual Office portal by making a selection for Allow user to edit/delete. You can select to Allow, Deny, or to Use the user policy setting.
- Step 5 For the specific service you select from the Service drop-down list, additional fields may appear. Fill in the information for the service you selected. Select one of the following service types from the Service drop-down list:

#### Terminal Services (RDP - ActiveX) or Terminal Services (RDP - Java)

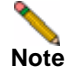

If you select **Terminal Services (RDP - ActiveX)** while using a browser other than Internet Explorer, the selection is automatically switched to **Terminal Services (RDP - Java)**. A popup dialog box notifies you of the switch.

 In the Screen Size drop-down list, select the default terminal services screen size to be used when users execute this bookmark.

Because different computers support different screen sizes, when you use a remote desktop application, you should select the size of the screen on the computer from which you are running a remote desktop session. Additionally, you may want to provide a path to where your application resides on your remote computer by typing the path in the **Application Path** field.

- In the Colors drop-down list, select the default color depth for the terminal service screen when users execute this bookmark.
- Optionally enter the local path for this application in the Application and Path (optional) field.
- In the **Start in the following folder** field, optionally enter the local folder in which to execute application commands.
- Select the Login as console/admin session checkbox to allow login as console or admin. Login as admin replaces login as console in RDC 6.1 and newer.
- Select the Enable wake-on-LAN checkbox to enable waking up a computer over the network connection. Selecting this checkbox causes the following new fields to be displayed:
  - **MAC/Ethernet Address** Enter one or more MAC addresses, separated by spaces, of target hosts to wake.
  - Wait time for boot-up (seconds) Enter the number of seconds to wait for the target host to fully boot up before cancelling the WoL operation.
  - Send WOL packet to host name or IP address To send the WoL packet to the hostname or IP of this bookmark, select the Send WOL packet to host name or IP address checkbox, which can be applied in tandem with a MAC address of another machine to wake.
- For RDP ActiveX on Windows clients, expand Show client redirect options and select any of the redirect checkboxes Redirect Printers, Redirect Drives, Redirect Ports, or Redirect SmartCards to redirect those devices on the local network for use in this bookmark session. You can hover your mouse pointer over these options to display tooltips that indicate requirements for certain actions.

To see local printers show up on your remote machine (Start > Settings > Control Panel > Printers and Faxes), select **Redirect Ports** as well as **Redirect Printers**.

For RDP - Java on Windows clients, or on Mac clients running Mac OS X 10.5 or above with RDC installed, expand Show advance Windows options and select the checkboxes for any of the following redirect options: Redirect Printers, Redirect Drives, Redirect Ports, Redirect SmartCards, Redirect clipboard, or Redirect plug and play devices to redirect those devices or features on the local network for use in this bookmark session. You can hover your mouse pointer over the Help icon @ next to certain options to display tooltips that indicate requirements.

To see local printers show up on your remote machine (Start > Settings > Control Panel > Printers and Faxes), select **Redirect Ports** as well as **Redirect Printers**.

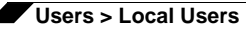

Select the checkboxes for any of the following additional features for use in this bookmark session: **Display connection bar**, **Auto reconnection**, **Desktop background**, **Window drag**, **Menu/window animation**, **Themes**, or **Bitmap caching**.

If the client application will be RDP 6 (Java), you can select any of the following options as well: **Dual monitors**, **Font smoothing**, **Desktop composition**, or **Remote Application**.

**Remote Application** monitors server and client connection activity; to use it, you need to register remote applications in the Windows 2008 RemoteApp list. If **Remote Application** is selected, the Java Console will display messages regarding connectivity with the Terminal Server.

- For RDP ActiveX on Windows clients, optionally select Enable plugin DLLs and enter the name(s) of client DLLs which need to be accessed by the remote desktop or terminal service. Multiple entries are separated by a comma with no spaces. Note that the RDP Java client on Windows is a native RDP client that supports Plugin DLLs by default. The Enable plugin DLLs option is not available for RDP - Java. See "Enabling Plugin DLLs" section on page 221.
- Optionally select Automatically log in and select Use SSL VPN account credentials to forward credentials from the current SSL VPN session for login to the RDP server. Select Use custom credentials to enter a custom username, password, and domain for this bookmark. For more information about custom credentials, see "Creating Bookmarks with Custom SSO Credentials" section on page 223.

#### Virtual Network Computing (VNC)

- No additional fields

#### File Transfer Protocol (FTP)

- Expand Show advanced server configuration to select an alternate value in the Character Encoding drop-down list. The default is Standard (UTF-8).
- Optionally select Automatically log in and select Use SSL VPN account credentials to forward credentials from the current SSL VPN session for login to the FTP server. Select Use custom credentials to enter a custom username, password, and domain for this bookmark. For more information about custom credentials, see "Creating Bookmarks with Custom SSO Credentials" section on page 223.

#### Telnet

- No additional fields

#### Secure Shell version 1 (SSHv1)

- No additional fields

#### Secure Shell version 2 (SSHv2)

- Optionally select the Automatically accept host key checkbox.
- If using an SSHv2 server without authentication, such as a SonicWALL firewall, you can select the **Bypass username** checkbox.

#### Web (HTTP)

 Optionally select Automatically log in and select Use SSL VPN account credentials to forward credentials from the current SSL VPN session for login to the Web server. Select Use custom credentials to enter a custom username, password, and domain for this bookmark. For more information about custom credentials, see "Creating Bookmarks with Custom SSO Credentials" section on page 223.

#### Secure Web (HTTPS)

 Optionally select Automatically log in and select Use SSL VPN account credentials to forward credentials from the current SSL VPN session for login to the secure Web server. Select Use custom credentials to enter a custom username, password, and domain for this bookmark. For more information about custom credentials, see "Creating Bookmarks with Custom SSO Credentials" section on page 223.

#### File Shares (CIFS)

- To allow users to use a Java Applet for File Shares that mimics Windows functionality, select the **Use File Shares Java Applet** checkbox.
- Optionally select Automatically log in and select Use SSL VPN account credentials to forward credentials from the current SSL VPN session for login to the RDP server. Select Use custom credentials to enter a custom username, password, and domain for this bookmark. For more information about custom credentials, see "Creating Bookmarks with Custom SSO Credentials" section on page 223.

When creating a File Share, do not configure a Distributed File System (DFS) server on a Windows Domain Root system. Because the Domain Root allows access only to Windows computers in the domain, doing so will disable access to the DFS file shares from other domains. The SonicWALL SSL-VPN is not a domain member and will not be able to connect to the DFS shares.

DFS file shares on a stand-alone root are not affected by this Microsoft restriction.

#### **Citrix Portal (Citrix)**

- Optionally select HTTPS Mode to use HTTPS to securely access the Citrix Portal.
- Optionally, select Always use Java in Internet Explorer to use Java to access the Citrix Portal when using Internet Explorer. Without this setting, a Citrix ICA client or XenApp plugin (an ActiveX client) must be used with IE. This setting lets users avoid installing a Citrix ICA client or XenApp plugin specifically for IE browsers. Java is used with Citrix by default on other browsers and also works with IE. Enabling this checkbox leverages this portability.
- Step 6 Click Add to update the configuration. Once the configuration has been updated, the new user bookmark will be displayed in the Edit User Settings window

#### **Enabling Plugin DLLs**

The plugin DLLs feature is available for RDP (ActiveX or Java), and allows for the use of certain third party programs such as print drivers, on a remote machine. This feature requires RDP Client Control version 5 or higher.

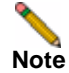

The RDP Java client on Windows is a native RDP client that supports Plugin DLLs by default. No action (or checkbox) is needed.

To enable plugin DLLs for the RDP ActiveX client:

Step 1 Navigate to Users > Local Users.

- Step 2 Click the configure icon corresponding to the user bookmark you wish to edit.
- Step 3 In the Bookmarks tab, click Add Bookmark.

- Step 4 Select Terminal Services (RDP ActiveX) as the Service and configure as described in the section "Adding or Editing User Bookmarks" section on page 216.
- **Step 5** Enter the name(s) of client DLLs which need to be accessed by the remote desktop or terminal service. Multiple entries are separated by a comma with no spaces.

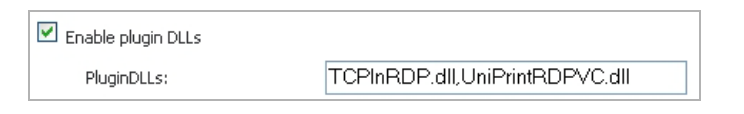

**Step 6** Ensure that any necessary DLLs are located on the individual client systems in %SYSTEMROOT% (for example: C:\Windows\system32).

Note

e Ensure that your Windows system and RDP client are up to date prior to using the Plugin DLLs feature. This feature requires RDP 5 Client Control or higher.

#### Creating a Citrix Bookmark for a Local User

A000 4000

Citrix support requires Internet connectivity in order to download the ActiveX or Java client from the Citrix Web site. Citrix is accessed from Internet Explorer using ActiveX by default, or from other browsers using Java. Java can be used with IE by selecting an option in the Bookmark configuration. The server will automatically decide which Citrix client version to use. For browsers requiring Java to run Citrix, you must have Sun Java 1.6.0\_10 or above.

When using the Java applet, the local printers are available in the Citrix client. However, under some circumstances it might be necessary to change the Universal Printer Driver to PCL mode.

Note

Citrix is supported on SonicWALL SSL-VPN model 2000 and higher security appliances.

To configure a Citrix bookmark for a user, perform the following tasks:

- Step 1 Navigate to Users > Local Users and click the configure icon next to the user.
- Step 2 In the Edit User Settings window, select the Bookmarks tab.
- Step 3 Click Add Bookmark...
- Step 4 Enter a name for the bookmark in the **Bookmark Name** field.
- Step 5 Enter the name or IP address of the bookmark in the Name or IP Address field.

Note

HTTPS, HTTP, Citrix, SSHv2, SSHv1, Telnet, and VNC will all take a port option *:portnum*. HTTP, HTTPS, and Fileshares can also have the path specified to a directory or file.

- Step 6 From the Service drop-down list, select Citrix Portal (Citrix). The display will change.
- Step 7 Select the box next to HTTPS Mode to enable HTTPS mode.
- Step 8 Optionally select the Always use Java in Internet Explorer checkbox to use Java to access the Citrix Portal when using Internet Explorer. Without this setting, a Citrix ICA client or XenApp plugin (an ActiveX client) must be used with IE. This setting lets users avoid installing a Citrix ICA client or XenApp plugin specifically for IE browsers. Java is used with Citrix by default on other browsers and also works with IE. Enabling this checkbox leverages this portability.
- Step 9 Click Add.

#### **Creating Bookmarks with Custom SSO Credentials**

The administrator can configure custom Single Sign On (SSO) credentials for each user, group, or globally in HTTP(S), RDP (Java or ActiveX), File Shares (CIFS), and FTP bookmarks. This feature is used to access resources such as HTTP, RDP and FTP servers that need a domain prefix for SSO authentication. Users can log into SonicWALL SSL VPN as *username*, and click a customized bookmark to access a server with *domain\username*. Either straight textual parameters or dynamic variables may be used for login credentials.

To configure custom SSO credentials, and to configure Single Sign-On for Forms-based Authentication (FBA), perform the following steps:

- Step 1 Create or edit a HTTP(S), RDP, File Shares (CIFS), or FTP bookmark as described in "Adding or Editing User Bookmarks" section on page 216.
- Step 2 In the Bookmarks tab, select the Use Custom Credentials option

| Add Bookmark                               |                  |   |  |  |
|--------------------------------------------|------------------|---|--|--|
| Bookmark Name: *                           | www.bhphoto.com  | ] |  |  |
| Name or IP Address: *                      | www.bhphoto.com/ | @ |  |  |
| Description:                               |                  | ® |  |  |
| Allow user to edit/delete:                 | Use user policy  | ] |  |  |
| Service:                                   | Web (HTTP)       | 1 |  |  |
| Automatically log in                       |                  |   |  |  |
| Use SSL-VPN account credentials            |                  |   |  |  |
| <ul> <li>Use custom credentials</li> </ul> |                  |   |  |  |
| Username:                                  | username         | ] |  |  |
| Password:                                  | •••••            | ] |  |  |
| Domain:                                    | us               | ] |  |  |
| Forms-based Authentication                 |                  |   |  |  |

Step 3 Enter the appropriate username and password, or use dynamic variables as follows:

| Text Usage  | Variable     | Example Usage          |
|-------------|--------------|------------------------|
| Login Name  | %USERNAME%   | US\%USERNAME%          |
| Domain Name | %USERDOMAIN% | %USERDOMAIN\%USERNAME% |
| Group Name  | %USERGROUP%  | %USERGROUP%\%USERNAME% |

- Step 4 Enter the appropriate domain information in the **Domain** field.
- **Step 5** Select the Forms-based Authentication checkbox to configure Single Sign-On for Forms-based authentication.
  - User Form Field This should be the same as the 'name' and 'ID' attribute of the HTML element representing the User Name in the login form, for example: <input type=text name='userid'>

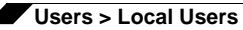

• **Password Form Field** - This should be the same as the 'name' or the 'ID' attribute of the HTML element representing Password in the login form, for example: <input type=password name='PASSWORD' id='PASSWORD' maxlength=128>

| Automatically log in     |           |
|--------------------------|-----------|
| Ouse SSL-VPN account on  | edentials |
| O Use custom credentials |           |
| Forms-based Authenticat  | tion 🐵    |
| User Form Field:         |           |
| Password Form Field:     |           |

Step 6 Click OK.

#### **Configuring Login Policies**

The **Login Policies** tab provides configuration options for policies that allow or deny users with specific IP addresses from having login privileges to the SonicWALL SSL-VPN appliance. To allow or deny specific users from logging into the appliance, perform the following steps:

- Step 1 Navigate to the Users > Local Users page.
- Step 2 Click the configure icon for the user you want to configure. The Edit User Settings dialog box is displayed.
- Step 3 Click the Login Policies tab. The Edit User Settings Login Policies tab is displayed.

| General                   | Portal      | Nx Settings | Nx Routes             | Policies          | Bookmarks       | Login Policies |
|---------------------------|-------------|-------------|-----------------------|-------------------|-----------------|----------------|
| ogin Policies             |             |             |                       |                   |                 |                |
| Disable login             |             |             | Enable client certifi | cate enforcement: | Use domain sett | ing 💌          |
| Require one-tim           | e passwords | 0           |                       |                   |                 |                |
| E-mail address:           |             | 8           |                       |                   |                 |                |
| ogin Policies by S        | ource IP Ad | dress       |                       |                   |                 |                |
| ogin From Defined /       | Addresses:  | Deny 💌      |                       |                   |                 |                |
| efined Addresses          |             |             |                       |                   |                 |                |
| Add<br>ogin Policies by C | Dek         | er          |                       |                   |                 |                |
| ogin From Defined B       | Browsers:   | Deny 💌      |                       |                   |                 |                |
| Add                       | Dek         | te          |                       |                   |                 |                |
|                           |             |             |                       | [                 | ОК              | Close          |

Step 4 To block the specified user or users from logging into the appliance, select the **Disable login** checkbox.

- Step 5 Optionally select the Enable client certificate enforcement checkbox to require the use of client certificates for login. By checking this box, you require the client to present a client certificate for strong mutual authentication. Two additional fields will appear:
  - Verify user name matches Common Name (CN) of client certificate Select this checkbox to require that the user's account name match their client certificate.
  - Verify partial DN in subject Use the following variables to configure a partial DN that will match the client certificate:
    - User name: %USERNAME%
    - Domain name: %USERDOMAIN%
    - Active Directory user name: %ADUSERNAME%
    - Wildcard: %WILDCARD%
- Step 6 To require the use of one-time passwords for the specified user to log into the appliance, select the **Require one-time passwords** checkbox.
- Step 7 Enter the user's email address into the **E-mail address** field to override any address provided by the domain. For more information about one-time passwords, see the "One Time Password Overview" section on page 28.

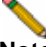

**Note** To configure email to external domains (for example, SMS addresses or external webmail addresses), you need to configure the SMTP server to allow relaying between the SSL-VPN and that domain.

- Step 8 To apply the policy you selected to a source IP address, select an access policy (Allow or Deny) in the Login From Defined Addresses drop-down list under Login Policies by Source IP Address, and then click Add under the list box. The Define Address dialog box is displayed.
- Step 9 In the Define Address dialog box, select one of the source address type options from the Source Address Type drop-down list.
  - IP Address Enables you to select a specific IP address.
  - IP Network Enables you to select a range of IP addresses. If you select this option, a Network Address field and Subnet Mask field appear in the Define Address dialog box.
  - IPv6 Address On SonicWALL SSL-VPN models 2000 and higher, this enables you to select a specific IPv6 address.
  - IPv6 Network On SonicWALL SSL-VPN models 2000 and higher, this enables you to select a range of IPv6 addresses. If you select this option, a IPv6 Network field and Prefix field appear in the Define Address dialog box.

**Step 10** Provide appropriate IP address(es) for the source address type you selected.

- IP Address Type a single IP address in the IP Address field.
- **IP Network** Type an IP address in the **Network Address** field and then supply a subnet mask value that specifies a range of addresses in the **Subnet Mask** field.
- IPv6 Address On SonicWALL SSL-VPN models 2000 and higher, type an IPv6 address, such as 2007::1:2:3:4.
- IPv6 Network On SonicWALL SSL-VPN models 2000 and higher, type the IPv6 network address into the IPv6 Network field, in the form 2007:1:2::. Type a prefix into the Prefix field, such as 64.
- Step 11 Click Add. The address or address range is displayed in the **Defined Addresses** list in the **Edit** User Settings dialog box. As an example, if you selected a range of addresses with 10.202.4.32 as the network address and 255.255.255.240 (28 bits) as the subnet mask value,

the Defined Addresses list displays 10.202.4.32–10.202.4.47. In this case, 10.202.4.47 would be the broadcast address. Whatever login policy you selected will now be applied to addresses in this range.

- Step 12 To apply the policy you selected to a client browser, select an access policy (Allow or Deny) in the Login From Defined Browsers drop-down list under Login Policies by Client Browser, and then click Add under the list. The Define Browser dialog box is displayed.
- Step 13 In the Define Browser dialog box, type a browser definition in the Client Browser field and then click Add. The browser name appears in the Defined Browsers list.

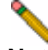

**Note** The browser definition for Internet Explorer, Firefox, and Chrome is: *javascript:document:writeIn(navigator.userAgent)* 

Step 14 Click OK. The new login policy is saved.

# Users > Local Groups

This section provides an overview of the **Users > Local Groups** page and a description of the configuration tasks available on this page.

- "Users > Local Groups Overview" section on page 227
- "Adding a New Group" section on page 227
- "Deleting a Group" section on page 228
- "Editing Group Settings" section on page 228
- "Group Configuration for LDAP Authentication Domains" section on page 239
- "Group Configuration for Active Directory, NT and RADIUS Domains" section on page 243
- "Creating a Citrix Bookmark for a Local Group" on page 245

For a description of global settings for local groups, see the "Global Configuration" section on page 246.

### Users > Local Groups Overview

The **Users > Local Groups** page allows the administrator to add and configure groups for granular control of user access by specifying a group name and domain.

Note that a group is automatically created when you create a domain. You can create domains in the **Portals > Domains** page. You can also create a group directly from the **Users > Local Groups** page.

| Figure 28 Users > | Local Groups Page |
|-------------------|-------------------|
|-------------------|-------------------|

| SONICWALL 551                                                | L-VPN                     |                          |                | 1         | 0 | Cogna |
|--------------------------------------------------------------|---------------------------|--------------------------|----------------|-----------|---|-------|
| System     System     Genork                                 | Users > Local Groups      |                          |                |           |   | ٢     |
| 10, Portas      Ministander      L vitual Asset              | Name V<br>Global Policies | Group,Doman<br>Al Domans | Type<br>Global | Configure |   |       |
| Web Application Previal     Users     Status     Local Users | LocaDomain                | LocatDomain              | Gróup          | Ø 0       |   |       |
| Local Groups<br>+ 🕰 Local<br>Whited Office                   | •                         |                          |                |           |   |       |

### Adding a New Group

Note that a group is automatically created when you create a domain. You can create domains in the **Portals > Domains** page. You can also create a group directly from the **Users > Local Groups** page.

The Users > Local Groups window contains two default objects:

- Global Policies Contains access policies for all nodes in the organization.
- LocalDomain The LocalDomain group is automatically created to correspond to the default LocalDomain authentication domain. This is the default group to which local users will be added, unless otherwise specified.

To create a new group, perform the following steps:

- Step 1 Click Add Group. The Add Local Group dialog box is displayed.
- Step 2 In the Add Local Group dialog box, enter a descriptive name for the group in the Group Name field.
- **Step 3** Select the appropriate domain from the **Domain** drop-down list. The domain is mapped to the group.
- Step 4 Click Add to update the configuration. Once the group has been added, the new group will be added to the Local Groups window.

All of the configured groups are displayed in the **Users > Local Groups** page, listed in alphabetical order.

### **Deleting a Group**

To delete a group, click the delete icon  $\bigotimes$  in the row for the group that you wish to remove in the Local Groups table on the **Users > Local Groups** page. The deleted group will no longer appear in the list of defined groups.

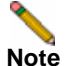

A group cannot be deleted if users have been added to the group or if the group is the default group created for an authentication domain. To delete a group that is the default group for an authentication domain, delete the corresponding domain (you cannot delete the group in the **Edit Group Settings** window). If the group is not the default group for an authentication domain, first delete all users in the group. Then you will be able to delete the group on the **Edit Group Settings** page.

### **Editing Group Settings**

To edit the settings for a group, click the configure icon (2) in the row for the group that you wish to edit in the Local Groups table on the Users > Local Groups page. The Edit Group Settings window contains six tabs: General, Portal, NxSettings, NxRoutes, Policies, and Bookmarks.

See the following sections for information about configuring settings on these tabs:

- "Editing General Group Settings" section on page 228
- "Modifying Group Portal Settings" section on page 230
- "Enabling Group NetExtender Settings" section on page 231
- "Enabling NetExtender Routes for Groups" section on page 232
- "Adding Group Policies" section on page 233
- "Editing a Policy for a File Share" section on page 235
- "Configuring Group Bookmarks" section on page 235

#### **Editing General Group Settings**

The **General** tab provides configuration options for a group's inactivity timeout value and bookmark control. To modify the general user settings, perform the following tasks:

Step 1 In the left-hand column, navigate to the Users > Local Groups.

Step 2 Click the configure icon next to the group you want to configure. The General tab of the Edit Group Settings window displays. The General tab displays the following non-configurable fields: Group Name and Domain Name.

| General                         | Nx Settings                      | Nx Routes              | Policies | Bookmarks |
|---------------------------------|----------------------------------|------------------------|----------|-----------|
| General Group Settings          |                                  |                        |          |           |
| Group Name:                     | TestGroup                        | )                      |          |           |
| Domain Name:                    | LocalDom                         | ain                    |          |           |
| Inactivity Timeout (Minutes)*:  | 0                                |                        |          |           |
| Allow user to edit/delete book  | marks**: Use globa               | l policy 💌             |          |           |
| Allow user to add bookmarks:    | Use globa                        | l policy 🔽             |          |           |
| " Set the Inactivity Timeout to | 0 to use the Global timeout sett | ing.                   |          |           |
| ** Applies to user-owned boo    | kmarks. Group and global bookma  | arks are not editable. |          |           |
| Single Sign-On Settings         |                                  |                        |          |           |
| Automatically log into bookma   | ks: Use global policy            |                        | *        |           |

Step 3 To set the inactivity timeout for the group, meaning that users will be signed out of the Virtual Office after the specified time period, enter the number of minutes of inactivity to allow in the Inactivity Timeout field.

Note

The inactivity timeout can be set at the user, group and global level. If one or more timeouts are configured for an individual user, the user timeout setting will take precedence over the group timeout and the group timeout will take precedence over the global timeout. Setting the global settings timeout to 0 disables the inactivity timeout for users that do not have a group or user timeout configured.

Step 4 To allow users to edit or delete user-owned bookmarks, select Allow from the Allow user to edit/delete bookmarks drop-down menu. To prevent users from editing or deleting user-owned bookmarks, select Deny. To use the group policy, select Use group policy.

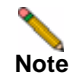

Users cannot edit or delete group and global bookmarks.

- Step 5 To allow users to add new bookmarks, select Allow from the Allow user to add bookmarks drop-down menu. To prevent users from adding new bookmarks, select Deny. To use the group policy, select Use group policy.
- Step 6 Under Single Sign-On Settings, select one of the following options from the Use SSL VPN account credentials to log into bookmarks drop-down menu:
  - Use Global Policy: Select this option to use the global policy settings to control single sign-on (SSO) for bookmarks.
  - User-controlled (enabled by default for new users): Select this option to allow users to enable or disable single sign-on (SSO) for bookmarks. This setting enables SSO by default for new users.

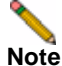

Single sign-on (SSO) in SonicWALL SSL VPN does not support two-factor authentication.

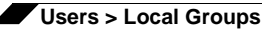

- User-controlled (disabled by default for new users): Select this option to allow users to enable or disable single sign-on (SSO) for bookmarks. This setting disables SSO by default for new users.
- Enabled: Select this option to enable single sign-on for bookmarks.
- **Disabled**: Select this option to disable single sign-on for bookmarks.
- Step 7 Click OK to save the configuration changes.

#### **Modifying Group Portal Settings**

The **Portal** tab provides configuration options for portal settings for this group.

To configure portal settings for this group, perform the following steps:

- Step 1 On the Portal tab under Portal Settings, for NetExtender, Launch NetExtender after login, FileShares, and VirtualAssist, select one of the following portal settings for this group:
  - Use portal setting The setting defined in the main portal settings will be used to determine if the portal feature is enabled or disabled. The main portal settings are defined by configuring the portal in the **Portals > Portals** page, on the **Home** tab of the Edit Portal screen.
  - Enabled Enable this portal feature for this user.
  - **Disabled** Disable this portal feature for this user.
- Step 2 For Allow User to Add Bookmarks and Allow User to Edit/Delete Bookmarks select one of the following portal settings for this group:
  - Use global setting The setting defined globally will be used to determine if the portal feature is enabled or disabled. See "Edit Global Settings" section on page 246 for information about global settings.
  - Enabled Enable this portal feature for this user.
  - Disabled Disable this portal feature for this user.

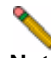

Note The Allow User to Edit/Delete Bookmarks setting applies to user-owned bookmarks only.

Step 3 Click OK.

### **Enabling Group NetExtender Settings**

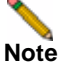

Group NetExtender settings are not supported on the SonicWALL SSL-VPN 200 appliance.

This feature is for external users, who will inherit the settings from their assigned group upon login. NetExtender client settings can be specified for the group, or use the global settings. For information about configuring global settings, see "Edit Global Settings" section on page 246.

| General Portal                    | Nx Settings          | Nx Routes | Policies | Bookmarks |
|-----------------------------------|----------------------|-----------|----------|-----------|
| NetExtender Client Address Rang   | e                    |           |          |           |
| Client Address Range Begin:       |                      | ]         |          |           |
| Client Address Range End:         |                      | ]         |          |           |
| NetExtender Client IPv6 Address   | Range                |           |          |           |
| Client IPv6 Address Range Begin:  |                      | ]         |          |           |
| Client IPv6 Address Range End:    |                      |           |          |           |
| NetExtender Client Settings       |                      |           |          |           |
| Exit Client After Disconnect:     | Use global setting 💌 |           |          |           |
| Uninstall Client After Exit:      | Use global setting 🔽 |           |          |           |
| Create Client Connection Profile: | Use global setting 💌 |           |          |           |
| User Name & Password Caching:     | Use global setting   | *         |          |           |

To enable NetExtender ranges and configure client settings for a group, perform the following steps:

- Step 1 Navigate to Users > Local Groups.
- Step 2 Click the configure icon next to the group you want to configure.
- Step 3 In the Edit Group Settings page, select the NxSettings tab.
- Step 4 Enter a beginning IPv4 address in the Client Address Range Begin field.
- Step 5 Enter an ending IPv4 address in the Client Address Range End field.
- Step 6 On SonicWALL SSL-VPN models 2000 and higher, enter a beginning IPv6 address in the Client IPv6 Address Range Begin field.
- Step 7 On SonicWALL SSL-VPN models 2000 and higher, enter an ending IPv6 address in the Client IPv6 Address Range End field.
- Step 8 In the Exit Client After Disconnect drop-down list, select one of the following:
  - Use global setting Take the action specified by the global setting. See "Edit Global Settings" section on page 246.
  - Enabled Enable this action for all members of the group. Overrides the global setting.
  - Disabled Disable this action for all members of the group. Overrides the global setting.
- Step 9 In the Uninstall Client After Exit drop-down list, select one of the following:
  - Use global setting Take the action specified by the global setting. See "Edit Global Settings" section on page 246.
  - Enabled Enable this action for all members of the group. Overrides the global setting.

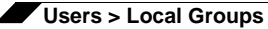

- Disabled Disable this action for all members of the group. Overrides the global setting.
- Step 10 In the Create Client Connection Profile drop-down list, select one of the following:
  - Use global setting Take the action specified by the global setting. See "Edit Global Settings" section on page 246.
  - Enabled Enable this action for all members of the group. Overrides the global setting.
  - Disabled Disable this action for all members of the group. Overrides the global setting.
- Step 11 In the User Name & Password Caching drop-down list, select one of the following:
  - Use global setting Take the action specified by the global setting. See "Edit Global Settings" section on page 246.
  - Allow saving of user name only Allow caching of the user name for members of the group. Group members will only need to enter their password when starting NetExtender. Overrides the global setting.
  - Allow saving of user name & password Allow caching of the user name and password for members of the group. Group members will be automatically logged in when starting NetExtender. Overrides the global setting.
  - Prohibit saving of user name & password Do not allow caching of the user name and password for members of the group. Group members will be required to enter both user name and password when starting NetExtender. Overrides the global setting.

Step 12 Click OK.

#### **Enabling NetExtender Routes for Groups**

Note

Group NetExtender routes are not supported on the SonicWALL SSL-VPN 200 appliance.

The **Nx Routes** tab allows the administrator to add and configure client routes. IPv6 client routes are supported on SonicWALL SSL-VPN model 2000 and higher appliances.

To enable multiple NetExtender routes for a group, perform the following steps:

- Step 1 Navigate to Users > Local Groups.
- **Step 2** Click the configure icon next to the group you want to configure.
- Step 3 In the Edit Group Settings page, select the Nx Routes tab.
- Step 4 In the Tunnel All Mode drop-down list, select one of the following:
  - Use global setting Take the action specified by the global setting. See "Edit Global Settings" section on page 246.
  - Enabled Force all traffic for this user, including traffic destined to the remote users' local network, over the SSL VPN NetExtender tunnel. Affects all members of the group. Overrides the global setting.
  - Disabled Disable this action for all members of the group. Overrides the global setting.
- Step 5 To add globally defined NetExtender client routes for members of this group, select the Add Global NetExtender Client Routes checkbox.
- Step 6 Click Add Client Route.

Step 7 In the Add Client Route dialog box, enter a destination network in the Destination Network field. For example, enter the IPv4 network address 10.202.0.0. For IPv6, enter the IPv6 network address in the form 2007::1:2:3:0.

IPv6 is supported on SonicWALL SSL-VPN models 2000 and higher.

- Step 8 For an IPv4 destination network, type the subnet mask in the **Subnet Mask/Prefix** field using decimal format (255.0.0.0, 255.255.0.0, or 255.255.255.0). For an IPv6 destination network, type the prefix, such as 112.
- Step 9 Click Add.
- Step 10 Click OK.

#### **Enabling Group NetExtender Client Routes**

To enable group NetExtender client routes for groups that are already created, perform the following steps:

- **Step 1** Navigate to **Users > Local Groups.**
- Step 2 Click the configure icon next to the group you want to configure.
- Step 3 In the Edit Group Settings page, select the Nx Routes tab.
- Step 4 Select the Add Global NetExtender Client Routes checkbox.
- Step 5 Click OK.

#### **Enabling Tunnel All Mode for Local Groups**

This feature is for external users, who will inherit the settings from their assigned group upon login. Tunnel all mode ensures that all network communications are tunneled securely through the SonicWALL SSL VPN tunnel. To enable tunnel all mode, perform the following tasks:

- Step 1 Navigate to Users > Local Groups.
- Step 2 Click the configure icon next to the group you want to configure.
- Step 3 In the Edit Group Settings page, select the Nx Routes tab.
- Step 4 Select Enable from the Tunnel All Mode drop-down list.
- Step 5 Click OK.

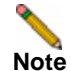

You can optionally tunnel-all SSL VPN client traffic through the NetExtender connection by entering 0.0.0.0 for the Destination Network and Subnet Mask/Prefix in the Add Client Routes dialog box.

#### **Adding Group Policies**

With group access policies, all traffic is allowed by default. Additional allow and deny policies may be created by destination address or address range and by service type.

The most specific policy will take precedence over less specific policies. For example, a policy that applies to only one IP address will have priority over a policy that applies to a range of IP addresses. If there are two policies that apply to a single IP address, then a policy for a specific service (for example RDP) will take precedence over a policy that applies to all services.

# Note

User policies take precedence over group policies and group policies take precedence over global policies, regardless of the policy definition. A user policy that allows access to all IP addresses will take precedence over a group policy that denies access to a single IP address.

To define group access policies, perform the following steps:

Step 1 In the Policies tab, click Add Policy. The Add Policy window will be displayed.

| Add Policy                        |              |   |
|-----------------------------------|--------------|---|
| Apply Policy To:                  | IP Address   | ¥ |
| Policy Name:                      |              |   |
| IP Address:                       |              |   |
| Port Range/Port Number (optional) | :            |   |
|                                   |              |   |
| Service:                          | All Services | ~ |

- Step 2 Define a name for the policy in the **Policy Name** field.
- Step 3 In the Apply Policy To drop-down list, select whether the policy will be applied to an individual host, a range of addresses, all addresses, a network object, a server path, or a URL object. On SonicWALL SSL-VPN models 2000 and higher, you can also select an individual IPv6 host, a range of IPv6 addresses, or all IPv6 addresses. The Add Policy dialog box changes depending on what type of object you select in the Apply Policy To drop-down list.

Note

The SonicWALL SSL VPN policies apply to the destination address(es) of the SonicWALL SSL VPN connection, not the source address. You cannot permit or block a specific IP address on the Internet from authenticating to the SonicWALL SSL VPN gateway through the policy engine. It is also possible to control source logins by IP address from the user's Login Policies page. For more information, refer to "Configuring Login Policies" section on page 224.

- **IP Address** If your policy applies to a specific host, enter the IP address of the local host machine in the **IP Address** field. Optionally enter a port range (80-443) or a single port number into the **Port Range/Port Number** field.
- IP Address Range If your policy applies to a range of addresses, enter the beginning IP address in the IP Network Address field and the subnet mask that defines the IP address range in the Subnet Mask field. Optionally enter a port range (4100-4200) or a single port number into the Port Range/Port Number field.
- Network Object If your policy applies to a predefined network object, select the name of the object from the Network Object drop-down list. A port or port range can be specified when defining a Network Object. See "Configuring Network Objects" section on page 101.
- Server Path If your policy applies to a server path, select one of the following radio buttons in the Resource field:
  - Share (Server path) When you select this option, type the path into the Server Path field.
  - Network (Domain list)
  - Servers (Computer list)

See "Editing a Policy for a File Share" section on page 235.

- URL Object If your policy applies to a predefined URL object, type the URL into the URL field.
- IPv6 Address If your policy applies to a specific host, enter the IPv6 address of the local host machine in the IPv6 Address field. Optionally enter a port range (for example, 4100-4200) or a single port number into the Port Range/Port Number field.

IPv6 is supported on SonicWALL SSL-VPN models 2000 and higher.

- **IPv6 Address Range** If your policy applies to a range of addresses, enter the beginning IPv6 address in the **IPv6 Network Address** field and the prefix that defines the IPv6 address range in the **IPv6 Prefix** field. Optionally enter a port range (for example, 4100-4200) or a single port number into the **Port Range/Port Number** field.
- All IPv6 Address If your policy applies to all IPv6 addresses, you do not need to enter any IP address information.
- **Step 4** Select the service type in the **Service** menu. If you are applying a policy to a network object, the service type is defined in the network object.
- Step 5 Select **PERMIT** or **DENY** from the Status drop-down list to either permit or deny SonicWALL SSL VPN connections for the specified service and host machine.
- Step 6 Click Add to update the configuration. Once the configuration has been updated, the new group policy will be displayed in the Edit Group Settings window. The group policies are displayed in the Group Policies list in the order of priority, from the highest priority policy to the lowest priority policy.

#### Editing a Policy for a File Share

To edit file share access policies, perform the following steps:

- Step 1 Navigate to Users > Local Groups.
- **Step 2** Click the configure icon next to the group you want to configure.
- Step 3 Select the Policies tab.
- Step 4 Click Add Policy...
- Step 5 Select Server Path from the Apply Policy To drop-down list.
- Step 6 Type a name for the policy in the **Policy Name** field.
- **Step 7** In the **Server Path** field, enter the server path in the format *servername/share/path* or *servername\share\path*. The prefixes \\, //, \ and / are acceptable.

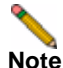

Share and path provide more granular control over a policy. Both are optional.

Step 8 Select **PERMIT** or **DENY** from the **Status** drop-down list.

Step 9 Click Add.

#### **Configuring Group Bookmarks**

SonicWALL SSL VPN bookmarks provide a convenient way for SonicWALL SSL VPN users to access computers on the local area network that they will connect to frequently. Group bookmarks will apply to all members of a specific group. To define group bookmarks, perform the following steps:

Step 1 Navigate to the Users > Local Groups window.

- Step 2 Click the configure icon for the group for which you want to create a bookmark. The Edit Group Settings dialog box is displayed.
- Step 3 Navigate to the Bookmarks tab and click Add Bookmark. The Add Bookmark window is displayed.

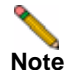

When group bookmarks are defined, all group members will see the defined bookmarks from the SonicWALL SSL VPN user portal. Individual group members will not be able to delete or modify group bookmarks.

Step 4 Enter a string that will be the name of the bookmark in the **Bookmark Name** field.

Enter the fully qualified domain name (FQDN) or the IPv4 or, on SonicWALL SSL-VPN models 2000 and higher, IPv6 address of a host machine on the LAN in the **Name or IP Address** field. In some environments you can enter the host name only, such as when creating a VNC bootmark in a Windows local network.

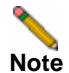

If a Port number is included with an IPv6 address in the **Name or IP Address** field, the IPv6 address must be enclosed in square brackets, for example: **[2008::1:2:3:4]:6818**. IPv6 is not supported for RDP - ActiveX, RDP - Java, File Shares, or VNC bookmarks.

Note

For HTTP and HTTPS, you can add a custom port and path, for example, servername:port/ path. For VNC, Telnet, and SSH, you can add a custom port, for example, servername:port.

**Step 5** For the specific service you select from the **Service** drop-down list, additional fields may appear. Fill in the information for the service you selected.

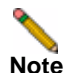

Because different computers support different screen sizes, when you use a remote desktop application, you should select the size of the screen on the computer from which you are running a remote desktop session. Additionally, you may want to provide a path to where your application resides on your remote computer by typing the path in the **Application Path** field.

Select one of the following service types from the Service drop-down list:

Terminal Services (RDP - ActiveX) or Terminal Services (RDP - Java)

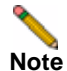

If you select **Terminal Services (RDP - ActiveX)** while using a browser other than Internet Explorer, the selection is automatically switched to **Terminal Services (RDP - Java)**. A popup dialog box notifies you of the switch.

- In the **Screen Size** drop-down menu, select the default terminal services screen size to be used when users execute this bookmark.
- In the **Colors** drop-down list, select the default color depth for the terminal service screen when users execute this bookmark.
- Optionally enter the local path for this application in the Application and Path (optional) field.
- In the **Start in the following folder** field, optionally enter the local folder in which to execute application commands.

- Select the Login as console/admin session checkbox to allow login as console or admin. Login as admin replaces login as console in RDC 6.1 and newer.
- Select the Enable wake-on-LAN checkbox to enable waking up a computer over the network connection. Selecting this checkbox causes the following new fields to be displayed:
  - **MAC/Ethernet Address** Enter one or more MAC addresses, separated by spaces, of target hosts to wake.
  - Wait time for boot-up (seconds) Enter the number of seconds to wait for the target host to fully boot up before cancelling the WoL operation.
  - Send WOL packet to host name or IP address To send the WoL packet to the hostname or IP of this bookmark, select the Send WOL packet to host name or IP address checkbox, which can be applied in tandem with a MAC address of another machine to wake.
- For RDP ActiveX on Windows clients, expand Show client redirect options and select any of the redirect checkboxes Redirect Printers, Redirect Drives, Redirect Ports, or Redirect SmartCards to redirect those devices on the local network for use in this bookmark session. You can hover your mouse pointer over these options to display tooltips that indicate requirements for certain actions.

To see local printers show up on your remote machine (Start > Settings > Control Panel > Printers and Faxes), select **Redirect Ports** as well as **Redirect Printers**.

For RDP - Java on Windows clients, or on Mac clients running Mac OS X 10.5 or above with RDC installed, expand Show advanced Windows options and select the checkboxes for any of the following redirect options: Redirect Printers, Redirect Drives, Redirect Ports, Redirect SmartCards, Redirect clipboard, or Redirect plug and play devices to redirect those devices or features on the local network for use in this bookmark session. You can hover your mouse pointer over the Help icon @ next to certain options to display tooltips that indicate requirements.

To see local printers show up on your remote machine (Start > Settings > Control Panel > Printers and Faxes), select **Redirect Ports** as well as **Redirect Printers**.

Select the checkboxes for any of the following additional features for use in this bookmark session: **Display connection bar**, **Auto reconnection**, **Desktop background**, **Window drag**, **Menu/window animation**, **Themes**, or **Bitmap caching**.

If the client application will be RDP 6 (Java), you can select any of the following options as well: **Dual monitors**, **Font smoothing**, **Desktop composition**, or **Remote Application**.

**Remote Application** monitors server and client connection activity; to use it, you need to register remote applications in the Windows 2008 RemoteApp list. If **Remote Application** is selected, the Java Console will display messages regarding connectivity with the Terminal Server.

- For RDP ActiveX on Windows clients, optionally select Enable plugin DLLs and enter the name(s) of client DLLs which need to be accessed by the remote desktop or terminal service. Multiple entries are separated by a comma with no spaces. Note that the RDP Java client on Windows is a native RDP client that supports Plugin DLLs by default. This option is not available for RDP - Java.
- Select the Enable wake on LAN checkbox to send WoL packets to the host. Selecting this option displays additional fields for entering one or more Mac Addresses (separated by spaces) to indicate the machines to wake, and the desired Wait time for boot up before cancelling the WoL operation. To send the WoL packet to the hostname

237

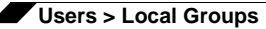

or IP of this bookmark, select the **Send WOL packet to bookmark host Name or IP address** checkbox, which can be applied in tandem with a Mac address of another machine to wake.

 Optionally select Automatically log in and select Use SSL VPN account credentials to forward credentials from the current SSL VPN session for login to the RDP server. Select Use custom credentials to enter a custom username, password, and domain for this bookmark. For more information about custom credentials, see "Creating Bookmarks with Custom SSO Credentials" section on page 223.

#### Virtual Network Computing (VNC)

- No additional fields

#### File Transfer Protocol (FTP)

- Expand Show advanced server configuration to select an alternate value in the Character Encoding drop-down list. The default is Standard (UTF-8).
- Optionally select Automatically log in and select Use SSL VPN account credentials to forward credentials from the current SSL VPN session for login to the FTP server. Select Use custom credentials to enter a custom username, password, and domain for this bookmark. For more information about custom credentials, see "Creating Bookmarks with Custom SSO Credentials" section on page 223.

#### Telnet

- No additional fields

#### Secure Shell version 1 (SSHv1)

No additional fields

#### Secure Shell version 2 (SSHv2)

- Optionally select the Automatically accept host key checkbox.
- If using an SSHv2 server without authentication, such as a SonicWALL firewall, you can select the **Bypass username** checkbox.

#### Web (HTTP)

 Optionally select Automatically log in and select Use SSL VPN account credentials to forward credentials from the current SSL VPN session for login to the Web server. Select Use custom credentials to enter a custom username, password, and domain for this bookmark. For more information about custom credentials, see "Creating Bookmarks with Custom SSO Credentials" section on page 223.

#### Secure Web (HTTPS)

Optionally select Automatically log in and select Use SSL VPN account credentials to forward credentials from the current SSL VPN session for login to the secure Web server. Select Use custom credentials to enter a custom username, password, and domain for this bookmark. For more information about custom credentials, see "Creating Bookmarks with Custom SSO Credentials" section on page 223.

#### File Shares (CIFS)

- To allow users to use a Java Applet for File Shares that mimics Windows functionality, select the **Use File Shares Java Applet** checkbox.

 Optionally select Automatically log in and select Use SSL VPN account credentials to forward credentials from the current SSL VPN session for login to the RDP server. Select Use custom credentials to enter a custom username, password, and domain for this bookmark. For more information about custom credentials, see "Creating Bookmarks with Custom SSO Credentials" section on page 223.

#### **Citrix Portal (Citrix)**

- Optionally select HTTPS Mode to use HTTPS to securely access the Citrix Portal.
- Optionally, select Always use Java in Internet Explorer to use Java to access the Citrix Portal when using Internet Explorer. Without this setting, a Citrix ICA client or XenApp plugin (an ActiveX client) must be used with IE. This setting lets users avoid installing a Citrix ICA client or XenApp plugin specifically for IE browsers. Java is used with Citrix by default on other browsers and also works with IE. Enabling this checkbox leverages this portability.
- Step 6 Click Add to update the configuration. Once the configuration has been updated, the new group bookmark will display in the Edit Group Settings window.

## **Group Configuration for LDAP Authentication Domains**

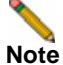

The Microsoft Active Directory database uses an LDAP organization schema. The Active Directory database may be queried using Kerberos authentication (the standard authentication type; this is labeled "Active Directory" domain authentication in the SonicWALL SSL VPN management interface), NTLM authentication (labeled NT Domain authentication in SonicWALL SSL VPN management interface), or using LDAP database queries. An LDAP domain configured in the SonicWALL SSL VPN management interface can authenticate to an Active Directory server.

LDAP (Lightweight Directory Access Protocol) is a standard for querying and updating a directory. Since LDAP supports a multilevel hierarchy (for example, groups or organizational units), the SonicWALL SSL-VPN appliance can query this information and provide specific group policies or bookmarks based on LDAP attributes. By configuring LDAP attributes, the SonicWALL SSL-VPN appliance administrator can leverage the groups that have already been configured in an LDAP or Active Directory database, rather than needing to manually recreate the same groups in the SonicWALL SSL-VPN appliance.

Once an LDAP authentication domain is created, a default LDAP group will be created with the same name as the LDAP domain name. Although additional groups may be added or deleted from this domain, the default LDAP group may not be deleted. If the user for which you created LDAP attributes enters the Virtual Office home page, the bookmark you created for the group the user is in will display in the Bookmarks Table.

For an LDAP group, you may define LDAP attributes. For example, you can specify that users in an LDAP group must be members of a certain group or organizational unit defined on the LDAP server. Or you can specify a unique LDAP distinguished name.

To add an LDAP attribute for a group so that a user will have a bookmark assigned when entering the Virtual Office environment, perform the following steps:

Step 1 Navigate to the Portals > Domains page and click Add Domain to display the Add New Domain dialog box.
**Step 2** Select LDAP from the **Authentication Type** menu. The LDAP domain configuration fields will be displayed.

| Add Domain                                       |                                               |                 |
|--------------------------------------------------|-----------------------------------------------|-----------------|
| Authentication type:                             | LDAP                                          | 1               |
| Domain name:                                     |                                               | Ĩ               |
| Server address:                                  |                                               | Ĩ               |
| LDAP baseDN(s)*:                                 |                                               | -               |
|                                                  |                                               | 1               |
|                                                  |                                               |                 |
|                                                  |                                               |                 |
|                                                  |                                               |                 |
| * Do <u>not</u> include quotation                | marks.                                        |                 |
| Example: on=users, do=<br>Up to 8 baseDNs may be | company, dc=com<br>entered on senarate lines. |                 |
|                                                  |                                               | 1               |
| Login user name:                                 |                                               |                 |
| Login password:                                  |                                               | ]               |
| Portal name:                                     | VirtualOffice                                 |                 |
| Allow password chang                             | es (if allowed by LDAP server)                |                 |
| * Uses admin credenti                            | als to change users' passwords.               |                 |
| Does not work with A                             | Active Directory servers; create an AD        | domain instead. |
| Use SSL/TLS                                      |                                               |                 |
| Enable client certificati                        | e enforcement                                 |                 |
| Delete external user a                           | ccounts on logout                             |                 |
|                                                  |                                               |                 |
| One-cme passwords                                |                                               |                 |

- Step 3 Enter a descriptive name for the authentication domain in the Domain Name field. This is the domain name users will select in order to log into the SonicWALL SSL VPN user portal. It can be the same value as the Server address field.
- Step 4 Enter the IP address or domain name of the server in the Server address field.
- Step 5 Enter the search base for LDAP queries in the LDAP baseDN field. An example of a search base string is CN=Users,DC=yourdomain,DC=com.

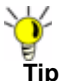

It is possible for multiple OUs to be configured for a single domain by entering each OU on a separate line in the **LDAP baseDN** field. In addition, any sub-OUs will be automatically included when parents are added to this field.

Note

e Do not include quotes ("") in the LDAP BaseDN field.

Step 6 Enter the common name of a user that has been delegated control of the container that user will be in along with the corresponding password in the Login user name and Login password fields.

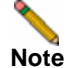

240

When entering **Login user name** and **Login password**, remember that the SSL-VPN appliance binds to the LDAP tree with these credentials and users can log in with their sAMAccountName.

Step 7 Enter the name of the portal in the **Portal name** field. Additional layouts may be defined in the **Portals > Portals** page.

- Step 8 Select the Allow password changes (if allowed by LDAP server) checkbox if you want to be able to change user's passwords. The admin account must be used when changing user passwords.
- Step 9 Select the Delete external user accounts on logout checkbox to delete users who are not logged into a domain account after they log out.
- Step 10 Optionally select the One-time passwords checkbox to enable the One-time password feature. A drop-down list will appear, in which you can select if configured, required for all users, or using domain name. These are defined as:
  - **if configured** Only users who have a One Time Password email address configured will use the One Time Password feature.
  - required for all users All users must use the One Time Password feature. Users who do not have a One Time Password email address configured will not be allowed to login.
  - **using domain name** Users in the domain will use the One Time Password feature. One Time Password emails for all users in the domain will be sent to username@domain.com.
- Step 11 If you select **One-time passwords**, an **LDAP e-mail attribute** drop-down list appears. Select one of the following:
  - mail Select mail if this is the name of your LDAP email attribute.
  - **userPrincipalName** Select **userPrincipalName** if this is the name of your LDAP email attribute.
  - **custom** Select **custom** to enter any other LDAP email attribute. Enter the attribute name into the **Custom attribute** field that appears.
- Step 12 Navigate to the Users > Local Groups page and click the configure icon. The Edit Group Settings page is displayed, with fields for LDAP attributes on the General tab.

| General Portal                    | Nx Settings       | Nx Routes | Policies | Bookmarks |
|-----------------------------------|-------------------|-----------|----------|-----------|
| eneral Group Settings             |                   |           |          |           |
| Group Name:                       | TestLDAPdomain    |           |          |           |
| Domain Name:                      | TestLDAPdomain    |           |          |           |
| .DAP Attribute (name="value"):    |                   |           |          |           |
| .DAP Attribute (name="value"):    |                   |           |          |           |
| .DAP Attribute (name="value"):    |                   |           |          |           |
| .DAP Attribute (name="value"):    |                   |           |          |           |
| Inactivity Timeout (minutes):     | 0                 | <b>@</b>  |          |           |
| ingle Sign-On Settings            |                   |           |          |           |
| Automatically log into bookmarks: | Use global policy |           | ¥        |           |

Step 13 On the General tab, you may optionally fill out one or multiple LDAP Attribute fields with the appropriate names where name=value is the convention for adding a series of LDAP attributes. To see a full list of LDAP attributes, refer to the SonicWALL LDAP Attribute document.

As a common example, fill out an attribute field with the memberOf= attribute which can bundle the following common variable types:

CN= - the common name. DN= - the distinguished name. DC= - the domain component.

You need to provide quote delimiters around the variables you bundle in the memberOf line. You separate the variables by commas. An example of the syntax using the **CN** and **DC** variables would be:

memberOf="CN=<string>, DC=<string>

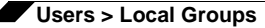

An example of a line you might enter into the **LDAP Attribute** field, using the **CN** and **DC** variables would be:

memberOf="CN=Terminal Server Computers,CN=Users,DC=sonicwall,DC=net"

- Step 14 Type an inactivity timeout value (in minutes) in the **Inactivity Timeout** field. Enter **0** (zero) to use the global inactivity timeout setting.
- Step 15 Under Single Sign-On Settings, in the Automatically log into bookmarks list, select one of the following:
  - Use global policy Use the global policy for using SSO to login to bookmarks.
  - User-controlled (enabled by default for new users) Enable SSO to login to bookmarks for new users, and allow users to change this setting.
  - User-controlled (disabled by default for new users) Disable SSO to login to bookmarks for new users, and allow users to change this setting.
  - Enabled Enable SSO to login to bookmarks
  - Disabled Disable SSO to login to bookmarks

Step 16 Click OK when done.

#### **LDAP** Attribute Information

When configuring LDAP attributes, the following information may be helpful:

- If multiple attributes are defined for a group, all attributes must be met by LDAP users.
- LDAP authentication binds to the LDAP tree using the same credentials as are supplied for authentication. When used against Active Directory, this requires that the login credentials provided match the CN (common name) attribute of the user rather than samAccountName (login name). For example, if your NT/Active Directory login name is **gkam** and your full name is **guitar kam**, when logging into SonicWALL SSL VPN with LDAP authentication, the username should be provided in the following ways: If a login name is supplied, that name is used to bind to the tree. If the field is blank, you need to login with the full name. If the field is filled in with a full login name, users will login with the sAMAccountName.
- If no attributes are defined, then any user authorized by the LDAP server can be a member of the group.
- If multiple groups are defined and a user meets all the LDAP attributes for two groups, then the user will be considered part of the group with the most LDAP attributes defined. If the matching LDAP groups have an equal number of attributes, then the user will be considered a member of the group based on the alphabetical order of the groups.
- If an LDAP user fails to meet the LDAP attributes for all LDAP groups configured on the SonicWALL SSL-VPN appliance, then the user will not be able to log into the portal. So the LDAP attributes feature not only allows the administrator to create individual rules based on the LDAP group or organization, it also allows the administrator to only allow certain LDAP users to log into the portal.

#### **Example of LDAP Users and Attributes**

If a user is manually added to a LDAP group, then the user setting will take precedence over LDAP attributes.

For example, an LDAP attribute **objectClass="Person**" is defined for group Group1 and an LDAP attribute **memberOf="CN=WINS Users,DC=sonicwall,DC=net** is defined for Group2.

If user Jane is defined by an LDAP server as a member of the Person object class, but is not a member of the WINS Users group, Jane will be a member of SonicWALL SSL-VPN appliance Group1.

But if the administrator manually adds the user Jane to SonicWALL SSL-VPN appliance Group2, then the LDAP attributes will be ignored and Jane will be a member of Group2.

#### Sample LDAP Attributes

You may enter up to four LDAP attributes per group. The following are some example LDAP attributes of Active Directory LDAP users:

```
name="Administrator"
memberOf="CN=Terminal Server Computers,CN=Users,DC=sonicwall,DC=net"
objectClass="user"
msNPAllowDialin="FALSE"
```

#### **Querying an LDAP Server**

If you would like to query your LDAP or Active Directory server to find out the LDAP attributes of your users, there are several different methods. From a machine with Idapsearch tools (for example a Linux machine with OpenLDAP installed) run the following command:

```
ldapsearch -h 10.0.0.5 -x -D
"cn=demo,cn=users,dc=sonicwall,dc=net" -w demo123 -b
"dc=sonicwall,dc=net" > /tmp/file
```

Where:

- 10.0.0.5 is the IP address of the LDAP or Active Directory server
- cn=demo,cn=users,dc=sonicwall,dc=net is the distinguished name of an LDAP user
- demo123 is the password for the user demo
- dc=sonicwall,dc=net is the base domain that you are querying
- > /tmp/file is optional and defines the file where the LDAP query results will be saved.

For instructions on querying an LDAP server from a Window server, refer to:

- www.microsoft.com/Resources/Documentation/ windowsserv/2003/all/techref/en-us/ w2k3tr\_adsrh\_what.asp
- http://www.microsoft.com/Resources/Documentation/windowsserv/2003/all/techref/en-us/ w2k3tr\_adsrh\_how.asp?frame=true

## Group Configuration for Active Directory, NT and RADIUS Domains

For authentication to RADIUS, Microsoft NT domain or Active Directory servers (using Kerberos), you can individually define AAA users and groups. This is not required, but it enables you to create separate policies or bookmarks for individual AAA users.

When a user logs in, the SonicWALL SSL-VPN appliance will validate with the appropriate Active Directory, RADIUS, or NT server that the user is authorized to login. If the user is authorized, the SonicWALL SSL-VPN appliance will check to see if a user exists in the SonicWALL SSL-VPN appliance database for users and groups. If the user is defined, then the policies and bookmarks defined for the user will apply.

For example, if you create a RADIUS domain in the SonicWALL SSL-VPN appliance called "Miami RADIUS server", you can add users to groups that are members of the "Miami RADIUS server" domain. These user names must match the names configured in the RADIUS server. Then, when users login to the portal, policies, bookmarks and other user settings will apply to the users. If the AAA user does not exist in the SonicWALL SSL-VPN appliance, then only the global settings, policies and bookmarks will apply to the user.

This section contains the following subsections:

- "Bookmark Support for External (Non-Local) Users" section on page 244
- "Adding a RADIUS Group" section on page 244
- "Adding an Active Directory Group" section on page 245

#### **Bookmark Support for External (Non-Local) Users**

The Virtual Office bookmark system allows bookmarks to be created at both the group and user levels. The administrator can create both group and user bookmarks which will be propagated to applicable users, while individual users can create only personal bookmarks.

Since bookmarks are stored within the SonicWALL SSL-VPN's local configuration files, it is necessary for group and user bookmarks to be correlated to defined group and user entities. When working with local (LocalDomain) groups and users, this is automated since the administrator must manually define the groups and users on the appliance. Similarly, when working with external (non-LocalDomain, for example, RADIUS, NT, LDAP) groups, the correlation is automated since creating an external domain creates a corresponding local group.

However, when working with external (non-LocalDomain) users, a local user entity must exist so that any user-created (personal) bookmarks can be stored within the SonicWALL SSL-VPN's configuration files. The need to store bookmarks on the SonicWALL SSL-VPN itself is because LDAP, RADIUS, and NT Authentication external domains do not provide a direct facility to store such information as bookmarks.

Rather than requiring administrators to manually create local users for external domain users to use personal bookmarks, SonicWALL SSL VPN automatically creates a corresponding local user entity upon user login. Bookmarks can be added to the locally-created user.

For example, if a RADIUS domain called myRADIUS is created, and RADIUS user jdoe logs on to the SonicWALL SSL-VPN, the moment jdoe adds a personal bookmark, a local user called jdoe will be created on the SonicWALL SSL-VPN appliance as type External, and can then be managed like any other local user by the administrator. The external local user will remain until deleted by the administrator.

#### Adding a RADIUS Group

Note

Before configuring RADIUS groups, ensure that the RADIUS Filter-Id option is enabled for the RADIUS Domain to which your group is associated. This option is configured in the **Portals > Domains** page.

The **RADIUS Groups** tab allows the administrator to enable user access to the SSL-VPN based on existing RADIUS group memberships. By adding one or more RADIUS groups to an SSL VPN group, only users associated with specified RADIUS group(s) are allowed to login. To add a RADIUS group, perform the following steps:

- Step 1 In the Users > Local Groups page, click the configure button for the RADIUS group you want to configure.
- Step 2 In the RADIUS Groups tab and click the Add Group... button. The Add RADIUS Group page displays.
- Step 3 Enter the RADIUS Group name in the corresponding field. The group name must match the RADIUS Filter-Id exactly.
- Step 4 Click the Add button. The group displays in the RADIUS Groups section.

#### Adding an Active Directory Group

On SSL-VPN models 2000 and higher, the **AD Groups** tab allows the administrator to enable user access to the SSL-VPN based on existing AD group memberships. By adding one or more AD groups to an SSL VPN group, only users associated with specified AD group(s) are allowed to login.

Note

Before configuring and Active Directory group, ensure that you have already created an Active Directory domain. This option is configured in the **Portals > Domains** page.

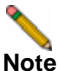

The AD Groups feature is only available on SonicWALL SSL-VPN models 2000 and higher.

To add an AD group, perform the following steps:

- Step 1 In the Users > Local Groups page, click the configure button for the AD group you want to configure.
- Step 2 In the AD Groups tab and click the Add Group... button. The Add Active Directory Group page displays.
- Step 3 Enter the Active Directory Group name in the corresponding field.
- Step 4 Click the Add button. The group displays in the Active Directory Groups section. The process of adding a group may take several moments. Do not click the Add button more than once during this process.

## Creating a Citrix Bookmark for a Local Group

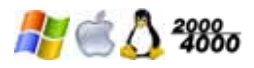

(Supported on Windows, MacOS, and Linux.) The Citrix support feature is supported on SonicWALL SSL-VPN model 2000 and higher security appliances. To configure a Citrix bookmark for a user, perform the following tasks:

- Step 1 Navigate to Users > Local Groups.
- Step 2 Click the configure icon next to the group you want to configure.
- Step 3 In the Edit Group Settings window, select the Bookmarks tab.
- Step 4 Click Add Bookmark...
- Step 5 Enter a name for the bookmark in the Bookmark Name field.
- Step 6 Enter the name or IP address of the bookmark in the Name or IP Address field.
- Step 7 From the Service drop-down list, select Citrix Portal (Citrix). A checkbox for HTTPS Mode displays.
- Step 8 Optionally select the HTTPS Mode checkbox to enable HTTPS mode.
- Step 9 Optionally, select Always use Java in Internet Explorer to use Java to access the Citrix Portal when using Internet Explorer. Without this setting, a Citrix ICA client or XenApp plugin (an ActiveX client) must be used with IE.
- Step 10 Click OK.

# **Global Configuration**

SonicWALL SSL-VPN appliance global configuration is defined from the **Local Users** or **Local Groups** environment. To view either, click the **Users** option in the left navigation menu, then click either the **Local Users** or **Local Groups** option. This section contains the following configuration tasks:

- "Edit Global Settings" section on page 246
- "Edit Global Policies" section on page 249
- "Edit Global Bookmarks" section on page 251

## **Edit Global Settings**

To edit global settings, perform the following steps:

- Step 1 Navigate to either the Users > Local Users or Users > Local Groups window.
- Step 2 Click the configure icon next to Global Policies. The Edit Global Settings window is displayed.

| General                               | lx Settings           | Nx Routes                     | Policies     | Bookmarks |
|---------------------------------------|-----------------------|-------------------------------|--------------|-----------|
| General Global Settings               |                       |                               |              |           |
| Inactivity Timeout (minutes):         | 0                     | 0                             |              |           |
| Allow User To Add Bookmarks:          | Allow                 | ×                             |              |           |
| Allow User To Edit/Delete Bookmarks*: | Allow                 | ×                             |              |           |
| Automatically log into bookmarks:     | User-contro           | olled (enabled by default for | new users) 🔽 |           |
| * Applies to user-owned bookmarks. Gr | oup and global bookma | rks are not editable.         |              |           |

Step 3 On the General tab, to set the inactivity timeout for all users or groups, meaning that users will be signed out of the Virtual Office after the specified time period, enter the number of minutes of inactivity to allow in the Inactivity Timeout field.

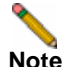

- The inactivity timeout can be set at the user, group and global level. If one or more timeouts are configured for an individual user, the user timeout setting will take precedence over the group timeout and the group timeout will take precedence over the global timeout. Setting the global settings timeout to 0 disables the inactivity timeout for users that do not have a group or user timeout configured.
- Step 4 To allow users to add new bookmarks, select Allow from the Allow User to Add Bookmarks drop-down menu. To prevent users from adding new bookmarks, select Deny.
- Step 5 To allow users to edit or delete user-owned bookmarks, select Allow from the Allow User to Edit/Delete Bookmarks drop-down menu. To prevent users from editing or deleting userowned bookmarks, select Deny.

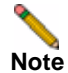

Users cannot edit or delete group and global bookmarks.

- Step 6 In the Automatically log into bookmarks drop-down list, select one of the following options:
  - User-controlled (enabled by default for new users): Select this option to allow users to enable or disable single sign-on (SSO) automatic login for bookmarks. This setting enables automatic login by default for new users.
  - User-controlled (disabled by default for new users): Select this option to allow users to enable or disable single sign-on (SSO) automatic login for bookmarks. This setting disables automatic login by default for new users.
  - Enabled: Select this option to enable automatic login for bookmarks.
  - **Disabled**: Select this option to disable automatic login for bookmarks.
- Step 7 Click OK to save the configuration changes.
- Step 8 Navigate to the Nx Settings tab.
- Step 9 To set a client address range, enter a beginning address in the Client Address Range Begin field and an ending address in the Client Address Range End field.
- Step 10 On SonicWALL SSL-VPN models 2000 and higher, to set a client IPv6 address range, enter a beginning IPv6 address in the Client IPv6 Address Range Begin field and an ending IPv6 address in the Client IPv6 Address Range End field.
- Step 11 In the Exit Client After Disconnect drop-down list, select Enabled or Disabled.
- Step 12 In the Uninstall Client After Exit drop-down list, select Enabled or Disabled.
- Step 13 In the Create Client Connection Profile drop-down list, select Enabled or Disabled.
- Step 14 In the User Name & Password Caching drop-down list, select one of the following:
  - Allow saving of user name only Allow caching of the user name on the client. Users
    will only need to enter their password when starting NetExtender.
  - Allow saving of user name & password Allow caching of the user name and password on the client. Users will be automatically logged in when starting NetExtender, after the first login.
  - Prohibit saving of user name & password Do not allow caching of the user name and password on the client. Users will be required to enter both user name and password when starting NetExtender.
- Step 15 Navigate to the Nx Routes tab.
- Step 16 In the Tunnel All Mode drop-down list, select Enabled to force all traffic for the user, including traffic destined to the remote user's local network, over the SSL VPN NetExtender tunnel. Tunnel All Mode is disabled by default.
- Step 17 To add a client route, click Add Client Route...
- Step 18 In the Add Client Route dialog box, enter a destination network in the Destination Network field. For example, enter the IPv4 network address 10.202.0.0. For IPv6, enter the IPv6 network address in the form 2007::1:2:3:0.

IPv6 is supported on SonicWALL SSL-VPN models 2000 and higher.

- Step 19 For an IPv4 destination network, type the subnet mask in the Subnet Mask/Prefix field using decimal format (255.0.0.0, 255.255.0.0, or 255.255.255.0). For an IPv6 destination network, type the prefix, such as 112.
- Step 20 Click Add.
- Step 21 Click OK to save the configuration changes.
- Step 22 Navigate to the Policies tab.
- Step 23 To add a policy, click Add Policy...

- Step 24 In the Apply Policy To drop-down list, select one of the following: IP Address, IP Address Range, All Addresses, Network Object, Server Path, URL Object, All IPv6 Address, IPv6 Address, or IPv6 Address Range.
- Step 25 Enter a name for the policy in the **Policy Name** field.
- Step 26 In the fields that appear based on your Apply Policy To settings, fill in the appropriate information. For example, if you select IP Address in the Apply Policy To drop-down list, you will need to supply the IP Address in the IP Address field and the service in the Service drop-down list. If you select IPv6 Address Range, enter the beginning IPv6 address in the IPv6 Network Address field and the prefix that defines the IPv6 address range in the IPv6 Prefix field. Optionally enter a port range (80-443) or a single port number into the Port Range/Port Number field. This field is available when you select IP Address, IP Address Range, IPv6 Address, or IPv6 Address Range in the Apply Policy To drop-down list.
- Step 27 Click Add.
- Step 28 Click OK to save the configuration changes.
- Step 29 Click the Bookmarks tab.
- Step 30 To add a bookmark, click Add Bookmark...
- Step 31 Enter a bookmark name in the Bookmark Name field.
- Step 32 Enter the bookmark name or IP address in the Name or IP Address field.
- Step 33 Select one of the following services from the Service drop-down list: Terminal Services (RDP ActiveX), Terminal Services (RDP Java), Virtual Network Computing (VNC), Citrix Portal (Citrix), Web (HTTP), Secure Web (HTTPS), File Shares (CIFS), File Transfer Protocol (FTP), Telnet, Secure Shell Version 1 (SSHv1), or Secure Shell Version 2(SSHv2).

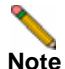

e IPv6 is not supported on File Shares bookmarks.

- Step 34 In the fields that appear based on your Service settings, fill in the appropriate information. For example, if you select Terminal Services (RDP ActiveX), you will need to select the desired screen size from the Screen Size drop-down list.
- Step 35 Click Add.
- Step 36 Click OK to save the configuration changes.

## **Edit Global Policies**

To define global access policies, perform the following steps:

- Step 1 Navigate to either the Users > Local Users or Users > Local Groups window.
- Step 2 Click the configure icon next to Global Policies. The Edit Global Settings window is displayed.

|                | -      |                    |             |              |                         |
|----------------|--------|--------------------|-------------|--------------|-------------------------|
| lobal Policies |        |                    |             |              |                         |
| Name           | Action | Service            | Destination |              | Configure               |
| p1             | Permit | Web (HTTP)         | 10.0.61.62/ | SSLVPN/      | Ø 🗵                     |
| p2             | Permit | Secure Web (HTTPS) | 10.202.5.12 | /exchange/   | Ø 🗷                     |
| p5             | Permit | Secure Web (HTTPS) | 10.202.5.12 | /exchweb/    | Ø 🙁                     |
| 10.202.5.12    | Deny   | All Services       | 10.202.5.12 |              | Ø×                      |
| p3             | Deny   | All Services       | 10.202.5.0- | 10.202.5.255 | <ul> <li>(x)</li> </ul> |

Step 3 On the Policies tab, click Add Policy. The Add Policy window is displayed.

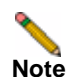

User and group access policies will take precedence over global policies.

Step 4 In the Apply Policy To drop-down list, select one of the following: IP Address, IP Address Range, All Addresses, Network Object, Server Path, URL Object, All IPv6 Address, IPv6 Address, or IPv6 Address Range.

IPv6 is supported only on SonicWALL SSL-VPN models 2000 and higher.

Step 5 Type a name for the policy in the **Policy Name** field.

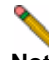

**Note** SonicWALL SSL-VPN appliance policies apply to the destination address(es) of the SonicWALL SSL VPN connection, not the source address. You cannot permit or block a specific IP address on the Internet from authenticating to the SonicWALL SSL-VPN appliance through the policy engine.

- If your policy applies to a specific IPv4 host, select the IP Address option from the Apply Policy To drop-down list and enter the IPv4 address of the local host machine in the IP Address field.
- If your policy applies to a range of IPv4 addresses, select the IP Address Range option from the Apply Policy To drop-down list and enter the IPv4 network address in the IP Network Address field and the subnet mask in the Subnet Mask field.
- If your policy applies to a specific IPv6 host, select the IPv6 Address option from the Apply Policy To drop-down list and enter the IPv6 address of the local host machine in the IPv6 Address field.
- If your policy applies to a range of IPv6 addresses, select the IPv6 Address Range option from the Apply Policy To drop-down list and enter the IPv6 network address in the IPv6 Network Address field and the IPv6 prefix in the IPv6 Prefix field.

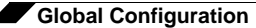

- Step 6 Optionally enter a port range (80-443) or a single port number into the Port Range/Port
   Number field. This field is available when you select IP Address, IP Address Range, IPv6
   Address, or IPv6 Address Range in the Apply Policy To drop-down list.
- Step 7 Select the service type in the **Service** drop-down list. If you are applying a policy to a network object, the service type is defined in the network object.
- **Step 8** Select **ALLOW** or **DENY** from the **Status** drop-down list to either permit or deny SonicWALL SSL VPN connections for the specified service and host machine.
- Step 9 Click Add to update the configuration. Once the configuration has been updated, the new policy will be displayed in the Edit Global Settings window. The global policies will be displayed in the policy list in the Edit Global Settings window in the order of priority, from the highest priority policy to the lowest priority policy.

#### Edit a Policy for a File Share

To edit file share access policies, perform the following steps:

- Step 1 Navigate to either the Users > Local Users or Users > Local Groups window.
- Step 2 Click the configure icon next to Global Policies. The Edit Global Settings window will be displayed.
- Step 3 Select the Policies tab.
- Step 4 Click Add Policy.
- Step 5 Select Server Path from the Apply Policy To drop-down list.
- Step 6 Type a name for the policy in the **Policy Name** field.
- Step 7 In the Resource field, select one of the following radio buttons for the type of resource:
  - Share (Server path)
  - Network (Domain list)
  - Servers (Computer list)
- **Step 8** In the **Server Path** field, enter the server path in the format *servername/share/path* or *servername\share\path*. The prefixes \\, //, \ and / are acceptable.

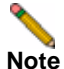

e Share and path provide more granular control over a policy. Both are optional.

Step 9 Select **PERMIT** or **DENY** from the Status drop-down list.

Step 10 Click Add.

## **Edit Global Bookmarks**

To edit global bookmarks, perform the following steps:

| Step 1 | Navigate to either the Users > Local Users or Users > Local Groups page.                                                                                                    |
|--------|----------------------------------------------------------------------------------------------------|
| Step 2 | Click the configure icon next to Global Policies. The Edit Global Policies window is displayed.                                                                                                    |
| Step 3 | Click Add Bookmark. An Add Bookmark window will be displayed.                                                                                                    |
| Note   | When global bookmarks are defined, all users will see the defined bookmarks from the SonicWALL SSL VPN user portal. Individual users will not be able to delete or modify global bookmarks.                                                                                                    |
| Step 4 | To edit a bookmark, enter a descriptive name in the <b>Bookmark Name</b> field.                                                                                                    |
| Step 5 | Enter the domain name or the IP address of a host machine on the LAN in the <b>Name or IP</b> Address field.                                                                                                    |
| Step 6 | Select the service type in the <b>Service</b> drop-down list.                                                                                                    |
| Note   | Depending on the service you select from the <b>Service</b> drop-down list, additional fields may appear. Fill in the information based on the service you select. For example, if you select <b>RDP - ActiveX</b> or <b>RDP - Java</b> , a <b>Screen Size</b> drop-down list and other additional fields are displayed. |

Step 7 Click Add to update the configuration. Once the configuration has been updated, the new global bookmark will be displayed in the bookmarks list in the Edit Global Settings window.

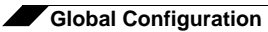

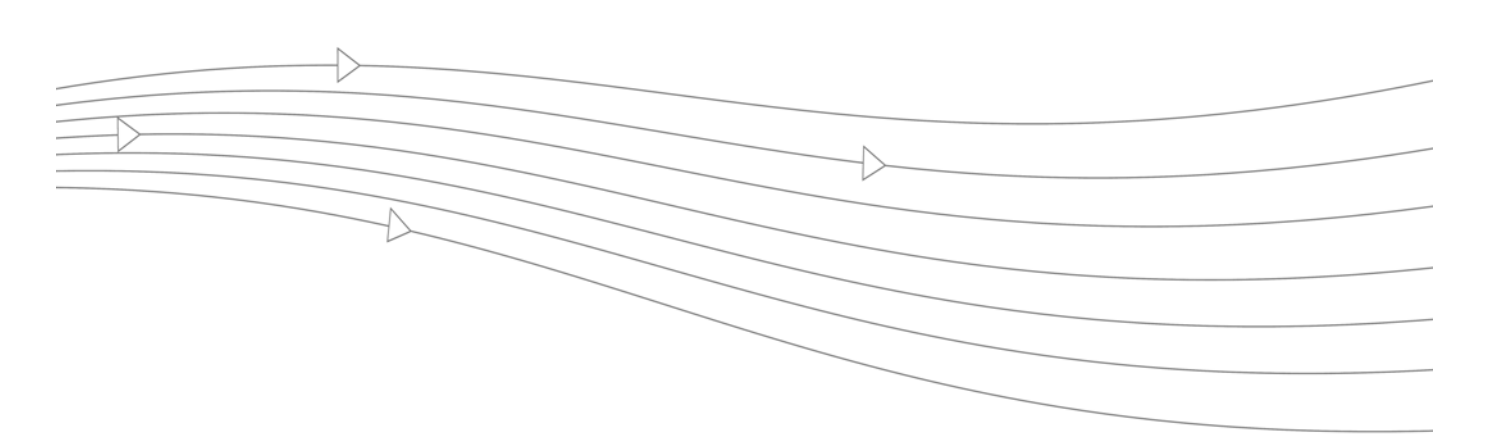

# **Chapter 10: Log Configuration**

This chapter provides information and configuration tasks specific to the **Log** pages on the SonicWALL SSL VPN Web-based management interface.

This chapter contains the following sections:

- "Log > View" section on page 254
- "Log > Settings" section on page 258
- "Log > Categories" section on page 261
- "Log > ViewPoint" section on page 262

## Log > View

SonicWALL SSL VPN supports Web-based logging, syslog logging and email alert messages. In addition, SonicWALL SSL VPN may be configured to email the event log file to the SonicWALL SSL VPN administrator before the log file is cleared.

This section provides an overview of the **Log > View** page and a description of the configuration tasks available on this page.

- "Log > View Overview" section on page 254
- "Viewing Logs" section on page 256
- "Emailing Logs" section on page 257

### Log > View Overview

The **Log** > **View** page allows the administrator to view the SonicWALL SSL VPN event log. The event log can also be automatically sent to an email address for convenience and archiving.

| Figur          | re 29 Log >             | View                |          |                   |              |             |          |                       |
|----------------|-------------------------|---------------------|----------|-------------------|--------------|-------------|----------|-----------------------|
| - =<br>- 9     | System<br>Network       | Log > View          |          |                   | Export Log   | i Cle       | ar Log   | E-Mail Log 😡          |
| + 🏦            | Portals                 | Search              |          | in All Fields 🏾 👻 | Search       | Exclude     | Re       | set                   |
| ► 100<br>► 100 | Services<br>NetExtender | Rems per page 100   | Items    | 1 to 100 (of 114) | HEFH         |             |          |                       |
|                | Virtual Assist          | Time 🔻              | Priority | Category          | Source       | Destination | User     | Message               |
| . e            | Web Application Planual | 2010-02-25 10:33:55 | Notice   | Authentication    | 10.0.204.145 | 10.0.41.82  | admin    | User login successful |
|                | web Application Frewall | 2010-02-25 10:20:35 | Notice   | Authentication    | 10.0.204.145 | 10.0.41.82  | admin    | User auto logged out  |
| 1              | Users                   | 2010-02-25 09:58:49 | Notice   | Authentication    | 10.0.204.145 | 10.0.41.82  | admin    | User login successful |
| - 19           | Log                     | 2010-02-24 18:33:03 | Notice   | Authentication    | 10.50.13.156 | 10.0.41.82  | admin    | User auto logged out  |
|                | View                    | 2010-02-24 18:10:29 | Notice   | Authentication    | 10.50.13.156 | 10.0.41.82  | admin    | User login successful |
|                | Settings                | 2010-02-24 14:35:17 | Notice   | As then tication  | 10.50.13.156 | 10.0.41.82  | admin    | Liser logged out      |
|                | Categories              | 2010-02-2111-00-11  | 100000   |                   | 10.00.10.100 | LOIDETEIDE  | (opener) |                       |
|                | ViewPoint               | 2010-02-24 14:03:40 | Notice   | Authentication    | 10.50.13.156 | 10.0.41.82  | admin    | User login successful |
|                | Virtual Office          | 2010-02-24 14:01:20 | Notice   | Authentication    | 10.50.13.156 | 10.0.41.82  | admin    | User auto logged out  |

The **Log > View** page displays log messages in a sortable, searchable table. The SonicWALL SSL-VPN appliance can store 250 Kilobytes of log data or approximately 1,000 log messages. Each log entry contains the date and time of the event and a brief message describing the event. Once the log file reaches the log size limit, the log entry is cleared and optionally emailed to the SonicWALL SSL VPN administrator.

The log table size can be specified on the **System > Administration** page under **Default Table Size**.

### **Column Views**

Each log entry displays the following information:

| Column      | Description                                                                                                    |
|-------------|----------------------------------------------------------------------------------------------------|
| Column      | Description                                                                                                    |
| Time        | The time stamp displays the date and time of log events in the format YY/MM/DD/HH/MM/SS (Year/Month/Day/Hour/Minute/<br>Second). Hours are displayed in 24-hour clock format. The date and time are based on the local time of the SSL VPN gateway which is configured in the <b>System &gt; Time</b> page.                          |
| Priority    | The level of severity associated with the event. Severity levels can be <b>Emergency</b> , <b>Alert</b> , <b>Critical</b> , <b>Error</b> , <b>Warning</b> , <b>Notice</b> , <b>Information</b> , and <b>Debug</b> .                                                                                                    |
| Category    | The category of the event message. Categories include<br>Authentication, Authorization & Access, GMS, NetExtender,<br>System, Virtual Assist, and Web Application Firewall.                                                                                                    |
| Source      | The Source IP address shows the IP address of the appliance<br>of the user or administrator that generated the log event. The<br>source IP address may not be displayed for certain events,<br>such as system errors.                                                                                                    |
| Destination | The Destination IP address shows the name or IP address of<br>the server or service associated with the event. For example,<br>if a user accessed an intranet Web site through the SSL VPN<br>portal, the corresponding log entry would display the IP<br>address or Fully Qualified Domain Name (FQDN) of the Web<br>site accessed. |
| User        | The name of the user who was logged into the appliance when the message was generated.                                                                                                    |
| Message     | The text of the log message.                                                                                                    |

Table 15 Log View Columns

#### **Navigating and Sorting Log View Table Entries**

The **Log View** page provides easy pagination for viewing large numbers of log events. You can navigate these log events by using the facilities described in the following table:

| Navigation Button | Description                                                                                                    |
|-------------------|----------------------------------------------------------------------------------------------------|
| Find              | Enables you to search for a log containing a specified<br>setting based on a criteria type you select in the criteria<br>list. Criteria includes Time, Priority, Source, Destination,<br>and User. Search results list out the results in various<br>orders depending upon the criteria type. |
| Exclude           | Enables you to display all log entries but the type specified in the criteria list.                                                                                                    |
| Reset             | Resets the listing of log entries to their default sequence<br>after you have displayed them in an alternate way, using<br>search buttons.                                                                                                    |

| Table 16 | Log Table | Navigation | Facilities |
|----------|-----------|------------|------------|
|          | LOG TUNIC | navigation | i acintico |

#### Log > View Buttons

The **Log > View** page also contains options that allow the administrator to send, save log files for external viewing or processing.

| Log > View | Export Log | Clear Log | E-Mail Log | 3 |
|------------|------------|-----------|------------|---|
|            |            |           |            |   |

| Table 17 | Log rendering | options |
|----------|---------------|---------|
|----------|---------------|---------|

| Button     | Action                                                                                                    |
|------------|----------------------------------------------------------------------------------------------------|
| Export Log | Exports the current log contents to a text-based file. Local log contents are cleared after an export log command.                                          |
| Clear Log  | Clears the current log contents.                                                                                                    |
| E-Mail Log | Emails the current log contents to the address specified in the <b>Log &gt; Settings</b> screen. Local log contents are cleared after an email log command. |

### Viewing Logs

The **Log** > **View** page allows the administrator to view the SonicWALL SSL VPN event log. The SonicWALL SSL-VPN appliance maintains an event log for tracking system events, for example, unsuccessful login attempts, NetExtender sessions, and logout events. This log can be viewed in the **Log** > **View** page, or it can be automatically sent to an email address for convenience and archiving.

The SonicWALL SSL-VPN appliance can store 250 Kilobytes of log data or approximately 1,000 log messages. Logs are displayed in a sortable, searchable table. The SonicWALL appliance can alert you of events, such as a successful login or an exported configuration. Alerts can be immediately emailed, either to an email address or to an email pager. Each log entry contains the date and time of the event and a brief message describing the event. Once the log file reaches the log size limit, the log entry is cleared and optionally emailed to the SonicWALL SSL VPN administrator.

Each log entry displays the following information:

| Column      | Description                                                                                                    |  |  |
|-------------|----------------------------------------------------------------------------------------------------|--|--|
| Time        | Displays the date and time of log events in the format YY/MM/<br>DD/HH/MM/SS (Year/Month/Day/Hour/Minute/Second).<br>Hours are displayed in 24-hour clock format. The date and<br>time are based on the local time of the SonicWALL SSL VPN<br>gateway which is configured in the <b>System &gt; Time</b> page.     |  |  |
| Priority    | Displays the level of severity associated with the event.<br>Severity levels can be <b>Emergency</b> , <b>Alert</b> , <b>Critical</b> , <b>Error</b> ,<br><b>Warning</b> , <b>Notice</b> , <b>Information</b> , and <b>Debug</b> .                                                                                  |  |  |
| Category    | The category of the event message.                                                                                                    |  |  |
| Source      | Displays the IP address of the appliance of the user or<br>administrator that generated the log event. The source IP<br>address may not be displayed for certain events, such as<br>system errors.                                                                                                    |  |  |
| Destination | Displays the name or IP address of the server or service<br>associated with the event. For example, if a user accessed an<br>Internet Web site through the SonicWALL SSL VPN portal, the<br>corresponding log entry would display the IP address or Fully<br>Qualified Domain Name (FQDN) of the Web site accessed. |  |  |
| User        | The name of the user who was logged into the appliance when the message was generated.                                                                                                    |  |  |
| Message     | The text of the log message.                                                                                                    |  |  |

| Table 18 | Log View Columns |
|----------|------------------|
|----------|------------------|

### **Emailing Logs**

The **E-mail Log** button allows the administrator to immediately send and receive a copy of the SonicWALL SSL VPN event log. This feature is useful archiving email and in testing email configuration and email filters for multiple SSL-VPN units. To use the **E-mail Log** feature, perform the following tasks:

- Step 1 Navigate to Log > View.
- Step 2 Click the E-mail Log button.
- Step 3 You will see the message Log has been successfully sent.

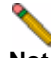

Note If you receive an error message, verify that the administrator email and mail server information has been specified in the Email Logging and Alerts section of the Log > Settings page. For instructions on configuring the administrator email, refer to "Configuring Log Settings" on page 259.

## Log > Settings

This section provides an overview of the **Log > Settings** page and a description of the configuration tasks available on this page.

- "Log > Settings Overview" section on page 258
- "Configuring Log Settings" section on page 259
- "Configuring the Mail Server" section on page 260

### Log > Settings Overview

The **Log > Settings** page allows the administrator to configure log alert and syslog server settings. Syslog is an industry-standard logging protocol that records system and networking activity. The syslog messages are sent in WELF (WebTrends Enhanced Log Format), so most standard firewalls and networking reporting products can accept and interpret the log files. The syslog service transmits syslog messages to external syslog server(s) listening on UDP port 514.

Figure 30 Log > Settings Page

| SONICWALL SSI                                                                                                    | -VPN                                                                                                    |           |      | Property Control of Control of |
|----------------------------------------------------------------------------------------------------|----------------------------------------------------------------------------------------------------|-----------|------|----------------------------------------------------------------------------------------------------|
| System     System     System     System     Solution     Records     Records     Reco | Log > Settings<br>Log Settings<br>Primary Systog Server:<br>Secondary Systog Server:                                                                          | [         |      | Accept 0                                                                                                    |
| View                                                                                                    | Event cogging and Alerts                                                                                                    | 100000000 | 1999 |                                                                                                    |
| VewPoint<br>VewPoint                                                                                                    | Send Events Logis<br>Enail Events Logis to:<br>Enail Alerts to:<br>Mail Server:<br>Mail From Address:<br>Enable SMTP Authentication<br>Log & Alert Categories |           |      |                                                                                                    |
|                                                                                                    | Sysleg:                                                                                                    | Notice    | 2    |                                                                                                    |
|                                                                                                    | EventLog                                                                                                    | Notice    | ~    |                                                                                                    |
|                                                                                                    | Alertui                                                                                                    | Error     | ~    |                                                                                                    |

#### Log Settings

The Log Settings section allows the administrator to specify the primary and secondary Syslog server.

#### **Event Logging and Alerts**

The Event Logging and Alerts section allows the administrator to configure email alerts by specifying the email address for logs to be sent to, the mail server, mail from address, and the frequency to send alert emails. You can schedule a day and hour at which to email the event log, or schedule a weekly email, or send the email when the log is full. You can enable SMTP authentication and configure the user name and password along with the SMTP port.

#### Log & Alert Categories

The Log & Alert Categories section allows the administrator to select categories for Syslog, Event log, and Alerts. The categories are: emergency, alert, critical, error, warning, notice, info, and debug.

## **Configuring Log Settings**

To configure log and alert settings, complete the following steps:

- Step 1 To begin configuring event log, syslog and alert settings, navigate to the Log > Settings page.
- Step 2 Enter the IP address or fully qualified domain name (FQDN) of your syslog server in the Primary Syslog Server field. Leave this field blank if you do not require syslog logging.
- Step 3 If you have a backup or second syslog server, enter the server's IP address or domain name in the Secondary Syslog Server field.
- Step 4 Designate when log files will be cleared and emailed to an administrator in the Send Event Logs field. If the option When Full is selected, the event log will be emailed and then cleared from when the log file is full. If Daily is selected, select the hour at which to email the event log. If Weekly is selected, select the day of the week and the hour. If Daily or Weekly are chosen, the log file will still be sent if the log file is full before the end of the period. In the Log > View page, you can click the Clear Log button to delete the current event log. The event log will not be emailed in this case.
- Step 5 To receive event log files via email, enter your full email address (username@domain.com) in the Email Event Logs to field in the Event Logging and Alerts region. The event log file will be emailed to the specified email address before the event log is cleared. If this field is left blank, log files will not be emailed.
- Step 6 To receive alert messages via email, enter your full email address (username@domain.com) or an email pager address in the Email Alerts to field. An email will be sent to the email address specified if an alert event occurs. If this field is left blank, alert messages will not be emailed.

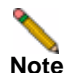

Define the type of events that will generate alert messages in the Log and Alert Categories region of the Log > Settings page.

- Step 7 To email log files or alert messages, enter the domain name or IP address of your mail server in the **Mail Server** field. If this field is left blank, log files and alert messages will not be emailed.
- Step 8 Specify a Mail From Address in the corresponding field. This address appears in the from field of all log and alerts emails.
- Step 9 To use SMTP authentication when sending log files, select the Enable SMTP Authentication checkbox. The display will change to expose related fields. Enter the user name, password, and the SMTP port to use. The default port is 25.

- Step 10 Define the severity level of log messages that will be identified as syslog, event log or alert messages in the Log & Alert Categories region of the Log > Settings page. Log categories are organized from most to least critical. If a category is selected for a specific logging service, then that log category and more critical events will be logged. For example, if the Error radio button is selected for the Event Log service, then all Emergency, Alert, Critical, and Error events will be stored in the internal log file.
- Step 11 Click Accept to update your configuration settings.

## **Configuring the Mail Server**

In order to receive notification email and to enable to the One Time Password feature, it is imperative that you configure the mail server from the **Log > Settings** page. If you fail to configure your mail server prior to using the One Time Password feature, you will receive an error message:

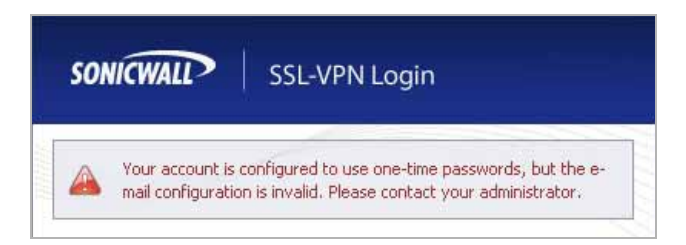

For information about configuring the One Time Password feature, refer to "One Time Password Overview" section on page 28.

To configure the mail server, perform the following steps:

- Step 1 Log in to the SonicWALL SSL VPN management interface using administrator credentials.
- Step 2 Navigate to Log > Settings.
- Step 3 Type the email address where you want logs sent to in the Email Events Logs to field.
- Step 4 Type the email address where you want alerts sent to in the Email Alerts to field.
- Step 5 Type the IP address for the mail server you will be using in the Mail Server field.
- Step 6 Type the email address for outgoing mail from your SonicWALL SSL-VPN appliance in the Mail From Address field.
- **Step 7** Click **Accept** in the upper right-hand corner.

## Log > Categories

This section provides an overview of the **Log > Categories** page and a description of the various categories of event messages that can be viewed in the log. This page allows for each category to be enabled or disabled by the administrator. This capability can be particularly helpful when used to filter the log during the debug process.

| Log > Categories         | 🙆 Accept 🍥 |
|--------------------------|------------|
| Log Categories           |            |
| Authentication           |            |
| Authorization & Access   |            |
| ☑ QMS                    |            |
| VetExtender              |            |
| System                   |            |
| Virtual Assist           |            |
| Web Application Firewall |            |
|                          |            |

Administrators can enable or disable checkboxes for each of the following log categories:

- Authentication
- Authorization & Access
- GMS
- NetExtender
- System
- Virtual Assist
- Web Application Firewall

Once all selections have been made, click **Accept** in the upper right corner of the screen to finish configuring the desired categories.

## Log > ViewPoint

This section provides an overview of the **Log > ViewPoint** page and a description of the configuration tasks available on this page.

- "Log > ViewPoint Overview" section on page 262
- "Adding a ViewPoint Server" section on page 262

## Log > ViewPoint Overview

The **Log > ViewPoint** page allows the administrator to add the SonicWALL SSL-VPN appliance to a ViewPoint server for installations that have SonicWALL ViewPoint available, or are managed by the SonicWALL Global Management System (GMS) appliance management software. This feature requires a ViewPoint license key.

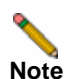

SonicWALL Analyzer can be connected to SSL-VPN 2000 and 4000 appliances. Use the **Log > ViewPoint** page to set up the Analyzer connection (in addition to the configuration changes made on the Analyzer). In later versions of SonicWALL SRA SSL-VPN, the **Log > ViewPoint** page has been updated to **Log > Analyzer**.

ViewPoint is an integrated appliance management solution that:

- Creates dynamic, web-based reports of SSL-VPN appliance and remote access activity
- Generates both real-time and historical reports to provide a complete view of activity through your SonicWALL SSL-VPN Appliance
- Enables remote access monitoring
- Enhances network security
- Helps you to anticipate future bandwidth needs

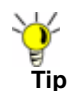

For more information about monitoring your SonicWALL appliances with ViewPoint, visit http://www.sonicwall.com/us/Centralized\_Management\_and\_Reporting.html

### Adding a ViewPoint Server

This feature requires a ViewPoint license key. To add the SonicWALL SSL-VPN appliance to a ViewPoint server and enable ViewPoint reporting on your SSL-VPN appliance, complete the following steps:

Step 1 Navigate to the Log > ViewPoint page in the SonicWALL SSL VPN Web management interface.

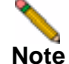

262

If you are using ViewPoint for the first time on this appliance or if you do not have a valid license, the page directs you to the **System > Licenses** page to activate your license.

- Step 2 In the ViewPoint Settings section, click the Add button. The Add ViewPoint Server screen displays.
- Step 3 In the Add ViewPoint Server screen, enter the Hostname or IP Address of your ViewPoint server.

- **Step 4** Enter the **Port** which your ViewPoint server communicates with managed devices.
- Step 5 Click the OK button to add this server.
- Step 6 To start ViewPoint report logging for the server you just added, select the Enable ViewPoint checkbox.

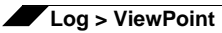

264

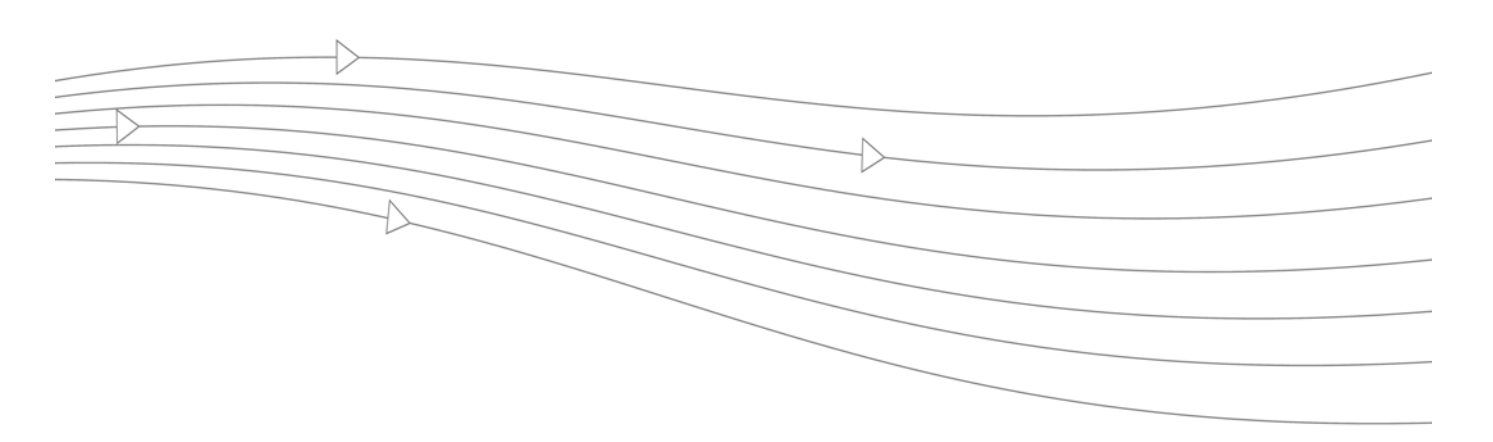

# **Chapter 11: Virtual Office Configuration**

This chapter provides information and configuration tasks specific to the **Virtual Office** page on the SonicWALL SSL VPN Web-based management interface.

This chapter contains the following section:

• "Virtual Office" section on page 265

## **Virtual Office**

This section provides an overview of the **Virtual Office** page and a description of the configuration tasks available on this page.

- "Virtual Office Overview" section on page 266
- "Using the Virtual Office" section on page 266

## **Virtual Office Overview**

The **Virtual Office** option is located in the navigation bar of the SonicWALL SSL VPN management interface.

The **Virtual Office** option launches the Virtual Office user portal in a separate Web browser window. The Virtual Office is a portal that users can access in order to create and access bookmarks, file shares, NetExtender sessions, and Virtual Assist.

| SONICWALL                                                                                                    | /irtual Office                        | Us<br>Se                                                                                                    | er: admin<br>ssion Status: Active              | Options                                                                                       | 0<br>Help           | Logour                 |
|----------------------------------------------------------------------------------------------------|---------------------------------------|----------------------------------------------------------------------------------------------------|------------------------------------------------|-----------------------------------------------------------------------------------------------|---------------------|------------------------|
| Velcome to the Sor                                                                                                    | nicWALL Virtual Office                |                                                                                                    | Tins/Heln                                      | Routek                                                                                        | blide               | 0                      |
| SonicWALL Virtual Office provides secure Internet access for remote<br>users to log in and access private network resources via SSL-VPN<br>technology.<br>Click a pre-configured bookmark or create your own to gain secure<br>Internet access to internal corporate resources. |                                       | What is NetExtender?<br>NetExtender creates a secure network<br>connection, allows you to access<br>network resources (servers and<br>websites) as if you were on the local |                                                |                                                                                               |                     |                        |
| aunch NetExtender to c<br>etwork for full network a                                                                                                    | reate an SSL-VPN tunnel to y<br>ccess | our corporate                                                                                                    | File Shares<br>can also cop                    | Shares?<br>allows you<br>in the loca<br>ly files from                                         | to remol<br>network | tely<br>k You<br>emote |
| Cick to connect of your corporate network                                                                                                    |                                       | Assat someone by<br>taking control of their<br>computer                                                                                                    | What is Virtu<br>Virtual Assis<br>support cust | ane local network.<br>ual Assist?<br>st allows you to remotely<br>tomers by taking control of |                     |                        |
| All Bookmarks Desktop                                                                                                    | Web Terminal                          | Show Edit Controls                                                                                                    | their computers while the customer             |                                                                                               | mer                 |                        |
| 🔦 10.0.61.62 Terminal Services (RDP - Java)                                                                                                    |                                       |                                                                                                    | How can I add more bookmarks?                  |                                                                                               |                     |                        |
| III 10.0.61.69 Secure Shell Version 2 (SSHV2)                                                                                                    |                                       |                                                                                                    | Click "Show Edit Controls" (above the          |                                                                                               |                     |                        |
| Su 10.0.61.70 Terminal Services (RDP - Java)                                                                                                    |                                       |                                                                                                    | side), then c                                  | side), then click "New Bookmark". If                                                          |                     |                        |
| 👱 Citrix PS4 (Java) Carox (HTTP)                                                                                                    |                                       | either of these options are missing,<br>your administrator may not have given<br>you permission to add bookmarks.                                                           |                                                |                                                                                               |                     |                        |
| GMS Web (HTTP)                                                                                                    |                                       |                                                                                                    |                                                |                                                                                               | rks                 |                        |
| innerwall Web.(HTTP) Import Certificate                                                                                                    |                                       | How can I change my password?<br>Click "Options" at the top of this page<br>If your administrator has given you<br>permission to change your password,                      |                                                |                                                                                               |                     |                        |

## **Using the Virtual Office**

To use the Virtual Office, perform the following tasks:

Step 1 From the SonicWALL SSL VPN Web-based management interface, click Virtual Office in the navigation bar.
 Step 2 A new browser window opens to the Virtual Office home page.
 Note When you launch the Virtual Office from the Web-based management interface, you will be automatically logged in with your administrator credentials.

**Step 3** From the Virtual Office home page, you can:

- Launch and install NetExtender
- Use File Shares
- Launch a Virtual Assist session
- Add and configure bookmarks
- Add and configure bookmarks for offloaded portals
- Follow bookmark links
- Import certificates
- Get Virtual Office help
- Configure a system for Virtual Access mode, if allowed by administrator
- Configure passwords
- Configure single sign-on options

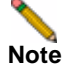

For detailed configuration information about the Virtual Office user portal and these tasks, refer to the *SonicWALL SSL-VPN User's Guide*, available on the Secure Remote Access pages of the SonicWALL support Web site at http://www.sonicwall.com/us/Support.html.

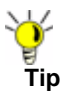

The **Logout** button will not appear in the Virtual Office when you are logged on as an administrator. To log out, you must close the browser window.

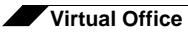

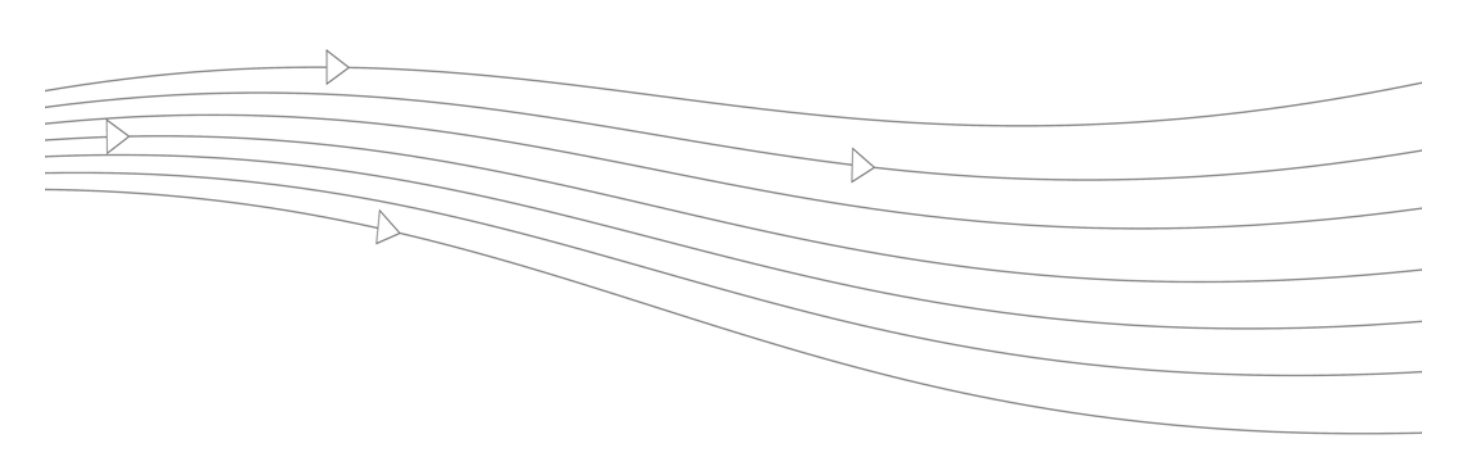

# **Appendix A: Online Help**

This appendix describes how to use the **Online Help** on the SonicWALL SSL VPN Web-based management interface. This appendix also contains information about context-sensitive help.

This appendix contains the following sections:

• "Online Help" section on page 270

## **Online Help**

The **Online Help** button is located in upper right corner of the SonicWALL SSL VPN management interface.

The **Online Help** button launches the online help in a separate Web browser. The **Online Help** button links to the main page of the online help document.

| SSL-VPN Local Help System                                          |  |
|--------------------------------------------------------------------|--|
| Home                                                               |  |
| Get detailed help from SonicWALL online at the Online Help Center. |  |
| Getting Started     Glossary of Terms                              |  |
| Technical Support                                                  |  |
| North America - 1-888-777-1476                                     |  |
| Europe, Middle East, and Africa - +31 (0) 411 617 810              |  |
|                                                                    |  |
| Japan - +81 (0) 3 5460 5356                                        |  |

## **Using Context Sensitive Help**

Context-sensitive help is available on most pages of the SonicWALL SSL VPN Web-based management interface. Click the context-sensitive help button *in the top right corner of the page to get help that corresponds to the SonicWALL SSL VPN management page you are using. Clicking the context-sensitive help button launches a separate browser window to the corresponding documentation.* 

The same help icon appears next to certain fields and checkboxes throughout the management interface. When you hover your mouse cursor over one of these help icons, a tooltip is displayed containing important information about configuring the associated option.

# Appendix B: Configuring SonicWALL SSL VPN with a Third-Party Gateway

This appendix shows methods for configuring various third-party firewalls for deployment with a SonicWALL SSL-VPN appliance.

This appendix contains the following sections:

- "Cisco PIX Configuration for SonicWALL SSL-VPN Appliance Deployment" section on page 272
- "Linksys WRT54GS" section on page 278
- "WatchGuard Firebox X Edge" section on page 279
- "NetGear FVS318" section on page 281
- "Netgear Wireless Router MR814 SSL configuration" section on page 283
- "Check Point AIR 55" section on page 284
- "Microsoft ISA Server" section on page 287

## Cisco PIX Configuration for SonicWALL SSL-VPN Appliance Deployment

## **Before you Begin**

Make sure you have a management connection to the PIX's console port, or the ability to Telnet/ SSH into one of the PIX's interfaces. You will need to know the PIX's global and enable-level passwords in order to access the device and issue changes to the configuration. If you do not have these, contact your network administrator before continuing.

SonicWALL recommends updating the PIX's OS to the most recent version if your PIX can support it. This document was validated on a Cisco PIX 515e running PIX OS 6.3.5 and is the recommended version for interoperation with a SonicWALL SSL-VPN appliance. You will need a valid Cisco SmartNET maintenance contract for your Cisco PIX and a CCO login to obtain newer versions of the PIX OS.

Note

The WAN/DMZ/LAN IP addresses used in the deployment method examples below are not valid and will need to be modified to reflect your networking environment.

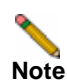

Recommended Version: PIX OS 6.3.5 or newer

#### Management Considerations for the Cisco Pix

Both deployment methods described below use the PIX's WAN interface IP address as the means of external connectivity to the internal SonicWALL SSL-VPN appliance. The PIX has the ability to be managed via HTTP/S, but cannot have their default management ports (80,443) reassigned in the recommended PIX OS version. Because of this, the HTTP/S management interface must be deactivated. To deactivate the HTTP/S management interface, issue the command 'clear http'.

Note

272

If you have a separate static WAN IP address to assign to the SonicWALL SSL-VPN appliance, you do not have to deactivate the HTTP/S management interface on the PIX.

## Method One – SonicWALL SSL-VPN Appliance on LAN Interface

- Step 1 From a management system, log into the SonicWALL SSL-VPN appliance's management interface. By default the management interface is X0 and the default IP address is 192.168.200.1.
- Step 2 Navigate to the Network > Interfaces page and click on the configure icon for the X0 interface. On the pop-up that appears, change the X0 address to 192.168.100.2 with a mask of 255.255.255.0. When done, click on the OK button to save and activate the change.
- Step 3 Navigate to the Network > Routes page and change the Default Gateway to 192.168.100.1 When done, click on the Accept button in the upper-right-hand corner to save and activate the change.

- Step 4 Navigate to the NetExtender > Client Addresses page. You will need to enter a range of IP addresses for the 192.168.100.0/24 network that are not in use on your internal LAN network; if your network has an existing DHCP server or the PIX is running a DHCP server on its internal interface, you will need to make sure not to conflict with these addresses. For example: enter 192.168.100.201 in the field next to Client Address Range Begin:, and enter 192.168.100.249 in the field next to Client Address Range End:. When done, click on the Accept button in the upper-right-hand corner to save and activate the change.
- Step 5 Navigate to the NetExtender > Client Routes page. Add a client route for 192.168.100.0. If there is an entry for 192.168.200.0, delete it.
- Step 6 Navigate to the Network > DNS page and enter your internal network's DNS addresses, internal domain name, and WINS server addresses. These are critical for NetExtender to function correctly. When done, click on the Accept button in the upper-right-hand corner to save and activate the change.
- Step 7 Navigate to the System > Restart page and click on the Restart... button.
- **Step 8** Install the SonicWALL SSL-VPN appliance's X0 interface on the LAN network of the PIX. Do not hook any of the appliance's other interfaces up.
- Step 9 Connect to the PIX's management CLI via console port, telnet, or SSH and enter configure mode.
- Step 10 Issue the command 'clear http' to shut off the PIX's HTTP/S management interface.
- Step 11 Issue the command 'access-list sslvpn permit tcp any host x.x.x.x eq www' (replace x.x.x.x with the WAN IP address of your PIX)
- Step 12 Issue the command 'access-list sslvpn permit tcp any host x.x.x.x eq https' (replace x.x.x.x with the WAN IP address of your PIX)
- Step 13 Issue the command 'static (inside,outside) tcp x.x.x.x www 192.168.100.2 www netmask 255.255.255.255.0 0' (replace x.x.x.x with the WAN IP address of your PIX)
- Step 14 Issue the command 'static (inside,outside) tcp x.x.x.x https 192.168.100.2 https netmask 255.255.255.255.255 0 0' (replace x.x.x.x with the WAN IP address of your PIX)
- Step 15 Issue the command 'access-group sslvpn in interface outside'
- Step 16 Exit config mode and issue the command 'wr mem' to save and activate the changes.
- Step 17 From an external system, attempt to connect to the SonicWALL SSL-VPN appliance using both HTTP and HTTPS. If you cannot access the SonicWALL SSL-VPN appliance, check all steps above and test again.

#### Final Config Sample – Relevant Programming in Bold:

PIX Version 6.3(5) interface ethernet0 auto interface ethernet1 auto interface ethernet2 auto shutdown nameif ethernet0 outside security0 nameif ethernet1 inside security100 nameif ethernet2 dmz security4 enable password Sqj0o0II7Q4T90ap encrypted passwd Sqj0o0II7Q4T90ap encrypted hostname tenaya domain-name vpntestlab.com clock timezone PDT -8 clock summer-time PDT recurring fixup protocol dns maximum-length 512 fixup protocol ftp 21 fixup protocol h323 h225 1720

```
fixup protocol h323 ras 1718-1719
fixup protocol http 80
fixup protocol rsh 514
fixup protocol rtsp 554
fixup protocol sip 5060
fixup protocol sip udp 5060
fixup protocol skinny 2000
fixup protocol smtp 25
fixup protocol sqlnet 1521
fixup protocol tftp 69
names
access-list sslvpn permit tcp any host 64.41.140.167 eq www
access-list sslvpn permit tcp any host 64.41.140.167 eq https
pager lines 24
logging on
logging timestamp
logging buffered warnings
logging history warnings
mtu outside 1500
mtu inside 1500
mtu dmz 1500
ip address outside 64.41.140.167 255.255.255.224
ip address inside 192.168.100.1 255.255.255.0
no ip address dmz
ip audit info action alarm
ip audit attack action alarm
pdm history enable
arp timeout 14400
global (outside) 1 interface
nat (inside) 1 192.168.100.0 255.255.255.0 0 0
static (inside, outside) tcp 64.41.140.167 www 192.168.100.2 www netmask
   255.255.255.255 0 0
static (inside,outside) tcp 64.41.140.167 https 192.168.100.2 https netmask
   255.255.255.255 0 0
access-group sslvpn in interface outside
route outside 0.0.0.0 0.0.0.0 64.41.140.166 1
timeout xlate 3:00:00
timeout conn 1:00:00 half-closed 0:10:00 udp 0:02:00 rpc 0:10:00 h225
   1:00:00
timeout h323 0:05:00 mgcp 0:05:00 sip 0:30:00 sip_media 0:02:00
timeout sip-disconnect 0:02:00 sip-invite 0:03:00
timeout uauth 0:05:00 absolute
aaa-server TACACS+ protocol tacacs+
aaa-server TACACS+ max-failed-attempts 3
aaa-server TACACS+ deadtime 10
aaa-server RADIUS protocol radius
aaa-server RADIUS max-failed-attempts 3
aaa-server RADIUS deadtime 10
aaa-server LOCAL protocol local
ntp server 192.43.244.18 source outside prefer
no snmp-server location
no snmp-server contact
snmp-server community SF*&^SDG
no snmp-server enable traps
floodquard enable
telnet 0.0.0.0 0.0.0.0 inside
telnet timeout 15
ssh 0.0.0.0 0.0.0.0 outside
ssh 0.0.0.0 0.0.0.0 inside
ssh timeout 15
```

```
console timeout 20
dhcpd address 192.168.100.101-192.168.100.199 inside
dhcpd dns 192.168.100.10
dhcpd lease 600
dhcpd ping_timeout 750
dhcpd domain vpntestlab.com
dhcpd enable inside
terminal width 80
banner motd Restricted Access. Please log in to continue.
Cryptochecksum:422aa5f321418858125b4896d1e51b89
: end
tenaya#
```

## Method Two – SonicWALL SSL-VPN Appliance on DMZ Interface

This method is optional and requires that the PIX have an unused third interface, such as a PIX 515, PIX 525, or PIX 535. We will be using the default numbering scheme of the SonicWALL SSL-VPN appliance.

- Step 1 From a management system, log into the SonicWALL SSL-VPN appliance's management interface. By default the management interface is X0 and the default IP address is 192.168.200.1.
- Step 2 Navigate to the Network > Routes page and make sure the Default Gateway is set to 192.168.200.2 When done, click on the Accept button in the upper-right-hand corner to save and activate the change.
- Step 3 Navigate to the NetExtender > Client Addresses page. Enter 192.168.200.201 in the field next to Client Address Range Begin:, and enter 192.168.200.249 in the field next to Client Address Range End:'. When done, click on the Accept button in the upper-right-hand corner to save and activate the change.
- Step 4 Navigate to the NetExtender > Client Routes page. Add a client route for 192.168.100.0 and 192.168.200.0.
- Step 5 Navigate to the Network > DNS page and enter your internal network's DNS addresses, internal domain name, and WINS server addresses. These are critical for NetExtender to function correctly. When done, click on the Accept button in the upper-right-hand corner to save and activate the change.
- **Step 6** Navigate to the **System > Restart** page and click on the **Restart...** button.
- Step 7 Install the SonicWALL SSL-VPN appliance's X0 interface on the unused DMZ network of the PIX. Do not hook any of the appliance's other interfaces up.
- Step 8 Connect to the PIX's management CLI via console port, telnet, or SSH and enter configure mode.
- Step 9 Issue the command 'clear http' to shut off the PIX's HTTP/S management interface.
- Step 10 Issue the command 'interface ethernet2 auto' (or whatever interface you will be using)
- Step 11 Issue the command 'nameif ethernet2 dmz security4' (or whatever interface you will be using)
- Step 12 Issue the command 'ip address dmz 192.168.200.2 255.255.255.0'
- Step 13 Issue the command 'nat (dmz) 1 192.168.200.0 255.255.255.0 0 0'
- Step 14 Issue the command 'access-list sslvpn permit tcp any host x.x.x.x eq www' (replace x.x.x.x with the WAN IP address of your PIX)
- Step 15 Issue the command 'access-list sslvpn permit tcp any host x.x.x.x eq https' (replace x.x.x.x with the WAN IP address of your PIX)
Cisco PIX Configuration for SonicWALL SSL-VPN Appliance Deployment

- Step 16 Issue the command 'access-list dmz-to-inside permit ip 192.168.200.0 255.255.255.0 192.168.100.0 255.255.255.0'
- Step 17 Issue the command 'access-list dmz-to-inside permit ip host 192.168.200.1 any'
- Step 18 Issue the command 'static (dmz,outside) tcp x.x.x.x www 192.168.200.1 www netmask 255.255.255.255.255 0 0' (replace x.x.x.x with the WAN IP address of your PIX)
- Step 19 Issue the command 'static (dmz,outside) tcp x.x.x.x https 192.168.200.1 https netmask 255.255.255.255.0 0' (replace x.x.x.x with the WAN IP address of your PIX)
- Step 20 Issue the command 'static (inside,dmz) 192.168.100.0 192.168.100.0 netmask 255.255.255.0 0 0'
- Step 21 Issue the command 'access-group sslvpn in interface outside'
- Step 22 Issue the command 'access-group dmz-to-inside in interface dmz'
- Step 23 Exit config mode and issue the command 'wr mem' to save and activate the changes.
- Step 24 From an external system, attempt to connect to the SonicWALL SSL-VPN appliance using both HTTP and HTTPS. If you cannot access the SonicWALL SSL-VPN appliance, check all steps above and test again.

#### Final Config Sample – Relevant Programming in Bold:

PIX Version 6.3(5)

```
interface ethernet0 auto
interface ethernet1 auto
interface ethernet2 auto
nameif ethernet0 outside security0
nameif ethernet1 inside security100
nameif ethernet2 dmz security4
enable password Sqj0o0II7Q4T90ap encrypted
passwd Sqj0o0II7Q4T90ap encrypted
hostname tenaya
domain-name vpntestlab.com
clock timezone PDT -8
clock summer-time PDT recurring
fixup protocol dns maximum-length 512
fixup protocol ftp 21
fixup protocol h323 h225 1720
fixup protocol h323 ras 1718-1719
fixup protocol http 80
fixup protocol rsh 514
fixup protocol rtsp 554
fixup protocol sip 5060
fixup protocol sip udp 5060
fixup protocol skinny 2000
fixup protocol smtp 25
fixup protocol sqlnet 1521
fixup protocol tftp 69
names
access-list sslvpn permit tcp any host 64.41.140.167 eq www
access-list sslvpn permit tcp any host 64.41.140.167 eq https
access-list dmz-to-inside permit ip 192.168.200.0 255.255.255.0
   192.168.100.0 255.255.255.0
access-list dmz-to-inside permit ip host 192.168.200.1 any
pager lines 24
logging on
logging timestamp
logging buffered warnings
```

```
mtu outside 1500
mtu inside 1500
mtu dmz 1500
ip address outside 64.41.140.167 255.255.255.224
ip address inside 192.168.100.1 255.255.255.0
ip address dmz 192.168.200.2 255.255.255.0
ip audit info action alarm
ip audit attack action alarm
pdm history enable
arp timeout 14400
global (outside) 1 interface
nat (inside) 1 192.168.100.0 255.255.255.0 0 0
nat (dmz) 1 192.168.200.0 255.255.255.0 0 0
static (dmz,outside) tcp 64.41.140.167 www 192.168.200.1 www netmask
255.255.255.255 0 0
static (dmz,outside) tcp 64.41.140.167 https 192.168.200.1 https netmask
255.255.255.255 0 0
static (inside,dmz) 192.168.100.0 192.168.100.0 netmask 255.255.255.0 0 0
access-group sslvpn in interface outside
access-group dmz-to-inside in interface dmz
route outside 0.0.0.0 0.0.0.0 64.41.140.166 1
timeout xlate 3:00:00
timeout conn 1:00:00 half-closed 0:10:00 udp 0:02:00 rpc 0:10:00 h225
1:00:00
timeout h323 0:05:00 mgcp 0:05:00 sip 0:30:00 sip_media 0:02:00
timeout sip-disconnect 0:02:00 sip-invite 0:03:00
timeout uauth 0:05:00 absolute
aaa-server TACACS+ protocol tacacs+
aaa-server TACACS+ max-failed-attempts 3
aaa-server TACACS+ deadtime 10
aaa-server RADIUS protocol radius
aaa-server RADIUS max-failed-attempts 3
aaa-server RADIUS deadtime 10
aaa-server LOCAL protocol local
ntp server 192.43.244.18 source outside prefer
floodguard enable
telnet 0.0.0.0 0.0.0.0 inside
telnet timeout 15
ssh 0.0.0.0 0.0.0.0 outside
ssh timeout 15
console timeout 20
dhcpd address 192.168.100.101-192.168.100.199 inside
dhcpd dns 192.168.100.10
dhcpd lease 600
dhcpd ping_timeout 750
dhcpd domain vpntestlab.com
dhcpd enable inside
terminal width 80
banner motd Restricted Access. Please log in to continue.
Cryptochecksum:81330e717bdbfdc16a140402cb503a77
: end
```

# Linksys WRT54GS

The SonicWALL SSL-VPN should be configured on the LAN switch of the Linksys wireless router.

This guide assumes that your Linksys is assigned a single WAN IP, via DHCP by the cable ISP and is using the default LAN IP address scheme of 192.168.1.0/24.

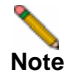

Version 2.07.1 Firmware or newer is recommended for this setup.

To configure your Linksys for operation with the SonicWALL SSL-VPN appliance, you must forward the SSL (443) port to the IP address of the SonicWALL SSL-VPN appliance.

Step 1 Login to the Linksys device.

#### Step 2 Navigate to the Applications & Gaming tab.

|             |       | Por   | t Range  |              |        |
|-------------|-------|-------|----------|--------------|--------|
| Application | Start | End   | Protocol | IP Address   | Enable |
| SSL-VPN     | 443 t | o 443 | TCP -    | 192.168.1.10 |        |
|             | 0 t   | 0     | Both     | 192.168.1.0  | Г      |

**11.** Enter the following information:

| Application      | SSL VPN      | The name for the port forwarded application.                |
|------------------|--------------|-------------------------------------------------------------|
| Port Range Start | 443          | The starting port number used by the application            |
| Port Range End   | 443          | The ending port number used by the application              |
| Protocol         | ТСР          | The SonicWALL SSL VPN application uses TCP                  |
| IP Address       | 192.168.1.10 | The IP address assigned to the SonicWALL SSL-VPN appliance. |
| Enable           | Checked      | Select the checkbox to enable the SSL port forwarding       |

Step 3 With the configuration complete, click the Save Settings button on the bottom of the page.The Linksys is now ready for operations with the SonicWALL SSL-VPN appliance.

# WatchGuard Firebox X Edge

This guide assumes that your WatchGuard Firebox X Gateway is configured with an IP of 192.168.100.1 and your SonicWALL SSL-VPN is configured with an IP of 192.168.100.2.

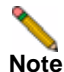

The steps below are similar for WatchGuard SOHO6 series firewall.

Before you get started, take note of which port the WatchGuard is using for management. If the WatchGuard is not being managed on HTTPS (443), perform the following steps. If the WatchGuard is being managed on HTTPS (443) you'll need to first review the notes within this guide.

Step 1 Open browser and enter the IP address of the WatchGuard Firebox X Edge appliance (i.e. 192.168.100.1). Once successful, you'll be brought to the "System Status" page (below).

System Status Welcome to the FireboxX Edge configuration site. The standard configuration provides basic protection against network security attacks. Through this site you can customize the Firebox X Edge to meet your specific security needs. If you need assistance, review the Help pages for information about this release or review the Online Documentation Component Version Feature Status Firewall 7.1.1 Configure Wireless Network Disabled Jan 21 2005 Configure build 4 WSEP Logging Disabled Boot ROM 7.1 VPN Manager Access Enabled Configure Model X50w 7068002A61300 Serial Number Disabled Configure Syslog Option Status User Licenses Unrestricted Upgrade Enabled Configure Managed VPN Manual VPN Configure 0 configured (max 25) MUVPN Clients 0 in use (max 5) Configure WebBlocker Not Installed Upgrade Reboot Update WAN Failover Enabled Configure External Network Trusted Network Firewall Mode Manual 192.168.100.1 Outgoing Service Incoming IP Address

- Step 2 If the WatchGuard's management interface is already configured to accept HTTPS on port 443 you will need to change the port in order to be able to manage both the SonicWALL SSL-VPN and WatchGuard appliances.
- Step 3 Navigate to Administration > System Security.

Figure 31 WatchGuard Administration > System Security Dialog Box

| Administratio<br>System Sec | <u>n</u><br>urity |                  |                           |         |
|-----------------------------|-------------------|------------------|---------------------------|---------|
| 🗌 Use non-secu              | re HTTP insta     | ead of secure HT | TTPS for administrative V | Veb sit |
| HTTP Server Port            | 444               |                  |                           |         |
| Submit Res                  | et                |                  |                           |         |

Step 4 Uncheck Use non-secure HTTP instead of secure HTTPS for administrative Web site.

Step 5 Change the HTTP Server Port to 444 and click the Submit button.

The WatchGuard will now be managed from the WAN on port 444. It should be accessed as follows: https://<watchguard wan ip>:444

Step 6 In the left-hand navigation menu, Navigate to Firewall > Incoming.

| System Status     |                                                                                                    |                                                                                                    |                                                                                                    |                                                                                                    |  |  |  |  |  |  |  |
|-------------------|----------------------------------------------------------------------------------------------------|----------------------------------------------------------------------------------------------------|----------------------------------------------------------------------------------------------------|----------------------------------------------------------------------------------------------------|--|--|--|--|--|--|--|
| Network           | Filter Incoming                                                                                                    | <u>Firewall</u><br>Filter Incoming Traffic                                                                                                    |                                                                                                    |                                                                                                    |  |  |  |  |  |  |  |
| Firebox Users     | rebox Users                                                                                                    |                                                                                                    |                                                                                                    |                                                                                                    |  |  |  |  |  |  |  |
| Administration    |                                                                                                    |                                                                                                    |                                                                                                    |                                                                                                    |  |  |  |  |  |  |  |
| Firewall          | Common Servi                                                                                                    | ces                                                                                                    | 3                                                                                                    |                                                                                                    |  |  |  |  |  |  |  |
| Incoming          | Filter                                                                                                    | 12.00                                                                                                    | Service                                                                                                    | Service Ho                                                                                                    |  |  |  |  |  |  |  |
| Outgoing          | No Rule 💌                                                                                                    | ey.                                                                                                    | CU-SeeMe                                                                                                    | 0.0.0                                                                                                    |  |  |  |  |  |  |  |
| Optional          | No Rule 💌 🔒                                                                                                    | ۹                                                                                                    | DNS                                                                                                    | 0.0.0.0                                                                                                    |  |  |  |  |  |  |  |
| Blocked Sites     | No Rule 💌 🛛                                                                                                    |                                                                                                    | FTP                                                                                                    | 0.0.0.0                                                                                                    |  |  |  |  |  |  |  |
| Firewall Options  | No Rule 💌                                                                                                    | ٢                                                                                                    | HTTP                                                                                                    | 0.0.0                                                                                                    |  |  |  |  |  |  |  |
| Logging           | Allow 💌                                                                                                    | 2                                                                                                    | HTTPS                                                                                                    | 192.168.100.2                                                                                                    |  |  |  |  |  |  |  |
| WebBlocker        | No Rule 💌 👌                                                                                                    | ٠                                                                                                    | ILS                                                                                                    | 0.0.0                                                                                                    |  |  |  |  |  |  |  |
| VPN               | No Rule 💌 🕴                                                                                                    | 0-                                                                                                    | IPSec                                                                                                    | 0.0.0.0                                                                                                    |  |  |  |  |  |  |  |
| Wizards           | No Rule 💌 🛛                                                                                                    | 9                                                                                                    | NetMeeting                                                                                                    | 0.0.0                                                                                                    |  |  |  |  |  |  |  |
| Authenticate User | No Rule 🛃 🕴                                                                                                    | P                                                                                                    | NNTP                                                                                                    | 0.0.0                                                                                                    |  |  |  |  |  |  |  |
|                   | System Status<br>Network<br>Firebox Users<br>Administration<br>Firewall<br>Incoming<br>Outgoing<br>Optional<br>Blocked Sites<br>Firewall Options<br>Logging<br>WebBlocker<br>VPN<br>Wizards<br>Authenticate User | System Status       Firewall         Network       Filter Incoming         Firebox Users       Administration         Administration       Filter Incoming         Firewall       Common Servi         Incoming       Filter         Outgoing       No Rule ♥         Optional       No Rule ♥         Blocked Sites       No Rule ♥         Firewall Options       No Rule ♥         VopN       No Rule ♥         Wizards       No Rule ♥         Authenticate User       No Rule ♥ | System Status       Firewall         Network       Firewall         Firebox Users       Filter Incoming Trest         Administration       Filter         Firewall       Common Services         Incoming       Filter         Outgoing       No Rule ♥         Optional       No Rule ♥         Blocked Sites       No Rule ♥         Firewall Options       Allow ♥         WebBlocker       No Rule ♥         VPN       No Rule ♥         Wizards       No Rule ♥         Authenticate User       No Rule ♥ | System Status       Firewall         Network       Firewall         Firebox Users       Filter Incoming Traffic         Administration       Filter Incoming Traffic         Firewall       Common Services         Incoming       Filter         Outgoing       No Rule <         Optional       No Rule          Blocked Sites       Firewall Options         VebBlocker       No Rule          VPN       Mo Rule          Wizards       No Rule          Authenticate User       No Rule |  |  |  |  |  |  |  |

- Step 7 For the HTTPS Service, set Filter to Allow and enter the WAN IP of the SonicWALL SSL-VPN appliance (192.168.100.2) in the Service Host field.
- **Step 8** Click the Submit button at the bottom of the page.

Your Watchguard Firebox X Edge is now ready for operations with the SonicWALL SSL-VPN appliance.

# **NetGear FVS318**

This guide assumes that your NetGear FVS318 Gateway is configured with an IP of 192.168.100.1 and your SonicWALL SSL-VPN is configured with an IP of 192.168.100.2.

Step 1 Click Remote Management from the left-hand index of your Netgear management interface.

In order for the SonicWALL SSL-VPN to function with your Netgear gateway device, you must verify that the NetGear's management port will not conflict with the management port used by the SonicWALL SSL-VPN appliance.

Step 2 Uncheck the Allow Remote Management box.

Step 3 Click the Accept button to save changes.

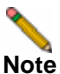

If Remote Management of the NetGear is desired, you must leave the box checked and change the default port (8080 is recommended)

| <ul> <li>Setup Wizard</li> </ul>                            | Remote Managen          | nent     |     |        |     |     |      |
|-------------------------------------------------------------|-------------------------|----------|-----|--------|-----|-----|------|
| Setup                                                       | Allow Remote Mana       | gemer    | nt  |        |     |     |      |
| <ul> <li>Basic Settings</li> <li>VPN Settings</li> </ul>    | Allow remote access by: |          |     |        |     |     |      |
| Security                                                    | Everyone (Change d      | efault p | ass | word!) |     |     |      |
| Security Logs                                               | O IP address range:     | 1        | 0   | 0      | 0   | 0   | Î    |
| Block Service                                               |                         | to       | 0   | 0      | 0   | 0   |      |
| Schedule                                                    | O only this PC:         | 1        | 0   | 0      | 0   | 0   |      |
| Record Classes                                              | - Only this PC.         | 1        | v.  | 10     | No  | No. |      |
| namenance                                                   | Port Number:            |          |     |        |     |     | 8080 |
| <ul> <li>Router Status</li> <li>Attached Devices</li> </ul> |                         | Apr      |     | Can    | cel |     |      |
| <ul> <li>Set Password</li> </ul>                            |                         | 1.101    |     |        |     |     |      |

- Step 4 Navigate to Add Service in the left-hand navigation.
- Step 5 Click the Add Custom Service button.

Finish Port

**Step 6** To create a service definition, enter the following information:

| Setup Wizard                                      | Add Custom Serv    | lees            |  |
|---------------------------------------------------|--------------------|-----------------|--|
| 9mp                                               | Service Definition |                 |  |
| Basic Settings     VPN Settings                   | Name :             | HTTPS           |  |
|                                                   | Type :             | TCP/UDP ¥       |  |
| Security                                          | Start Port ;       | 443 (TCP or UDP |  |
| <ul> <li>Security Logs</li> </ul>                 | Finish Port:       | 443 (TCP or UDP |  |
| Block Service                                     |                    |                 |  |
| <ul> <li>Add Service</li> <li>Schedule</li> </ul> | Ba                 | ck Apply Cancel |  |
| Email                                             |                    |                 |  |
| -                                                 |                    |                 |  |
| lame                                              | HTTPS              |                 |  |
| уре                                               | TCP/UDF            | C               |  |
| Start Port                                        | 113                |                 |  |

443

- Step 7 Navigate to **Ports** in the left-hand navigation.
- Step 8 Click the Add button.

| SC                                                       | GEAR FV5318 ProSe    | afe VPN Fir | ewall |         |      |    |
|----------------------------------------------------------|----------------------|-------------|-------|---------|------|----|
| Setup Wizard                                             | Add Server           |             |       |         |      | _  |
| Setup                                                    | Service Name         |             | T     | нттр    | 8    |    |
| <ul> <li>Basic Settings</li> <li>VPN Settings</li> </ul> | Action               |             | ALLOW | / alway | ys   |    |
| Security                                                 | Local Server Address | 192         | 168   | 100     | 2    |    |
|                                                          | WAN Users Address    |             |       |         | Any  | 10 |
| <ul> <li>Security Logs</li> <li>Block Sites</li> </ul>   |                      | start:      | Į0    | 0       | 0    |    |
| Block Service     Add Service                            |                      | finish: 0   | 10    | 10      | 0    |    |
| Schedule     E-mail                                      | Log                  | 1           |       |         | Neve | r  |
| Maintenance                                              | Back                 | Apply Ca    | ancel |         |      |    |

- Step 9 Select HTTPS from the Service Name drop-down list.
- Step 10 Select ALLOW always in the Action drop-down list.
- Step 11 Enter the WAN IP address of the SonicWALL SSL-VPN appliance (ex.192.168.100.2) in the Local Server Address field.
- Step 12 Click Accept to save changes.

Your Netgear gateway device is now ready for operations with the SonicWALL SSL-VPN appliance.

282

# **Netgear Wireless Router MR814 SSL configuration**

This guide assumes that your NetGear Wireless Router is configured with an IP of 192.168.100.1 and your SonicWALL SSL-VPN is configured with an IP of 192.168.100.2.

- Step 1 Navigate to Advanced > Port Management in the left-hand index of your Netgear management interface.
- Step 2 Click the Add Custom Service button in the middle of the page.
- Step 3 Enter a service name in the Service Name field (ex. SSL VPN)

|                                       | S | etting            | less Router | MR814v2       |
|---------------------------------------|---|-------------------|-------------|---------------|
| <ul> <li>Setup Wizard</li> </ul>      | ^ | Ports - Custom Se | ervices     |               |
| Setup                                 |   |                   |             |               |
| Basic Settings                        |   | Service Name      |             | SSL-VPN       |
| <ul> <li>Wireless Settings</li> </ul> |   | Starting Port     |             | 443 (1~65534) |
| Content Filtering                     |   | Ending Port       |             | 443 (1~65534) |
| Logs                                  |   | Server IP Address |             | 192 168 100 2 |
| <ul> <li>Block Sites</li> </ul>       |   | -                 |             |               |
| Block Services                        |   |                   |             | Apply Cancel  |
| Schedule                              |   |                   |             |               |

- Step 4 Enter 443 in the Starting Port field.
- Step 5 Enter 443 in the Ending Port field.
- Step 6 Enter the WAN IP address of the SonicWALL SSL-VPN appliance (ex.192.168.100.2) in the Local Server Address field.
- Step 7 Click the Accept button

Your Netgear wireless router is now ready for operations with the SonicWALL SSL-VPN appliance.

# **Check Point AIR 55**

# Setting up a SonicWALL SSL-VPN with Check Point AIR 55

The first thing necessary to do is define a host-based network object. This is done under the file menu "Manage" and "Network Objects".

| Name: SSL-VPN       |           |             |
|---------------------|-----------|-------------|
|                     |           |             |
| IP Address: 192.168 | 100.2     | Get address |
| Comment: SonidWa    | I SSL VPN |             |
| Color:              | ×         |             |
|                     |           |             |
|                     |           |             |
|                     |           |             |
| Products:           |           |             |
| Web Server          |           |             |
|                     |           |             |
|                     |           |             |
|                     |           |             |
|                     |           |             |
|                     |           |             |
|                     |           |             |
|                     |           |             |
|                     |           |             |
|                     | Color:    | Color:      |

ock Point Host Nodo Object Dialog Pox

| ç | 2 |   |   |   |
|---|---|---|---|---|
|   | 1 | Q |   |   |
|   |   |   | ٩ | 0 |
|   |   |   |   |   |

The object is defined as existing on the internal network. Should you decide to locate the Note SonicWALL SSL-VPN on a secure segment (sometimes known as a demilitarized zone) then subsequent firewall rules will have to pass the necessary traffic from the secure segment to the internal network.

Next, select the NAT tab for the object you have created.

Figure 33 Check Point NAT Properties Dialog Box

Here you will enter the external IP address (if it is not the existing external IP address of the firewall). The translation method to be selected is **static**. Clicking **OK** will automatically create the necessary NAT rule shown below.

Figure 34 Check Point NAT Rule Window

| - 6 | SSL-VPN | * Any            | * Απγ | SSL-VPN (Veid / | Criginal | Criginal | Corporate-g |
|-----|---------|------------------|-------|-----------------|----------|----------|-------------|
| - 6 | * Any   | SSL-VPN (Valid - | * Any | Criginal        | SSL-VPN  | Criginal | Corporate-g |

## **Static Route**

Most installations of Check Point AIR55 require a static route. This route will send all traffic from the public IP address for the SonicWALL SSL-VPN to the internal IP address.

#route add 64.41.140.167 netmask 255.255.255.255 192.168.100.2

## ARP

Check Point AIR55 contains a feature called auto-ARP creation. This feature will automatically add an ARP entry for a secondary external IP address (the public IP address of the SonicWALL SSL-VPN). If running Check Point on a Nokia security platform, Nokia recommends that users disable this feature. As a result, the ARP entry for the external IP address must be added manually within the Nokia Voyager interface.

Finally, a traffic or policy rule is required for all traffic to flow from the Internet to the SonicWALL SSL-VPN.

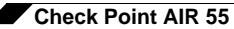

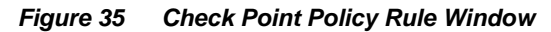

|   | ю. | SOURCE | DESTINATION | VPN           | SERVICE   | ACTION   | TRACK  | INSTALL ON       |
|---|----|--------|-------------|---------------|-----------|----------|--------|------------------|
| Γ | 1  | 🖈 Any  | SSL-VPN     | * Any Treffic | 100 http: | 💮 accept | = None | * Policy Targets |
|   | 2  | * Any  | * Any       | * Any Treffic | * Any     | 🖲 drop   | = None | * Policy Targets |

Again, should the SonicWALL SSL-VPN be located on a secure segment of the Check Point firewall, a second rule allowing the relevant traffic to flow from the SonicWALL SSL-VPN to the internal network will be necessary.

# **Microsoft ISA Server**

# Deploying a SonicWALL SSL-VPN Behind a Microsoft ISA Server

This section describes how to set up a SonicWALL SSL-VPN appliance behind a Microsoft ISA Server on a Windows Small Business Server (SBS) network. The SBS has an external and an internal network card and ISA is configured in integrated mode. The procedures described in this section have been tested on ISA 2004, but are similar for ISA 2000 and 2006.

Because the SSL-VPN uses the HTTPS protocol on port 443, inbound traffic addressed to port 443 needs to arrive at the SSL-VPN unchanged after traversing the ISA server. However, the ISA server acts as a proxy when you deploy the SSL-VPN as a "Web server" behind it and it does not support HTTPS CONNECT methods.

When ISA intercepts the SSL traffic, it interprets the external HTTP CONNECT method as SSL-TUNNEL traffic with a CONNECT request (a CERN Proxy request), which is an outbound request, and ISA will drop it. When this happens, remote users will not be able to access various client applications including Telnet, SSH, VNC, NetExtender, RDP, and Virtual Assist when connecting through the SonicWall SSL VPN Web portal.

If the SBS is connected to a gateway device or router, the gateway or router must be configured to forward incoming SSL traffic on port 443 to the external network card of the Small Business Server. This port forwarding task is beyond the scope of this section.

## **Configuring ISA**

The SonicWALL SSL-VPN must be published as a **Server** (not a Web Server) within ISA to allow the inbound SSL connection through the ISA firewall.

### **Configuration Tasks**

You will need to perform the following tasks to configure ISA:

- Configure an inbound Protocol Definition for port 443.
- Configure a Server Publishing Rule for the SonicWALL SSL-VPN to make the server available to external users.
- Configure the incoming Web requests listener to ignore inbound SSL traffic.

### **Configuring a Protocol Definition**

To configure an inbound Protocol Definition, perform the following steps on your ISA:

- Step 1 In the management interface, create a Protocol Definition.
- Step 2 Name it SSL.
- Step 3 Set the Port number to 443.
- Step 4 Set the Protocol type to TCP.

Step 5 Set the Direction to Inbound.

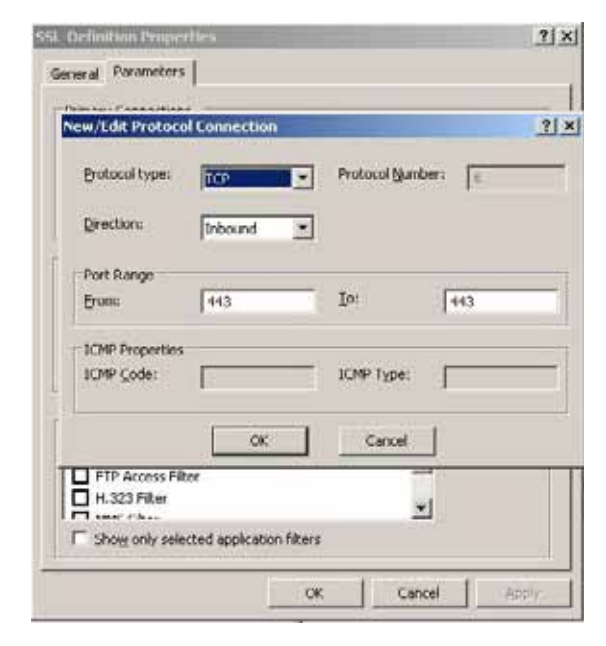

Step 6 Click OK.

#### **Configuring a Server Publishing Rule**

As a prerequisite to configuring a Server Publishing Rule, you only need the Protocol Definition configured above. You do not need any of the following configurations:

- Protocol Rule Although the SonicWALL SSL-VPN is configured as a SecureNAT client, it
  will not require a protocol rule for outbound traffic. This is because the SSL-VPN does not
  initiate outbound connections, but only responds to requests made by remote clients.
- Packet Filter –The Server Publishing Rule will open or close ports without the need for a packet filter.
- Site and Content Rule Responses to inbound requests by a published server are automatically allowed. A site and content rule is not required to allow responses.

To configure a Server Publishing Rule for the SonicWALL SSL-VPN, perform the following steps in the ISA management interface:

- Step 1 Start the Server Publishing Wizard.
- Step 2 Enter a descriptive name for the server, such as SonicWALL SSL-VPN.
- Step 3 On the General tab in the SonicWALL SSL-VPN Properties window, select the Enable check box.
- Step 4 Click the Action tab.
- Step 5 Enter the IP address of the SonicWALL SSL-VPN appliance in the IP address of internal server field.

Step 6 Enter SSL as the Mapped server protocol. This is the SSL Protocol Definition created previously.

| SonicWALL SSL-VPN I                    | Properties                             | <u>? ×</u> |
|----------------------------------------|----------------------------------------|------------|
| General Action To                      | attic From To Networks Schedule        |            |
| B Name:                                | SonicWALL SSL-VPN                      | =          |
| Description<br>(optional)              |                                        |            |
| Type:<br>Evaluation order:<br>I Enable | Server Publishing Rule<br>1 of 2 rules |            |
|                                        |                                        |            |
|                                        | DK Carrol (                            | andar .    |

Step 7 Click OK.

#### **Disabling the Incoming Web Requests Listeners**

The default behavior of ISA is to redirect all incoming Web requests on port 80 and 443 to the Web Proxy Service instead of allowing them to pass through to the SonicWALL SSL-VPN. In order to allow traffic arriving on port 443 to reach the SonicWALL, you must disable the Web requests listeners on the ISA server.

To disable the incoming Web requests listeners, perform the following steps:

- Step 1 In the ISA server **Properties** window, click the **Web Proxy** tab (**Incoming Web Requests** tab on ISA 2000).
- Step 2 In the SSL section, clear the Enable SSL check box. (On ISA 2000, in the Identification section, clear the Enable SSL listeners check box.)

| Connect 1 Aut                                                          | I              | Demains     | 1 Mah Bassan |
|------------------------------------------------------------------------|----------------|-------------|--------------|
| Auto Discovery                                                         | Fire           | wall Client | Web Provy    |
| Enable Web Prose<br>HTTP<br>F Enable HTTP                              | clients        |             |              |
| SSL<br>F Enable SSL<br>SSL port<br>Certificate:                        | 8443           | 1           | Select       |
| Configure allowed author<br>Authentication .<br>Configure advanced pro | entication met | hods:       |              |
| Adganced                                                               |                |             |              |

Step 3 Click OK.

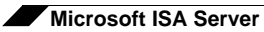

290

# **Appendix C: Use Cases**

This appendix provides the following use cases:

- "Importing CA Certificates on Windows" on page 291
- "Creating Unique Access Policies for AD Groups" on page 295

# **Importing CA Certificates on Windows**

Two certificates are imported in this use case, a goDaddy certificate and a server certificate. See the following sections:

- "Importing a goDaddy Certificate on Windows" on page 291
- "Importing a Server Certificate on Windows" on page 294

## Importing a goDaddy Certificate on Windows

In this use case, we format a goDaddy Root CA Certificate on a Windows system and then import it to our SonicWALL SSL-VPN.

Step 1 Double-click on the goDaddy.p7b file to open the Certificates window, and navigate to the goDaddy certificate. The .p7b format is a PKCS#7 format certificate file, a very common certificate format. Step 2 Double-click the certificate file and select the **Details** tab.

| 📟 Certificates                         |                                      |                 |                                          |                        | _ 🗆 🛛           |
|----------------------------------------|--------------------------------------|-----------------|------------------------------------------|------------------------|-----------------|
| File Action View Help                  |                                      |                 |                                          |                        |                 |
| ⇔ <u>•</u> <b>• • • • • •</b>          |                                      |                 |                                          |                        |                 |
| 🗊 Certificates - Current User          | Issued To 📝                          |                 | Issued By                                |                        | Expiration Date |
| C:\DOCUMENTS AND SETTINGS Certificates | 🖼 Go Daddy Class 2 Certifica         | tion Authority  | Go Daddy Class 2 C                       | ertification Authority | 6/29/2034       |
| Certif                                 | ficate                               |                 |                                          | ? 🔀                    |                 |
| Gene                                   | ral Details Certification Pat        | Ы               |                                          |                        |                 |
|                                        |                                      |                 |                                          |                        |                 |
| 5ho                                    | W: [ <all></all>                     | ×               |                                          |                        |                 |
| Fi                                     | eld                                  | Value           |                                          | ~                      |                 |
|                                        | Version                              | V3              |                                          |                        |                 |
|                                        | Serial number<br>Signature algorithm | 00<br>sha1RSA   |                                          | Ξ.                     |                 |
|                                        | Issuer                               | Go Daddy Cl     | ass 2 Certification                      | _                      |                 |
|                                        | Valid from                           | Tuesday, Jur    | ne 29, 2004 9:06:                        |                        |                 |
|                                        | Valid to<br>Subject                  | Go Daddy Clu    | ine 29, 2034 9:06<br>ass 2 Certification |                        |                 |
|                                        | Public key                           | RSA (2048 B     | its)                                     | ~                      |                 |
|                                        |                                      |                 |                                          |                        |                 |
|                                        |                                      |                 |                                          |                        |                 |
|                                        |                                      |                 |                                          |                        |                 |
|                                        |                                      |                 |                                          |                        |                 |
|                                        |                                      |                 |                                          |                        |                 |
|                                        |                                      |                 |                                          |                        |                 |
|                                        |                                      | Edit Properties | Copy to File                             |                        |                 |
|                                        |                                      |                 |                                          | к —                    | >               |

- Step 3 Click Copy to File. The Certificate Export Wizard launches.
- Step 4 In the Certificate Export Wizard, click Next.
- Step 5 Select Base-64 encoded X.509 (.CER) and then click Next.

| Certificate Export Wizard                                                        |
|----------------------------------------------------------------------------------|
| Export File Format<br>Certificates can be exported in a variety of file formats. |
| Select the format you want to use:                                               |
| O DER encoded binary X.509 (.CER)                                                |
| • Base-64 encoded X.509 (.CER)                                                   |
| Cryptographic Message Syntax Standard - PKCS #7 Certificates (.P7B)              |
| Include all certificates in the certification path if possible                   |
| O Personal Information Exchange - PKCS #12 (.PFX)                                |
| Include all certificates in the certification path if possible                   |
| Enable strong protection (requires IE 5.0, NT 4.0 SP4 or above)                  |
| Delete the private key if the export is successful                               |
|                                                                                  |
| < Back Next > Cancel                                                             |

Step 6 In the File to Export screen, type the file name in as goDaddy.cer and then click Next.

- Step 7 In the Completing the Certificate Export Wizard screen, verify the path and format and then click **Finish**.
- Step 8 Click OK in the confirmation dialog box.

The certificate is exported in base-64 encoded format. You can view it in a text editor.

| BEGIN CERTIFICATE<br>MIIEADCCAuigAwIBAgIBADANBgkqhkiG9w0BAQUFADBjMQswCQYDVQQGEwJVUzEh<br>MB8GA1UEChMYVGh1IEdvIERhZGR5IEdyb3VwLCBJbmMuMTEwLwYDVQQLEyhHbyBE<br>YWRkeSBDbGFzcyAyIEN1cnRpZm1jYXRpb24gQXV0aG9yaXR5MB4XDTA0MDYyOTE3<br>MDYyMFoXDTM0MDYyOTE3MDYyMFowYzELMAkGA1UEBhMCVVMxITAfBgNVBAoTGFRo<br>ZSBHbyBEYWRkeSBHcm91cCwgSW5jJjExMC8GA1UECxMoR28gRGFkZHkg02xhc3Mg<br>MiBDZXJ0aWZpY2F0aW9uIEF1dGhvcm10eTCCASAwDQYJKoZIhvcNAQEBBQADggEN<br>ADCCAQgCggEBAN6d1+pXCEmhW+vXX0iG6r7d/+TvZxz0ZWizV3GgXne77ZtJ6XCA<br>PVYYYwhv2vLM0D9/A1QiVBDYsoHUwHU9S3/Hd8M+eKsaA7Ugay9qK7HFiH7Eux6w<br>wdAFJ2+qN1j3hybX2C32qRe3H3I2TqYXP2WVktsqb12i/ojgC95/5Y0V4evLOtXi<br>EqITLdiOr18SPaAIBQi2XKVIOARFmR6jYGB0xUG1cmIbYsUfb18aQr4CUWWoriMY<br>avx4A61Nf4DD+qta/KFApMoZFv6yy09ecw3ud72a9nmYvLEHZ6IVDd2gWMZEewo+<br>YihfukEHU1jFEX44dMX4/7VpkI+EdOqXG68CAQ0jgcAwgb0wHQVDVR00BBYEFNLE<br>sNKR1EwRcbNhyz2h/t2catTjMIGNBgNVHSMEgYUwgYKAFNLESNKR1EwRcbNhyz2h<br>/t2catTj0WekZTBjMQswCQVDVQQEEyJWUzEhMB8GA1UECMMYVGh1IEdvIERhZGRS<br>IEdyb3VwLCBJbmMuMTEwLwYDVQLEyHbyBEYWRkeSBDbGFzcyAyIEN1cnRpZm1j<br>YXRpb24gQXV0aG9yaXR5ggEAMAwGA1UdEwQFMAMBAf8wDQYJKoZIhvcNAQEFBQAD<br>ggEBADJL87LKPPH8EsahB4yOd6AzBhRckB4Y9wimPQ02YWAGYLVAQFFBQAD<br>ggEBADJL87LKPpH8EsahB4yOd6AzBhRckB4Y9wimPQ02YW0ZJKoZIhvcNAQEFBQAD<br>ggEBADJL87LKPpH8EsahB4yOd6AzBhRckB4Y9wimPQ0zYW0ZVK0ZIhvcNAQEFBQAD<br>ggEADJL87LKPpH8esahB4yOd6AzBhRckB4Y9wimPQ0zYW0ZVK0ZIhvcNAQEFBQAD<br>ggEADJL87LKPpH8EsahB4yOd6AzBhRckB4Y9wimPQ0zYW0ZVK0ZIhvcNAQEFBQAD<br>ggEADJL87LKPpH8EsahB4yOd6AzBhRckB4Y9wimPQ0zYW0ZVK0ZIhvcNAQEFBQAD<br>ggEADJL87LKPpH8EsahB4yOd6AzBhRckB4Y9wimPQ0zYW0ZVK0ZIhvcNAQEFBQAD<br>ggEADJL87LKPpH8EsahB4yOd6AzBhRckB4Y9wimPQ0zYW0ZVK0ZIhvcNAQEFBQAD<br>ggEADJL87LKPpH8EsahB4yOd6AzBhRckB4Y9wimPQ0zYW0ZVK0ZIhvcNAQEFBQAD<br>HmyW74cNx49hi63uguV+16ShH156yDqg+2DzZduCLzrTia2cyvk0/ZM/iZx4mER<br>dEr/VxqHD3VILS9RaRegAJhJhdXRQLIQT7ErBBDpqWectWVYpoNz4iCxTIM5Cuf<br>ReYNnyicsb4gW1etNw+WHX/bVZ8=<br>END CERTIFICATE | 📱 goDaddy.cer                                                                                                    |                                                                                                    |
|----------------------------------------------------------------------------------------------------|----------------------------------------------------------------------------------------------------|----------------------------------------------------------------------------------------------------|
|                                                                                                    | BEGII<br>MIIEADCCA<br>MBBGA1UECI<br>VWRkeSBDb<br>MDYyMFoXD<br>ZSBHbyBEY<br>MiBDZXJ0a<br>ADCCAQgGg<br>PVYYWhv2<br>wdhFJ2+qN<br>EqTTLdiOr<br>avx4A61Nf<br>YihfukEHU<br>sNKR1EwRc]<br>/t2oatTjo<br>IEdyb3VwL<br>YXRpb24gQ<br>ggEBADJL8<br>OO7MHAGJ<br>TMozI+gciI<br>HmyW74cNx,<br>dEr/VxqHD<br>ReYNnyics]<br>END( | <pre>N CERTIFICATE<br/>nigAwIBAgIBADANBgkqhkiG9w0BAQUFADBjMQswCQYDVQQGEwJVUzEh<br/>hMYVGh1IEdvIERhZGR5IEdyb3VwLCBJbmMuMTEwLwYDVQQLEyhHbyBE<br/>GFzcyAyIEN1cnRpZm1jYXRpb24gQXV0aG9yaXR5MB4XDTA0MDYyOTE3<br/>FMOMDYyOTE3MDYyMFowYzELMAkGA1UEEhMCVVMxITAfBgNVBAOTGFRo<br/>WRkeSBHcm91cCwgSW5jLjExMC8GA1UECxMoR28gRGFkZHkgQ2xhc3Mg<br/>WZpY2F0aW9uIEF1dGhvcm10eTCCASAwDQYJKoZIhvcNAQEBBQADggEN<br/>gEBAN6d1+pXGEmhW+vXX0iG6r7d/+TvZxz0ZWizV3GgXne77ZtJ6XCA<br/>vLM0D9/A1QiVBDYsoHUwHU9S3/Hd8M+eKsaA7Ugay9qK7HFiH7Eux6w<br/>1j3hybX2C32qRe3H3I2TqYXP2WYktsqb12i/ojgC95/5Y0V4evL0tXi<br/>18SFaAIBQi2XKV10ARFmR6jYGB0xUG1cmIbYsUfb18aQr4CUWWoriMY<br/>4DD+qta/KFAPMoZFv6yv09ecw3ud72a9nmYvLEHZ61VDd2gWMZEewo+<br/>1jFEX44dMX4/7VpkI+Ed0qXG68CAQ0jgcAwgb0wHQYDVR00BBYEFNLE<br/>bNhyz2h/t2oatTjMIGNBgNVHSMEgYUwgYKAFNLEsNKR1EwRcbNhyz2h<br/>WekZTBjMQswCQYDVQQGEwJVUZEhMB8GA1UEChMYVGAIIEdVIENZGR5<br/>CBJbmMuMTEwLwYDVQQLEyhHbyBEYWRkeSBDbGFzcyAyIEN1cnRpZm1j<br/>XV0aG9yaXR5ggEAMAwGA1UdEwQFMAMBAf8wDQYJKoZ1hvcNAQEFBQAD<br/>7LKPpH8EsahB4y066AzBRckB4Y9wimPQoZ+YeAEW5p5JYXMP80kWNy<br/>ZQoDPH2esRU1/b1MVgDoszOYtuURX01v0XJJLXVggK1IJpjb12Tc7P<br/>Kqd10FuFsq5YmezTvacPd+mSYgFFQ1q25zheabIZ0Kb1I0qPjCDF0Q<br/>A9hi63ugyuV+16ShH156yDqg+2DzZduCLzrTia2cyvk0/ZM/iZx4mER<br/>3VILs9RaRegAhJhdXRQLIQT07ErBBDpqWeCtWVYpoNz4iCxTIM5Cuf<br/>bkqVletNw+vHX/bZ8=<br/>CERTIFICATE</pre> |

**Step 9** In the SonicWALL SSL-VPN management interface, navigate to **System > Certificates**.

| erver Certifica                            | tes                             |                            |                      |                         |                          |         |
|--------------------------------------------|---------------------------------|----------------------------|----------------------|-------------------------|--------------------------|---------|
| Default Certificat                         | e Descriptio                    | n                          | Status               |                         | Expiration               | Downloa |
| ۲                                          | Default S                       | elf-Signed - 192.168.200.1 | Active Default and V | irtual Host Certificate | Jan 19 03:14:07 2038 GMT | ۲       |
|                                            |                                 |                            |                      |                         |                          |         |
| Import Certific                            | ate Ge                          | enerate CSR                |                      |                         |                          |         |
| Import Certific                            | ate Ge                          | enerate CSR                |                      |                         |                          |         |
| Import Certific<br>additional CA C         | ertificates                     | Expiration                 | CRL I                | Download                | Configure                |         |
| Import Certific<br>Additional CA C<br>Name | ate Gi<br>ertificates<br>Issuer | Expiration                 | CRL [                | Download                | Configure                |         |

Step 10 In the Additional CA Certificates section, click Import CA Certificate. The Import Certificate window appears.

| Import Certificate                                                                                                    |                                                                                            |
|----------------------------------------------------------------------------------------------------|--------------------------------------------------------------------------------------------|
| Upload a zip file containing the PEM formatted private key<br>the PEM formatted certificate file named "server.crt". The<br>structure (no directories) and contain only "server.key" a | ifile named "server.key" and<br>z.zip file must have a flat file<br>nd "server.crt" files. |
|                                                                                                    | Browse                                                                                     |
| Private Key Password (optional):                                                                                                    |                                                                                            |
| Upload Cancel                                                                                                    |                                                                                            |

- Step 11 In the Import Certificate window, click **Browse** and navigate to the **goDaddy.cer** file on your Windows system and double-click it.
- Step 12 Click Upload. The certificate will be listed in the Additional CA Certificates table.

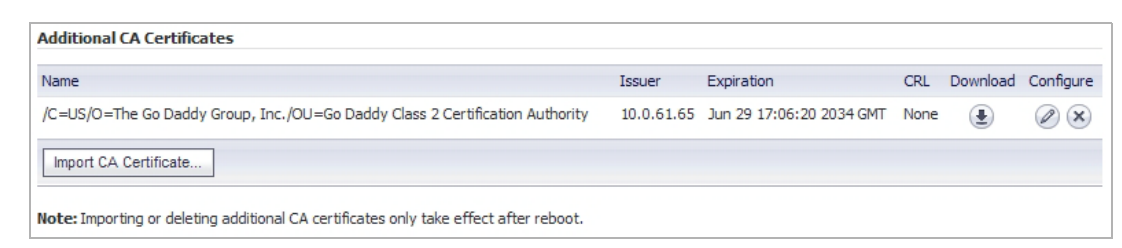

Step 13 Navigate to System > Restart and restart the SonicWALL SSL-VPN for the CA certificate to take effect.

### Importing a Server Certificate on Windows

In this use case, we import a Microsoft CA server certificate to a Windows system. In this case, the purpose is to use an SSL certificate for application offloading to a mail server.

The server certificate is **mail.chaoslabs.nl**. This certificate needs to be exported in base-64 format as the **server.crt** file that is put in a .zip file and uploaded as a Server Certificate.

The private key is not included in the **.p7b** file. The private key needs to be exported from wherever it is and saved in a base-64 format and included in a **server.key** file in the .zip file.

Step 1 Double-click on the mail.chaoslabs.nl.pb7 file and navigate to the certificate.

| Certificates                  |                   |           |                 |                       |                             |        |
|-------------------------------|-------------------|-----------|-----------------|-----------------------|-----------------------------|--------|
| File Action View Help         |                   |           |                 |                       |                             |        |
| * - E 🖬 📭 🖻 😰 (               | 10                |           |                 |                       |                             |        |
| 🗐 Certificates - Current User | Issued To         | Issued By | Expiration Date | Intended Purposes     | Frie                        | Status |
| CIDOCUMENTS AND SETTINGS      | Cybertron         | Cybertron | 2/17/2029       | <al></al>             | <no< td=""><td>R</td></no<> | R      |
| Certificates                  | mail.chaoslabs.nl | Cybertron | 2/17/2011       | Server Authentication | «No                         | R      |

- Step 2 Double-click the certificate file and select the **Details** tab.
- Step 3 Click Copy to File.
- Step 4 In the Certificate Export Wizard, select Base-64 encoded X.509 (.CER).
- Step 5 Click Next and save the file as server.crt on your Windows system.The certificate is exported in base-64 encoded format.
- **Step 6** Add the server.crt file to a .zip file.
- Step 7 Separately save the private key in base-64 format as server.key.
- Step 8 Add the server.key file to the .zip file that contains server.crt.
- **Step 9** Upload the .zip file to the server as a Server Certificate.

# **Creating Unique Access Policies for AD Groups**

In this use case, we add Outlook Web Access (OWA) resources to the SonicWALL SSL-VPN, and need to configure the access policies for users in multiple Active Directory (AD) groups. We will create a local group for each AD group and apply separate access policies to each local group.

Note

The AD Groups feature is only available on SonicWALL SSL-VPN models 2000 and higher.

While Active Directory allows users to be members in multiple groups, the SonicWALL SSL-VPN only allows each user to belong to a single group. It is this group that determines the access policies assigned to the user.

When importing a user from AD, the user will be placed into the local SSL-VPN group with which they have the most AD groups in common. For example: Bob belongs to the Users, Administrators, and Engineering AD groups. If one SSL-VPN group is associated with Users, and another is associated with both Administrators and Engineering, Bob will be assigned to the SSL-VPN group with both Administrators and Engineering because it matches more of his own AD groups.

The goal of this use case is to show that SonicWALL SSL-VPN firmware supports group-based access policies by configuring the following:

- Allow Acme Group in Active Directory to access the 10.200.1.102 server using SSH
- Allow Mega Group in Active Directory to access Outlook Web Access (OWA) at 10.200.1.10
- Allow IT Group in Active Directory to access both SSH and OWA resources defined above
- Deny access to these resources to all other groups

This example configuration is provided courtesy of Vincent Cai, June 2008.

#### Figure 36 Network Topology

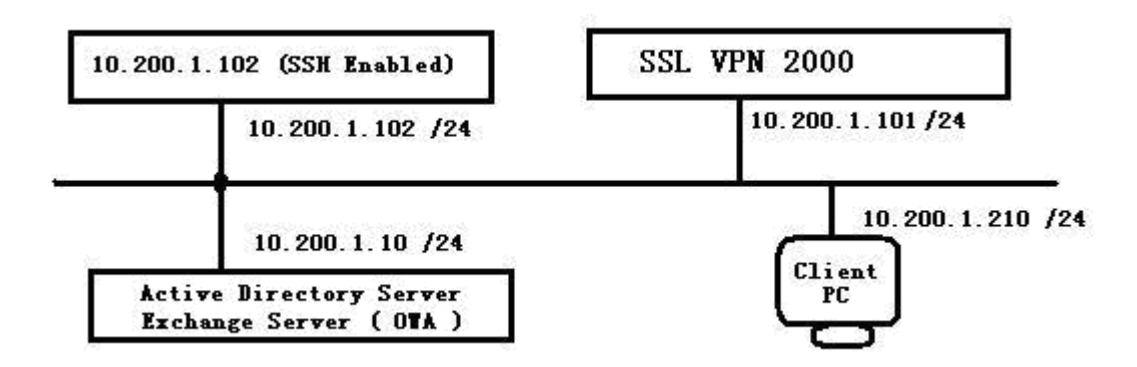

Perform the tasks in order of the following sections:

- "Creating the Active Directory Domain" on page 296
- "Adding a Global Deny All Policy" on page 297
- "Creating Local Groups" on page 298
- "Adding the SSHv2 PERMIT Policy" on page 300
- "Adding the OWA PERMIT Policies" on page 301
- "Verifying the Access Policy Configuration" on page 303

## **Creating the Active Directory Domain**

This section describes how to create the SonicWALL SSL-VPN Local Domain, SNWL\_AD. SNWL\_AD is associated with the Active Directory domain of the OWA server.

Step 1 Log in to the SonicWALL SSL-VPN management interface and navigate to the **Portals > Domains** page.

| Add Domain                                                 |                                                 |   |
|------------------------------------------------------------|-------------------------------------------------|---|
| Authentication type:                                       | Active Directory                                | * |
| Domain name:                                               |                                                 |   |
| tive Directory domain":                                    |                                                 |   |
| erver address:                                             |                                                 |   |
| Be sure to enter the Active I<br>Name, not the Pre-Windows | Directory (Kerberos) Domain<br>2000 Domain Name |   |
| ortal name:                                                | VirtualOffice                                   | ~ |
| ] Enable client certificate e                              | nforcement                                      |   |
| Delete external user acco                                  | unts on logout                                  |   |
| One-time passwords                                         |                                                 |   |
|                                                            | Add                                             |   |

Step 2 Click Add Domain. The Add Domain window appears.

- Step 3 In the Authentication type drop-down list, select Active Directory.
- Step 4 In the Domain name field, type SNWL\_AD.
- Step 5 In the Active Directory domain field, type the AD domain name, in.loraxmfg.com.
- Step 6 In the Server address field, type the IP address of the OWA server, 10.200.1.10.
- Step 7 Click Add.
- Step 8 View the new domain in the **Portals > Domains** page.

| Portals > Domains   |                     |               |           |  |
|---------------------|---------------------|---------------|-----------|--|
| Domain Settings     |                     |               |           |  |
| Domain Name 👻       | Authentication      | Portal        | Configure |  |
| LocalDomain         | Local User Database | VirtualOffice | 0         |  |
| Second Local Domain | Local User Database | VirtualOffice | Ø 😣       |  |
| SNWL_AD             | Active Directory    | VirtualOffice | Ø 😣       |  |
| SNWL_LDAP           | LDAP                | VirtualOffice | Ø 🗵       |  |
| Add Domain          |                     |               |           |  |

## Adding a Global Deny All Policy

This procedure creates a policy that denies access to the OWA resources to all groups, except groups configured with an explicit Permit policy.

The SonicWALL SSL-VPN default policy is **Allow All**. In order to have more granular control, we add a **Deny All** policy here. Later, we can add **Permit** policies for each group, one at a time.

Step 1 Navigate to the Users > Local Users page.

| Users > Local Users |              |        | 0         |
|---------------------|--------------|--------|-----------|
| Name 🔻              | Group/Domain | Туре   | Configure |
| Clobal Bolicies     | All Domaios  | Global | 00        |

- Step 2 Click the Configure button Ø in the Global Policies row. The Edit Global Policies window appears.
- Step 3 In the Edit Global Policies window, click the Policies tab.
- Step 4 Click Add Policy. The Add Policy window appears.

| Add Policy                     |                  |          |
|--------------------------------|------------------|----------|
| Apply Policy To:               | IP Address Range | <b>~</b> |
| Policy Name:                   |                  |          |
| IP Network Address:            |                  |          |
| Subnet Mask:                   |                  |          |
| Port Range/Port Number (option | al):             |          |
| Service:                       | All Services     | ~        |
| Status:                        | DENY             | ~        |
| Add                            | Cancel           |          |

- Step 5 Select IP Address Range from the Apply Policy To drop-down list.
- Step 6 In the Policy Name field, type the descriptive name Deny All.
- Step 7 In the IP Network Address field, type the network address, 10.200.1.0.
- Step 8 In the Subnet Mask field, type the mask in decimal format, 255.255.255.0.
- Step 9 In the Service drop-down list, select All Services.
- Step 10 In the Status drop-down list, select DENY.
- Step 11 Click Add.

Step 12 In the Edit Global Policies window, verify the Deny All policy settings and then click OK.

| Gene           | ral    | Nx Settings  | Nx Routes               | Policies | Bookmarks |
|----------------|--------|--------------|-------------------------|----------|-----------|
| lobal Policies |        |              |                         |          |           |
| Name           | Action | Service      | Destination             |          | Configure |
|                | Denne  | All Services | 10 200 1 0-10 200 1 255 |          | (2) (X)   |

## **Creating Local Groups**

This procedure creates Local Groups that belong to the SNWL\_AD domain on the SSL-VPN. We create one local group for each Active Directory group.

#### Adding the Local Groups

Step 1 Navigate to the Users > Local Groups page and click Add Group. The Add Local Group window appears. We will add three local groups, corresponding to our Active Directory groups.

| Group Name: |             |   |
|-------------|-------------|---|
| Domain:     | LocalDomain | - |

- Step 2 In the Add Local Group window, type Acme\_Group into the Group Name field.
- Step 3 Select SNWL\_AD from the Domain drop-down list.
- Step 4 Click Add.
- Step 5 On the Users > Local Groups page, click Add Group to add the second local group.
- Step 6 In the Add Local Group window, type Mega\_Group into the Group Name field.
- Step 7 Select SNWL\_AD from the Domain drop-down list.
- Step 8 Click Add.
- **Step 9** On the **Users > Local Groups** page, click **Add Group** to add the second local group.
- Step 10 In the Add Local Group window, type IT\_Group into the Group Name field.
- Step 11 Select SNWL\_AD from the Domain drop-down list.
- Step 12 Click Add.

Step 13 View the added groups on the Users > Local Groups page.

| Users > Local Groups |                     |        | 0         |
|----------------------|---------------------|--------|-----------|
| Name +               | Group/Domain        | Туре   | Configure |
| Acme_Group           | SNWL_AD             | Group  | Ø×        |
| Global Policies      | All Domains         | Global | 0         |
| IT_Group             | SNWL_AD             | Group  | Ø 8       |
| LocalDomain          | LocalDomain         | Group  | ØØ        |
| Mega_Group           | SNWL_AD             | Group  | Ø ×       |
| Second Local Domain  | Second Local Domain | Group  | 0         |
| SNWL_AD              | SNWL_AD             | Group  | ØØ        |
| SNWL_LDAP            | SNWL_LDAP           | Group  | ØØ        |
| Add Group            |                     |        |           |

#### **Configuring the Local Groups**

In this procedure we will edit each new local group and associate it with the corresponding Active Directory Group.

Step 1 Click the Configure button in the Acme\_Group row. The Edit Group Settings window appears.

| General Portal                    | Nx Settings       | Nx Routes | Policies | Bookmarks | AD Groups |
|-----------------------------------|-------------------|-----------|----------|-----------|-----------|
| eneral Group Settings             |                   |           |          |           |           |
| Group Name:                       | Acme_Group        |           |          |           |           |
| Domain Name:                      | SNWL_AD           |           |          |           |           |
| Inactivity Timeout (minutes):     | 0                 | 0         |          |           |           |
| single Sign-On Settings           |                   |           |          |           |           |
| Automatically log into bookmarks: | Use global policy |           | *        | 1         |           |

- Step 2 In the Edit Group Settings window, click the AD Groups tab.
- Step 3 On the AD Groups tab, click the Add Group button.
- Step 4 In the Edit Active Directory Group window, select Acme Group from the Active Directory Group drop-down list.

| Edit Active Directory Gr | oup        |   |
|--------------------------|------------|---|
| SSL-VPN Group:           | Acme_Group |   |
| Active Directory Group:  | Acme Group | ۷ |
| Edit                     | Cancel     | 1 |

#### Step 5 Click Edit.

Acme Group is listed in the Active Directory Groups table on the AD Groups tab.

| Active Directory Groups |           |
|-------------------------|-----------|
| Group                   | Configure |
| Acme Group              |           |
| Add Group               |           |

- Step 6 In the Edit Group Settings window, click OK.
- Step 7 On the Users > Local Groups page, click the Configure button in the Mega\_Group row. The Edit Group Settings window appears.
- Step 8 In the Edit Group Settings window, click the AD Groups tab and then click the Add Group button.
- Step 9 In the Edit Active Directory Group window, select Mega Group from the Active Directory Group drop-down list and then click Edit.
   Mega Group is listed in the Active Directory Groups table on the AD Groups tab.

Step 10 In the Edit Group Settings window, click OK.

- Step 11 On the Users > Local Groups page, click the Configure button in the IT\_Group row. The Edit Group Settings window appears.
- Step 12 In the Edit Group Settings window, click the AD Groups tab and then click the Add Group button.
- Step 13 In the Edit Active Directory Group window, select IT Group from the Active Directory Group drop-down list and then click Edit.

IT Group is listed in the Active Directory Groups table on the AD Groups tab.

Step 14 In the Edit Group Settings window, click OK.

At this point, we have created the three Local Groups and associated each with its Active Directory Group.

## Adding the SSHv2 PERMIT Policy

In this section, we will add the SSHv2 PERMIT policy for both **Acme\_Group** and **IT\_Group** to access the 10.200.1.102 server using SSH.

This procedure creates a policy for the SonicWALL SSL-VPN Local Group, **Acme\_Group**, and results in SSH access for members of the Active Directory group, Acme Group.

Repeat this procedure for **IT\_Group** to provide SSH access to the server for members of the Active Directory group, IT Group.

- Step 1 On the Users > Local Groups page, click the Configure button in the Acme\_Group row. The Edit Group Settings window appears.
- Step 2 In the Edit Group Settings window, click the Policies tab.
- Step 3 On the Policies tab, click Add Policy.

Step 4 In the Add Policy window, select IP Address in the Apply Policy To drop-down list.

| IP Address                     | ¥                                                                                   |
|--------------------------------|-------------------------------------------------------------------------------------|
| Allow SSH                      |                                                                                     |
| 10.200.1.102                   |                                                                                     |
|                                |                                                                                     |
| Secure Shell Version 2 (SSH/2) | ¥                                                                                   |
| PERMIT                         | ¥                                                                                   |
|                                | IP Address<br>Allow SSH<br>10.200.1.102<br>Secure Shell Version 2 (SSHv2)<br>PERMIT |

- Step 5 In the Policy Name field, enter the descriptive name, Allow SSH.
- Step 6 In the IP Address field, enter the IP address of the target server, 10.202.1.102.
- Step 7 In the Services drop-down list, select Secure Shell Version 2 (SSHv2).
- Step 8 In the Status drop-down list, select PERMIT, and then click Add.
- Step 9 In the Edit Group Settings window, click OK.

## Adding the OWA PERMIT Policies

In this section, we will add two OWA PERMIT policies for both **Mega\_Group** and **IT\_Group** to access the OWA service using Secure Web (HTTPS).

This procedure creates a policy for the SonicWALL SSL-VPN Local Group, **Mega\_Group**, and results in OWA access for members of the Active Directory group, Mega Group.

To access the Exchange server, adding a PERMIT policy to the **10.200.1.10/exchange** URL Object itself is not enough. Another URL Object policy is needed that permits access to **10.200.1.10/exchweb**, because some OWA Web contents are located in the **exchweb** directory.

Repeat this procedure for **IT\_Group** to provide OWA access for members of the Active Directory group, IT Group.

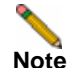

 In this configuration, members of IT\_Group and Mega\_Group are denied access to the https://owa-server/public folder, because these groups have access only to the /exchange and /exchweb subfolders.

The OWA policies are applied to Exchange server URL Objects rather than server IP addresses since OWA is a Web service.

- Step 1 In the Users > Local Groups page, click the Configure button in the Mega\_Group row. We will create two PERMIT policies for Mega\_Group to allow access to the OWA Exchange server.
- Step 2 In the Edit Group Settings window, click the Policies tab, and then click Add Policy.

Step 3 In the Add Policy window, select URL Object in the Apply Policy To drop-down list.

| Apply Policy To: | URL Object           | ~ |
|------------------|----------------------|---|
| Policy Name:     | OWA                  |   |
| Service:         | Secure Web (HTTPS)   | * |
| URL:             | 10.200.1.10/exchange |   |
| Status:          | PERMIT               | ~ |

- Step 4 In the Policy Name field, enter the descriptive name, OWA.
- Step 5 In the Service drop-down list, select Secure Web (HTTPS).
- Step 6 In the URL field, enter the URL of the target application, 10.200.1.10/exchange.
- Step 7 In the Status drop-down list, select PERMIT, and then click Add.
- Step 8 In the Edit Group Settings window on the Policies tab, click Add Policy.
- Step 9 In the Add Policy window, select URL Object in the Apply Policy To drop-down list.

| URL Object          | ~                                                                                |
|---------------------|----------------------------------------------------------------------------------|
| OWA exchweb         |                                                                                  |
| Secure Web (HTTPS)  | ~                                                                                |
| 10.200.1.10/exchweb |                                                                                  |
| PERMIT              | Y                                                                                |
|                     | URL Object<br>OWA exchweb<br>Secure Web (HTTPS)<br>10.200.1.10/exchweb<br>PERMIT |

- Step 10 In the Policy Name field, enter the descriptive name, OWA exchweb.
- Step 11 In the Service drop-down list, select Secure Web (HTTPS).
- Step 12 In the URL field, enter the URL of the target application, 10.200.1.10/exchweb.
- Step 13 In the Status drop-down list, select PERMIT, and then click Add.
- Step 14 In the Edit Group Settings window, click OK. We are finished with the policies for Mega\_Group. Repeat this procedure for IT\_Group to provide OWA access for members of the Active Directory group, IT Group.

| Group Policies |        |                    |                      |           |
|----------------|--------|--------------------|----------------------|-----------|
| Name           | Action | Service            | Destination          | Configure |
| OWA            | Permit | Secure Web (HTTPS) | 10.200.1.10/exchange |           |
| OWA exchweb    | Permit | Secure Web (HTTPS) | 10.200.1.10/exchweb  |           |
| Add Policy     |        |                    |                      |           |

# **Verifying the Access Policy Configuration**

At this point:

- Acme\_Group users are allowed to access SSH to 10.200.1.102
- Mega\_Group users are allowed to access OWA at 10.200.1.10
- IT\_Groups users are allowed to access both SSH and OWA as defined above

The configuration can be verified by logging in as different AD group members to the SNWL\_AD domain on the SonicWALL SSL-VPN, and attempting to access the resources.

### **Test Result: Try Acmeuser Access**

Acmeuser logs into the SNWL\_AD domain.

| SONICWALL    | SSL-VPN Login |    |
|--------------|---------------|----|
|              |               |    |
|              |               |    |
| Username:    | acmeuser      |    |
| Password:    | •••••         |    |
| Conversion - | 01040 40      | 12 |

The Users > Status page shows that acmeuser is a member of the local group, Acme\_Group.

| Users > Status 🕜 |             |              |                         |                 |                 |        |
|------------------|-------------|--------------|-------------------------|-----------------|-----------------|--------|
| Active User      | r Sessions  |              |                         |                 |                 |        |
| Name             | Group       | IP Address   | Login Time              | Logged in       | Idle Time       | Logout |
| admin            | LocalDomain | 10.200.1.210 | Fri Jun 6 17:41:38 2008 | 0 Days 00:15:46 | 0 Days 00:00:00 | ×      |
| acmeuser         | Acme_Group  | 10.200.1.210 | Fri Jun 6 17:55:04 2008 | 0 Days 00:02:20 | 0 Days 00:01:10 | ۲      |

Acmeuser can access SSH, as expected.

| SONICWALL Virtual Of                                                                                                    | CO Welcome, acmeuser! Logout Help                                                                                          |
|----------------------------------------------------------------------------------------------------|----------------------------------------------------------------------------------------------------|
| Welcome to the SonicWALL<br>SonicWALL Virtual Office provides secure internet<br>private network resources via SSL-VPN technolog | Intual Office<br>less for remote users to log in and access                                                                |
| Click a pre-configured bookmark Dittos://                                                                                        | . 200. 1. 101/cgi-bin/szhv2?proto=550v2&boo 🔝 🗖 🔀                                                                          |
| Corporate resources.<br>Launch NetExtender to create at<br>NetExtender                                                           | temote Desktop Java Client requires SUN JRE 1.4 or higher To<br>est JRE, please visit<br>The SSHv2 Java Client has loaded. |
| Virtual Office Bookmarks -<br>Acme Group OWA<br>Lorax                                                                            | E Login                                                                                                    |
| SSH<br>SSh<br>Add Bookmark Im                                                                                                    | window button to close this window after you are finished with<br>your SSHv2 session.                                      |
| ACCESSION AND A LOCAL                                                                                                    | Close Window                                                                                                    |

Acmeuser tries to access to other resources like OWA 10.200.1.10, but is denied, as expected.

| SONICWALL                                                                                  | /irtual Office                                                                                     | Welcome, acmeuser!                                                                                          | Logout Help          |  |
|--------------------------------------------------------------------------------------------|----------------------------------------------------------------------------------------------------|----------------------------------------------------------------------------------------------------|----------------------|--|
| Welcome to the So<br>SonicWALL Virtual Office provide<br>private network resources via 55  | InicWALL Virtual Offices<br>secure Internet access for remote u<br>aVPN technology                 | Ce<br>sers to log in and access                                                                             |                      |  |
| Click a pre-configured bookmark<br>corporate resources.<br>Lounch NetExtender to create an | SSL-YPH - Unauthozax     文件(2) 編結(2) 登着(2)     () 通信 · () · () 2 2 2 2 2 2 2 2 2 2 2 2 2 2 2 2 2 2 | ed Access — Liccosoft Intern<br>牧康(g) 工具(g) 帮助(g)<br>] 🕜 🎾 提案 👷 牧康美 🥪<br>Di/co/lites //10 200 1 10/eschares | et Saylorer          |  |
| Virtual Office Bookmarks -<br>Acme Group OWA<br>Lorax<br>SSH<br>Ssh<br>Add Bookmark Im     | Error: Yo<br>VPN serv                                                                              | ou are not authorized to access this ser                                                                    | rver using this SSL- |  |

### **Test Result: Try Megauser Access**

Megauser logs into the SNWL\_AD domain.

| SONICWALL SSL-VPN Login |          |  |  |  |
|-------------------------|----------|--|--|--|
|                         |          |  |  |  |
| Username:               | megauser |  |  |  |
| Password:               | •••••    |  |  |  |
| Domain:                 | SNWL_AD  |  |  |  |
|                         | Login    |  |  |  |

The Users > Status page shows that megauser is a member of the local group, Mega\_Group.

| Users > Status |             |              |                         |                 |                 | 3      |
|----------------|-------------|--------------|-------------------------|-----------------|-----------------|--------|
| Active User    | Sessions    |              |                         |                 |                 |        |
| Name           | Group       | IP Address   | Login Time              | Logged in       | Idle Time       | Logout |
| admin          | LocalDomain | 10.200.1.210 | Fri Jun 6 17:59:56 2008 | 0 Days 00:00:01 | 0 Days 00:00:00 | ×      |
| megauser       | Mega_Group  | 10.200.1.210 | Fri Jun 6 17:58:20 2008 | 0 Days 00:01:37 | 0 Days 00:00:05 | ×      |

Megauser can access OWA resources, as expected.

| Gutlook Web Access                                 | 📁 Inbox (两行视图 -) 项目                                                                                        | 1 至1(共1个) 🕅 化 🕨 🕅                    |
|----------------------------------------------------|----------------------------------------------------------------------------------------------------|--------------------------------------|
| ② 文件夹 ♀ ►                                          | <ul> <li>●使用"选项"页面设置当前本地时区。</li> <li>③新建 - 3 × ○ ○ ○ ○ □ - □ ○ ○ ○</li> </ul>                              | 新助 2012                              |
| Calendar<br>S. Contacts<br>Deleted Items<br>Drafts | □ 发件人         接收时间         ◆           主题         ! 0         *           ▲ Agee User         2006-7-11 (早 | Hello<br>Acme User<br>收件人: Mega User |
| Journal<br>Junk E-mail                             | Hello                                                                                                    | 妙说:                                  |
| inbox                                              |                                                                                                    | nuws your day going?                 |
| Contacts                                           |                                                                                                    |                                      |
| ✓ Tasks ◇ A用文件夹                                    |                                                                                                    |                                      |
| 2000 規则<br>2011 选项                                 |                                                                                                    |                                      |

Megauser tries to access SSH, but is denied, as expected.

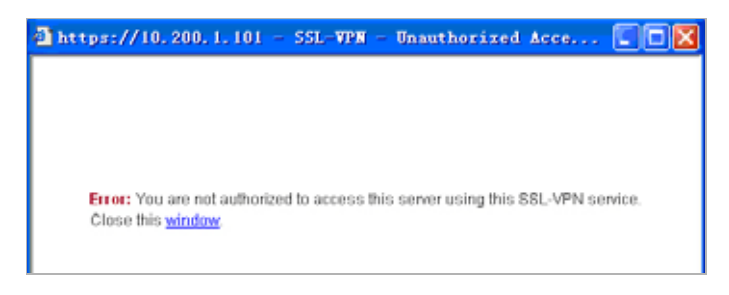

### **Test Result: Try Ituser Access**

**Ituser** logs into the **SNWL\_AD** domain. The **Users > Status** page shows that **ituser** is a member of the local group, **IT\_Group**.

| Users > Status |                      |              |                         |                 |                 |        |
|----------------|----------------------|--------------|-------------------------|-----------------|-----------------|--------|
| Active U       | Active User Sessions |              |                         |                 |                 |        |
| Name           | Group                | IP Address   | Login Time              | Logged in       | Idle Time       | Logout |
| admin          | LocalDomain          | 10.200.1.210 | Fri Jun 6 18:05:24 2008 | 0 Days 00:04:33 | 0 Days 00:04:32 | ×      |
| ituser         | IT_Group             | 10.200.1.210 | Fri Jun 6 18:09:51 2008 | 0 Days 00:00:06 | 0 Days 00:00:00 | ۲      |

Ituser can access SSH to 10.200.1.102, as expected.

| SONICWALL Virt                         | ual Office                   | Wel            | come, itusert Logout Help             |  |
|----------------------------------------|------------------------------|----------------|---------------------------------------|--|
| Welcome to the Sonic                   | WALL Virtual Offic           | e              |                                       |  |
| SonicWALL Virtual Office provides sec  | ure Internet at 📕 Sonti cTAL | . SSHv2 Termin | nL                                    |  |
| arivate network resources via SSL-VPI  | Hechnology.                  | 3 rout root    | 4096 2008-05-08 14:41 boot            |  |
| Click a pre-configured bookmark or cre | de your own to dresse same   | 2 root root    | 4096 2002-12-02 13:23 cdrom           |  |
| orporate resources                     | druxy-yr-9                   | 2 rost root    | 4096 2007-08-01 19:37 DEBIAN          |  |
| aunch NetExtender to create an SSL-    | /PN tunnel to drazer xx x    | 10 root root   | 24576 2008-05-25 19:34 dev            |  |
|                                        | dressress-a                  | 53 rost root   | 4096 2008-05-26 18:42 etc             |  |
|                                        |                              | 1 root root    | 1144742 2008-05-08 14:41 files.ad5chk |  |
| NetExtender                            | dr=xr=xr=x                   | 2 root root    | 4095 2002-12-02 13:23 floppy          |  |
|                                        | drwxrwer"s                   | 2 root staff   | 4096 2006-01-04 03:24 home            |  |
| Virtual Office Bookmarks 👻             | Host drozerstro              | 2 roat root    | 4096 2002-12-02 13:23 initrd          |  |
| Allow SSH                              | 10.20 drwxr-xr-y             | 7 root root    | 4096 2008-05-08 14:40 lib             |  |
| hutranet                               | 10.20 drws                   | 2 rost root    | 16384 2008-05-08 14:39 lost+found     |  |
| CONTR                                  | drawr-sr-s                   | S root root    | 4096 2008-05-08 14:40 man             |  |
| COMMA .                                | drwxx-xi-x                   | 5 root root    | 4095 2008-05-08 14:50 mnt             |  |
| own                                    | 10.20 drwxr*xr*s             | 2 root root    | 4096 2002-12-02 19:23 opt             |  |
| Add Bookmark Import                    | Certificate dr xr xr 2       | 64 rost root   | 0 2008-05-26 18:42 proc               |  |
|                                        | druxx=xr=x                   | 3 root root    | 4096 2008-05-15 01:06 root            |  |
|                                        | dx-xx-xx-x                   | 2 root root    | 4096 2003-10-02 11:09 rr_moved        |  |
|                                        | draxrast s                   | Z root root    | 4096 2008-05-08 14:41 ebin            |  |
|                                        | druxx-xz-v                   | 12 ront root   | 0 2008-05-26 18:42 sys                |  |
|                                        | drexrearet                   | 10 root root   | 4096 2008-05-26 19:34 tmp             |  |
| AL                                     | drwsr-sr-s                   | J root root    | 4096 2008-05-08 14:43 upgrade         |  |

Ituser can access OWA resources, as expected.

| Outlook Web Access | 📁 Inbox (两行视图 - )            |            |
|--------------------|------------------------------|------------|
| 泣 文件夫 🛛 🖸 🕞        | ●使用"选项"页面设置当前本地时区。           |            |
| 🗉 🎒 IT User        | 39.新建・ 😤 🗙 😏 🥶 🐨 🗄 ・ 🔄 🔈 🖽 🕴 | ◎帮助 // 注销  |
| Calendar           | 此视图中没有项目可显示。                 | 当前未选择任何邮件。 |
| S Contacts         |                              |            |
| 🗑 Deleted Items    |                              |            |
| 🐼 Drafts           |                              |            |
| 🔄 Inbox            |                              |            |
| Ja Journal         |                              |            |
| 🐻 Junk E-sail      |                              |            |
| Notes              |                              |            |
| 🚰 Outbox           |                              |            |
| 🔄 Sent Items       |                              |            |
| 🗉 🚞 Sync Issues    |                              |            |
| 🍠 Tasks            |                              |            |

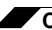

Creating Unique Access Policies for AD Groups

308

# Appendix D: NetExtender Troubleshooting

This appendix contains a table with troubleshooting information for the SonicWALL SSL VPN NetExtender utility.

 $\triangleright$ 

| Problem                          | So | lution                                                                                                    |
|----------------------------------|----|----------------------------------------------------------------------------------------------------|
| NetExtender cannot be installed. | 1. | Check your OS Version, NetExtender only supports<br>Win2000 or above, Mac OS X 10.5 or above with Apple<br>Java 1.6.0_10 or above, and Linux OpenSUSE in addition<br>to Fedora Core and Ubuntu. An i386-compatible Linux<br>distribution is required, along with Sun Java 1.6.0_10+ |
|                                  | 2. | Check that the user has administrator privilege,<br>NetExtender can only install/work under the user account<br>with administrator privileges.                                                                                                    |
|                                  | 3. | Check if ActiveX has been blocked by Internet Explorer or third-party blockers.                                                                                                    |
|                                  | 4. | If the problem still exists, obtain the following information<br>and send to support:                                                                                                    |
|                                  |    | <ul> <li>The version of SonicWALL SSL VPN NetExtender<br/>Adapter from Device Manager.</li> </ul>                                                                                                    |
|                                  |    | <ul> <li>The log file located at C:\Program<br/>files\SonicWALL\SSL VPN\NetExtender.dbg.</li> </ul>                                                                                                    |
|                                  |    | <ul> <li>The event logs in the Event Viewer found under the<br/>Windows Control Panel Administrator Tools folder.<br/>Select Applications and System events and use the<br/>Action /Save Log File as menu to save the events<br/>in a log file.</li> </ul>                          |

Table 19 NetExtender Cannot Be Installed

| Problem                                         | Solution                                                                                                    |
|-------------------------------------------------|----------------------------------------------------------------------------------------------------|
| NetExtender connection entry cannot be created. | <ol> <li>Navigate to Device Manager and check if the SonicWALL<br/>SSL VPN NetExtender Adapter has been installed<br/>successfully. If not, delete the adapter from the device list,<br/>reboot the machine and install NetExtender again.</li> </ol>                                                                                                    |
|                                                 | <ol> <li>Navigate to Windows Service manager under Control<br/>Panel &gt; Administrator Tools &gt; Services. Look for the<br/>Remote Access Auto Connection Manager and<br/>Remote Access Connection Manager to see if those two<br/>services have been started. If not, set them to automatic<br/>start, reboot the machine, and install NetExtender again.</li> </ol> |
|                                                 | 3. Check if there is another dial-up connection in use. If so, disconnect the connection, reboot the machine and install NetExtender again.                                                                                                    |
|                                                 | <b>4.</b> If problem still exists, obtain the following information and send them to support:                                                                                                    |
|                                                 | <ul> <li>The version of SonicWALL SSL VPN NetExtender<br/>Adapter from Device Manager.</li> </ul>                                                                                                    |
|                                                 | <ul> <li>The log file located at C:\Program<br/>files\SonicWALL\SSL VPN\NetExtender.dbg.</li> </ul>                                                                                                    |
|                                                 | <ul> <li>The event logs in Control Panel &gt; Administrator<br/>Tools &gt; Event Viewer. Select Applications and<br/>System events and use the Action /Save Log File<br/>as menu to save the events in a log file.</li> </ul>                                                                                                    |

 Table 20
 NetExtender Connection Entry Cannot Be Created

| Problem                     | Solution                                                                                                    |
|-----------------------------|----------------------------------------------------------------------------------------------------|
| NetExtender cannot connect. | 1. Navigate to Device Manager and check if the SonicWALL<br>SSL VPN NetExtender Adapter has been installed<br>successfully. If not, delete the adapter from the device list,<br>reboot the machine and install NetExtender again. |
|                             | 2. Navigate to Network connections to check if the<br>SonicWALL SSL VPN NetExtender Dialup entry has been<br>created. If not, reboot the machine and install NetExtender<br>again.                                                |
|                             | <b>3.</b> Check if there is another dial-up connection in use, if so, disconnect the connection and reboot the machine and connect NetExtender again.                                                                             |
|                             | <b>4.</b> If problem still exists, obtain the following information and send them to support:                                                                                                    |
|                             | <ul> <li>The version of SonicWALL SSL VPN NetExtender<br/>Adapter from Device Manager.</li> </ul>                                                                                                    |
|                             | <ul> <li>The log file located at C:\Program<br/>files\SonicWALL\SSL VPN\NetExtender.dbg.</li> </ul>                                                                                                    |
|                             | <ul> <li>The event logs in Control Panel &gt; Administrator<br/>Tools &gt; Event Viewer. Select Applications and<br/>System events and use the Action /Save Log File<br/>as menu to save the events in a log file.</li> </ul>     |

Table 21 NetExtender Cannot Connect

| Table 22 | NetExtender BSOD After Connected |
|----------|----------------------------------|
|          |                                  |

| Problem                           | Solution                                                                                                    |
|-----------------------------------|----------------------------------------------------------------------------------------------------|
| NetExtender BSOD after connected. | <ol> <li>Uninstall NetExtender, reboot machine, reinstall the latest version NetExtender.</li> </ol>                                                                                                    |
|                                   | 2. Obtain the following information and send them to support:                                                                                                    |
|                                   | <ul> <li>The version of SonicWALL SSL VPN NetExtender<br/>Adapter from Device Manager.</li> </ul>                                                                                                    |
|                                   | <ul> <li>The log file located at C:\Program<br/>files\SonicWALL\SSL VPN\NetExtender.dbg.</li> </ul>                                                                                                    |
|                                   | <ul> <li>Windows memory dump file located at<br/>C:\Windows\MEMORY.DMP. If you can not find this<br/>file, then you will need to open System Properties,<br/>click the Startup and Recovery Settings button<br/>under the Advanced tab. Select Complete Memory<br/>Dump, Kernel Memory Dump or Small Memory<br/>Dump in the Write Debugging Information drop-<br/>down list. Of course, you will also need to reproduce<br/>the BSOD to get the dump file.</li> </ul> |
|                                   | <ul> <li>The event logs in Control Panel &gt; Administrator<br/>Tools &gt; Event Viewer. Select Applications and<br/>System Events and use the Action /Save Log File<br/>as menu to save the events in a log file.</li> </ul>                                                                                                    |
|                                   |                                                                                                    |
# **Appendix E: FAQs**

This appendix contains FAQs about SonicWALL SSL VPN.

This appendix contains the following sections:

- "Hardware FAQ" on page 316
  - What are the hardware specs for the SSL-VPN 200/2000/4000, SRA 1200 and SRA 4200?
  - Do the SSL-VPN appliances have hardware-based SSL acceleration onboard?
  - What are the main differences between the discontinued SonicWALL SSL-RX Accelerator from that of the SSL-VPN 200, 2000 and 4000 appliances?
  - What operating system do the SonicWALL SSL-VPN appliances run?
  - Can I put multiple SonicWALL SSL-VPN appliances behind a load-balancer?
- "Digital Certificates and Certificate Authorities FAQ" on page 321
  - What do I do if when I log in to the SonicWALL SSL-VPN appliance my browser gives me an error, or if my Java components give me an error?
  - I get this message below when I log into my SSL-VPN appliance using Firefox 3.0 what do I do?
  - I get this message below when I log into my SSL-VPN appliance using Firefox 3.0 what do I do?
  - I get the warning below when I log into my SSL-VPN using Firefox 3.5 what do I do?
  - When I launch any of the Java components it gives me an error what should I do?
  - Do I have to purchase a SSL certificate?
  - What format is used for the digital certificates?
  - Are wild card certificates supported?
  - What CA's certificates can I use with the SonicWALL SSL-VPN appliance?
  - Does the SSL-VPN appliance support chained certificates?
  - Any other tips when I purchase the certificate for the SSL-VPN appliance?
  - Can I use certificates generated from a Microsoft Certificate Server?
  - Why can't I import my new certificate and private key?
  - Why do I see the status "pending" after importing a new certificate and private key?
  - Can I have more than one certificate active if I have multiple virtual hosts?
  - I imported the CSR into my CA's online registration site but it's asking me to tell them what kind of Webserver it's for. What do I do?
  - Can I store the key and certificate?
  - Are PKCS#7 (chained certs) or PKCS#12 (key and cert PFX container) supported on the SSL-VPN appliance?
  - Does the SonicWALL SSL-VPN appliance support client-side digital certificates?
  - When client authentication is required my clients cannot connect even though a CA certificate has been loaded. Why?

#### • "NetExtender FAQ" on page 327

- Does NetExtender work on other operating systems than Windows?
- Which versions of Windows does NetExtender support?
- I tried to run NetExtender but it says I must have admin rights why?
- Can I block communication between NetExtender clients?
- Can NetExtender run as a Windows service?
- What range do I use for NetExtender IP client address range?
- What do I enter for NetExtender client routes?
- What does the 'Tunnel All Mode' option do?
- Is there any way to see what routes the SonicWALL SSL-VPN is sending NetExtender?
- Once I install the NetExtender is it uninstalled when I leave my session?
- How do I get new versions of NetExtender?
- How is NetExtender different from a traditional IPSec VPN client, such as SonicWALL's Global VPN Client (GVC)?
- Is NetExtender encrypted?
- Is there a way to secure clear text traffic between the SonicWALL SSL-VPN appliance and the server?
- What is the PPP adapter that is installed when I use the NetExtender?
- What are the advantages of using the NetExtender instead of a Proxy Application?
- Does performance change when using NetExtender instead of proxy?
- SonicWALL SSL VPN is application dependent; how can I address non-standard applications?
- Speaking of SSH, is SSHv2 supported?
- Why is it required that an ActiveX component be installed?
- Does NetExtender support desktop security enforcement, such as AV signature file checking, or Windows registry checking?
- Does NetExtender work with the 64-bit version of Microsoft Windows?
- Does NetExtender work 32-bit and 64-bit version of Microsoft Windows 7?
- Does NetExtender support client-side certificates?
- My firewall is dropping NetExtender connections from my SonicWALL SSL-VPN as being spoofs. Why?
- "General FAQ" section on page 330
  - Is the SonicWALL SSL-VPN appliance a true reverse proxy?
  - What browser and version do I need to successfully connect to the SonicWALL SSL-VPN appliance?
  - What needs to be activated on the browser for me to successfully connect to the SonicWALL SSL-VPN appliance?
  - What version of Java do I need?
  - What operating systems are supported?
  - Why does the 'File Shares' component not recognize my server names?
  - Does the SonicWALL SSL-VPN appliance have a SPI firewall?
  - Can I access the SonicWALL SSL-VPN appliance using HTTP?
  - What is the most common deployment of the SonicWALL SSL-VPN appliances?
  - Why is it recommended to install the SonicWALL SSL-VPN appliance in one-port mode with a SonicWALL security appliance?
  - Is there an installation scenario where you would use more than one interface or install the appliance in twoport mode?
  - Can I cascade multiple SonicWALL SSL-VPN appliances to support more concurrent connections?
  - Why can't I log into the management interface of the SonicWALL SSL-VPN?
  - Can I create site-to-site VPN tunnels with the SonicWALL SSL-VPN appliance?
  - Can the SonicWALL Global VPN Client (or any other third-party VPN client) connect to the SonicWALL SSL-VPN appliance?
  - Can I connect to the SonicWALL SSL-VPN appliance over a modem connection?
  - What SSL ciphers are supported by the SSL-VPN appliance?
  - Is AES supported in SonicWALL SSL VPN?
  - Can I expect similar performance (speed, latency, and throughput) as my IPSec VPN?

- Is 2-factor authentication (RSA SecurID, etc) supported?
- Does the SonicWALL SSL-VPN appliance support VoIP?
- Is Syslog supported?
- Does NetExtender support multicast?
- Are SNMP and Syslog supported?
- Does the SonicWALL SSL-VPN appliance have a Command Line Interface (CLI)?
- Can I Telnet or SSH into the SSL-VPN appliance?
- When controlling user access, can I apply permissions on both a domain as well as a Forest basis?
- What does the Web cache cleaner do?
- Why didn't the Web cache cleaner work when I exited the Web browser?
- What does the 'encrypt settings file' checkbox do?
- What does the 'store settings' button do?
- What does the 'create backup' button do?
- What is 'SafeMode'?
- How do I access the SafeMode menu?
- Can I change the colors of the portal pages?
- What authentication methods are supported?
- I configured my SonicWALL SSL-VPN appliance to use Active Directory as the authentication method, but it fails with a very strange error message. Why?
- My Windows XPSP2 system cannot use the RDP-based connectors. Why?
- I created a FTP bookmark, but when I access it, the filenames are garbled why?
- Where can I get a VNC client?
- Are the SSL-VPN 200/2000/4000 appliances fully supported by GMS or ViewPoint?
- Does the SonicWALL SSL-VPN appliance support printer mapping?
- Can I integrate SonicWALL SSL VPN with wireless?
- Can I manage the appliance on any interface IP address of the SonicWALL SSL-VPN appliance?
- Can I allow only certain Active Directory users access to log into the SonicWALL SSL-VPN appliance?
- Does the HTTP(S) proxy support the full version of Outlook Web Access (OWA Premium)?
- Why are my RDP sessions dropping frequently?
- Can I create my own services for bookmarks rather than the services provided in the bookmarks section?
- Why can't I see all the servers on my network with the File Shares component?
- What port is the SSL-VPN appliance using for the Radius traffic?
- Do the SonicWALL SSL-VPN appliances support the ability for the same user account to login simultaneously?
- Does the SSL-VPN appliance support NT LAN Manager (NTLM) Authentication?
- I cannot connect to a web server when Windows Authentication is enabled. I get the following error message
  when I try that: 'It appears that the target web server is using an unsupported HTTP(S) authentication scheme
  through the SSL VPN, which currently supports only basic and digest authentication schemes. Please contact
  the administrator for further assistance.' why?
- Why do Java Services, such as Telnet or SSH, not work through a proxy server?
- Why won't the SSH client connect to my SSH server?
- How are the F1-F12 keys handled in the Java-based SSHv1 and Telnet proxies?
- When I try to access a site that has Java applets using the SSL-VPN 200 all I see is a box with an 'x' in it -why?
- There is no port option for the service bookmarks what if these are on a different port than the default?
- What if I want a bookmark to point to a directory on a Web server?
- What versions of Citrix are supported?

# Hardware FAQ

1. What are the hardware specs for the SSL-VPN 200/2000/4000, SRA 1200 and SRA 4200?

#### Answer:

#### Interfaces

SSL-VPN 200: (5) 10/100 Ethernet (WAN, 4-port LAN) SSL-VPN 2000: (4) 10/100 Ethernet, (1) Serial port SSL-VPN 4000: (6) 10/100 Ethernet, (1) Serial port SRA 1200: (2) 10/100/1000 Ethernet, (1) RJ-45 Serial port (115200 Baud) SRA 4200: (4) 10/100/1000 Ethernet, (1) RJ-45 Serial port (115200 Baud) Processors SSL-VPN 200: SonicWALL security processor, cryptographic accelerator SSL-VPN 2000: 800 MHz x86 main processor, cryptographic accelerator SSL-VPN 4000: P4 Celeron main processor, cryptographic accelerator SRA 1200: 1.5 GHz Via C7 x86 processor SRA 4200: 1.8 GHz Via C7 x86 processor, cryptographic accelerator Memory (RAM) SSL-VPN 200: 128 MB SSL-VPN 2000: 512 MB SSL-VPN 4000: 1 GB SRA 1200: 1 GB SRA 4200: 2 GB **Flash Memory** SSL-VPN 200: 16 MB SSL-VPN 2000: 128 MB SSL-VPN 4000: 128 MB SRA 1200: 1 GB SRA 4200: 1 GB **Power Supply** SSL-VPN 200: External 20W, 12VDC, 1.66A SSL-VPN 2000: Internal SSL-VPN 4000: Internal SRA 1200: Internal SRA 4200: Internal

#### **Max Power Consumption**

SSL-VPN 200: 10.4 W

SSL-VPN 2000: 48 W

SSL-VPN 4000: 108 W

SRA 1200: 53 W

SRA 4200: 75 W

#### **Total Heat Dissipation**

SSL-VPN 200: 35.6 BTU

SSL-VPN 2000: 163.7 BTU

SSL-VPN 4000: 368.3 BTU

SRA 1200: 181 BTU

SRA 4200: 256 BTU

#### Dimensions

SSL-VPN 200: 7.45 x 4.55 x 1.06 in (18.92 x 11.56 x 2.69 cm) SSL-VPN 2000: 17.00 x 10.00 x 1.75 in (43.18 x 25.40 x 4.45 cm) SSL-VPN 4000: 17.00 x 13.75 x 1.75 in (43.18 x 33.66 x 4.45 cm) SRA 1200: 17.00 x 10.125 x 1.75 in (43.18 x 25.70 x 4.45 cm) SRA 4200: 17.00 x 10.125 x 1.75 in (43.18 x 25.70 x 4.45 cm)

#### Weight

SSL-VPN 200: 1.25 lbs (0.57 kg)

SSL-VPN 2000: 8.50 lbs (3.86 kg)

SSL-VPN 4000: 13 lbs (8.39 kg)

SRA 1200: 9.5 lbs (4.31 kg)

SRA 4200: 8.70 lbs (3.95 kg)

#### Major Regulatory Compliance (all models)

SSL-VPN 200/2000/4000:

FCC Class A, ICES Class A, CE, C-Tick, VCCI Class A, MIC, NOM, UL, cUL, TUV/GS, CB

#### SRA 1200/4200:

FCC Class A, ICES Class A, CE, C-Tick, VCCI Class A, MIC, NOM, UL, cUL, TUV/GS, CB

WEEE, RoHS (Europe), RoHS (China)

FIPS: Mechanically Designed for FIPS 140-2 Level 2

#### Environment

Temperature:

SSL-VPN 200/2000/4000: 40-105ª F, 5-40ª C

SRA 1200/4200: 32-105<sup>a</sup> F, 0-40<sup>a</sup> C

Relative Humidity:

SSL-VPN 200/2000/4000: 10-90% non-condensing

SRA 1200/4200: 5-95% non-condensing

#### MTBF

SSL-VPN 200: 9.0 years SSL-VPN 2000: 11.2 years SSL-VPN 4000: 9.2 years SRA 1200: 13 years

SRA 4200: 8.3 years

#### 2. Do the SSL-VPN appliances have hardware-based SSL acceleration onboard?

**Answer**: All models except the SRA 1200 have hardware-based SSL accelerators onboard - even the SSL-VPN 200 model. The SRA 1200 does not have a hardware-based SSL accelerator processor.

# 3. What are the main differences between the discontinued SonicWALL SSL-RX Accelerator from that of the SSL-VPN 200, 2000 and 4000 appliances?

**Answer**: The discontinued SSL-RX Accelerator was a purpose-built appliance used to offload cryptographic processes from burdened servers. The SSL-VPN 200, 2000 & 4000 are designed to provide easy-to-use, lightweight, clientless access to internal network resources using a Web browser. The SSL-VPN 200 appliances cannot be used as an SSL Accelerator. The SSL-VPN 2000 & 4000, using Web Application Offloading in 3.5 can now function as an SSL Accelerator.

#### 4. What operating system do the SonicWALL SSL-VPN appliances run?

**Answer:** The SonicWALL SSL-VPN appliance runs SonicWALL's own hardened Linux distribution.

#### 5. Can I put multiple SonicWALL SSL-VPN appliances behind a load-balancer?

**Answer:** Yes, this should work fine as long as the load-balancer or content-switch is capable of tracking sessions based upon SSL Session ID persistence, or cookie-based persistence.

| Туре                              | Max<br>Supported<br>on 200 | Max<br>Supported<br>on 2000 | Max<br>Supported<br>on 4000 | Max<br>Supported<br>on 1200 | Max<br>Supported<br>on 4200 |
|-----------------------------------|----------------------------|-----------------------------|-----------------------------|-----------------------------|-----------------------------|
| Portal entries                    | 16                         | 32                          | 32                          | 32                          | 32                          |
| Domain entries                    | 10                         | 32                          | 32                          | 32                          | 32                          |
| Group entries                     | 32                         | 64                          | 64                          | 64                          | 64                          |
| User entries                      | 100                        | 1,000                       | 2,000                       | 1,000                       | 1,000                       |
| NetExtender global client routes  | 32                         | 32                          | 32                          | 50                          | 50                          |
| NetExtender group client routes   | N/A                        | 12                          | 12                          | 50                          | 50                          |
| NetExtender user client routes    | N/A                        | 12                          | 12                          | 50                          | 50                          |
| Recommended concurrent users      | 10                         | 50                          | 200                         | 25                          | 50                          |
| Maximum concurrent users          | 50                         | 512                         | 1,024                       | 50                          | 512                         |
| Maximum concurrent Nx connections | 30                         | 125                         | 300                         | 50                          | 125                         |
| Route entries                     | 32                         | 32                          | 32                          | 32                          | 32                          |

Table 23 SSL-VPN 200/2000/4000, SRA 1200/4200 Max Count Table

| Туре                      | Max Max<br>Supported Supported<br>on 200 on 2000 |        | Max<br>Supported<br>on 4000 | Max<br>Supported<br>on 1200 | Max<br>Supported<br>on 4200 |  |
|---------------------------|--------------------------------------------------|--------|-----------------------------|-----------------------------|-----------------------------|--|
| Host entries              | 32                                               | 32     | 32                          | 32                          | 32                          |  |
| Bookmark entries          | 32                                               | 32     | 32                          | 300                         | 300                         |  |
| Policy entries            | 12                                               | 12     | 12                          | 32                          | 32                          |  |
| Policy address entries    | 32                                               | 32     | 32                          | 32                          | 32                          |  |
| Network Objects           | 64                                               | 64     | 64                          | 64                          | 64                          |  |
| 'Address' Network Objects | 16                                               | 16     | 16                          | 16                          | 16                          |  |
| 'Network' Network Objects | 32                                               | 32     | 32                          | 32                          | 32                          |  |
| 'Service' Network Objects | 32                                               | 32     | 32                          | 32                          | 32                          |  |
| SMB shares                | 1,024                                            | 1,024  | 1,024                       | 1,024                       | 1,024                       |  |
| SMB nodes                 | 1,024                                            | 1,024  | 1,024                       | 1,024                       | 1,024                       |  |
| SMB workgroups            | 8                                                | 8      | 8                           | 8                           | 8                           |  |
| Concurrent FTP sessions   | 8                                                | 8      | 8                           | 8                           | 8                           |  |
| Log size                  | 250 KB                                           | 250 KB | 250 KB                      | 250 KB                      | 250 KB                      |  |

| Table 24 | Feature Support by Model, Firmware 2.1 and Newer |
|----------|--------------------------------------------------|
|          |                                                  |

| Feature                                                | SSL-VPN 200 | SSL-VPN 2000<br>SSL-VPN 4000<br>SRA 1200<br>SRA 4200 |
|--------------------------------------------------------|-------------|------------------------------------------------------|
| Seamless integration behind any firewall               | X           | X                                                    |
| Clientless connectivity                                | X           | X                                                    |
| Unrestricted concurrent user tunnels                   | X           | X                                                    |
| Enhanced layered security                              | X           | X                                                    |
| NetExtender technology                                 | X           | X                                                    |
| Granular policy configuration controls                 | X           | X                                                    |
| Personalized portal                                    | X           | X                                                    |
| File shares access policies                            | X           | X                                                    |
| Standalone NetExtender client                          | X           | X                                                    |
| RDP Java client                                        | X           | X                                                    |
| Context-sensitive help                                 | X           | X                                                    |
| Citrix (ICA) support                                   |             | X                                                    |
| NetExtender: Support for multiple IP ranges and routes |             | X                                                    |
| Tokenless two-factor authentication                    | X           | X                                                    |
| RSA support                                            |             | X                                                    |
| Vasco support                                          | X           | X                                                    |
| Optional client certificate support                    |             | X                                                    |
| Graphical usage monitoring                             | X           | X                                                    |
| Option to create system backup                         |             | X                                                    |

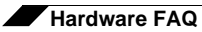

| Feature                                     | SSL-VPN 200 | SSL-VPN 2000<br>SSL-VPN 4000<br>SRA 1200<br>SRA 4200 |
|---------------------------------------------|-------------|------------------------------------------------------|
| OWA premium version and Lotus Domino Access |             | X                                                    |
| Single Sign-on bookmark policy options      | X           | X                                                    |
| Email log capability                        | X           | X                                                    |
| Multiple RADIUS server support              | X           | X                                                    |
| RADIUS test function                        |             | X                                                    |
| NetExtender domain suffix support           | X           | X                                                    |
| SSHv2 support                               | X           | X                                                    |
| Virtual Host/Domain Name support            |             | X                                                    |

# **Digital Certificates and Certificate Authorities FAQ**

1. What do I do if when I log in to the SonicWALL SSL-VPN appliance my browser gives me an error, or if my Java components give me an error?

**Answer:** These errors can be caused by any combination of the following three factors:

- The certificate in the SonicWALL SSL-VPN appliance is not trusted by the browser
- The certificate in the SonicWALL SSL-VPN appliance may be expired.
- The site requested by the client Web browser does not match the site name embedded in the certificate.

Web browsers are programmed to issue a warning if the above three conditions are not met precisely. This security mechanism is intended to ensure end-to-end security, but often confuses people into thinking something is broken. If you are using the default self-signed certificate, this error will appear every time a Web browser connects to the SonicWALL SSL-VPN appliance. However, it is just a warning and can be safely ignored, as it does not affect the security negotiated during the SSL handshake. If you do not want this error to happen, you will need to purchase and install a trusted SSL certificate onto the SonicWALL SSL-VPN appliance.

| ß | Information you exchange with this site cannot be viewed or<br>changed by others. However, there is a problem with the site's<br>security certificate.                     |  |  |  |  |  |
|---|----------------------------------------------------------------------------------------------------|--|--|--|--|--|
|   | The security certificate was issued by a company you have<br>not chosen to trust. View the certificate to determine whether<br>you want to trust the certifying authority. |  |  |  |  |  |
|   | <ul> <li>The security certificate date is valid.</li> </ul>                                                                                                    |  |  |  |  |  |
|   | The name on the security certificate is invalid or does not<br>match the name of the site                                                                                  |  |  |  |  |  |
|   | Do you want to proceed?                                                                                                    |  |  |  |  |  |
|   | Yes No Vew Certificate                                                                                                    |  |  |  |  |  |

# 2. I get this message below when I log into my SSL-VPN appliance using Firefox 3.0 – what do I do?

**Answer**: Much like the errors shown above for Internet Explorer, Firefox 3.0 has a unique error message when any certificate problem is detected. The conditions for this error are the same as for the above Internet Explorer errors.

| 10.0.61.81 uses an invalid security certificate.                                                                                      |        |
|----------------------------------------------------------------------------------------------------|--------|
|                                                                                                    |        |
| The certificate is not trusted because it is self signed.                                                                             |        |
| (Error code: sec_error_ca_cert_invaid)                                                                                                |        |
| <ul> <li>This could be a problem with the server's configuration, or it could be s<br/>trying to impersonate the server.</li> </ul>   | meone  |
| <ul> <li>If you have connected to this server successfully in the past, the error stemporary, and you can try again later.</li> </ul> | nay be |

To get past this screen, click the **Or you can add an exception** link at the bottom, then click the **Add Exception** button that appears. In the Add Security Exception window that opens, click the **Get Certificate** button, ensure that **Permanently store this exception** is checked, and finally, click the **Confirm Security Exception** button. See below:

| Server -    |                                                            | 1                |
|-------------|------------------------------------------------------------|------------------|
| Location:   | https://10.0.61.81/                                        | Get Certificate  |
| Certificate | Status                                                     |                  |
| This site a | ttempts to identity itself with invalid information.       | ( yes            |
| Unknown     | 1 Identity                                                 |                  |
| Certificate | is not trusted, because it hasn't been verified by a recog | raped authority. |

To avoid this inconvenience, it is strongly recommended that all SonicWALL SSL-VPN appliances, going forward, have a trusted digital certificate installed.

### 3. I get the warning below when I log into my SSL-VPN using Firefox 3.5 – what do I do?

**Answer**: This is the Firefox 3.5 warning message when any certificate problem is detected. The conditions for this error are the same as for the above Internet Explorer errors.

| 1  | This Connection is Untrusted                                                                                                    |
|----|----------------------------------------------------------------------------------------------------|
| YZ | You have asked Firefox to connect securely to 10.0.61.81, but we can't confirm that your connection<br>is secure.                                                                        |
|    | Normally, when you by to connect securely, sites will present trusted identification to prove that you<br>are going to the right place. However, this site's identity can't be verified. |
|    | What Should I Do?                                                                                                    |
|    | If you usually connect to this site without problems, this error could mean that someone is trying to<br>impersonate the site, and you shouldn't continue.                               |
|    | Get mn out of here!                                                                                                    |
|    | <ul> <li>Technical Details</li> </ul>                                                                                                    |
|    | I Understand the Risks                                                                                                    |

To get past this screen, click the arrow next to **I Understand the Risks** to expand the section, then click the **Add Exception** button that appears.

|    | This Connection is Untrusted                                                                                                    |
|----|----------------------------------------------------------------------------------------------------|
| ¥2 | You have asked Firefox to connect securely to 10.0.61.81, but we can't confirm that your connector<br>is secure.                                                                                              |
|    | Narmally, when you try to connect securely, sites will present trusted identification to prove that you<br>are going to the right place. However, this site's identity can't be verified.                     |
|    | What Should I Do?                                                                                                    |
|    | If you usually connect to this site without problems, this error could mean that someone is trying to<br>impersonate the site, and you shouldn't continue.                                                    |
|    | Set me out of heret                                                                                                    |
|    | Technical Details                                                                                                    |
|    | I Understand the Risks                                                                                                    |
|    | If you understand what's going on, you can tell Pirefox to start trusting this site's identification. Even<br>if you trust the site, this error could mean that someone is tampering with your<br>connection. |
|    | Don't add an exception unless you know there's a good reason why this site doesn't use trusted<br>identification.                                                                                             |
|    | Add Exception                                                                                                    |

In the Add Security Exception window that opens, click the **Get Certificate** button, ensure that **Permanently store this exception** is checked, and finally, click the **Confirm Security Exception** button. See below:

| dd Secur    | ty Exception                                                                                                    | E |
|-------------|----------------------------------------------------------------------------------------------------|---|
| ۸ ľ         | xu are about to override how Firefox identifies this site.<br>eqitimate banks, stores, and other public sites will not ask you to do this |   |
| Canonar -   |                                                                                                    |   |
| Location:   | https://10.0.61.01/ Get Certificate                                                                                                    | ) |
| Certificate | Status                                                                                                    |   |
| This site a | tempts to identify itself with invalid information.                                                                                       | ) |
| Unknown     | Identity                                                                                                    | 1 |
| Certificate | is not trusted, because it hasn't been verified by a recognized authority.                                                                |   |
|             |                                                                                                    |   |
|             |                                                                                                    |   |
|             |                                                                                                    |   |
|             |                                                                                                    |   |
|             |                                                                                                    |   |
|             |                                                                                                    |   |
|             |                                                                                                    |   |
|             |                                                                                                    |   |
|             |                                                                                                    |   |
| Perma       | nently store this exception                                                                                                    |   |
|             | Contraction Research                                                                                                    |   |
|             | Confirm Security Exception Cancel                                                                                                    |   |

To avoid this inconvenience, it is strongly recommended that all SonicWALL SSL-VPN appliances, going forward, have a trusted digital certificate installed.

#### 4. When I launch any of the Java components it gives me an error - what should I do?

**Answer**: See the previous section. This occurs when the certificate is not trusted by the Web browser, or the site name requested by the browser does not match the name embedded in the site certificate presented by the SSL-VPN appliance during the SSL handshake process. This error can be safely ignored.

| Warning | - Security                                                                                                    | × |   | Mantana Mina Ad                                                                                                    |
|---------|----------------------------------------------------------------------------------------------------|---|---|----------------------------------------------------------------------------------------------------|
| 1       | Do you want to accept the certificate from web site "192.168.200.1" for<br>the purpose of exchanging encrypted information?<br>Publisher authenticity can not be verified. |   | 1 | The hostname Prismatch<br>The hostname in the server security certificate does not match the<br>name of the server.<br>Hostname of the URL: tarantula.vpntestlab.com<br>Hostname from the certificate: 192.168.200.1<br>Do you want to proceed?<br>Yes No |
|         | The security certificate has not expired and is still valid.                                                                                                    |   |   |                                                                                                    |
|         | More Details                                                                                                    | 1 |   |                                                                                                    |
|         | Yes No Always                                                                                                    |   |   |                                                                                                    |

#### 5. Do I have to purchase a SSL certificate?

**Answer**: No, you can simply ignore the security warnings, which are a message to users that the certificate is not trusted or contains mismatched information. Accepting a non-trusted certificate does not have anything to do with the level of encryption negotiated during the SSL handshake. However, SonicWALL tested digital certificates from www.rapidssl.com, which are inexpensive, work fine in the SonicWALL SSL-VPN appliance, and do not require the background check that other Certificate Authorities require during the purchase process. You can find a white paper on how to purchase and install a certificate online at: http://www.sonicwall.com/us/support/3165.html.

#### 6. What format is used for the digital certificates?

Answer: X509v3.

#### 7. Are wild card certificates supported?

Answer: Yes.

#### 8. What CA's certificates can I use with the SonicWALL SSL-VPN appliance?

**Answer**: Any CA certificate should work if the certificate is in X509v3 format, including Verisign, Thawte, Baltimore, RSA, etc... To use Thawte certificates with the SSL-VPN appliances, you will need to upgrade to firmware 1.0.0.9 or newer.

### 9. Does the SSL-VPN appliance support chained certificates?

Answer: Yes, it does. On the System > Certificates page, do the following:

- Under "Server Certificates", click Import Certificate and upload the SSL server certificate and key together in a .zip file. The certificate should be named 'server.crt'. The private key should be named 'server.key'.
- Under "Additional CA Certificates", click Import Certificate button and upload the intermediate CA certificate(s). The certificate should be PEM encoded in a text file.

After uploading any intermediate CA certificates, the system should be restarted. The web server needs to be restarted with the new certificate included in the CA certificate bundle.

### 10. Any other tips when I purchase the certificate for the SSL-VPN appliance?

**Answer**: We recommend you purchase a multi-year certificate to avoid the hassle of renewing each year (most people forget and when the certificate expires it can create an administrative nightmare). It is also good practice to have all users that will connect to the SSL-VPN appliance run Windows Update (also known as Microsoft Update) and install the 'Root Certificates' update.

### 11. Can I use certificates generated from a Microsoft Certificate Server?

**Answer**: Yes, but to avoid a browser warning, you will need to install the Microsoft CA's root certificate into all Web browsers that will connect to the appliance.

### 12. Why can't I import my new certificate and private key?

**Answer**: Be sure that you upload a .zip file containing the PEM formatted private key file named "server.key" and the PEM formatted certificate file named "server.crt". The .zip file must have a flat file structure (no directories) and contain only "server.key" and "server.crt" files. The key and the certificate must also match, otherwise the import will fail.

### 13. Why do I see the status "pending" after importing a new certificate and private key?

**Answer:** Click the 'configure' icon next to the new certificate and enter the password you specified when creating the Certificate Signing Request (CSR) to finalize the import of the certificate. Once this is done, you can successfully activate the certificate on the SonicWALL SSL-VPN appliance.

### 14. Can I have more than one certificate active if I have multiple virtual hosts?

**Answer:** Prior to 2.5 firmware: No, only one can be active, other virtual sites with names that do not match the name embedded on the SSL-VPN appliance's certificate will show security warnings to any Web browser connecting to them.

With 2.5 firmware or later, it is possible to select a certificate for each Portal under the Portals > Portals: Edit Portal - Virtual Host tab. The portal Virtual Host Settings fields allow you to specify separate IP address, and certificate per portal. If the administrator has configured multiple portals, it is possible to associate a different certificate with each portal. For example, **sslvpn.test.sonicwall.com** might also be reached by pointing the browser to **virtualassist.test.sonicwall.com**. Each of those portal names can have its own certificate. This is useful to prevent the browser from displaying a certificate mismatch warning, such as "This server is abc, but the certificate is xyz, are you sure you want to continue?".

# 15. I imported the CSR into my CA's online registration site but it's asking me to tell them what kind of Webserver it's for. What do I do?

Answer: Select 'Apache'.

### 16. Can I store the key and certificate?

**Answer:** Yes, the key is exported with the CSR during the CSR generation process. It's strongly recommended that you can keep this in a safe place with the certificate you receive from the CA. This way, if the SonicWALL SSL-VPN appliance ever needs replacement or suffers a failure, you can reload the key and cert. You can also always export your settings from the System > Settings page.

# 17. Are PKCS#7 (chained certs) or PKCS#12 (key and cert PFX container) supported on the SSL-VPN appliance?

**Answer:** No, neither one is currently supported. SonicWALL is investigating supporting these in a future release.

### 18. Does the SonicWALL SSL-VPN appliance support client-side digital certificates?

**Answer:** Yes, client certificates are enforced per Domain or per User on the Users > Local Users: Edit User – Login Policies tab.

- Per Domain/Per User client certificate enforcement settings:
  - Option to Verify the user name matches the Common Name (CN) of the client certificate
  - Option to Verify partial DN in the client certificate subject (optional). The following variables are supported:

User name: %USERNAME%

Domain name: %USERDOMAIN%

Active Directory user name: %ADUSERNAME%

Wildcard: %WILDCARD%

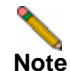

Firmware prior to 3.5 required the client certificate CN field to be the username (CN=username) entered to login to the appliance.

- Support for Microsoft CA Subject Names where CN=<Full user name>, e.g. CN=John Doe. Client certificate authentication attempts for users in Active Directory domains will have the CN compared against the user's full name in AD.
- Detailed client certificate authentication failure messages and log messages are available in the Log > View page.
- Certificate Revocation List (CRL) Support. Each CA Certificate now supports an optional CRL via file import or periodic import via URL.

The client certificate must be loaded into the client's browser. Also, remember that any certificates in the trust chain of the client certificates must be installed onto the SSL-VPN appliance.

## 19. When client authentication is required my clients cannot connect even though a CA certificate has been loaded. Why?

**Answer:** After a CA certificate has been loaded, the SonicWALL SSL-VPN must be rebooted before it is used for client authentication. Failures to validate the client certificate will also cause failures to logon. Among the most common are certificate is not yet valid, certificate has expired, login name does not match common name of the certificate, certificate not sent.

### **NetExtender FAQ**

1. Does NetExtender work on other operating systems than Windows?

Answer: Yes. Version 2.5 firmware added support for Mac and Linux platforms.

Mac Requirements:

- Mac OS X 10.5+
- Apple Java 1.6.0\_10+ (can be installed/upgraded by going to Apple Menu > Software Update; should be pre-installed on OS X 10.5+)

Linux Requirements:

- i386-compatible distribution of Linux
- Sun Java 1.6.0\_10+
- Fedora: FC3-FC10 have been tested successfully
- Suse: Tested successfully on 10.3
- Ubuntu: 8.04 works; 8.10 requires a NX 3.5.621 or higher

Separate NetExtender installation packages are also downloadable from mysonicwall.com for each release.

### 2. Which versions of Windows does NetExtender support?

Answer: NetExtender supports:

- Windows XP Service Pack 3 (SP3)
- Vista SP1
- Windows 7
- 3. I tried to run NetExtender but it says I must have admin rights why?

**Answer**: If your SSL-VPN appliance is running 1.0 firmware, then on Windows 2000, XP, 2003, Vista, and Windows 7 systems the logged-in user must have administrative rights to be able to install ActiveX-based components such as NetExtender, and it will not be possible to run NetExtender on systems where you do not have administrative rights (this often is seen in kiosk or public computer environments, where the OS is locked down to prevent this sort of behavior). If your SSL-VPN appliance is running firmware 1.5 firmware or newer, a user can run NetExtender provided that a user with administrative rights previously installed NetExtender onto the system.

### 4. Can I block communication between NetExtender clients?

**Answer:** Yes, this can be achieved with the User/Group/Global Policies by adding a 'deny' policy for the NetExtender IP range.

### 5. Can NetExtender run as a Windows service?

**Answer**: The Windows version of NetExtender found in the 1.5 firmware release and newer can be installed and configured to run as a Windows service, which will allow systems to login to domains across the NetExtender client.

### 6. What range do I use for NetExtender IP client address range?

**Answer**: This range is the pool that incoming NetExtender clients will be assigned – NetExtender clients actually appear as though they are on the internal network – much like the Virtual Adapter capability found in SonicWALL's Global VPN Client. You will need to dedicate one IP address for each active NetExtender session, so if you expect 20 simultaneous NetExtender sessions to be the maximum, create a range of 20 open IP addresses. Make sure that these IP addresses are open and are not used by other network appliances or contained within the scope of other DHCP servers. For example, if your SSL-VPN appliance is in one-port mode on the X0 interface using the default IP address of 192.168.200.1, create a pool of addresses from 192.168.200.151 to 192.168.200.171. In the 1.5 firmware release, you can create multiple unique pools on a per-group or per-user basis.

#### 7. What do I enter for NetExtender client routes?

**Answer:** These are the networks that will be sent to remote NetExtender clients and should contain all networks that you wish to give your NetExtender clients access to. For example, if your SonicWALL SSL-VPN appliance was in one-port mode, attached to a SonicWALL NSA 3500 appliance on a DMZ using 192.168.200.0/24 as the subnet for that DMZ, and the SonicWALL NSA 3500 had two LAN subnets of 192.168.168.0/24 and 192.168.170.0/24, you would enter those two LAN subnets as the client routes to provide NetExtender clients access to network resources on both of those LAN subnets.

#### 8. What does the 'Tunnel All Mode' option do?

**Answer:** Activating this feature will cause the SonicWALL SSL-VPN appliance to push down two default routes that tell the active NetExtender client to send all traffic through the SonicWALL SSL-VPN appliance. This feature is useful in environments where the SonicWALL SSL-VPN appliance is deployed in tandem with a SonicWALL security appliance running all UTM services, as it will allow you to scan all incoming and outgoing NetExtender user traffic for viruses, spyware, intrusion attempts, and content filtering.

# 9. Is there any way to see what routes the SonicWALL SSL-VPN is sending NetExtender?

**Answer:** Yes, right-click on the NetExtender icon in the taskbar and select **route information**. You can also get status and connection information from this same menu.

#### 10. Once I install the NetExtender is it uninstalled when I leave my session?

**Answer:** By default, when NetExtender is installed for the first time it stays resident on the system, although this can be controlled by selecting the **Uninstall On Browser Exit** > **Yes** option from the NetExtender icon in the taskbar while it is running. If this option is checked, NetExtender will remove itself when it is closed. It can also be uninstalled from the "Add/ Remove Program Files" in Control Panel. NetExtender remains on the system by default to speed up subsequent login times.

#### 11. How do I get new versions of NetExtender?

**Answer:** New versions of NetExtender are included in each firmware release of the SSL-VPN software and have version control information contained within. If the SSL-VPN appliance has been upgraded with new software, and a connection is made from a system using a previous, older version of NetExtender, it will automatically be upgraded to the new version.

There is one exception to the automatic upgrading feature: it is not supported for the MSI version of NetExtender. If NetExtender was installed with the MSI package, it must be upgraded with a new MSI package. The MSI package is designed for the administrator to deploy NetExtender through Active Directory, allowing full version control through Active Directory.

# 12. How is NetExtender different from a traditional IPSec VPN client, such as SonicWALL's Global VPN Client (GVC)?

**Answer:** NetExtender is designed as an extremely lightweight client that is installed via a Web browser connection, and utilizes the security transforms of the browser to create a secure, encrypted tunnel between the client and the SonicWALL SSL-VPN appliance.

#### 13. Is NetExtender encrypted?

**Answer:** Yes, it uses whatever cipher the NetExtender client and SSL-VPN appliance negotiate during the SSL connection.

14. Is there a way to secure clear text traffic between the SonicWALL SSL-VPN appliance and the server?

**Answer:** Yes, you can configure the Microsoft Terminal Server to use encrypted RDP-based sessions, and use HTTPS reverse proxy.

#### 15. What is the PPP adapter that is installed when I use the NetExtender?

**Answer:** This is the transport method NetExtender uses. It also uses compression (MPPC). You can elect to have it removed during disconnection by selecting this from the NetExtender menu.

#### 16. What are the advantages of using the NetExtender instead of a Proxy Application?

**Answer:** NetExtender allows full connectivity over an encrypted, compressed PPP connection allowing the user to directly to connect to internal network resources. For example, a remote user could launch NetExtender to directly connect to file shares on a corporate network.

### 17. Does performance change when using NetExtender instead of proxy?

**Answer:** Yes. NetExtender connections put minimal load on the SonicWALL SSL-VPN appliances, whereas many proxy-based connections may put substantial strain on the SonicWALL SSL-VPN appliance. Note that HTTP proxy connections use compression to reduce the load and increase performance. Content received by the SSL-VPN from the local Web server is compressed using gzip before sending it over the Internet to the remote client. Compressing content sent from the SSL-VPN saves bandwidth and results in higher throughput. Furthermore, only compressed content is cached, saving nearly 40-50% of the required memory. Note that gzip compression is not available on the local (clear text side) of the SSL-VPN appliance, or for HTTPS requests from the remote client.

# 18. SonicWALL SSL VPN is application dependent; how can I address non-standard applications?

**Answer**: You can use NetExtender to provide access for any application that cannot be accessed using internal proxy mechanisms - HTTP, HTTPS, FTP, RDP4 (firmware 1.0 only), ActiveX-based RDP, Java-based RDP (firmware 1.5 and newer), Telnet, and SSHv1. With 3.5 firmware and later, Application Offloading can be used for web applications. In this way, the SSL-VPN functions similar to an SSL offloader and will proxy web applications pages without the need for URL rewriting.

### 19. Speaking of SSH, is SSHv2 supported?

Answer: Yes, this is supported in firmware 2.0 and newer.

### 20. Why is it required that an ActiveX component be installed?

**Answer:** NetExtender is installed via an ActiveX-based plug-in from Internet Explorer. Users using Firefox browsers may install NetExtender via an XPI installer. NetExtender may also be installed via an MSI installer. Download the NetExtender MSI installer from mysonicwall.com.

# 21. Does NetExtender support desktop security enforcement, such as AV signature file checking, or Windows registry checking?

**Answer**: Not at present, although these sorts of features are planned for future releases of NetExtender.

### 22. Does NetExtender work with the 64-bit version of Microsoft Windows?

Answer: Yes, starting with 3.0 firmware, NetExtender supports 64-bit Windows 7, Vista and XP.

#### 23. Does NetExtender work 32-bit and 64-bit version of Microsoft Windows 7?

**Answer**: Yes, starting with 3.0.0.9-20sv and later firmware, NetExtender supports 32-bit and 64-bit Windows 7.

#### 24. Does NetExtender support client-side certificates?

**Answer**: Yes, in 3.5 and up the Windows NetExtender client supports client certificate authentication from the stand-alone client. Users can also authenticate to the SSL-VPN portal and then launch NetExtender.

# 25. My firewall is dropping NetExtender connections from my SonicWALL SSL-VPN as being spoofs. Why?

**Answer:** If the NetExtender addresses are on a different subnet than the X0 interface, a rule needs to be created for the firewall to know that these addresses are coming from the SonicWALL SSL-VPN.

### **General FAQ**

### 1. Is the SonicWALL SSL-VPN appliance a true reverse proxy?

**Answer**: Yes, the HTTP, HTTPS, CIFS, FTP are Web-based proxies, where the native Web browser is the client. VNC, RDP - ActiveX, RDP - Java, SSHv1 and Telnet use browser-delivered Java or ActiveX clients. NetExtender on Windows uses a browser-delivered client.

### 2. What browser and version do I need to successfully connect to the SonicWALL SSL-VPN appliance?

### Answer:

- Microsoft Internet Explorer 8.0 or newer
- Mozilla Firefox 11.0 or newer
- Google Chrome 18.0 or newer
- 3. What needs to be activated on the browser for me to successfully connect to the SonicWALL SSL-VPN appliance?

#### Answer:

- SSLv2, SSLv3, or TLS recommend disabling SSLv2 if possible
- · Enable cookies
- Enable pop-ups for the site
- Enable Java
- Enable Javascript
- Enable ActiveX
- 4. What version of Java do I need?

**Answer:** You will need to install SUN's JRE 1.6.0\_10 or higher (available at http:// www.java.com) to use some of the features on the SonicWALL SSL-VPN appliance. On Google Chrome, you will need Java 1.6.0 update 10 or higher.

### 5. What operating systems are supported?

### Answer:

- Microsoft Windows 2000 Professional SP4 and newer
- Microsoft XP, SP2 and newer
- Microsoft Vista
- Microsoft Windows 7
- Apple OSX 10.5 and newer
- Linux kernel 2.4.x and newer

### 6. Why does the 'File Shares' component not recognize my server names?

**Answer**: If you cannot reach your server by its NetBIOS name, there might be a problem with name resolution. Check your DNS and WINS settings on the SonicWALL SSL-VPN appliance. You might also try manually specifying the NetBIOS name to IP mapping in the "Network > Host Resolution" section, or you could manually specify the IP address in the UNC path, e.g. \\192.168.100.100\sharefolder.

Also, if you get an authentication loop or an error, is this File Share a DFS server on a Windows domain root? When creating a File Share, do not configure a Distributed File System (DFS) server on a Windows Domain Root system. Because the Domain Root allows access only to Windows computers in the domain, doing so will disable access to the DFS file shares from other domains. The SonicWALL SSL-VPN is not a domain member and will not be able to connect to the DFS shares.DFS file shares on a stand-alone root are not affected by this Microsoft restriction.

#### 7. Does the SonicWALL SSL-VPN appliance have a SPI firewall?

**Answer:** No. It must be combined with a SonicWALL security appliance or other third-party firewall/VPN device.

#### 8. Can I access the SonicWALL SSL-VPN appliance using HTTP?

**Answer:** No, it requires HTTPS. HTTP connections are immediately redirected to HTTPS. You may wish to open both 80 and 443, as many people forget to type https: and instead type http://. If you block 80, it will not get redirected.

#### 9. What is the most common deployment of the SonicWALL SSL-VPN appliances?

**Answer:** One-port mode, where only the X0 interface is utilized, and the appliance is placed in a separated, protected "DMZ" network/interface of a SonicWALL security appliance, such as the SonicWALL TZ 180, or the SonicWALL NSA appliance.

## 10. Why is it recommended to install the SonicWALL SSL-VPN appliance in one-port mode with a SonicWALL security appliance?

**Answer:** This method of deployment offers additional layers of security control plus the ability to use SonicWALL's Unified Threat Management (UTM) services, including Gateway Anti-Virus, Anti-Spyware, Content Filtering and Intrusion Prevention, to scan all incoming and outgoing NetExtender traffic.

# 11. Is there an installation scenario where you would use more than one interface or install the appliance in two-port mode?

**Answer:** Yes, when it would be necessary to bypass a firewall/VPN device that may not have an available third interface, or a device where integrating the SonicWALL SSL-VPN appliance may be difficult or impossible.

## 12. Can I cascade multiple SonicWALL SSL-VPN appliances to support more concurrent connections?

Answer: No, this is not supported.

#### 13. Why can't I log into the management interface of the SonicWALL SSL-VPN?

**Answer**: The default IP address of the appliance is 192.168.200.1 on the X0 interface. If you cannot reach the appliance, try cross-connecting a system to the X0 port, assigning it a temporary IP address of 192.168.200.100, and attempt to log into the SonicWALL SSL-VPN appliance at https://192.168.200.1. Then verify that you have correctly configured the DNS and default route settings on the Network pages.

#### 14. Can I create site-to-site VPN tunnels with the SonicWALL SSL-VPN appliance?

**Answer:** No, it is only a client-access appliance. If you require this, you will need a SonicWALL TZ-series or NSA security appliance.

# 15. Can the SonicWALL Global VPN Client (or any other third-party VPN client) connect to the SonicWALL SSL-VPN appliance?

**Answer:** No, only NetExtender and proxy sessions are supported.

#### 16. Can I connect to the SonicWALL SSL-VPN appliance over a modem connection?

Answer: Yes, although performance will be slow, even over a 56K connection it is usable.

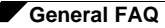

### 17. What SSL ciphers are supported by the SSL-VPN appliance?

**Answer:** Starting with 3.5 firmware, SonicWALL only uses HIGH security ciphers with SSLv3 and TLSv1:

- DHE-RSA-AES256-SHA
- DHE-DSS-AES256-SHA
- AES256-SHA
- EDH-RSA-DES-CBC3-SHA
- EDH-DSS-DES-CBC3-SHA
- DES-CBC3-SHA
- DES-CBC3-MD5

### 18. Is AES supported in SonicWALL SSL VPN?

Answer: Yes, if your browser supports it.

### 19. Can I expect similar performance (speed, latency, and throughput) as my IPSec VPN?

**Answer:** Yes, actually you may see better performance as NetExtender uses multiplexed PPP connections and runs compression over the connections to improve performance.

#### 20. Is 2-factor authentication (RSA SecurID, etc) supported?

**Answer**: Yes, this is supported in the 2.0 firmware release and newer. This feature is only supported on the 2000 and 4000 platforms. It will not be supported on the 200 platform.

#### 21. Does the SonicWALL SSL-VPN appliance support VoIP?

Answer: Yes, over NetExtender connections.

#### 22. Is Syslog supported?

Answer: Yes.

### 23. Does NetExtender support multicast?

Answer: Not at this time. Look for this in a future firmware release.

#### 24. Are SNMP and Syslog supported?

**Answer**: Syslog forwarding to up to two external servers is supported in the current software release. SNMP is not currently supported but may be planned for a future software release.

### 25. Does the SonicWALL SSL-VPN appliance have a Command Line Interface (CLI)?

**Answer:** No, it does not. The console ports on the SSL-VPN 2000 and SSL-VPN 4000 appliances are disabled and cannot be accessed. The SSL-VPN 200 appliance does not have a console port.

### 26. Can I Telnet or SSH into the SSL-VPN appliance?

**Answer**: No, neither Telnet or SSH are supported in the current release of the SSL-VPN appliance software as a means of management (this is not to be confused with the Telnet and SSH proxies, which the appliance does support).

# 27. When controlling user access, can I apply permissions on both a domain as well as a Forest basis?

Answer: Yes, using the LDAP connector.

#### 28. What does the Web cache cleaner do?

**Answer:** The Web cache cleaner is an ActiveX-based applet that removes all temporary files generated during the session, removes any history bookmarks, and removes all cookies generated during the session. It will only run on Internet Explorer 8.0 or newer.

### 29. Why didn't the Web cache cleaner work when I exited the Web browser?

**Answer:** In order for the Web cache cleaner to run, you must click on the **Logout** button. If you close the Web browser using any other means, the Web cache cleaner cannot run.

#### 30. What does the 'encrypt settings file' checkbox do?

**Answer:** This setting will encrypt the settings file so that if it is exported it cannot be read by unauthorized sources. Although it is encrypted, it can be loaded back onto the SonicWALL SSL-VPN appliance (or a replacement appliance) and decrypted. If this box is not selected, the exported settings file is clear-text and can be read by anyone.

#### 31. What does the 'store settings' button do?

**Answer:** By default, the settings are automatically stored on a SSL-VPN 2000 and SSL-VPN 4000 appliance any time a change to programming is made, but this can be shut off if desired. If this is disabled, all unsaved changes to the appliance will be lost. This feature is most useful when you are unsure of making a change that may result in the box locking up or dropping off the network. If the setting is not immediately saved, you can power-cycle the box and it will return to the previous state before the change was made.

#### 32. What does the 'create backup' button do?

**Answer:** This feature allows you to create a backup snapshot of the firmware and settings into a special file that can be reverted to from the management interface or from SafeMode. SonicWALL strongly recommends creating system backup right before loading new software, or making significant changes to the programming of the appliance. This feature is available only on the SonicWALL SSL-VPN 2000 and SSL-VPN 4000 appliances.

### 33. What is 'SafeMode'?

**Answer:** SafeMode is a feature of the SonicWALL SSL-VPN appliance that allows administrators to switch between software image builds and revert to older versions in case a new software image turns out to cause issues. In cases of software image corruption, the appliance will boot into a special interface mode that allows the administrator to choose which version to boot, or load a new version of the software image.

### 34. How do I access the SafeMode menu?

**Answer:** In emergency situations, you can access the SafeMode menu by holding in the Reset button on the SSL-VPN appliance (the small pinhole button located on the front of the SSL-VPN 2000 or SSL-VPN 4000, and on the back of the SSL-VPN 200) for 12-14 seconds until the 'Test' LED begins quickly flashing yellow. Once the SonicWALL has booted into the SafeMode menu, assign a workstation a temporary IP address in the 192.168.200.x subnet, such as 192.168.200.100, and attach it to the X0 interface on the SSL-VPN appliance. Then, using a modern Web browser (Microsoft IE6.x+, Mozilla 1.4+), access the special SafeMode GUI using the appliance's default IP address of 192.168.200.1. You will be able to boot the appliance using a previously saved backup snapshot, or you can upload a new version of software with the **Upload New Software image** button.

### 35. Can I change the colors of the portal pages?

**Answer**: This is not supported in the current releases, but is planned for a future software release.

### 36. What authentication methods are supported?

Answer: Local database, RADIUS, Active Directory, NT4, and LDAP.

# 37. I configured my SonicWALL SSL-VPN appliance to use Active Directory as the authentication method, but it fails with a very strange error message. Why?

**Answer:** The appliances must be precisely time-synchronized with each other or the authentication process will fail. Ensure that the SonicWALL SSL-VPN appliance and the Active Directory server are both using NTP to keep their internal clocks synchronized.

### 38. My Windows XPSP2 system cannot use the RDP-based connectors. Why?

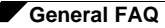

**Answer:** You will need to download and install a patch from Microsoft for this to work correctly. The patch can be found at the following site: http://www.microsoft.com/downloads/ details.aspx?FamilyID=17d997d2-5034-4bbb-b74dad8430a1f7c8&DisplayLang=en. You will need to reboot your system after installing the patch.

#### 39. I created a FTP bookmark, but when I access it, the filenames are garbled - why?

**Answer**: If you are using a Windows-based FTP server, you will need to change the directory listing style to 'UNIX' instead of 'MS-DOS'.

#### 40. Where can I get a VNC client?

Answer: SonicWALL has done extensive testing with RealVNC. It can be downloaded at:

#### http://www.realvnc.com/download.html

#### 41. Are the SSL-VPN 200/2000/4000 appliances fully supported by GMS or ViewPoint?

**Answer**: You need SonicOS SSL VPN 1.5.0.3 or higher for basic management by SonicWALL GMS; SonicOS SSL VPN 2.1 or higher is required for SSL VPN Reporting in SonicWALL GMS or ViewPoint.

#### 42. Does the SonicWALL SSL-VPN appliance support printer mapping?

**Answer**: Yes, this is supported with the ActiveX-based RDP client only. The Microsoft Terminal Server RDP connector must be enabled first for this to work. You may need to install the correct printer driver software on the Terminal Server you are accessing.

#### 43. Can I integrate SonicWALL SSL VPN with wireless?

Answer: Yes, refer to: http://www.sonicwall.com/support/pdfs/swisg.pdf

# 44. Can I manage the appliance on any interface IP address of the SonicWALL SSL-VPN appliance?

**Answer:** Prior to 2.5 firmware: No, the appliance can only by managed using the X0's IP address. With 2.5 firmware and later, yes, you can manage on any of the interface IP addresses.

# 45. Can I allow only certain Active Directory users access to log into the SonicWALL SSL-VPN appliance?

**Answer**: Yes. On the Users > Local Groups page, edit a group belonging to the Active Directory domain used for authentication and add one or more AD Groups under the **AD Groups** tab.

# 46. Does the HTTP(S) proxy support the full version of Outlook Web Access (OWA Premium)?

Answer: Yes, but this is supported on SSL-VPN 2000 and SSL-VPN 4000 appliances only.

#### 47. Why are my RDP sessions dropping frequently?

**Answer:** Try adjusting the session and connection timeouts on both the SSL-VPN appliance and any appliance that sits between the endpoint client and the destination server. If the SSL-VPN appliance is behind a firewall, adjust the TCP timeout upwards and enable fragmentation.

# 48. Can I create my own services for bookmarks rather than the services provided in the bookmarks section?

**Answer**: This is not supported in the current release of software but may be supported in a future software release.

#### 49. Why can't I see all the servers on my network with the File Shares component?

**Answer**: The CIFS browsing protocol is limited by the server's buffer size for browse lists. These browse lists contain the names of the hosts in a workgroup or the shares exported by a host. The buffer size depends on the server software. Windows personal firewall has been known to cause some issues with file sharing even when it is stated to allow such access. If possible, try disabling such software on either side and then test again.

### 50. What port is the SSL-VPN appliance using for the Radius traffic?

Answer: It uses port 1812.

# 51. Do the SonicWALL SSL-VPN appliances support the ability for the same user account to login simultaneously?

**Answer:** Yes, this is supported on 1.5 and newer firmware releases. On the portal layout, you can enable or disable 'Enforce login uniqueness' option. If this box is unchecked, users can log in simultaneously with the same username and password.

### 52. Does the SSL-VPN appliance support NT LAN Manager (NTLM) Authentication?

**Answer:** Yes, in SSL VPN 4.0 and later releases, backend Web servers using NTLM or Windows Integrated Authentication are supported. Single Sign-On with NTLM is also supported. NTLM support is specific to Application Offloading and/or reverse-proxy bookmarks.

SSL VPN 3.5 and earlier do not support NTLM authentication. As a work around, the administrator can turn on basic or digest authentication. Basic authentication specifies the username and password in clear text, but the security outside the intranet is not compromised because the SSL-VPN uses HTTPS. However, the intranet is required to be "trusted". Digest authentication works better in this case, because the password is not sent in clear text and only a MD5 checksum that incorporates the password is sent.

53. I cannot connect to a web server when Windows Authentication is enabled. I get the following error message when I try that: 'It appears that the target web server is using an unsupported HTTP(S) authentication scheme through the SSL VPN, which currently supports only basic and digest authentication schemes. Please contact the administrator for further assistance.' - why?

**Answer:** In SSL VPN 3.5 and earlier releases, the HTTP proxy does not support Windows Authentication (formerly called NTLM). Only anonymous or basic authentication is supported.

### 54. Why do Java Services, such as Telnet or SSH, not work through a proxy server?

**Answer**: When the Java Service is started it does not use the proxy server. Transactions are done directly to the SSL-VPN.

### 55. Why won't the SSH client connect to my SSH server?

**Answer**: Check the version of SSH you have enabled on your server, and check the firmware release on the SSL-VPN appliance. SSHv2 support was not added until firmware 2.0 and newer. It's possible that there is a mismatch between the two.

### 56. How are the F1-F12 keys handled in the Java-based SSHv1 and Telnet proxies?

**Answer**: The Telnet server must support function keys. If it does, the keyboard used is relevant. Currently, the Telnet proxy uses vt320 and the SSHv1 proxy uses vt100 key codes. This is the default and the SSL-VPN appliance does not support other types such as SCO-ANSI yet. This may be supported in a future firmware release.

# 57. When I try to access a site that has Java applets using the SSL-VPN 200 all I see is a box with an 'x' in it -- why?

**Answer**: Proxying of Java applets through the reverse proxy is not supported on the SSL-VPN 200 platform.

# 58. There is no port option for the service bookmarks – what if these are on a different port than the default?

**Answer**: You can specify in the IP address box an 'IPaddress:portid' pair for HTTP, HTTPS, Telnet, Java, and VNC.

### 59. What if I want a bookmark to point to a directory on a Web server?

Answer: Add the path in the IP address box: IP/mydirectory/.

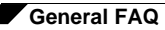

# When I access Microsoft Telnet Server using a telnet bookmark it does not allow me to enter a user name -- why?

Answer: This is not currently supported on the appliance.

#### 60. What versions of Citrix are supported?

**Answer**: Citrix Portal Bookmarks have been tested and verified to support the following Citrix Application Virtualization platforms through the Citrix Web Interface:

- Servers: Citrix XenApp 5.0, XenApp 4.5, XenApp/Presentation Server 4.5, Presentation Server 4.0 and MetaframeXP Feature Release 3
- Clients: XenApp Plugin version 11.0 or earlier versions and Java client version 9.6 or earlier versions

# Appendix F: Glossary

Active Directory (AD) -. A centralized directory service system produced by Microsoft that automates network management of user data, security and resources, and enables interoperation with other directories. Active Directory is designed especially for distributed networking environments.

#### **Common Internet File System (CIFS)**

**File Shares:** SonicWALL's network file browsing feature on the SSL-VPN. This uses the Web browser to browse shared files on the network.

**Lightweight Directory Access Protocol (LDAP)** - An Internet protocol that email and other programs use to retrieve data from a server.

**One-time Password (One-time Password)** - A randomly-generated, single-use password. One-time Password may be used to refer to a particular instance of a password, or to the feature as a whole.

**Simple Mail Transfer Protocol (SMTP)** - A protocol for sending email messages between servers.

**Secure Socket Layer Virtual Private Network (SSL VPN)** - A remote access tool that utilizes a Web browser to provide clientless access to private applications.

Virtual Office - The user interface of SonicWALL SSL-VPN.

Windows Internet Naming Service (WINS) - A system that determines the IP address associated with a network computer.

# **Appendix G: SMS Email Formats**

This section provides a list of SMS (Short Message Service) formats for worldwide cellular carriers. Find the correct format for your carrier from the list below, using your own phone number before the @ sign.

 $\rightarrow$ 

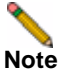

These SMS email formats are for reference only. These email formats are subject to change and may vary. You may need additional service or information from your provider before using SMS. Contact the SMS provider directly to verify these formats and for further information on SMS services, options, and capabilities.

| Carrier                      | SMS Format                        |
|------------------------------|-----------------------------------|
| 3River Wireless              | 4085551212@sms.3rivers.net        |
| AirTel                       | 4085551212@@airtelmail.com        |
| AT&T Wireless                | 4085551212@mobile.att.net         |
| Andhra Pradesh Airtel        | 4085551212@airtelap.com           |
| Andhra Pradesh Idea Cellular | 4085551212@ideacellular.net       |
| Alltel PC                    | 4085551212@message.alltel.com     |
| Alltel                       | 4085551212@alltelmessage.com      |
| Arch Wireless                | 4085551212@archwireless.net       |
| BeeLine GSM                  | 4085551212@sms.beemail.ru         |
| BeeLine (Moscow)             | 4085551212@sms.gate.ru            |
| Bell Canada                  | 4085551212@txt.bellmobility.ca    |
| Bell Canada                  | 4085551212@bellmobility.ca        |
| Bell Atlantic                | 4085551212@message.bam.com        |
| Bell South                   | 4085551212@sms.bellsouth.com      |
| Bell South                   | 4085551212@wireless.bellsouth.com |
| Bell South                   | 4085551212@blsdcs.net             |
| Bite GSM (Lithuania)         | 4085551212@sms.bite.lt            |
| Bluegrass Cellular           | 4085551212@sms.bluecell.com       |
| BPL mobile                   | 4085551212@bplmobile.com          |
| Celcom (Malaysia)            | 4085551212@sms.celcom.com.my      |
| Cellular One                 | 4085551212@mobile.celloneusa.com  |
|                              |                                   |

| Carrier                             | SMS Format                          |
|-------------------------------------|-------------------------------------|
| Cellular One East Cost              | 4085551212@phone.cellone.net        |
| Cellular One South West             | 4085551212@swmsg.com                |
| Cellular One                        | 4085551212@mobile.celloneusa.com    |
| Cellular One                        | 4085551212@cellularone.txtmsg.com   |
| Cellular One                        | 4085551212@cellularone.textmsg.com  |
| Cellular South                      | 4085551212@csouth1.com              |
| CenturyTel                          | 4085551212@messaging.centurytel.net |
| Cingular                            | 4085551212@mobile.mycingular.net    |
| Cingular Wireless                   | 4085551212@mycingular.textmsg.com   |
| Comcast                             | 4085551212@comcastpcs.textmsg.com   |
| CZECH EuroTel                       | 4085551212@sms.eurotel.cz           |
| CZECH Paegas                        | 4085551212@sms.paegas.cz            |
| Chennai Skycell / Airtel            | 4085551212@airtelchennai.com        |
| Chennai RPG Cellular                | 4085551212@rpgmail.net              |
| Comviq GSM Sweden                   | 4085551212@sms.comviq.se            |
| Corr Wireless Communications        | 4085551212@corrwireless.net         |
| D1 De TeMobil                       | 4085551212@t-d1-sms.de              |
| D2 Mannesmann Mobilefunk            | 4085551212@d2-message.de            |
| DT T-Mobile                         | 4085551212@t-mobile-sms.de          |
| Delhi Airtel                        | 4085551212@airtelmail.com           |
| Delhi Hutch                         | 4085551212@delhi.hutch.co.in        |
| Dobson-Cellular One                 | 4085551212@mobile.cellularone.com   |
| Dobson Cellular Systems             | 4085551212@mobile.dobson.net        |
| Edge Wireless                       | 4085551212@sms.edgewireless.com     |
| E-Plus (Germany)                    | 4085551212 @eplus.de                |
| EMT                                 | 4085551212@sms.emt.ee               |
| Eurotel (Czech Republic)            | 4085551212@sms.eurotel.cz           |
| Europolitan Sweden                  | 4085551212@europolitan.se           |
| Escotel                             | 4085551212@escotelmobile.com        |
| Estonia EMT                         | 4085551212@sms-m.emt.ee             |
| Estonia RLE                         | 4085551212@rle.ee                   |
| Estonia Q GSM                       | 4085551212@qgsm.ee                  |
| Estonia Mobil Telephone             | 4085551212@sms.emt.ee               |
| Fido                                | 4085551212@fido.ca                  |
| Georgea geocell                     | 4085551212@sms.ge                   |
| Goa BPLMobil                        | 4085551212@bplmobile.com            |
| Golden Telecom                      | 4085551212@sms.goldentele.com       |
| Golden Telecom (Kiev, Ukraine only) | 4085551212@sms.gt.kiev.ua           |
| GTE                                 | 4085551212@messagealert.com         |

| Carrier                      | SMS Format                          |
|------------------------------|-------------------------------------|
| GTE                          | 4085551212@airmessage.net           |
| Gujarat Idea                 | 4085551212@ideacellular.net         |
| Gujarat Airtel               | 4085551212@airtelmail.com           |
| Gujarat Celforce / Fascel    | 4085551212@celforce.com             |
| Goa Airtel                   | 4085551212@airtelmail.com           |
| Goa BPLMobil                 | 4085551212@bplmobile.com            |
| Goa Idea Cellular            | 4085551212@ideacellular.net         |
| Haryana Airtel               | 4085551212@airtelmail.com           |
| Haryana Escotel              | 4085551212@escoteImobile.com        |
| Himachal Pradesh Airtel      | 4085551212@airtelmail.com           |
| Houston Cellular             | 4085551212@text.houstoncellular.net |
| Hungary Pannon GSM           | 4085551212@sms.pgsm.hu              |
| Idea Cellular                | 4085551212@ideacellular.net         |
| Inland Cellular Telephone    | 4085551212@inlandlink.com           |
| Israel Orange IL             | 4085551212- @shiny.co.il            |
| Karnataka Airtel             | 4085551212@airtelkk.com             |
| Kerala Airtel                | 4085551212@airtelmail.com           |
| Kerala Escotel               | 4085551212@escotelmobile.com        |
| Kerala BPL Mobile            | 4085551212@bplmobile.com            |
| Kyivstar (Kiev Ukraine only) | 4085551212@sms.kyivstar.net         |
| Kyivstar                     | 4085551212@smsmail.lmt.lv           |
| Kolkata Airtel               | 4085551212@airtelkol.com            |
| Latvia Baltcom GSM           | 4085551212@sms.baltcom.lv           |
| Latvia TELE2                 | 4085551212@sms.tele2.lv             |
| LMT                          | 4085551212@smsmail.lmt.lv           |
| Madhya Pradesh Airtel        | 4085551212@airtelmail.com           |
| Maharashtra Idea Cellular    | 4085551212@ideacellular.net         |
| MCI Phone                    | 408555121 @mci.com                  |
| Meteor                       | 4085551212@mymeteor.ie              |
| Metro PCS                    | 4085551212@mymetropcs.com           |
| Metro PCS                    | 4085551212@metorpcs.sms.us          |
| MiWorld                      | 4085551212@m1.com.sg                |
| Mobileone                    | 4085551212@m1.com.sg                |
| Mobilecomm                   | 4085551212@mobilecomm.net           |
| Mobtel                       | 4085551212@mobtel.co.yu             |
| Mobitel (Tanazania)          | 4085551212@sms.co.tz                |
| Mobistar Belgium             | 4085551212@mobistar.be              |
| Mobility Bermuda             | 4085551212@ml.bm                    |
| Movistar (Spain)             | 4085551212@correo.movistar.net      |

| Carrier                  | SMS Format                             |
|--------------------------|----------------------------------------|
| Maharashtra Airtel       | 4085551212@airtelmail.com              |
| Maharashtra BPL Mobile   | 4085551212@bplmobile.com               |
| Manitoba Telecom Systems | 4085551212@text.mtsmobility.           |
| Mumbai Orange            | 4085551212@orangemail.co.in            |
| MTS (Russia)             | 4085551212@sms.mts.ru                  |
| MTC                      | 4085551212@sms.mts.ru                  |
| Mumbai BPL Mobile        | 4085551212@bplmobile.com               |
| MTN (South Africa only)  | 4085551212@sms.co.za                   |
| MiWorld (Singapore)      | 4085551212@m1.com.sg                   |
| NBTel                    | 4085551212@wirefree.informe.ca         |
| Netcom GSM (Norway)      | 4085551212@sms.netcom.no               |
| Nextel                   | 4085551212@messaging.nextel.com        |
| Nextel                   | 4085551212@nextel.com.br               |
| NPI Wireless             | 4085551212@npiwireless.com             |
| Ntelos                   | 4085551212number@pcs.ntelos.com        |
| One Connect Austria      | 4085551212@onemail.at                  |
| OnlineBeep               | 4085551212@onlinebeep.net              |
| Omnipoint                | 4085551212@omnipointpcs.com            |
| Optimus (Portugal)       | 4085551212@sms.optimus.pt              |
| Orange - NL / Dutchtone  | 4085551212@sms.orange.nl               |
| Orange                   | 4085551212@orange.net                  |
| Oskar                    | 4085551212@mujoskar.cz                 |
| Pacific Bell             | 4085551212@pacbellpcs.net              |
| PCS One                  | 4085551212@pcsone.net                  |
| Pioneer / Enid Cellular  | 4085551212@msg.pioneerenidcellular.com |
| PlusGSM (Poland only)    | 4085551212@text.plusgsm.pl             |
| P&T Luxembourg           | 4085551212@sms.luxgsm.lu               |
| Poland PLUS GSM          | 4085551212@text.plusgsm.pl             |
| Primco                   | 4085551212@primeco@textmsg.com         |
| Primtel                  | 4085551212@sms.primtel.ru              |
| Public Service Cellular  | 4085551212@sms.pscel.com               |
| Punjab Airtel            | 4085551212@airtelmail.com              |
| Qwest                    | 4085551212@qwestmp.com                 |
| Riga LMT                 | 4085551212@smsmail.lmt.lv              |
| Rogers AT&T Wireless     | 4085551212@pcs.rogers.com              |
| Safaricom                | 4085551212@safaricomsms.com            |
| Satelindo GSM            | 4085551212@satelindogsm.com            |
| Simobile (Slovenia)      | 4085551212@simobil.net                 |
| Sunrise Mobile           | 4085551212@mysunrise.ch                |

| Carrier                       | SMS Format                         |
|-------------------------------|------------------------------------|
| Sunrise Mobile                | 4085551212@freesurf.ch             |
| SFR France                    | 4085551212@sfr.fr                  |
| SCS-900                       | 4085551212@scs-900.ru              |
| Southwestern Bell             | 4085551212@email.swbw.com          |
| Sonofon Denmark               | 4085551212@note.sonofon.dk         |
| Sprint PCS                    | 4085551212@messaging.sprintpcs.com |
| Sprint                        | 4085551212@sprintpaging.com        |
| Swisscom                      | 4085551212@bluewin.ch              |
| Swisscom                      | 4085551212@bluemail.ch             |
| Telecom Italia Mobile (Italy) | 4085551212@posta.tim.it            |
| Telenor Mobil Norway          | 4085551212@mobilpost.com           |
| Telecel (Portugal)            | 4085551212@sms.telecel.pt          |
| Tele2                         | 4085551212@sms.tele2.lv            |
| Tele Danmark Mobil            | 4085551212@sms.tdk.dk              |
| Telus                         | 4085551212@msg.telus.com           |
| Telenor                       | 4085551212@mobilpost.no            |
| Telia Denmark                 | 4085551212@gsm1800.telia.dk        |
| TIM                           | 4085551212 @timnet.com             |
| TMN (Portugal)                | 4085551212@mail.tmn.pt             |
| T-Mobile Austria              | 4085551212@sms.t-mobile.at         |
| T-Mobile Germany              | 4085551212@t-d1-sms.de             |
| T-Mobile UK                   | 4085551212@t-mobile.uk.net         |
| T-Mobile USA                  | 4085551212@tmomail.net             |
| Triton                        | 4085551212@tms.suncom.com          |
| Tamil Nadu Aircel             | 4085551212@airsms.com              |
| Tamil Nadu BPL Mobile         | 4085551212 @bplmobile.com          |
| UMC GSM                       | 4085551212@sms.umc.com.ua          |
| Unicel                        | 4085551212@utext.com               |
| Uraltel                       | 4085551212@sms.uraltel.ru          |
| US Cellular                   | 4085551212@email.uscc.net          |
| US West                       | 4085551212@uswestdatamail.com      |
| Uttar Pradesh (West) Escotel  | 4085551212@escotelmobile.com       |
| Verizon                       | 4085551212@vtext.com               |
| Verizon PCS                   | 4085551212@myvzw.com               |
| Virgin Mobile                 | 4085551212@vmobl.com               |
| Vodafone Omnitel (Italy)      | 4085551212@vizzavi.it              |
| Vodafone Italy                | 4085551212@sms.vodafone.it         |
| Vodafone Japan                | 4085551212@pc.vodafone.ne.j        |
| Vodafone Japan                | 4085551212@h.vodafone.ne.jp        |

| Carrier               | SMS Format                     |
|-----------------------|--------------------------------|
| Vodafone Japan        | 4085551212@t.vodafone.ne.jp    |
| Vodafone Spain        | 4085551212@vodafone.es         |
| Vodafone UK           | 4085551212@vodafone.net        |
| West Central Wireless | 4085551212@sms.wcc.net         |
| Western Wireless      | 4085551212@cellularonewest.com |

SonicWALL, Inc.

2001 Logic Drive San Jose, CA 95124-3452 T +1 408.745.9600 F +1 408.745.9300

www.sonicwall.com

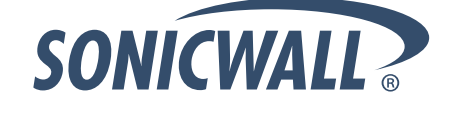

#### PN: 232-001840-00 Rev D 6/12

©2012 SonicWALL, Inc. is a registered trademark of SonicWALL, Inc. Other product names mentioned herein may be trademarks and registered trademarks of their respective companies. Specifications and descriptions subject to change without notice.